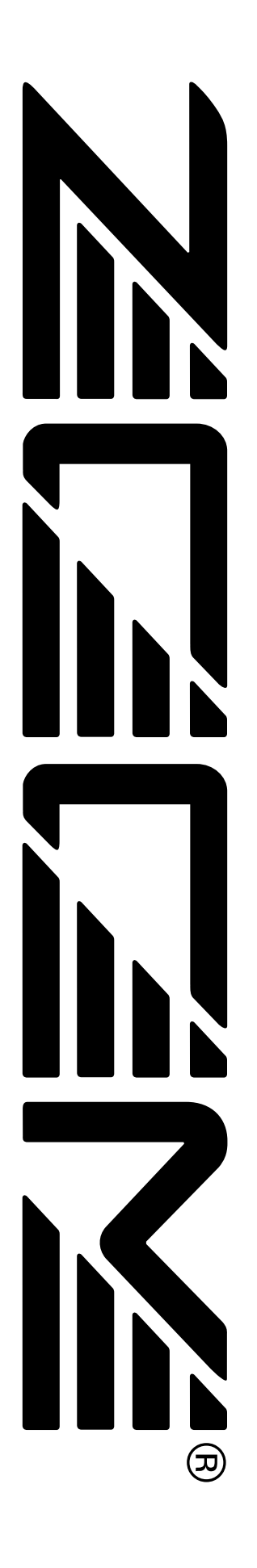

# **NRS-1044** ZOOM MultiTrak Recording Studio

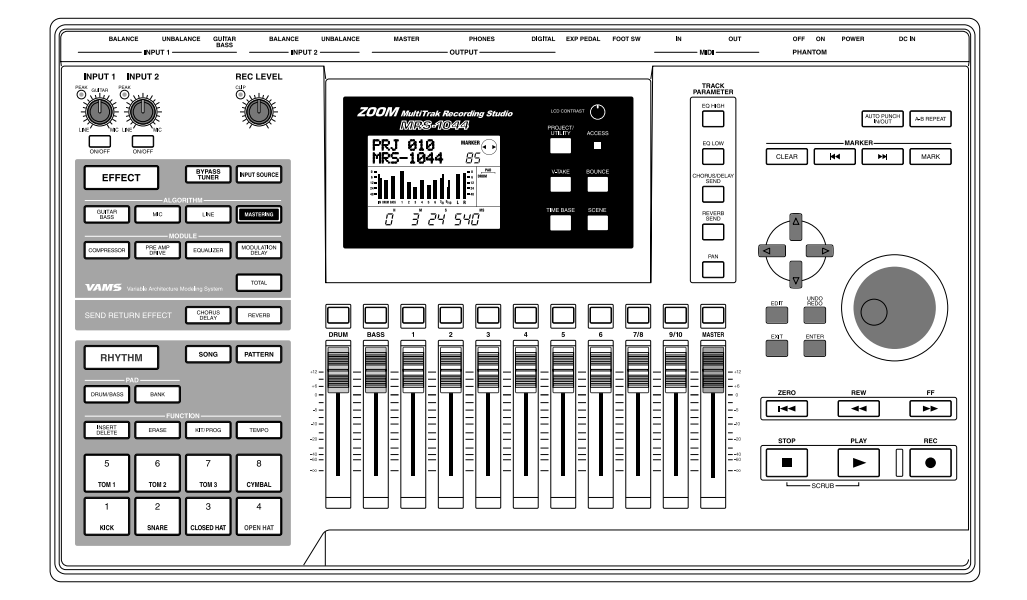

# Manuale operativo

# **USAGE AND SAFETY PRECAUTIONS**

# SAFETY PRECAUTIONS

In this manual, symbols are used to highlight warnings and cautions for you to read so that accidents can be prevented. The meanings of these symbols are as follows:

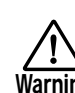

This symbol indicates explanations about extremely dangerous matters. If users ignore this symbol and handle the device the wrong way, serious injury or death could result.

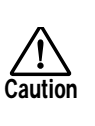

This symbol indicates explanations about dangerous matters. If users ignore this symbol and handle the device the wrong way, bodily injury and damage to the equipment could result.

Please observe the following safety tips and precautions to ensure hazard-free use of the MRS-1044

#### Power requirements

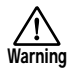

The MRS-1044 is powered by the supplied AC adapter. To prevent malfunction and safety hazards, do not use any other kind of AC adapter.

When using the MRS-1044 in an area with a different line voltage, please consult your local ZOOM distributor about acquiring a proper AC adapter.

#### Environment

Avoid using your MRS-1044 in environments where it will be exposed to:

- Extreme temperature
- High humidity or moisture
- Excessive dust or sand
- Excessive vibration or shock

#### Handling

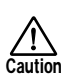

Caution

The MRS-1044 is a precision instrument. Do not exert undue pressure on the keys and other controls. Also take care not to drop the unit, and do not subject it to shock or excessive pressure.

## Alterations

Never open the case of the MRS-1044 or attempt to modify the product in any way since this can result in damage to the unit.

## Connecting cables and input and output jacks

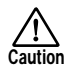

You should always turn off the power to the MRS-1044 and all other equipment before connecting or disconnecting any cables. Also make sure to disconnect all cables and the AC adapter before moving the MRS-1044

# **Usage Precautions**

#### • Electrical interference

For safety considerations, the MRS-1044 has been designed to provide maximum protection against the emission of electromagnetic radiation from inside the device, and protection from external interference. However, equipment that is very susceptible to interference or that emits powerful electromagnetic waves should not be placed near the MRS-1044, as the possibility of interference cannot be ruled out entirely.

With any type of digital control device, the MRS-1044 included, electromagnetic interference can cause malfunctioning and can corrupt or destroy data. Care should be taken to minimize the risk of damage.

#### Cleaning

Use a soft, dry cloth to clean the MRS-1044 If necessary, slightly moisten the cloth. Do not use abrasive cleanser, wax, or solvents (such as paint thinner or cleaning alcohol), since these may dull the finish or damage the surface.

Please keep this manual in a convenient place for future reference.

# Contenuti

| USO e PRECAUZIO   | NI             | 2 |
|-------------------|----------------|---|
| PRECAUZIONI DI S  | ICUREZZA D'USO | 2 |
| Precauzioni d'uso |                | 2 |

| Panoramica 5       |
|--------------------|
| MRS-1044           |
| Sezione Recorder 6 |
| Sezione Rhythm 7   |
| Sezione Mixer 7    |
| Sezione Effect7    |

| Parti di MRS-1044 e loro funzioni |   | 8 |
|-----------------------------------|---|---|
| Pannello frontale                 | 8 | 8 |

| Sezione Input 8           |
|---------------------------|
| Sezione Effects           |
| Sezione Rhythm9           |
| Sezione Display10         |
| Sezione Fader 10          |
| Sezione TRACK PARAMETER11 |
| Sezione Control 11        |
| Sezione Transport 12      |
| Pannello posteriore 12    |
| Pannello laterale 13      |

Collegamenti ..... 14

| Ascolto delle demo song 1  | 5  |
|----------------------------|----|
| Accensione                 | 15 |
| Selezione di una demo song | 15 |
| Riproduzione di demo song  | 15 |
| Spegnimento                | 16 |

| Guida [Recorder] 29                                             |
|-----------------------------------------------------------------|
| Spostarsi in un punto desiderato della song                     |
| (Funzione Locate) 29                                            |
| Assegnare i marcatori in una song                               |
| (Funzione Marker) 29                                            |
| Assegnare un marcatore                                          |
| Cancellare un marcatore                                         |
| Ricerca di una locazione                                        |
| (Funzione Scrub/Preview)                                        |
| Uso delle funzioni Scrub/Preview                                |
| Cambiare le impostazioni della funzione Scrub 31                |
| Riproduzione ripetuta (Funzione Repeat A-B) 32                  |
| Ri-registrare solo una specifica regione                        |
| (Funzione Punch-in/out)                                         |
| Uso del punch-in/out manuale 33                                 |
| Uso del punch-in/out automatico                                 |
| Uso delle V-take                                                |
| Modificare il nome di una V-take                                |
| Tracce multiple (Funzione Bounce)                               |
| Eseguire una registrazione Bounce                               |
| Impostare la funzione Bounce 37                                 |
| Editing delle tracce 38                                         |
| Copiare una specifica regione di dati in un'altra locazione     |
| Conjare i dati di un'intera traccia                             |
| Spostare una specifica regione di dati in un'altra locazione    |
|                                                                 |
| Cancellare una specifica regione                                |
| Scambiare i dati di tracce intere                               |
| Acquisire i contenuti registrati di una traccia                 |
| Acquisire una traccia                                           |
| Scambiare i dati acquisiti 45                                   |
|                                                                 |
| Guida [Mixer] 46                                                |
| Il mixer                                                        |
| Operazioni di base dell'input mixer                             |
| Assegnare i segnali in ingresso alle tracce di registrazione 47 |
| Regolazione della profondità degli effetti send/return 48       |
| Regolare pan/balance                                            |
| Operazioni di base del track mixer                              |
| Regolare la profondità dell'effetto                             |
| Agganciare canali pari con canali dispari                       |
| Salvare/richiamare impostazioni del mixer (Funzione "Scene") 51 |
| Salvare una scena 51                                            |
| Richiamare una scena salvata                                    |
| Cambiare scene automaticamente                                  |
| Tipo di visualizzazione dell'indicatore di livello              |
| -                                                               |

| Guida [Rhythm] 55                                                                                                    |
|----------------------------------------------------------------------------------------------------|
| Sezione rhythm 55                                                                                                    |
| Suonare rhythm pattern       56         Scegliere e suonare rhythm pattern       56         Cambiare il tempo dei rhythm pattern       57         Cambiare drum kit / bass program       57                                                                                                    |
| Creare una rhythm song58Immettere dati di rhythm pattern58Immettere dati di chord60Immettere dati di tempo62Immettere altri dati62Suonare una rhythm song63                                                                                                    |
| Editing di una rhythm song       64         Copiare una specifica regione di misure       64         Trasporre l'intera rhythm song       65         Cancellare una rhythm song       65                                                                                                    |
| Creare un rhythm pattern originale                                                                                                    |
| Editing di un rhythm pattern       70         Bilanciare il volume di drum kit e       70         bass program       70         Copiare un rhythm pattern       71         Modificare il nome di un rhythm pattern       71         Cancellare un rhythm pattern       71                                                                         |
| Importare rhythm pattern e rhythm song<br>da un altro project                                                                                                    |
| Modificare altre impostazioni della sezione rhythm       72         Procedura di base       72         Cambiare la lunghezza del pre-count (COUNT)       73         Cambiare volume al metronomo (CLICK)       73         Regolare la sensibilitàdei pad (PAD SENS)       73         Controllo della quantitàdi memoria residua (MEMORY)       73 |

| Guida [Effects]74                                        |   |
|----------------------------------------------------------|---|
| Gli effetti74                                            |   |
| Effetto insert 74                                        |   |
| Effetti Send/return 74                                   |   |
| Uso dell'effetto insert 75                               |   |
| Patch di effetti insert 75                               |   |
| Cambiare il punto di inserimento dell'effetto insert 76  |   |
| Assegnare l'effetto insert solo al segnale in<br>monitor |   |
| Selezionare il patch dell'effetto insert                 |   |
| Editing del patch dell'effetto insert                    |   |
| Salvare il patch per l'effetto insert 80                 |   |
| Editing del nome del patch dell'effetto insert 81        | 1 |
| Uso degli effetti send/return 81                         | 1 |
| Patch di effetti send/return 81                          | l |
| Selezionare un patch di effetti send/return 8            | 1 |
| Editing di un patch di effetti send/return 82            | 2 |
| Salvare un patch di effetti send/return 83               |   |
| Modificare il nome di un patch di effetti send/return 83 | 3 |
| Importare patch da un altro project                      | ł |

| Guida [Project] 85                                                 |
|--------------------------------------------------------------------|
| I project                                                          |
| Operazioni con i project 85                                        |
| Procedura di base 85                                               |
| Caricare un project (PROJECT SELECT) 86                            |
| Creare un nuovo project (PROJECT NEW) 86                           |
| Controllo dimensioni del project / capacità residua sull'hard disk |
| (PROJECT SIZE) 86                                                  |
| Duplicazione di un project (PROJECT COPY) 87                       |
| Cancellazione di un project (PROJECT ERASE) 87                     |
| Modifica del nome di un project (PROJECT NAME) 87                  |
| Protezione di un project (PROJECT PROTECT) 87                      |
| Salvataggio di un project (PROJECT STORE) 88                       |

| Guida [MIDI] 89                                    |
|----------------------------------------------------|
| MIDI                                               |
| Cosa potete fare usando il MIDI 89                 |
| Prese MIDI 89                                      |
| Impostazioni MIDI 90                               |
| Procedura di base                                  |
| Impostazione del canale MIDI drum/bass             |
| (DRUM CH / BASS CH) 90                             |
| Trasmissione dei messaggi di Timing Clock          |
| (CLOCK)                                            |
| Trasmissione dei messaggi di Song Position Pointer |
| (SPP)                                              |
| Trasmissione dei messaggi di Start/Stop/Continue   |
| (COMMAND)                                          |

| Guida [Altro]                                   | 2  |
|-------------------------------------------------|----|
| Cambiare la funzione dell'interruttore a pedale | 2  |
| Uso dell'accordatore 92                         | 2  |
| Inibizione di copie digitali del vostro master  | )3 |

| Appendici                                      |
|------------------------------------------------|
| Specifiche tecniche di MRS-1044 95             |
| Risoluzione dei problemi                       |
| Problemi in riproduzione                       |
| Problemi in registrazione                      |
| Problemi con gli effetti                       |
| Problemi con la sezione rhythm                 |
| Problemi con il MIDI 97                        |
| Altri problemi                                 |
| Tipo di effetti/Lista parametri                |
| Effetto insert                                 |
| Effetto Send Return 105                        |
| Lista dei patch effetti 106                    |
| Lista dei pattern 109                          |
| Lista dei Drum kit / bass program 113          |
| Tabella di corrispondenza Pad-Instrument/Note# |
| 114                                            |
| Implementazione MIDI 116                       |
| Tabella di implementazione MIDI 117            |
| Indice 118                                     |
| • MIDI è un marchio registrato della AMEI.     |

# Introduzione

# Panoramica

Grazie per aver acquistato ZOOM MRS-1044 MultiTrak Recording Studio (che chiameremo semplicemente "MRS-1044"). MRS-1044 è una workstation audio digitale con le seguenti caratteristiche.

#### Racchiude tutte le funzioniadi cui avete bisogno per la produzione musicale

Tutto ciò che vi occorre per la produzione musicale – hard disk recorder, drum/bass machine, mixer, effetti, e altro ancora – viene fornito da MRS-1044. Dalla creazione delle parti ritmiche attraverso i processi di registrazione multitraccia fino al missaggio finale, MRS-1044 vi consente di fare ognuna di queste cose.

#### ■ Registratore a 10 tracce x 10 take

La sezione Recorder mette a disposizione sei tracce mono e due tracce stereo, per un totale di dieci tracce. Possono essere registrate simultaneamente fino a due tracce, ed è possibile riascoltare dieci tracce simultaneamente. Ogni traccia ha dieci tracce virtuali (V-take). Per parti importanti come le voci o gli assoli di chitarra, potete selezionare diverse tracce virtuali per registrare più versioni. È disponibile anche un'ampia gamma di funzioni di editing, per consentirvi di copiare o spostare dati audio.

#### ■ Funzione Bounce per la registrazione ping-pong di dieci tracce simultaneamente

La funzione Bounce aiuta a combinare tracce multiple in una o due tracce col solo aiuto di pochi tasti. Anche quando non avete più tracce libere, potete riprodurre dieci tracce simultaneamente e riversarle su due tracce.

#### Sezione Rhythm per avere a disposizione una guida ritmica o un accompagnamento

La sezione Rhythm mette a vostra disposizione 255 tipi di pattern d'accompagnamento che utilizzano il generatore interno di suoni drum + bass. Questa può essere sincronizzata al registratore o utilizzata come guida ritmica indipendente. Potete anche programmare sequenze di accordi o di pattern per creare l'accompagnamento ritmico di un'intera song senza occupare alcuna traccia audio.

#### Sezione Mixer completa

Il mixer digitale interno ha tredici canali: 2 per Drum, 1 per Bass, e 10 tracce. Le impostazioni di livello, Pan ed EQ di ogni canale possono essere salvate come "scene." Una scena salvata può essere richiamata manualmente in qualunque momento o attivata automaticamente nel punto desiderato di una song.

#### Effett versatili

Come effetti interni, MRS-1044 mette a disposizione un effetto insert che può essere inserito in uno specifico percorso del segnale, e un effetto send/return usato attraverso il send/return del mixer. Gli effetti possono essere utilizzati in molti modi, dalla modifica del suono durante la registrazione di una traccia, alla spazializzazione o il mastering durante il mixaggio.

#### Eccellente espandibilita'

Una scheda USB opzionale e una scheda SCSI saranno presto disponibili per consentire il trasferimento di dati tra MRS-1044 e un personal computer o un apparecchio di salvataggio esterno. Questo faciliterà backup e recupero dei dati, gestione di dati audio e dati rhythm e aggiornamento del sistema.

Per utilizzare al meglio la versatile funzionalità' di MRS-1044 e assicurarsi di non incorrere in problemi vi preghiamo di leggere accuratamente questo manuale. Tenete il manuale in un posto sicuro insieme al certificato di garanzia.

# Presentazione di MRS-1044

# In termini generali, MRS-1044 è diviso internamente nelle seguenti quattro sezioni.

#### Sezione Recorder

Registra e riproduce l'audio.

#### • Sezione Rhythm

Utilizza il generatore interno di suoni drum/bass per eseguire le parti ritmiche.

#### Sezione Mixer

Miscela i segnali della sezione recorder con quelli della sezione rhythm, e li invia all'esterno tramite le prese di uscita stereo.

#### Sezione Effect

Tratta i segnali in ingresso o quelli della sezione mixer. MRS-1044 vi consente di usare due tipi di effetti: insert e send/return.

Il grafico seguente mostra la relazione e il percorso del segnale tra le diverse sezioni.

Ora diamo un'occhiata più da vicino a ciascuna sezione.

#### **Sezione Recorder**

La sezione Recorder di MRS-1044 ha dieci tracce: sei tracce mono (tracce 1-6) e due tracce stereo (tracce 7/8 e 9/10). Possono essere riascoltate simultaneamente fino a dieci tracce, e registrate fino a due tracce simultaneamente.

Ognuna delle tracce 1 – 10 ha dieci tracce virtuali (dette "V-take") e per ognuna potete scegliere una "take" come recording/playback (Uso delle V-take  $\rightarrow$  p.35). Per esempio, potete registrare dei solo di chitarra su V-take multiple, e poi confrontarle successivamente per scegliere la migliore.

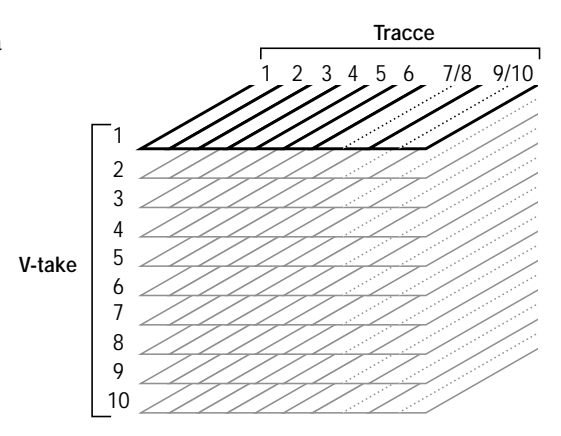

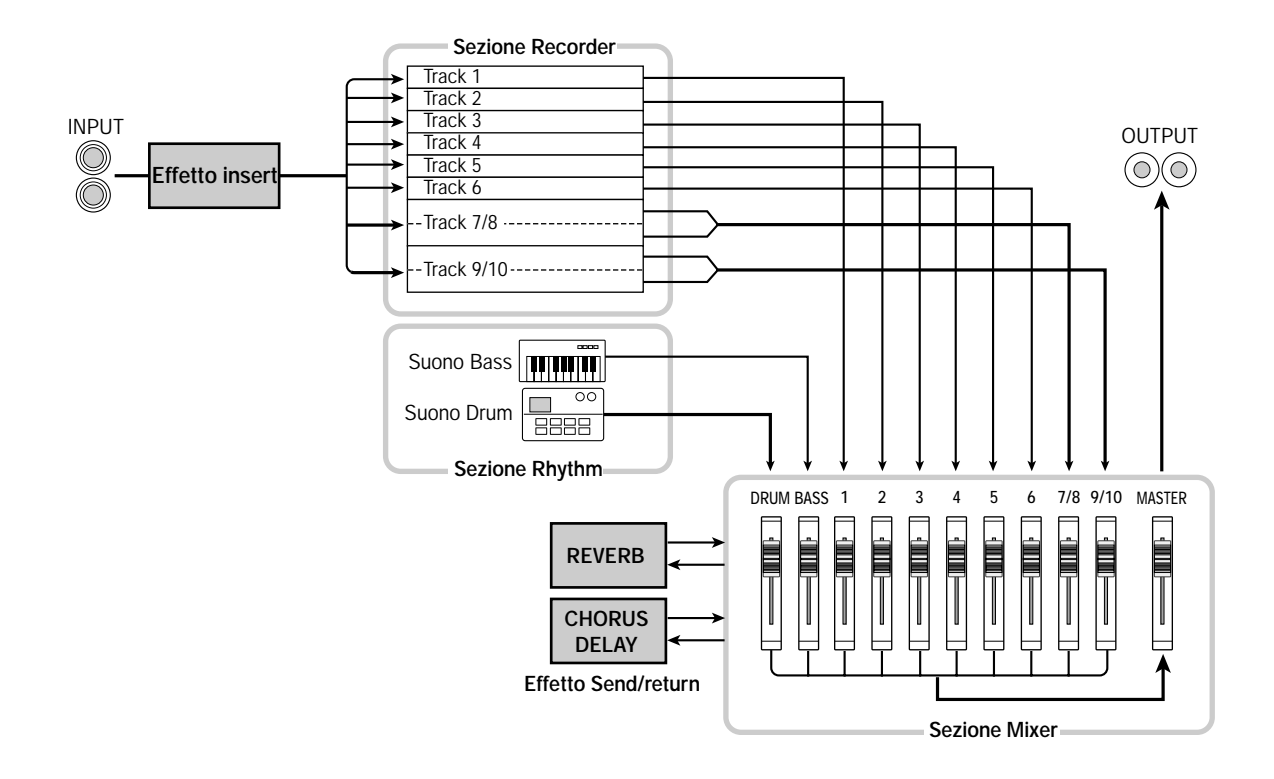

## **Sezione Rhythm**

La sezione Rhythm di MRS-1044 ha 255 pattern di accompagnamento (lunghi diverse misure e detti "rhythm pattern") che usano il generatore drum/bass interno.

I rhythm pattern possono essere usati indipendentemente oppure sincronizzati con il registratore.

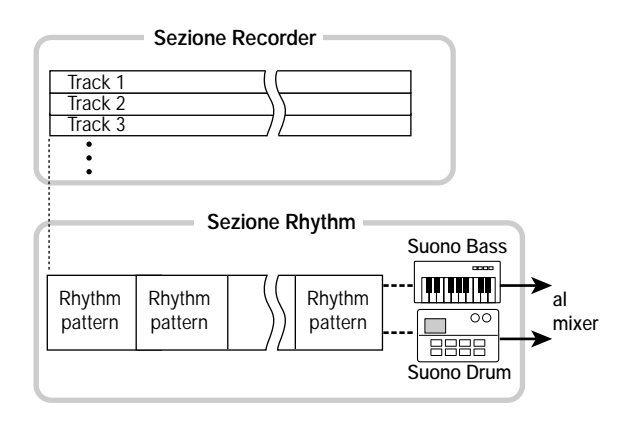

## Avviso

Potete anche creare pattern originali usando gli otto pad situati sul pannello frontale, oppure via MIDI.

Potete arrangiare pattern ritmici nell'ordine di riascolto desiderato e programmare accordi e tempo per creare l'accompagnamento ritmico di un'intera song (che chiamiamo "rhythm song.") Potrete così costruire l'accompagnamento ritmico di una song senza occupare alcuna delle tracce audio.

# **Sezione Mixer**

Le uscite delle tracce del registratore 1 - 6, 7/8 e 9/10, e quella dei suoni drum + bass della sezione ritmica sono assegnati rispettivamente ai canali 1 - 6, canali 7/8, canali 9/10, canale DRUM e canale BASS della sezione Mixer. Per ogni canale, possono essere controllati indipendentemente i seguenti parametri.

- Volume
- Pan
- Equalizzatore a 2 bande
- · Livello di mandata al send/return effect
- Mute on/off

#### **Sezione Effect**

MRS-1044 mette a disposizione due tipi di effetti: un effetto "insert" e un "send/return". I due possono essere utilizzati simultaneamente. I due effetti hanno caratteristiche differenti, come descritto di seguito.

#### Effetto insert

Questo effetto può essere inserito in uno specifico percorso del segnale. Potete scegliere una delle seguenti tre locazioni in cui posizionare l'effetto insert.

(1) Immediatamente dopo la presa di ingresso input (default)(2) in un canale a scelta del mixer(3) Immediatamente prima del fader MASTER

Per default, l'insert effect è inserito immediatamente dopo la presa input (1) come mostrato nel diagramma di p. 6, consentendo di modificare direttamente il segnale che sarà registrato sulla traccia. Cambiando la locazione nei punti (2) o (3), potete processare una traccia specifica oppure l'intera song durante il mix.

#### Effetto send/return

Questo effetto è collegato internamente al send/return della sezione mixer. Ci sono due tipi di effetto, reverb e chorus/delay, che possono essere usati simultaneamente. La profondità dell'effetto send/return è regolata dal livello di mandata (send) di ciascun canale del mixer. Aumentando il livello della mandata si produrrà un più profondo effetto di riverbero o di chorus/delay per quel canale.

# Parti di MRS-1044 e relative funzioni

#### Pannello frontale Sezione Effects ( $\rightarrow$ p.9) Sezione TRACK PARAMETER (→ p.11) Sezione Input (→ p.8) Sezione Display ( $\rightarrow$ p.10) Sezione Control ( $\rightarrow$ p.11) BALANCE MASTER оит OFF ON BALANCE GUITAR BASS EXP PEDA PHANTON - INPUT - INPUT INPUT 2 INPUT 1 REC LEVEL TRACK (PRJ 010 MRS-104 089 CLEAR **H4** BYPASS TUNER INPUT SOURCE EFFECT MASTERING GUITAR BASS LINE REVERI SEND SHL PRE AN MODULATION DELAY TOTAL CHORUS DELAY REVERB SONG PATTERN RHYTHM DRUM/BASS BANK ZERO ---•• INSERT DELETE ERASE TEMPO ► • 2 кіск SNARE OPEN H

Sezione Rhythm (→ p.9)

Sezione Fader ( $\rightarrow$  p.10)

Sezione Transport ( $\rightarrow$  p.12)

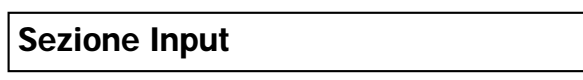

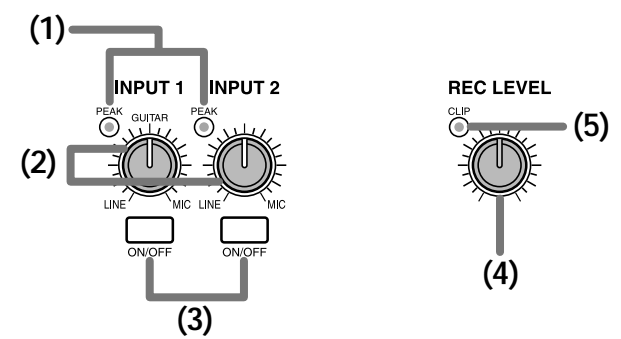

# (1) Indicatori di picco [PEAK]

Mostrano se il segnale in ingresso (sorgente input) nelle prese [INPUT 1] e [INPUT 2] è in distorsione. Gli indicatori si illumineranno -6 dB sotto il livello al quale il suono inizia a distorcere.

# (2)Controlli [INPUT 1]/[INPUT 2]

Questi controlli regolano la sensibilità del segnale in ingresso alle prese [INPUT 1] e [INPUT 2].

## (3)Tasti [ON/OFF]

Questi tasti attivano/disattivano [INPUT 1] e [INPUT 2]. Se attivato ("on"), il tasto si illuminerà.

# (4)Controllo [REC LEVEL]

Questo controllo regola il volume del segnale in ingresso alle prese [INPUT 1] e [INPUT 2].

# (5)Indicatore di [CLIP]

Questo indicatore si illumina se il segnale che passa attraverso il controllo [REC LEVEL] produce un clipping.

## Sezione Effects

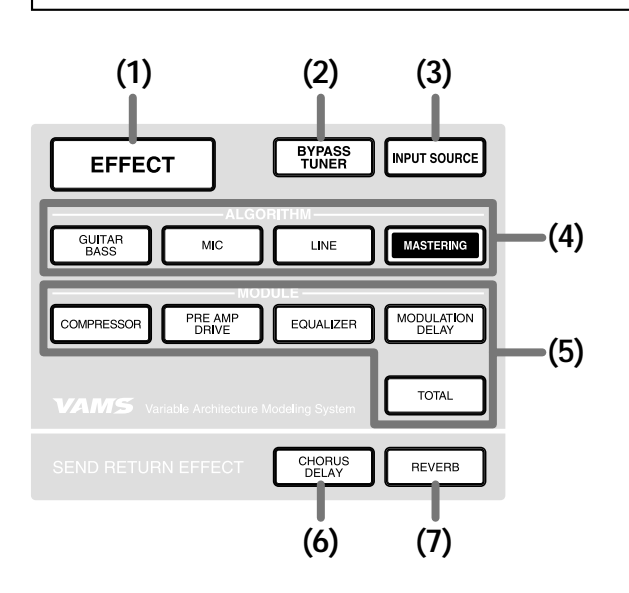

#### (1)Tasto [EFFECT]

Questo tasto apre una schermata dove potrete vedere o selezionare il patch (un set di effetti memorizzati) attualmente in uso per l'effetto interno.

#### (2) Tasto [BYPASS/TUNER]

Questo tasto bypassa l'insert effect, oppure accede alla funzione Tuner. Il tasto si illumina quando l'insert effect viene bypassato. Il tasto è intermittente quando viene utilizzata la funzione Tuner.

#### (3) Tasto [INPUT SOURCE]

Questo tasto viene usato congiuntamente a quello di [ON/OFF] o i tasti di status per selezionare la locazione in cui l'insert effect verrà inserito.

#### (4) Tasti ALGORITHM

Usate i seguenti quattro tasti per selezionare l'algoritmo di effetto insert (la combinazione di moduli di effetti). Il tasto dell'algoritmo selezionato si illuminerà.

- Tasto [GUITAR/BASS]
- Tasto [MIC]
- Tasto [LINE]
- Tasto [MASTERING]

#### (5) Tasti MODULE

Usate i seguenti cinque tasti per attivare/disattivare ciascun modulo di effetti nell'algoritmo o per scegliere un modulo. Con l'eccezione del tasto [TOTAL], il tasto del modulo attualmente selezionato si illuminerà.

- Tasto [COMPRESSOR]
- Tasto [PRE AMP/DRIVE]
- Tasto [EQUALIZER]
- Tasto [MODULATION/DELAY]
- Tasto [TOTAL]

#### (6) Tasto [CHORUS/DELAY]

Questo è il chorus/delay dell'effetto send/return. Premendo il tasto si apre una schermata dove potete visualizzare o selezionare il patch correntemente selezionato. Questo tasto è spento se il chorus/delay è disattivato ("off").

#### (7) Tasto [REVERB]

Sezione Rhythm

Questo è il riverbero dell'effetto send/return. Premendolo si apre una schermata dove potete visualizzare o selezionare il patch correntemente in uso. Questo tasto è spento se il riverbero è disattivato.

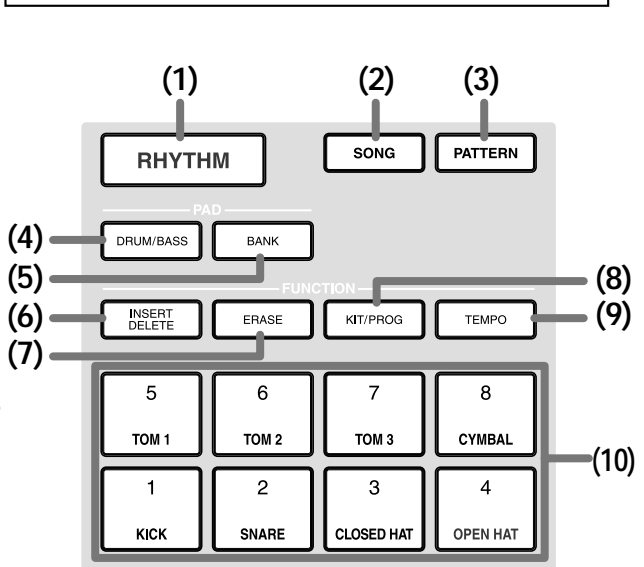

#### (1)Tasto [RHYTHM]

Usatelo per registrare un pattern ritmico o creare una rhythm song. Una volta premuto, questo tasto si illuminerà, la sezione Rhythm sarà scollegata da quella Recorder, consentendo così alla sezione Rhythm di operare indipendentemente.

#### (2)Tasto [SONG] (3)Tasto [PATTERN]

Questi tasti consentono alla sezione Rhythm di passare dal modo "Rhythm Song" al modo "Rhythm Pattern". Il tasto [SONG] si illumina quando il modo Rhythm Song viene selezionato, e il tasto [PATTERN] si illumina quando viene selezionato il modo Rhythm Pattern.

#### (4) Tasto [DRUM/BASS]

Questo tasto apre una schermata in cui selezionare le tracce (drum track / bass track) che saranno assegnate ai pad 1--8.

#### (5)Tasto[BANK]

Questo tasto apre una schermata in cui è possibile selezionare la combinazione di suoni ("bank pad") che saranno assegnati ai pad 1 - 8 (rif. 10).

# (6)Tasto[INSERT/DELETE]

#### (7)Tasto[ERASE]

Questi tasti sono usati per l'editing di una rhythm song o di un rhythm pattern.

#### (8) Tasto [KIT/PROG]

Questo tasto apre una schermata dove potete cambiare i suoni della batteria o del basso utilizzati dalla sezione Rhythm.

#### (9)Tasto[TEMPO]

Questo tasto apre una schermata in cui visualizzare o cambiare il tempo del rhythm pattern o della rhythm song.

#### (10) Pads 1 – 8

Questi pad eseguono i suoni di batteria o di basso usati dalla sezione Rhythm.

# 

#### (1) Display

Mostra l'attuale locazione all'interno di una song, il livello del segnale dei vari canali del mixer, i valori delle impostazioni interne e altri dati necessari all'operatività del sistema. I contenuti del display cambiano a seconda dello stato operativo.

#### (2)Controllo [LCD CONTRAST]

Regola il contrasto del display.

#### (3) Tasto [PROJECT/UTILITY]

Questo tasto serve ad accedere a una varietà di funzioni e regolazioni, quali il salvataggio o il caricamento di un progetto e tutte le funzioni di editing delle tracce.

#### (4)Indicatore [ACCESS]

Questo indicatore si illumina quando l'hard disk interno è in lettura o in scrittura.

#### (5) Tasto [V-TAKE]

Questo tasto apre una schermata in cui potete scegliere la traccia virtuale (V-take) di ciascuna traccia del registratore (1 - 10).

#### (6) Tasto [BOUNCE]

Questo tasto è l'interruttore on/off della funzione Bounce usata per combinare tracce multiple.

#### (7) Tasto [TIME BASE]

Questo tasto sceglie tra time display e measure display sul display del contatore.

#### (8) Tasto [SCENE]

Questo tasto serve a salvare le attuali regolazioni del mixer come "scene," oppure a richiamare una "scena" salvata precedentemente (funzione Scene).

#### Sezione Fader

#### (1) Tasti di stato DRUM/BASS

Vengono usati principalmente per scegliere muting on (tasto spento) o off (tasto acceso verde) per il canale della batteria e quello del basso.

#### (2) Tasti di stato 1 - 6, 7/8, 9/10

Vengono usati principalmente per scegliere muting on/off dei canali 1 – 6, 7/8, e 9/10 e per selezionare la traccia di registrazione. Ogni volta che premete un tasto di stato, Il tasto passerà da verde acceso (canale = mute off)  $\rightarrow$  spento (canale = mute on)  $\rightarrow$  rosso acceso (selezionato per la registrazione).

#### (3)Tasto di stato MASTER

Questo tasto serve a scegliere il fader MASTER per le impostazioni interne.

#### (4) Fader (DRUM, BASS, 1 - 6, 7/8, 9/10, MASTER)

I fader DRUM/BASS regolano il volume dei canali drum/bass, e i fader 1 – 6, 7/8, 9/10 regolano i volumi dei canali 1 – 6, 7/8, 9/10. Il fader MASTER regola il volume generale in uscita dalle prese [OUTPUT].

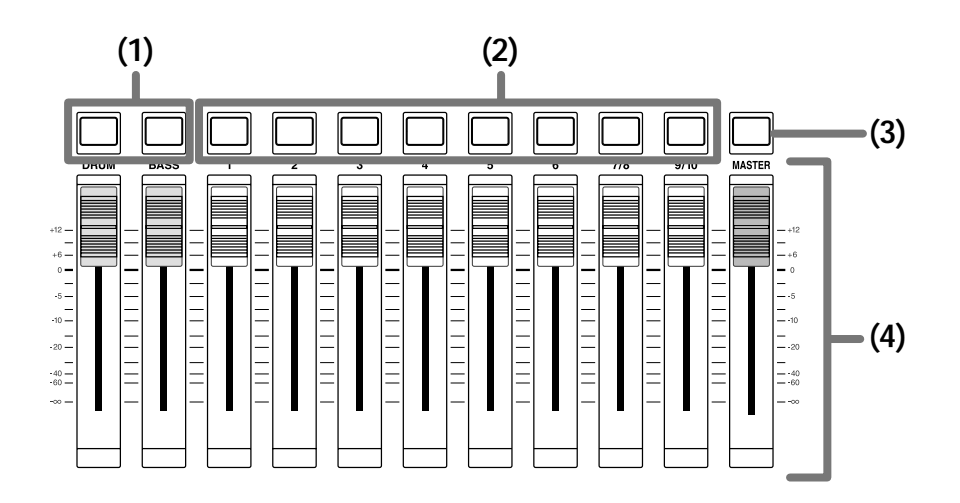

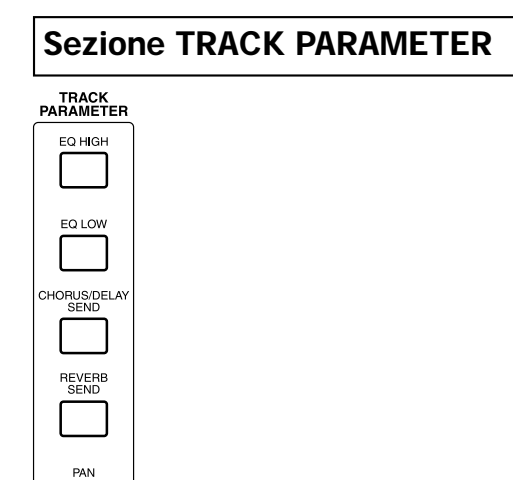

AUTO PUNCH (1) A-B REPEAT (2) CLEAR 44 MARK (3) (4) (5) (6)  $\triangleright$ (7) (8) (9) EXIT (10) (11)

I cinque tasti seguenti aprono le schermate in cui potete regolare impostazioni quali Pan, EQ, e profondità dell'effetto send/return per ogni canale del mixer.

- Tasto [EQ HIGH]
- Tasto [EQ LOW]
- Tasto [CHORUS/DELAY SEND]
- Tasto [REVERB SEND]
- Tasto [PAN]

(1)Tasto [AUTO PUNCH IN/OUT]

Questo tasto serve a impostare la funzione "Auto Punchin/out" che permette di ri-registrare una specifica regione di una traccia. Il tasto si illumina quando la funzione Auto Punch-in/out è attiva.

#### (2) Tasto [A-B REPEAT]

**Sezione Control** 

Questo tasto serve a impostare la funzione "A-B Repeat" che consente il riascolto ripetuto di una specifica regione. Il tasto si illumina quando la funzione A-B Repeat è attiva.

#### (3) Tasto [CLEAR]

Questo tasto cancella il marcatore fissato per la locazione attuale.

#### (4)Tasti MARKER [I◀]/[▶▶|]

Questi tasti portano al marcatore che precede o segue la locazione attuale.

#### (5) Tasto [MARK]

Questo tasto assegna un marcatore alla locazione attuale. Premendo il tasto [MARK] su una locazione in cui è già fissato un marcatore si aprirà una schermata che vi permetterà di assegnare una "scena" a quel marcatore.

#### (6)Tasti Cursor [▲]/[▼]/[◀]/[►]

Questi tasti sono utilizzati per scorrere fra le diverse schermate o spostare la zona lampeggiante all'interno dei display.

#### (7) Dial

Serve principalmente a regolare il valore dei parametri.

#### (8) Tasto [EDIT]

Usate questo tasto per cambiare i parametri degli effetti interni, oppure per modificare rhythm song e rhythm pattern.

#### (9) Tasto [UNDO/REDO]

È usato per acquisire i dati registrati da una traccia, o per scambiare i dati acquisiti con i contenuti della traccia corrente.

#### (10) Tasto [EXIT]

Serve ad annullare l'esecuzione di una funzione, o per tornare alla schermata di parametri precedente.

#### (11) Tasto [ENTER]

È usato per confermare una selezione o per eseguire una funzione.

#### Sezione Transport

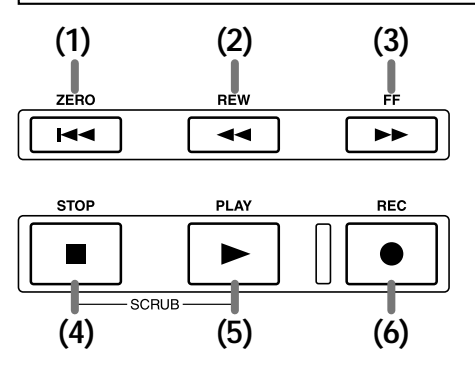

#### (1) Tasto ZERO [I44]

Riporta alla locazione iniziale della song (la posizione zero del contatore).

#### (2) Tasto REW [44]

Riporta all'indietro la locazione attuale a passi di un secondo (o di un beat). Premete e tenete premuto per poter riavvolgere velocemente.

#### (3) Tasto FF [>>]

Porta in avanti la locazione attuale a passi di un secondo (o di un beat). Premete e tenete premuto per poter avanzare rapidamente.

#### (4) Tasto STOP [

Questo tasto ferma la song. Per attivare la funzione Scrub, tenete premuto questo tasto e premete PLAY [▶].

#### (5) Tasto PLAY [►]

Questo tasto avvia la song dalla locazione attuale.

#### (6) Tasto REC [●]

Usate questo tasto per registrare sul Recorder, per registrare un pattern ritmico o per iniziare a creare una rhythm song.

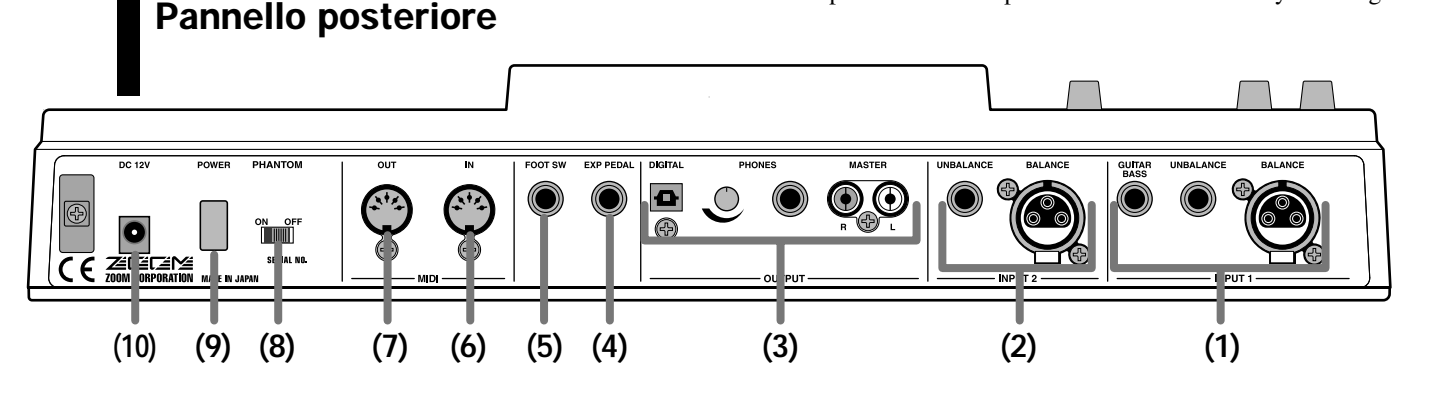

#### (1)Prese [INPUT 1]

Queste sono le prese di ingresso INPUT 1. Selezionate e utilizzate una delle seguenti tre prese.

- BALANCE: Questa è una presa XLR bilanciata a cui è possibile collegare un apparecchio microfonico o di linea.
- UNBALANCE: Questa è una presa phono sbilanciata

a cui collegare un apparecchio microfonico o di linea.

• GUITAR/BASS: A questa presa phono è possibile collegare direttamente una chitarra elettrica o un basso di tipo passivo.

# **Ν**οτα

Queste prese rispettano la seguente priorità': GUITAR/BASS  $\rightarrow$  UNBALANCE  $\rightarrow$  BALANCE. Vale a dire, se sono tutte e tre collegate, viene prescelta la presa GUITAR/BASS.

## (2)Prese [INPUT 2]

Queste sono le prese di ingresso INPUT 2. Se collegate un apparecchio con uscite stereo, usate queste prese unitamente alle prese [INPUT 1]. Selezionate e usate una delle due seguenti prese.

- BALANCE: Questa è una presa XLR bilanciata a cui è possibile collegare strumenti microfonici o di linea.
- UNBALANCE: Questa è una presa phono sbilanciata a cui è possibile collegare strumenti microfonici o di linea.

# ΝοτΑ

Se sono collegate entrambe le prese, verrà' selezionata quella SBILANCIATA.

#### (3) Prese [OUTPUT]

Queste prese portano in uscita il segnale passato attraverso il fader MASTER. Le tre prese seguenti possono essere utilizzate simultaneamente.

- MASTER: Sono uscite phono RCA analogiche.
- PHONES: A questa presa può essere collegata una cuffia stereo. Usate la manopola dietro a questa presa per regolare il volume delle cuffie.
- DIGITAL: Questa è una uscita digitale di tipo ottico.

#### (4) Presa [EXP PEDAL]

Un pedale di espressione venduto separatamente (ZOOM FP01, FP02) può essere collegato a questa presa.

#### (5) Presa [FOOT SW]

Un interruttore a pedale venduto separatamente (ZOOM FS01) può essere collegato a questa presa.

#### (6) Presa [MIDI IN]

Questa è la presa per i segnali MIDI in ingresso.

#### (7) Presa [MIDI OUT]

Questa è la presa per i segnali MIDI in uscita.

#### (8) Interruttore [PHANTOM ON/OFF]

Quando l'interruttore è acceso, viene fornita una alimentazione phantom a +48V alle due prese [INPUT 1/2] bilanciate.

# 🜑 Νοτα 🔘

Se alle prese [INPUT 1/2] bilanciate sono collegati strumenti che non richiedono alimentazione phantom, dovete spegnere questo interruttore.

#### (9) Interruttore [POWER]

Questo serve ad accendere e spegnere MRS-1044.

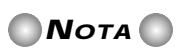

Quando spegnete MRS-1044, dovete usare l'interruttore [POWER]. Se spegnete l'apparecchio semplicemente scollegando la presa dell'adattatore AC, i contenuti o le modifiche precedentemente registrati andranno perduti.

#### (10) Presa [DC 12V]

Collegate qui l'adattatore AC incluso nella confezione.

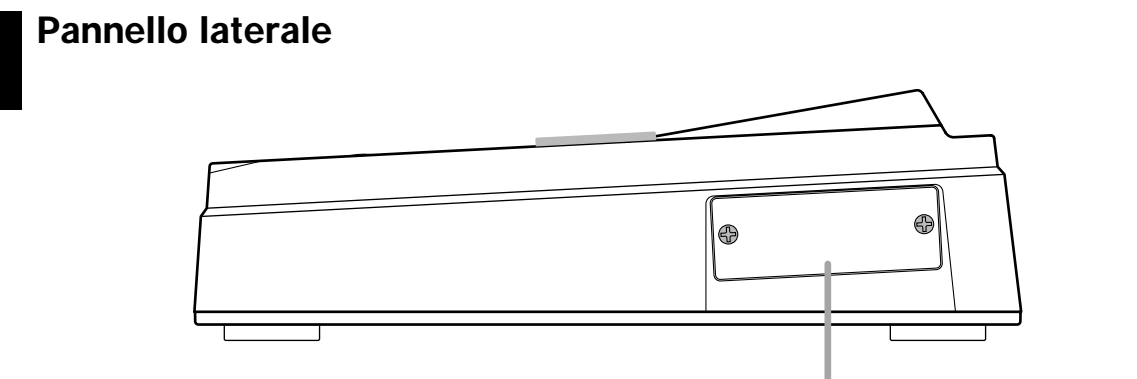

Questo slot serve per installare una scheda SCSI venduta separatamente o una scheda USB (presto disponibile).

# Collegamenti

Collegate i vostri strumenti, gli apparecchi audio e gli apparecchi MIDI come indicato nel seguente grafico.

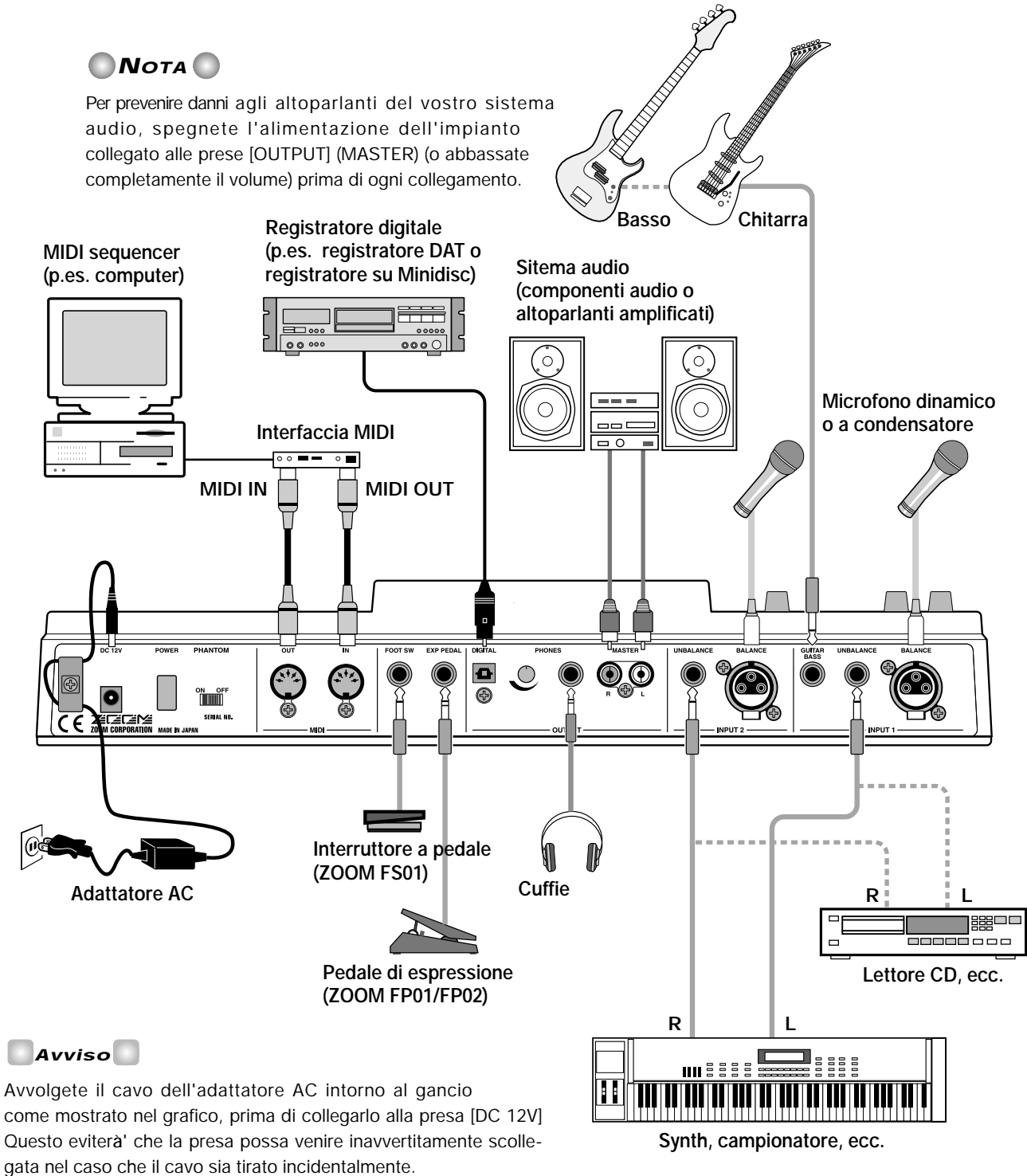

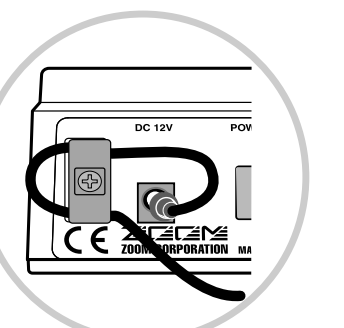

Avviso

Quando collegate apparecchi con uscite stereo come sintetizzatori o lettori CD, collegate l'uscita L dell'apparecchio esterno alla presa [INPUT 1], e l'uscita R alla presa [INPUT 2].

# Ascolto delle demo song

L'hard disk di MRS-1044 esce di fabbrica con già parecchie demo song in memoria. Quando avete terminato di fare tutti i collegamenti, accendete l'apparecchio e ascoltate le demo song.

## Accensione di MRS-1044

Ecco come accendere MRS-1044 e le altre apparecchiature.

- 1. Assicuratevi che l'adattatore AC, gli strumenti, e l'impianto audio (o le cuffie) siano collegate appropriatamente a MRS-1044. (Per i dettagli sui collegamenti, fate riferimento a  $\rightarrow$  p.14.)
- 2. Premete l'interruttore [POWER] sul pannello posteriore per accendere MRS-1044.

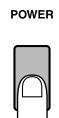

#### Avviso

Se sono collegati degli strumenti elettronici alle prese [INPUT 1]/[INPUT 2], accendete gli apparecchi nell'ordine: strumenti elettronici e poi  $\rightarrow$  MRS-1044.

3. Accendete il sistema audio collegato alle prese [MASTER].

#### Selezionate una demo song

L'hard disk interno di MRS-1044 contiene diverse demo song. Ecco come caricare una demo song dall'hard disk.

#### 1. Premete il tasto [PROJECT/UTILITY].

Il display indichera' "PROJECT."

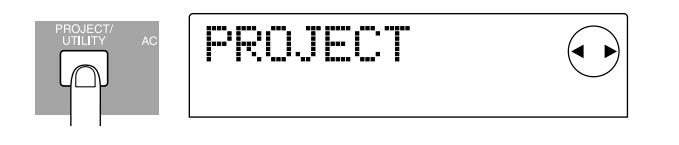

#### Avviso

In MRS-1044, i dati di una song (comprese le demo song) sono organizzati in unità' dette "project". Quando caricate un "project", verra' riprodotto lo stato completo in cui quella song è' stata precedentemente salvata.

#### 2. Premete il tasto [ENTER].

Il display indicherà "PROJECT SELECT."

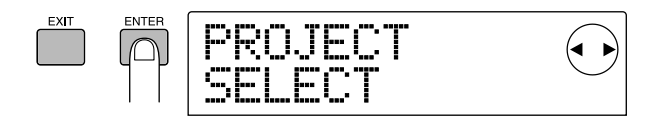

#### Premete di nuovo il tasto [ENTER].

Ora potete scegliere fra i "project" che sono stati salvati sull'hard disk interno.

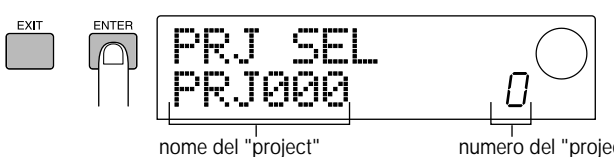

numero del "project"

#### 4. Ruotate la dial per scegliere il project di una demo song.

## ΟΝΟΤΑ Ο

I numeri di project dal 992 in poi non sono demo song; sono project contenenti materiale utile al "tour introduttivo" che inizia a pag. 17, o project da cui potete importare pattern ritmici.

#### 5. Premete il tasto [ENTER].

Il project selezionato verrà caricato.

# Riproduzione della demo song

Dopo che è terminato il caricamento della demo song, ecco come ascoltarla.

#### 1. Abbassate il volume del vostro impianto audio.

Se state ascoltando attraverso le cuffie collegate alle prese [OUTPUT] (PHONES), abbassate la manopola che si trova dietro la presa.

#### 2. Premete il tasto PLAY [▶] nella sezione transport.

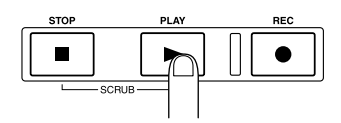

La demo song inizierà a suonare.

3. Alzate il volume dell'impianto (o la manopola delle prese [OUTPUT] (PHONES)) a un livello adeguato.

 Se volete regolare il volume delle singole tracce usate i fader 1 – 6, 7/8, e 9/10. Se volete regolare il volume generale dell'intera song, usate il fader MASTER.

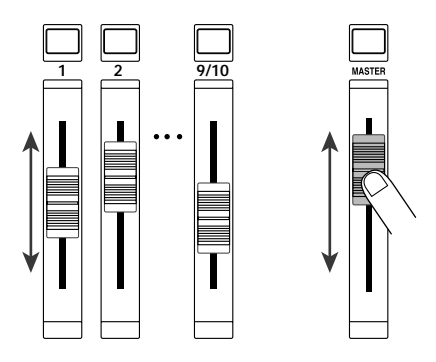

Immediatamente dopo che la demo song (project) e' stata caricata, il volume di ogni traccia e quello generale dell'intera song verranno fissati automaticamente, indipendentemente dalla attuale effettiva posizione dei fader. Appena muoverete un fader, il volume corrispondera' immediatamente alla nuova posizione del fader.

Per un project che utilizzi la sezione rhythm, usate il fader DRUM per regolare il volume del suono drum, e quello BASS per regolare il volume del suono bass.

#### 5. Per fermare la demo song, premete il tasto STOP [■].

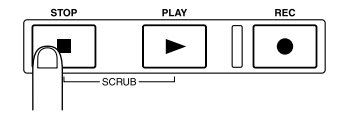

Avviso

Mentre fermate l'ascolto, potete premere il tasto ZERO[I◀] per andare all'inizio della song. O potete premere i tasti REW[◀] / FF[▶] per riavvolgere / mandare avanti la song a passi di un secondo.

#### Spegnimento di MRS-1044

Quando spegnete l'alimentazione d MRS-1044 e delle altre apparecchiature, fatelo nell'ordine opposto a quello in cui avete acceso il sistema.

- 1. Spegnete l'alimentazione dell'impianto audio (o abbassate completamente il volume).
- 2. Premete l'interruttore [POWER] sul pannello posteriore.

Normalmente, il project verrà automaticamente salvato sul-

l'hard disk interno, e quindi spenta l'alimentazione. La prossima volta che accenderete il sistema, il project a cui stavate lavorando sarà caricato automaticamente.

#### Avviso

Le demo song hanno un sistema di protezione per impedire che i dati possano essere cancellati. Per questa ragione, il project non verra' salvato quando spegnerete il sistema dopo aver caricato una demo song.

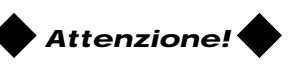

- Queste sono le istruzioni per lo spegnimento d MRS-1044. Se spegnete l'apparecchio scollegando la spina dell'adattatore AC dalla presa [DC12V], o staccando l'adattatore AC dalla presa di corrente AC, il project non sara' salvato, e ogni registrazione o modifica andra' perduta.
- In particolare, non dovete mai spegnere scollegando l'adattatore AC mentre l'indicatore di accesso della sezione display e'älluminato. Cosi' facendo potreste danneggiare l'hard disk interno, e causare la perdita permanente di tutti i dati.

# Tour introduttivo

Questa sezione spiega il processo di registrazione degli strumenti sulle tracce mentre ascoltate l'accompagnamento prodotto dalla sezione rhythm, e infine il completamento del missaggio su due canali.

Il tour introduttivo si divide nei seguenti Step 1 - 4. Seguendo nell'ordine questi passaggi, potete fare esperienza dell'intero processo dalla registrazione delle prime tracce al completamento della vostra song.

#### Step 1: Prepararsi alla registrazione

Preparatevi per la registrazione del tour introduttivo.

#### Step 2: Registrazione della prima traccia

Registrate la prima traccia mentre ascoltate l'accompagnamento della sezione Rhythm.

#### • Step 3: Overdubbing

Sovraincidete (overdub) la seconda e le successive tracce mentre ascoltate quelle precedentemente registrate e l'accompagnamento della sezione Rhythm.

#### Step 4: Mixaggio

Mixate la sezione Rhythm e le tracce che avete registrato sul registratore in un mix stereo su due canali, creando la song definitiva.

# Step 1: Prepararsi alla registrazione

In questo step caricheremo un project in cui l'accompagnamento di una sezione ritmica è già stato programmato. Regoliamo il volume della sezione ritmica e prepariamoci a registrare.

#### Preparativi

Come descritto a pag. 14, collegate l'impianto audio alle prese [OUTPUT] (MASTER). Se state usando le cuffie, collegatele alle prese [OUTPUT] (PHONES).

#### 1-1: Caricate un project

Su MRS-1044, tutti i dati necessari alla riproduzione di una song da voi creata (p.es. i contenuti registrati delle tracce e le regolazioni della sezione mixer) sono organizzati in un "project."

Ogni "project" contiene i seguenti dati:

- · Tutti i dati registrati della sezione recorder
- · Le impostazioni della sezione mixer
- · Le impostazioni della sezione rhythm
- Le impostazioni degli effetti interni
- Altre impostazioni come le "scene", i puntatori, e quelle relative al protocollo MIDI.

#### Avviso

Possono essere salvati sull'hard disk interno project multipli. Caricando un project creato precedentemente, potete richiamare lo stesso stato in cui il project era stato salvato l'ultima volta.

Quando volete registrare su MRS-1044, dovete iniziare o caricando un project creato precedentemente, o inizializzandone uno nuovo.

Quando MRS-1044 esce di fabbrica, il suo hard disk contiene un esempio di project in cui un accompagnamento di sezione rhythm per il tour introduttivo è già stato programmato. Utilizzate la seguente procedura per caricare questo esempio di project.

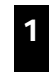

Accendete le apparecchiature iniziando da MRS-1044, e poi quelle del vostro sistema audio. POWER

Una volta acceso MRS-1044, verrà caricato automaticamente l'ultimo project precedentemente utilizzato. Sul display comparirà la seguente schermata.

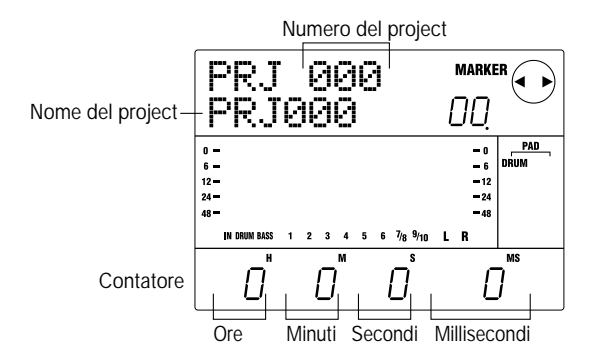

La prima schermata che compare quando il sistema viene acceso è detta "schermata principale" (main screen). La schermata principale è il punto di partenza di ogni operazione.

#### Avviso

Se avete premuto uno o più' tasti per cambiare schermata, potete premere il tasto [EXIT] più' volte per ritornare alla schermata principale.

# 2 Premete il tasto [PROJECT/UTILITY] nella schermata principale.

Il display indicherà "PROJECT."

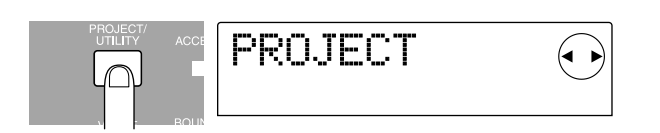

#### 3 Premete il tasto [ENTER].

Comparirà il project menu. Qui potete scegliere diverse funzioni per lavorare con i project, come caricare e salvare un project, per esempio.

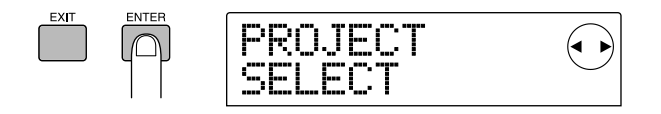

Assicuratevi che il display indichi "PROJECT SELECT" e premete ancora una volta il tasto [ENTER]. Ora potete scegliere uno dei project sull'hard disk. Ruotate la dial per selezionare il project "Sample 1" (numero 992) e premete il tasto [ENTER].

5

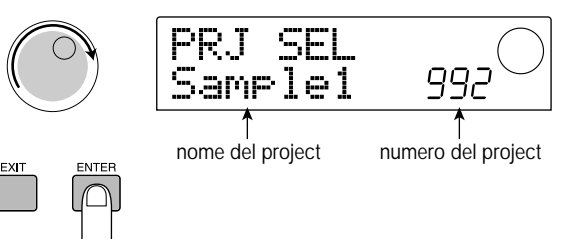

Il display indicherà "LOADING" per un po', e quindi ricomparirà la schermata principale. Il display indicherà il numero e il nome del project che è stato caricato.

#### **1-2: Suonate un accompagnamento con la sezione Rhythm**

La sezione Rhythm di MRS-1044 contiene un generatore di suoni percussivi e di suoni di basso che possono essere utilizzati come accompagnamento. Un project nuovo contiene 255 differenti pattern di accompagnamento ("rhythm pattern") che usano suoni di drum + bass, consistenti ognuno di diverse misure. Questi pattern ritmici possono essere sincronizzati al registratore, e usati come ritmi guida mentre registrate una traccia. In aggiunta, potete organizzare i pattern ritmici desiderati in uno specifico ordine di riascolto e programmare cambiamenti di accordi e tempo per creare l'accompagnamento dell'intera song (che viene quindi indicato come "rhythm song"). Nel project da voi caricato allo step 1-1 è già stata programma-

ta una semplice rhythm song. Ecco come ascoltarla.

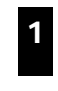

Assicuratevi che i tasti di status DRUM/BASS siano accesi, e alzate i fader DRUM, BASS e MASTER fino alla posizione di 0 (dB).

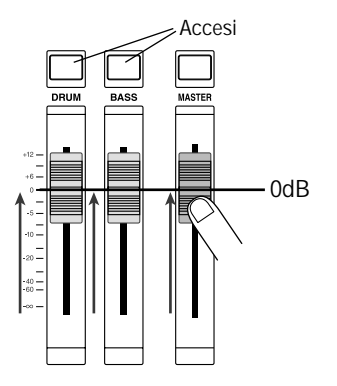

I suoni di bass e di drum della sezione Rhythm sono inviati rispettivamente al canale DRUM e a quello BASS del mixer. I tasti di status DRUM/BASS abilitano e disabilitano (mute on/off) il relativo canale, mentre i fader DRUM/BASS regolano il volume di ciascun canale.

Se i tasti DRUM/BASS sono spenti, il muting è attivo Premete i tasti per accenderli (mute off).

#### 2 Assicuratevi che il tasto [SONG] sia acceso e premete il tasto PLAY[►].

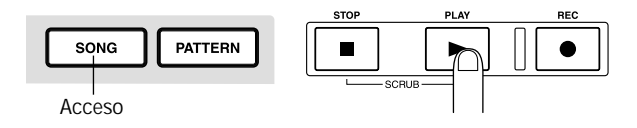

Quando il tasto [SONG] è acceso, il modo "Rhythm Song" è selezionato, consentendovi di creare o suonare una rhythm song. Quando premete PLAY [▶], la rhythm song inizierà a suonare.

## Avviso

A questo punto, partirà' anche il registratore. Ma siccome nessuna traccia e' ancora stata registrata, non sentirete alcun suono.

# **3** Se necessario, utilizzate i fader DRUM/BASS per regolare il bilanciamento dei volumi.

Questa rhythm song verrà usata come accompagnamento per le tracce che registrerete allo Step 2. Regolate il bilanciamento dei volumi per un ascolto adeguato.

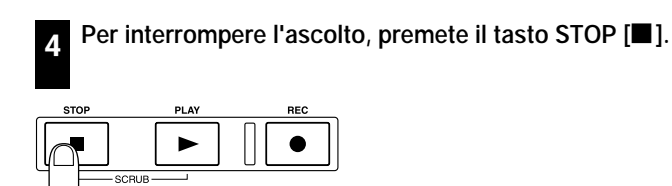

# Avviso

- Per i dettagli sulla programmazione di una rhythm song per creare un vostro accompagnamento originale, rif. a p.58.
- I dati relativi al tempo sono stati inseriti all'inizio della rhythm song per questo project. Per i dettagli su come cambiare questi dati di tempo, rif. a p.62.

## 1-3: Salvate il project

Prima di iniziare a registrare le tracce, salvate il project che avete caricato agli step 1 - 2 (Sample 1) sull'hard disk, nello stato in cui si trova attualmente.

#### Avviso

Il project attuale viene salvato automaticamente se un altro project viene caricato, se viene creato un nuovo project o se viene premuto l'interruttore [POWER] per spegnere il sistema.

# **Ν**οτα

Se MRS-1044 dovesse spegnersi perche' l'adattatore AC e' uscito dalla presa, o per una mancanza di corrente, tutte le modifiche effettuate dopo l'ultimo salvataggio andranno perse. Per prevenire perdite di dati a causa di simili evenienze, vi consigliamo di salvare (Save) periodicamente.

| 1 | Pı |
|---|----|
|   | ne |

# Premete il tasto [PROJECT/UTILITY] nella schermata principale.

Il display indicherà "PROJECT."

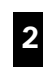

Premete il tasto [ENTER].

Comparirà il menu project.

Usate i tasti corsore [◄]/[►] finché' è display non indicherà' "PROJECT STORE."

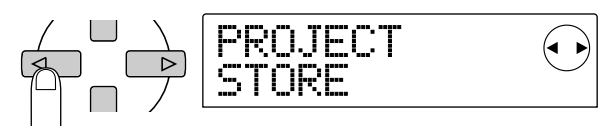

#### Avviso

Le frecce che appaiono nella parte superiore a destra del display indicano che i tasti cursore sono attivi nella schermata attualmente visibile.

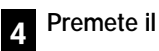

#### Premete il tasto [ENTER].

Comparirà la schermata "PRJ STR SURE?", chiedendovi se siete sicuri di voler memorizzare ("store") il project.

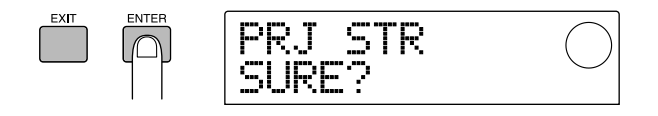

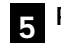

#### Premete il tasto [ENTER] ancora una volta.

Quando il salvataggio è stato completato, vi ritroverete alla schermata principale.

[Esempio: Chitarra ritmica 1]

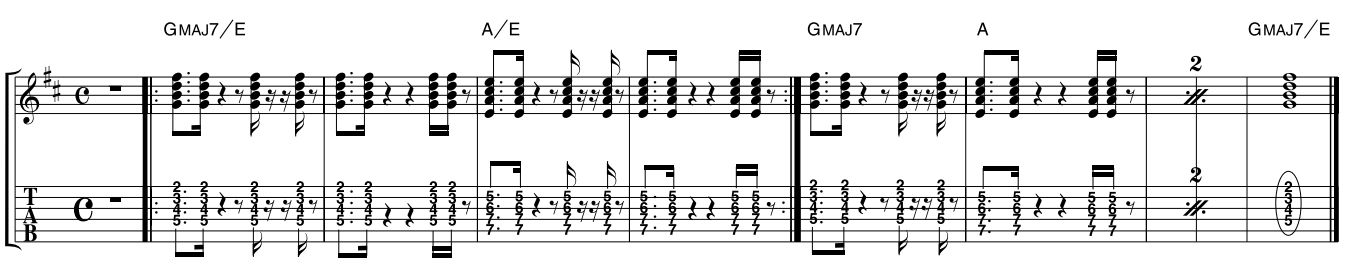

# Step 2: Registrare la prima traccia

In questo step, registrerete la parte di chitarra ritmica mostrata nello spartito (in alto) sulla traccia 1, ascoltando l'accompagnamento della rhythm song.

#### ♦ Preparativi ♦

- Collegate la chitarra elettrica alla presa [INPUT 1] (GUITAR/BASS).
- Caricate il project salvato allo Step 1-3 (il project chiamato "Sample 1," project numero 992). Per i dettagli su come caricare un project, rif. a p.17.

#### 2-1: Regolazione della sensibilità' d'ingresso e del livello di registrazione

Ecco come regolare appropriatamente la sensibilità d'ingresso dello strumento collegato alla presa [INPUT] e come regolare il volume del segnale in ingresso (livello di registrazione).

#### Premete il tasto INPUT 1 [ON/OFF] perche' si illumini.

Il tasto [ON/OFF] abilita e disabilita la presa jack. Quando il tasto è acceso, la presa corrispondente è attiva.

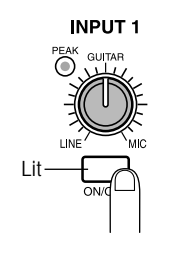

Non e' possibile avere in ingresso simultaneamente tre o piu' canali di segnale.

ΟΝΟΤΑ Ο

[ON/OFF] sia INPUT 1 che 2.

Mentre suonate il vostro strumento, usate il controllo [INPUT 1] per regolare la sensibilità'àd'ingresso. Regolate il controllo [INPUT 1] in modo che l'indicatore [PEAK] si illumini quando suonate con più forza.

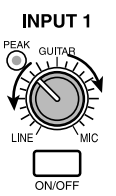

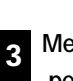

Mentre suonate, usate il controllo [REC LEVEL] per regolare il livello di registrazione.

Fissate il controllo [REC LEVEL] quanto più alto possibile facendo illuminare l'indicatore [CLIP]. Il livello di segnale attuale è mostrato dall'indicatore di livello (IN) che si trova al centro del display.

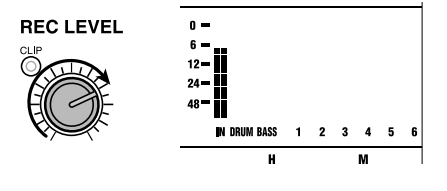

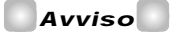

Se non e' stata specificata alcuna traccia di registrazione, il segnale in ingresso viene mandato direttamente al fader MASTER.

# Avviso

Quando state registrando una sorgente mono, lasciate acceso il tasto [ON/OFF] solo per la presa acui e' collegata la sorgente. Quando registrate una sorgente stereo in ingresso (come un synth) in stereo, collegate le uscite L/R dello strumento alle prese [INPUT 1/2], e attivate i tasti

tour introduttive

# 2-2: Impostare l'effetto insert

MRS-1044 contiene due tipi di effetti: un effetto "insert" che può essere inserito in uno specifico percorso di segnale e due effetti "send/return" che possono essere applicati all'intera song utilizzando il send/return del mixer. In questo esempio, registreremo con l'effetto insert applicato alla chitarra collegata alla presa [INPUT 1].

## Avviso

Per i dettagli sull'uso degli effetti send/return, rif. a p.26

Premete il tasto [EFFECT].

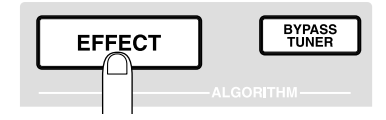

Il tasto [EFFECT] si illuminerà e comparirà una schermata che vi permetterà di scegliere un patch di effetti interni. Un "patch" è un set di impostazioni già salvate per un effetto interno. Un nuovo project contiene dei patch per gli effetti insert, e potete cambiare all'istante le regolazioni semplicemente scegliendo uno di questi patch.

## 2 Usate i tasti ALGORITHM per scegliere un algoritmo per l'effetto insert.

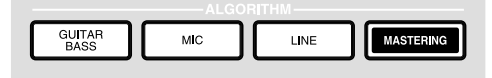

Un "algoritmo" è una combinazione di moduli di effetti (singoli effetti) che l'effetto insert vi consente di usare simultaneamente. I patch di effetti insert sono organizzati dal proprio algoritmo. Questo significa che quando selezionate un patch di effetti insert, iniziate scegliendo l'algoritmo appropriato allo strumento che dovete registrare o allo scopo desiderato.

Ecco di seguito i quattro algoritmi disponibili.

- GUITAR/BASS: Un algoritmo adatto alla registrazione di chitarra e basso.
- MIC : Un algoritmo adatto alla voce e alla registrazione microfonica.
- LINE : Un algoritmo adatto principalmente alla registrazione di strumenti con uscite stereo come synth o piano elettrico.

• MASTERING : Un algoritmo adatto a processare il segnale di un mix stereo, come durante un missaggio.

Per il nostro esempio, premete il tasto [GUITAR/BASS] per selezionare l'algoritmo GUITAR/BASS. Il tasto [GUITAR/BASS] si illuminerà, e ora potrete selezionare i patch che fanno uso dell'algoritmo GUITAR/BASS.

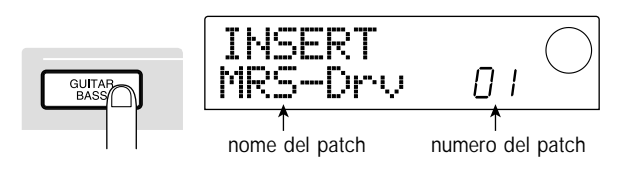

#### Avviso

Per i dettagli sugli algoritmi, rif. a p.75.

Ruotate la dial per selezionare i patch desiderati.

Per il nostro esempio, selezionate il patch "StrmBeat" (numero 34).

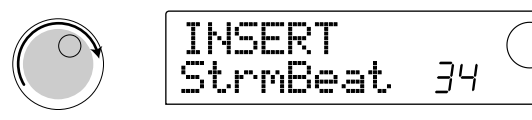

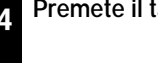

Premete il tasto [EXIT].

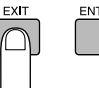

Vi ritroverete alla schermata principale.

## Avviso

Se preferite registrare senza mandare il suono attraverso l'effetto insert, premete il tasto [BYPASS/TUNER] nella schermata principale per farlo illuminare. Questo bypassera' l'insert effect. Premendo nuovamente il tasto [BYPASS/ TUNER] si spegnerà' e il bypass sarà' annullato.

# 2-3: Scegliete una traccia e registrate

Ora regoleremo il livello di registrazione e registreremo il suono della chitarra (usando l'insert effect) sulla traccia 1.

Mentre suonate, usate il controllo [REC LEVEL] per regolare il livello di registrazione.

Di default, l'insert effect viene inserito prima del controllo [REC LEVEL]. Per questa ragione, il livello di registrazione può cambiare se cambiate il patch dell'effetto insert. Riaggiustate il livello dopo aver scelto il patch dell'effetto insert. Il fader 1 cambia semplicemente il livello a cui la sor-

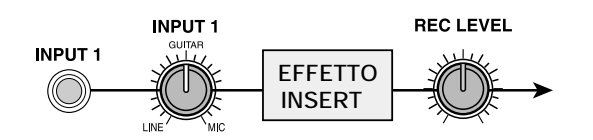

A registratore fermo, premete ripetutamente il tasto 1 per accendere la luce rossa del tasto.

I tasti di status 1 – 6, 7/8, e 9/10 sono usati per attivare il muting on/off sui canali e scegliere la traccia di registrazione. Ogni volta che premete un tasto di status, il tasto passerà ciclicamente allo stato successivo: verde acceso (canale= mute off) • spento (canale= mute on) • rosso acceso (selezionato come traccia di registrazione). Quando il tasto di status 1 cambia da verde a rosso, così che la traccia 1 viene selezionata come traccia di registrazione, il percorso del segnale in ingresso cambierà come segue.

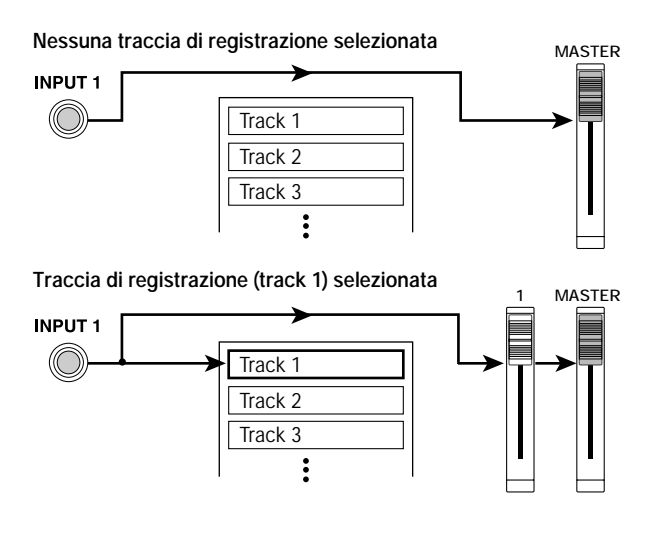

# Avviso

Il numero di tracce che possono essere registrate simultaneamente e' limitato a due tracce mono o una traccia stereo. Se volete registrare in stereo sulle tracce 1 – 6, selezionate le tracce di registrazione premendo simultaneamente i tasti di status nelle combinazioni 1/2, 3/4, o 5/6.

#### 3 Premete il tasto PLAY [▶] e mentre ascoltate la rhythm song, usate il fader 1 per regolare il livello di ascolto della chitarra.

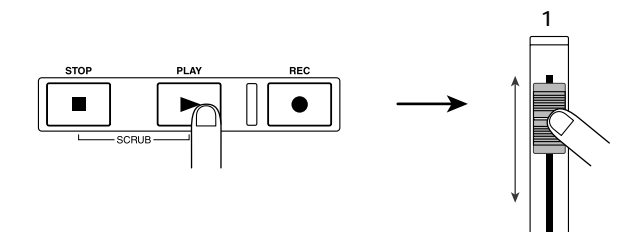

Il fader 1 cambia semplicemente il livello a cui la sorgente in registrazione viene monitorata, e non modifica il livello di registrazione. Se necessario, potete usare i fader DRUM/BASS per regolare il bilanciamento di volume con la rhythm song. Quando avete finito di regolare il livello di ascolto, premete il tasto STOP [] per fermare la rhythm song.

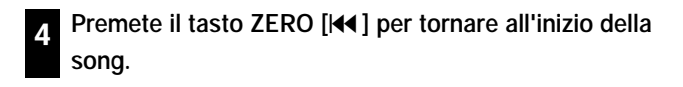

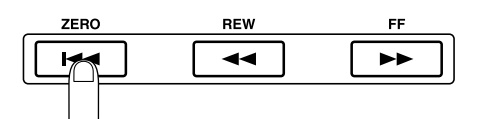

Per iniziare la registrazione, tenete premuto il tasto REC [ 0] e premete il tasto PLAY [►].

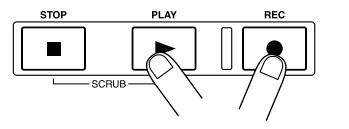

Il tasto REC  $[\bullet]$  e il tasto PLAY  $[\blacktriangleright]$  si illumineranno, e la registrazione sulla traccia 1 avrà inizio. Registrate la chitarra mentre ascoltate la rhythm song.

6 Quando avete finito di registrare la chitarra, premete il tasto STOP [■].

Il tasto REC  $[\bullet]$  e il tasto PLAY  $[\blacktriangleright]$  si spegneranno, e la registrazione si interromperà.

# Per ascoltare il risultato della registrazione, premete il tasto ZERO [I◀] per tornare all'inizio della song e premete il tasto PLAY [▶].

Ascolterete così la traccia 1 insieme alla rhythm song. Se volete rifare la registrazione, ripetete gli Step 2 - 6.

# 8 Se siete soddisfatti del risultato ottenuto, salvate il project nella sua forma attuale.

Per i dettagli su come salvare il project, rif. a p.19.

#### Avviso

- A registratore fermo, potete usare i tasti REW
   [◀]/FF [▶] per spostare la locazione attuale in avanti o in dietro a passi di un secondo (se il contatore mostra il tempo) o a passi di un beat (se il contatore mostra le misure). Dopo esservi spostati in questo modo, potete premere il tasto PLAY [▶] per iniziare a riascoltare da quel punto.
- Potete anche usare i tasti REW [◀]/FF [▶] per spostarvi alla locazione attuale, e quindi ri-registrare da quel puntoì

Se volete ri-registrare piu'ùvolte nello stesso punto, conviene utilizzare la funzione auto punch-in/out (v. pag. 33).

 Usando le V-take (-> p.35) potete effettuare una nuova registrazione conservando la precedente.

Esempio: Rhythm guitar 2

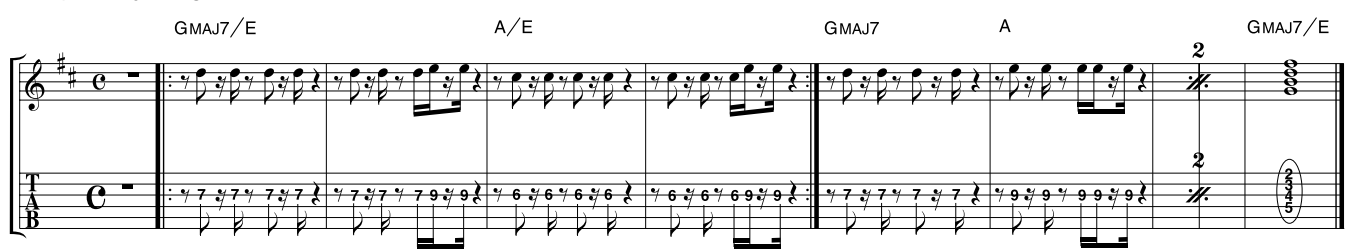

# Step 3: Overdubbing

In questo step registrerete una parte di chitarra ritmica sulla traccia 2 (come mostrato nello spartito in alto), ascoltando la chitarra ritmica che avete registrato sulla traccia 1 nello Step 2 (come pure la rhythm song). La registrazione di parti addizionali in questo modo è detta "overdubbing."

#### Preparativi +

Caricate il project che avete salvato come ultima operazione nello Step 2-3. In alternativa, potete caricare il project "Sample 2" (n. 993), in cui la traccia 1 già' contiene una parte di chitarra ritmica registrata. (Per i dettagli sul caricamento di un project, rif. a p.17.)

# 3-1: Scegliete un patch di effetti insert

Applicheremo un effetto insert anche alla traccia 2 mentre la registriamo.

Premete il tasto [EFFECT] e usate il tasto ALGORITHMS per scegliere l'algoritmo di effetto insert desiderato.

Come nello Step 2-2, premete il tasto [GUITAR/BASS] per selezionare l'algoritmo GUITAR/BASS.

2 Ruotate la dial per scegliere il patch desiderato.

Per il nostro esempio, selezionate il patch "Phaser" (numero 7).

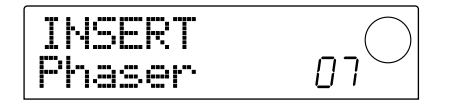

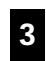

Premete il tasto [EXIT].

Vi ritroverete alla schermata principale.

# 3-2: Scegliete una traccia e registrate

Quindi regoleremo il livello di registrazione e registreremo la chitarra ritmica sulla traccia 2.

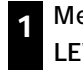

Mentre suonate, usate il controllo [REC LEVEL] per regolare il livello di registrazione.

2 A registratore fermo, premete il tasto di status 2 ripetutamente per accendere la luce rossa del tasto.

La traccia 2 sarà selezionata come traccia di registrazione.

3 Premete il tasto PLAY [▶] e mentre ascoltate la rhythm song, usate il fader 2 per regolare il livello di ascolto.

Utilizzate i fader DRUM/BASS e il fader 1 quanto necessario per bilanciare il volume della rhythm song con quello della traccia 1. Quando avete regolato i livelli di ascolto, premete il tasto STOP []] per fermare la song.

| Premete il tasto ZERO [I◄] per tornare all'inizio del | lla |
|-------------------------------------------------------|-----|
| song.                                                 |     |

#### 5 Per iniziare a registrare, tenete premuto il tasto REC [O] e premete il tasto PLAY [►].

Il tasto REC  $[\bullet]$  e quello PLAY  $[\blacktriangleright]$  si illumineranno e la registrazione sulla traccia 2 avrà inizio. Registrate la chitarra mentre ascoltate la rhythm song e la traccia 1.

# 6 Quando avete finito di eseguire la par¢e di chitarra, premete il tasto STOP [■].

Il tasto REC [●] e il tasto PLAY [▶] si spegneranno e la registrazione avrà termine.

#### Perascoltare il risultato, premete il tasto ZERO [I◄] e tornerete all'inizio della song, quindi premete il tasto PLAY [►].

Le tracce 1/2 verranno suonate insieme alla rhythm song. Se volete rifare la registrazione, ripetete gli step 2 - 6.

Quando avete finito di registrare la traccia 2, seguite la stessa procedura per registrare gli altri strumenti sulle tracce restanti. Quando avete finito tutta la registrazione, salvate il project.

# Step 4: Mixaggio

Una volta terminata la registrazione delle tracce, potete regolare il volume della sezione Rhythm rispetto a quella del registratore e creare una song completa.

#### 🔶 Preparativi 🔶

- Collegate un registratore master come un MD o un DAT alle prese [OUTPUT] (DIGITAL o MASTER).
- Caricate il project salvato alla fine dello Step 3-2. In alternativa, potete caricare il project "Sample 3" (numero 994) dall'hard disk. Quando MRS-1044 esce di fabbrica, questo project contiene gia' delle performance pre-registrate su tutte le tracce. (Per i dettagli sul caricamento del project, rif. a p.17). La struttura del "Sample 3" e' quella qui indicata.

| Track 1    | Chitarra ritmica 1 |  |
|------------|--------------------|--|
| Track 2    | Chitarra ritmica 2 |  |
| Track 3    | Chitarra solista   |  |
| Track 4    | Piano elettrico    |  |
| Track 5    | Organo             |  |
| Track 6    | Synth              |  |
| Track 7/8  | Percussione (L/R)  |  |
| Track 9/10 | Synth pad (L/R)    |  |

# 4-1: Regolate volume, pan ed EQ

Ecco come regolare volume, pan (posizione stereo left e right) ed EQ per ogni canale della sezione Mixer.

#### Regolare il volume

Assicuratevi che tutti i tasti (DRUM, BASS, 1 – 6, 7/8, 9/10) siano accesi verdi. Inoltre, premete INPUT 1/2 [ON/OFF] per spegnerli.

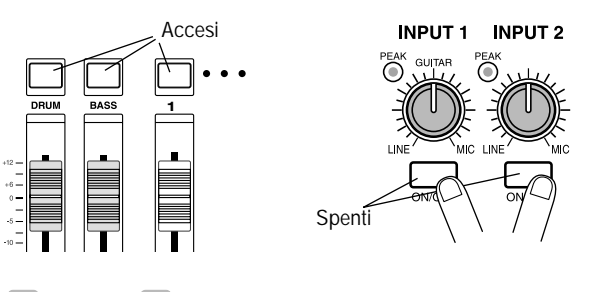

Avviso

Se i tasti INPUT 1/2 [ON/OFF] sono accesi, possono essere mixati anche gli strumenti collegati alle prese [INPUT 1/2].

Alzate il fader MASTER fino alla posizione di 0 (dB).

#### Premete il tasto PLAY [▶] per riascoltare la song, e usate i fader di ogni canale (DRUM, BASS, 1 – 6, 7/8, 9/10) per regolare il bilanciamento del volume.

Il suono drum e quello bass della sezione Rhythm sono assegnati rispettivamente ai canali DRUM e BASS, e le tracce del registratore 1 - 6, 7/8, 9/10 sono assegnate ai canali del mixer 1 - 6, 7/8, e 9/10 rispettivamente. Usate i fader DRUM/BASS per regolare il volume della sezione Rhythm, e i fader 1 - 6, 7/8, e 9/10 per regolare il volume di ogni traccia della sezione Recorder.

#### Sezione recorder

2

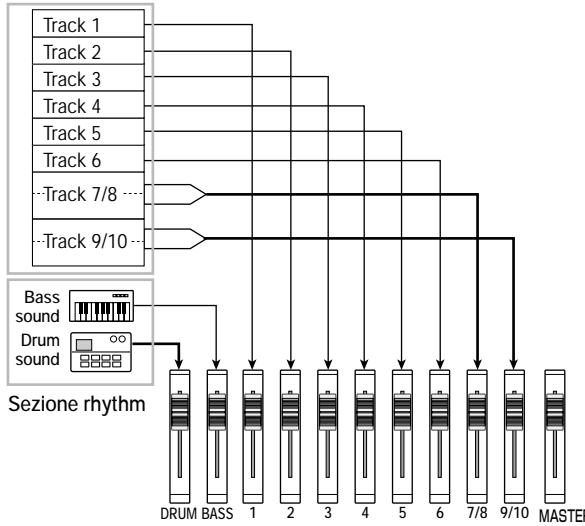

Gli indicatori di livello (DRUM, BASS, 1 - 6, 7/8, 9/10) posti al centro del display indicano il livello del segnale post-fader di ciascun canale. Gli indicatori L/R indicano il livello del segnale passato attraverso il fader MASTER.

Regolate il mix, facendo attenzione che non si illumini il segnale di 0 (dB) di ogni singolo misuratore di livello.

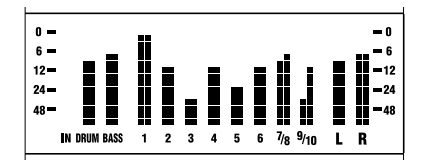

## Avviso

Se necessario, potete anche fare in modo che gli indicatori di livello mostrino i livelli di segnale pre-fader ( $\rightarrow$  p.54).

#### Regolare il pan

#### Nella schermata principale, premete il tasto [PAN] nella sezione TRACK PARAMETER.

Quando premete uno dei tasti della sezione TRACK PARAMETER, apparirà il menu corrispondente a questa sezione, permettendovi di fissare parametri quali pan ed EQ per ogni canale. Se premete il tasto [PAN], comparirà una schermata in cui potrete determinare la regolazione del Pan.

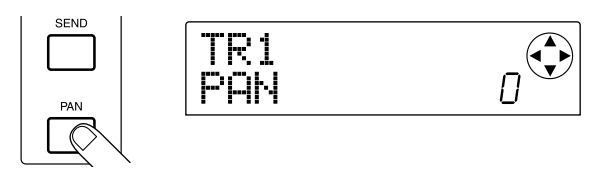

Premete il tasto di status del canale di cui volete regolare il Pan.

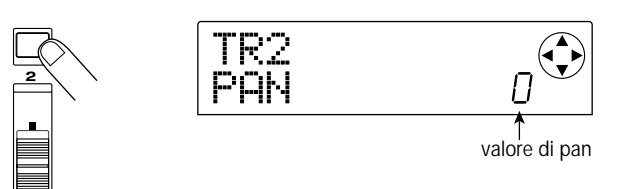

Quando viene mostrato il menu track parameter, potete premere un tasto di status (o i cursori [◀]/[▶]) per selezionare il canale di cui volete regolare il parametro.

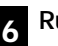

#### Ruotate la dial per regolare il valore di pan.

Il valore di Pan può essere regolato in un range tra L100 (tutto a sinistra) – 0 (centro) – R100 (tutto a destra).

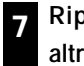

# Ripetete gli Step 5 - 6 per regolare il pan di altri canali.

#### **Ν**ΟΤΑ

Per i canali stereo (il canale DRUM, i canali 7/8 e 9/10), il parametro PAN agisce come parametro di BA-LANCE che regola il bilanciamento di volume fra i canali L/R (sinistro e destro).

#### Regolare l'EQ

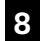

Premete il tasto [EQ HIGH] o il tasto [EQ LOW].

Premete il tasto [EQ HIGH] per regolare l'equalizzatore delle frequenze alte, oppure [EQ LOW] per regolare quello delle frequenze basse. La seguente illustrazione mostra la schermata che apparirà quando premete [EQ HIGH].

# EQ LOW

Premete il tasto di status del canale di cui volete regolare l'EQ.

# Usate i tasti cursore [▼]/[▲] per selezionare i parametri di EQ che volete regolare, e ruotate la dial per modificarne i valori.

I parametri disponibili e i loro range sono i seguenti.

#### • Se premete prima il tasto [EQ HIGH]

- EQ HI G: Regola la quantità di enfasi/taglio
   -12 0 12 (dB) per il range delle alte frequenze.
- EQ HI F: Regola la frequenza a cui enfasi/taglio sulle alte frequenze verranno applicati, in un range di 500 18000 (Hz).
- Se premete prima il tasto [EQ LOW]
- EQ LO G: Regola la quantità di enfasi/taglio -12 0 12 (dB) per il range delle basse frequenze.
- EQ LO F: Regola la frequenza a cui enfasi/taglio sulle basse frequenze verranno applicati, nel range di 40 –1600 (Hz).

## Avviso

- Quando i parametri EQ HI G / EQ HI F vengono mostrati nella schermata, potete premere il tasto [EQ HIGH] per attivare/disattivare l'EQ sulle alte frequenze. (Il tasto sara' spento sulla posizione off.)
- Quando i parametri EQ LO G / EQ LO F vengono mostrati nella schermata, potete premere il tasto [EQ LOW] per attivare/disattivare l'EQ sulle basse frequenze. (Il tastoi sara' spento sulla posizione "off".)

Ripetete gli Step 9 – 10 per impostare nello stesso modo le regolazioni dell'EQ sugli altri canali.

2 Quando avrete terminato le regolazioni, premete il tasto [EXIT].

Tornerete alla schermata principale

## 4-2: Uso degli effetti send/return

Due effetti, riverbero e chorus/delay, sono collegati internamente al send/return del mixer. Questi effetti sono chiamati "effetti send/return". Il seguente grafico mostra il flusso di segnale degli effetti send/return.

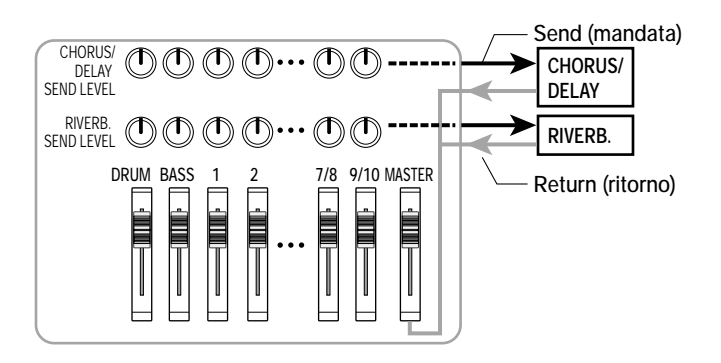

La profondità di ogni effetto send/return è regolata dal livello di mandata (il livello del segnale inviato a ogni effetto) per ogni canale. Alzando il livello di mandata aumenta la quantità di segnale inviata all'effetto, e si avra' un effetto più profondo su quel canale.

In questo esempio, sceglieremo un patch di effetto send/return, e regoleremo il livello di mandata di ogni canale per regolare la quantità di riverbero e di chorus.

#### Come cambiare il patch di effetti send/return

I project contengono patch per riverbero e chorus/delay. Ecco come potete cambiare il patch attualmente selezionato per il riverbero o il chorus/delay, e modificare l'effetto di riverbero o di chorus nel modo desiderato.

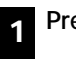

#### Premete il tasto [EFFECT].

Comparirà una schermata in cui potrete scegliere i patch degli effetti interni (effetti insert o effetti send/return).

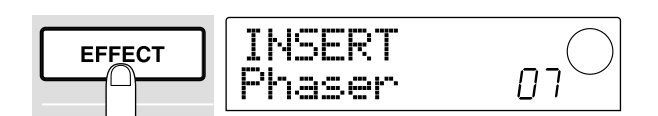

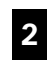

#### Premete il tasto [REVERB] o il tasto [CHORUS/DELAY].

Premete il tasto [REVERB] per selezionare un patch di riverbero o il tasto [CHORUS/DELAY] per un patch di chorus/delay. Il display mostrerà il patch attualmente selezionato per l'effetto che avete scelto.

La schermata riportata nella pagina seguente è un esempio di cosa avviene quando viene premuto il tasto [REVERB].

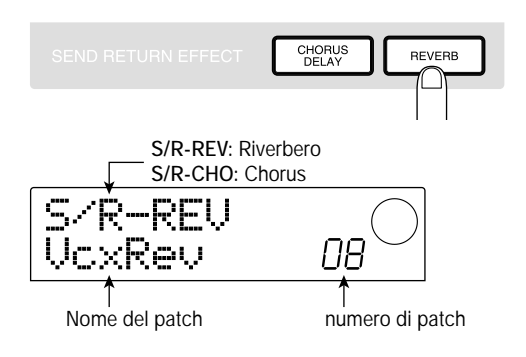

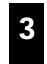

#### Ruotate la dial per selezionare un patch.

Per questo esempio, selezionate il patch "BrgtRoom" (numero 01).

**4** Quando avete terminato la selezione del patch, premete il tasto [EXIT].

Tornerete così alla schermata principale.

| Regolare | il livello | di mandata |
|----------|------------|------------|
|----------|------------|------------|

Nella sezione TRACK PARAMETER, premete il tasto [CHORUS/DELAY SEND] o il tasto [REVERB SEND].

Premete il tasto [REVERB SEND] se volete regolare il livello di mandata del riverbero, o il [CHORUS/DELAY SEND] se volete regolare il livello di mandata del chorus/delay. Apparirà una schermata in cui potrete regolare il livello di mandata dell'effetto scelto. La schermata riportata sotto è un esempio di quando viene premuto il tasto [REVERB SEND].

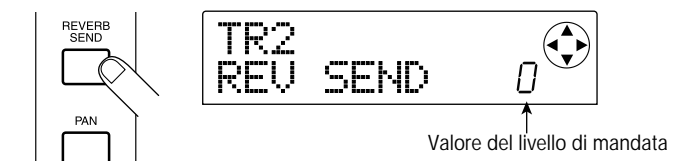

Premete il tasto di status del canale (DRUM, BASS, 1 – 6, 7/8, 9/10) di cui volete regolare il livello di mandata.

Verrà mostrato il valore del livello di mandata del canale prescelto.

7 Premete il tasto PLAY [▶] e mentre suona la song con la dial regolate il valore del livello di mandata.

Il livello di mandata può essere regolato in un range 0 - 100. Più alto è il valore, più profondo sarà l'effetto applicato al canale selezionato.

8 Regolate il livello di mandata degli altri canali come negli step 6 – 7.

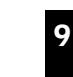

Quando avete terminato le impostazioni, premete il tasto [EXIT].

Ritornerete alla schermata principale.

# 4-3: Applicazione di un effetto insert all'intera song

Potete inserire l'effetto insert immediatamente prima del fader MASTER e usare uno dei patch degli algoritmi di MASTERING per modificare le dinamiche del suono dell'intera song. Come esempio, ecco come utilizzare questo metodo per applicare un effetto insert all'intera song.

#### Cambiare punto di inserimento dell'effetto insert

Nella schermata principale, premete il tasto [INPUT SOURCE] (che si trova nella sezione effect).

Il tasto [INPUT SOURCE] lampeggerà, e il display indicherà "TRACK INPUT". Questo significa che l'effetto insert è stato inserito nell'input mixer (la sezione mixer che processa il segnale in ingresso).

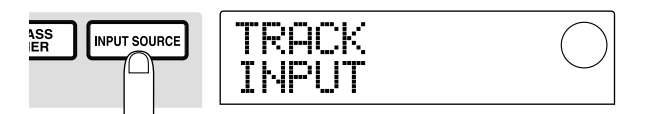

2 Ruotate la dial fino a che il display dirà' "TRACK MASTER."

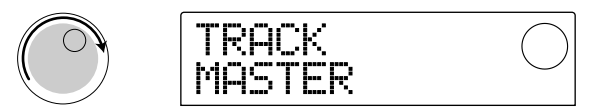

Ora l'effetto insert è inserito immediatamente prima del fader MASTER, e può processare il segnale dell'intera song in uscita alla presa [OUTPUT].

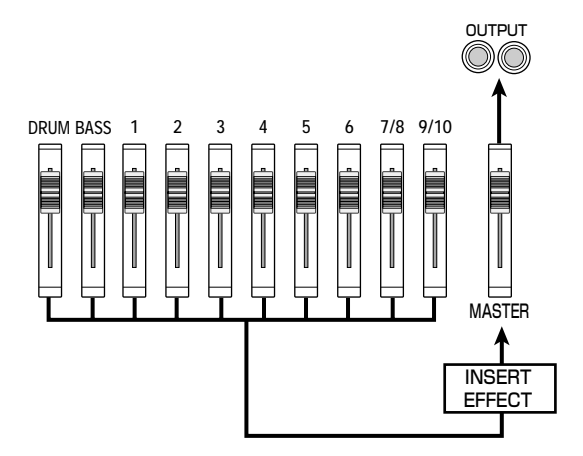

*ZOOM MRS-1044* 

Avviso

L'effetto insert puo'ànche essere inserito in uno gualunque dei canali del mixer per trattare il segnale della sezione Rhythm. Per i dettagli, rif. a p.76.

Premete il tasto [EXIT]. 3

Ritornerete alla schermata principale

Selezione di un patch per l'effetto insert

Premete il tasto [EFFECT], e quindi premete 4 il tasto [MASTERING].

L'algoritmo MASTERING verrà selezionato per l'effetto insert.

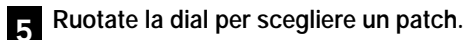

Per questo esempio, scegliete il patch numero 07 "WarmMst"

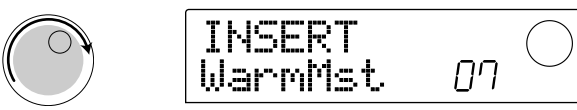

#### Premete il tasto PLAY [>] per ascoltare la song. 6

L'intera song passerà attraverso l'effetto insert e quindi alle prese [OUTPUT]. Se volete, potete modificare il patch attualmente selezionato per regolare finemente il modo in cui l'effetto viene applicato ( $\rightarrow$  p.78).

#### Quando avete terminato la selezione del patch, premete il tasto [EXIT].

Ritornerete alla schermata principale

# 4-4: Esecuzione del missaggio

E infine registrerete (mixerete) la song completa su un registratore master esterno.

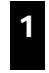

Premete il tasto PLAY [>] per riascoltare la song, e mentre date un'occhiata all'indicatore di livello, regolate il volume generale della song come desiderate.

Regolate il fader MASTER mentre controllate che lo 0 dB dell'indicatore di livello L/R non si accenda.

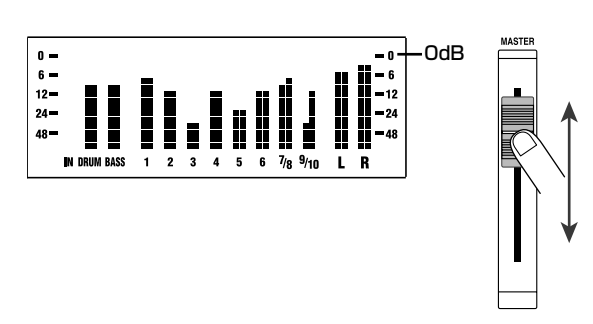

2

Quando avete finito di regolare il fader MASTER premete il tasto STOP [] per fermare e quindi premete il tasto ZERO [Idd ] per ritornare all'inizio della song.

Iniziate a registrare sul registratore esterno collegato alle prese [OUTPUT], e quindi premete il tasto PLAY [▶] su MRS-1044.

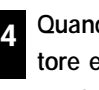

Quando avete finito di registrare, fermate il registratore esterno. Premete il tasto STOP [■] di MRS-1044 per fermare la song.

Il mixaggio è completato. Non dimenticate di salvare il project corrente sull'hard disk.

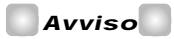

Quando esce di fabbrica, l'hard disk contiene un project con un mix completo di tutte le tracce registrate. (nome del project "Sample 4," numero 995.) Per i dettagli su come caricare un project, rif. a p.17.

# 🜑 Νοτα 🔘

Su MRS-1044, II project corrente verra' automaticamente salvato quando spegnete l'alimentazione o caricate un altro project. Per questo motivo, se modificate il mix dopo aver salvato il project col suo mix "completato", non potrete ritornare al mix "completato" originale. Per assicurarvi di aver salvato il mix "completato" che intendevate, vi consigliamo di "proteggere" il project  $(\rightarrow p.85)$  o di salvare l'attuale configurazione del mixer come "scena" ( $\rightarrow$  p.51).

# Guida [Recorder]

Questa sezione spiega le funzioni e le operazioni della sezione recorder di MRS-1044.

# Spostarsi in un punto desiderato della song (funzione locate)

Potete specificare una locazione all'interno della song in unità di tempo (minuti/secondi/10 ms) o in misure (misure/beat/ tick) e spostarvi in quella locazione.

# 1. Nella schermata principale, premete il tasto [TIME BASE] nella sezione display.

Il display del tempo e il display delle misure si alternano ad ogni pressione del tasto [TIME BASE].

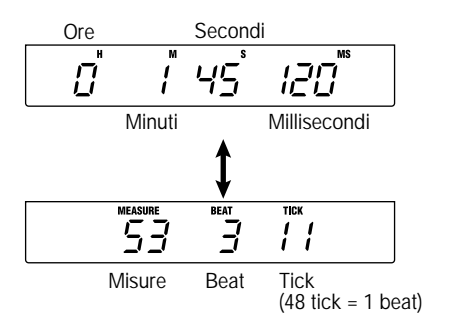

# **Νοτ**Α

Le operazioni di locazione possono essere eseguite anche a sezione rhythm ècollegata dalla sezione recorder (generalmente quando il tasto [RHYTHM] e' illuminato). In questo caso verrà' sempre utilizzato il display delle misure.

# 2. Assicuratevi che il registratore sia fermo e premete una volta il tasto cursore [▶] nella schermata principale.

Il carattere "M" nel display del tempo lampeggerà mentre l'indicatore "MEASURE" lampeggerà sul display delle misure.

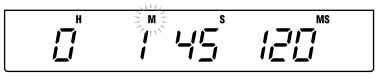

#### Usate i tasti cursore [◄]/[►] per muovere la zona lampeggiante a sinistra o a destra e ruotate la dial per specificare dove volete posizionarvi.

Il display del tempo può variare in minuti/secondi/10 millisecondi, e il display delle misure può variare in misure/ /beat/tick. Quando cambiate il valore, vi troverete immediatamente nella locazione specificata.

Potete anche premere il tasto PLAY [▶] per iniziare la riproduzione dal punto in cui vi siete spostati.

# Assegnare i marcatori in una song (Funzione Marker)

Potete inserire fino a 100 marcatori in una song ovunque desideriate e quindi posizionarvi in corrispondenza di uno di essi premendo un tasto o indicando il numero del marcatore desiderato. Vi sarà utile quando vorrete riascoltare più volte una stessa parte.

#### Avviso

La funzione marker puo' anche essere utilizzata per richiamare impostazioni del mixer (scene) in un certo punto della song ( $\rightarrow$  p.51).

## Assegnare un marcatore

Ecco come assegnare un marcatore nel punto desiderato di una song.

#### 1. Posizionatevi nel punto in cui volete fissare un marcatore.

Se necessario, potete usare la funzione Scrub per determinare con regolazioni fini la posizione corrente in passi di 10 ms  $(\rightarrow p.31)$ .

## Avviso

Un marcatore puo' essere assegnato sia durante il playback sia dopo lo stop.

#### 2. Premete il tasto [MARK].

Verrà assegnato un marcatore alla posizione corrente. Quando questo sarà stato assegnato, il numero del nuovo marcatore (01 - 99) apparirà nell'area MARKER nella parte superiore destra del display.

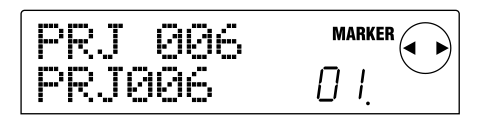

Il numero di marcatore è assegnato automaticamente in ordine crescente dall'inizio della song. Se aggiungete un nuovo marcatore tra due marcatori già esistenti, i marcatori che seguono verranno rinumerati.

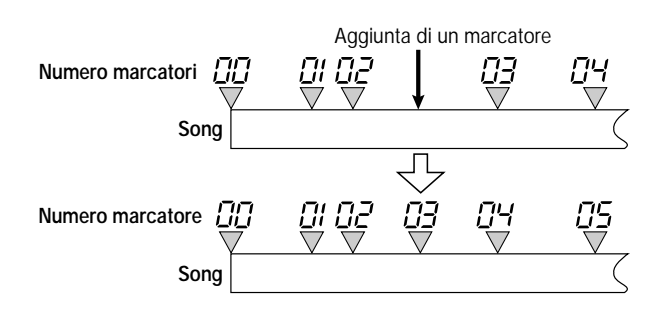

#### Avviso

- Il marcatore numero 00 e' gia' fissato all'inizio della song (posizione zero del contatore).
- Nella schermata principale, l'area MARKER nella parte superiore destra del display mostrera' il numero dell'ultimo marcatore che avete superato (cioè' il precedente marcatore). Se viene mostrato un pallino alla destra inferiore del numero di marcatore, significa che la posizione del marcatore corrisponde all'attuale posizione.

#### Posizionarsi su un marcatore

Ecco come spostarsi nella posizione di un marcatore. Si può fare in due modi: potete utilizzare i tasti, o specificare direttamente il numero di marcatore.

#### Posizionamento tramite i tasti

#### 1. Premete il tasto MARKER [I◄] o [▶ ].

Ogni volta che premete il tasto, vi porterete al marcatore situato prima o dopo la posizione corrente.

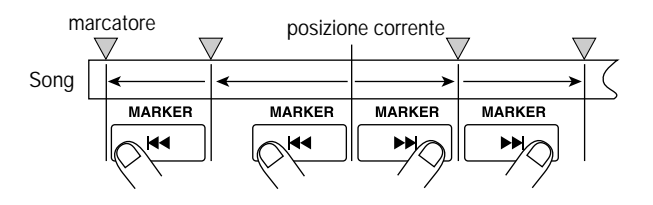

#### Posizionamento tramite il numero di marcatore

**1.** Nella schermata principale, premete il cursore [◄] una volta. La parola MARKER lampeggerà nella destra superiore del display.

#### 2. Ruotate la dial per fissare il numero di marcatore desiderato.

Non appena il numero sarà cambiato, vi troverete posizionati in corrispondenza di quel numero.

#### Cancellare un marcatore

Ecco come cancellare un marcatore che avevate assegnato.

#### **1.** Posizionatevi sul marcatore che volete cancellare.

Il numero di marcatore indicato nell'area MARKER è il marcatore che verrà cancellato. Ad ogni modo, non è possibile cancellare un marcatore se non corrisponde esattamente alla posizione corrente. Accertatevi che il pallino in basso a destra del numero di marcatore sia acceso.

#### 2. Premete il tasto [CLEAR].

Il marcatore selezionato sarà cancellato e i marcatori seguenti rinumerati.

#### **Ν**ΟΤΑ

- Un marcatore cancellato non può' essere recuperato.
- Non e' possibile cancellare il marcatore numero "00" posizionato all'inizio della song.

# Ricerca di una locazione (Funzione Scrub/Preview)

MRS-1044 dispone di una funzione "Scrub" che vi permette la ricerca di una locazione mentre una breve regione prima o dopo la locazione viene riprodotta ripetutamente. Questo risulta utile quando si vuole trovare con precisione un punto dove inizia o termina un particolare suono. Quando la funzione Scrub è attiva, potete usare "Preview function" che suona 0.7 secondi del suono precedente o seguente quando premete il tasto REW [◀] o FF [▶]. Usando le funzioni Scrub e Preview insieme, potete trovare la locazione desiderata rapidamente e con precisione.

# **Ν**ΟΤΑ

Quando si usano le funzioni Scrub/Preview, solo una delle tracce 1 – 10 puo' essere riascoltata.

# Uso delle funzioni Scrub/Preview

 Nella schermata principale, tenete premuto STOP [■] e premete PLAY [▶].

Questo abilita la funzione Scrub e verrà suonata ripetutamente una breve porzione (40 millisecondi di default) successiva alla locazione corrente.

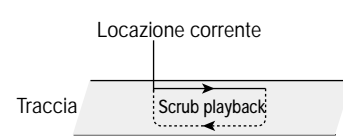

Quando la funzione Scrub è attiva, l'indicatore SCRUB apparirà in basso a destra nel display.

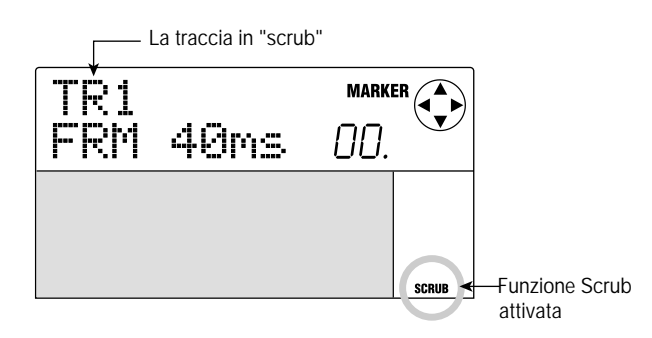

**2.** Premete uno dei tasti 1 – 6, 7/8, o 9/10 per selezionare la traccia a cui applicare la funzione scrub.

Per le tracce stereo (7/8, 9/10), la selezione alternerà tracce dispari e tracce pari ogni volta che premerete il tasto di status.

 Usate i cursori [◄]/[►] per fare lampeggiare l'indicazione delle unita'àall'estremità' destra del contatore ("MS" per il tempo o "TICK" per le misure).

# **4.** Ruotate la dial a sinistra o a destra per trovare la locazione desiderata.

Mentre l'ascolto "scrub" continua, la locazione corrente si sposterà avanti o indietro a passi di 10 millisecondi (per il display del tempo) o di un tick (per le misure).

#### Se volete usare la funzione Preview per ascoltare la regione prima della locazione corrente, premete il tasto REW [◀]. Per ascoltare la regione successiva alla locazione corrente, premete FF [▶].

Se premete REW [◀], una porzione di 0.7 secondi precedente alla locazione corrente suonerà (fino alla locazione corrente). Se premete FF [▶], una porzione di 0.7 secondi successiva alla locazione corrente suonerà (iniziando dalla locazione corrente). È il cosiddetto preascolto ("preview playback"). Quando il preascolto termina, riprende l'ascolto "scrub".

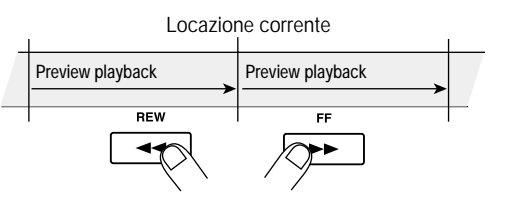

#### 6. Per cancellare la funzione scrub, premete STOP [■].

Vi ritroverete alla schermata principale.

# Cambiare le impostazioni della funzione Scrub

Quando la funzione scrub è attiva, potete cambiare la direzione dell'ascolto scrub (se suonare la regione precedente o successiva all'attuale locazione) e la lunghezza della regione di ascolto in scrub.

#### Nella schermata principale, tenete premuto STOP [■] e premete PLAY [▶].

Così attiverete la funzione scrub e comparirà la schermata seguente. I caratteri in basso a sinistra (TO/FRM) indicano la direzione della riproduzione scrub e il numero in basso a destra (40 - 200) la durata della riproduzione scrub.

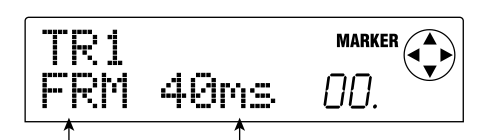

Direzione della riproduzione

2. Se volete cambiare la durata del playback scrub

# usate i cursori [◀]/[►] per far lampeggiare la regolazione della durata e ruotate la dial.

Potete selezionare 40, 80, 120, 160, o 200 (ms) come durata della riproduzione in scrub.

#### Avviso

Potete usare anche i tasti cursori  $[\blacktriangle]/[\nabla]$  per cambiare la durata della riproduzione in scrub.

 Se volete cambiare la direzione della riproduzione usate i cursori [◄]/[►] per far lampeggiare la regolazione della direzione della riproduzione in scrub e ruotate la dial.

Se selezionate "TO," la riproduzione inizierà da un punto precedente e finirà alla locazione corrente. Se selezionate "FRM," la riproduzione inizierà dalla locazione corrente (questa è l'impostazione di default).

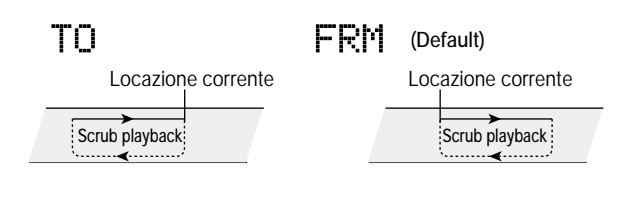

#### Avviso

La funzione di playback scrub sarà' immediatamente modificata nel momento in cui effettuate un qualunque cambiamento.

 Se volete usare una nuova impostazione di playback per trovare una locazione, usate i cursori [◄]/[►] per muovere la zona lampeggiante sull'unità' alla destra del contatore ("MS" per il tempo oppure "TICK" per le misure).

Ruotate la dial da sinistra a destra e la locazione corrente si sposter**à** avanti o indietro. Per ulteriori dettagli sulle funzioni Scrub/Preview fate riferimento al punto precedente.

#### 5. Per abbandonare la funzione scrub, premete STOP [■].

Tornerete alla schermata principale.

# Riproduzione ripetuta Funzione Repeat (A-B)

A-B Repeat è una funzione che riproduce ripetutamente una parte prescelta della song. Risulta utile quando occorre ascoltare ripetutamente una stessa regione della song.

# 1. Posizionatevi nel punto in cui volete iniziare a ripetere la riproduzione e premete il tasto [A-B REPEAT].

Il tasto [A-B REPEAT] lampeggerà e verrà specificato il punto di inizio della ripetizione (point A).

#### 2. Posizionatevi nel punto in cui volete terminare la ripetizione della riproduzione e premete [A-B REPEAT].

Il tasto [A-B REPEAT] da lampeggiante diverrà illuminato, e il punto di fine della ripetizione (point B) verrà specificato.

# Νοτα 🔘

Se specificate un punto B posizionato prima del punto A, verrà' riprodotta ripetutamente la regione  $B \rightarrow A$ .

#### Avviso

- Se volete reimpostare A/B, premete il tasto [A-B REPEAT] diverse volte fino a farlo spegnere e quindi ripetete nuovamente i punti 1 – 2.
- Le impostazioni A/B possono essere fatte sia a registratore fermo che in riproduzione.

#### 3. Per riavviare la riproduzione premete PLAY [▶].

La ripetizione del playback inizierà quando premete PLAY [▶] mentre il tasto [A-B REPEAT] è acceso. Anche se avete premuto il tasto STOP [■] per fermare il playback, potete ancora eseguire la ripetizione del playback quante volte volete, fino a che il tasto [A-B REPEAT] è illuminato.

#### 4. Per disattivare la ripetizione del playback, premete il tasto [A-B REPEAT].

Il tasto [A-B REPEAT] si spegnerà e la ripetizione del playback verrà disattivata.

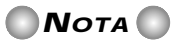

Quando il tasto [A-B REPEAT] si spegne, le posizioni A/B vengono cancellate.

# Ri-registrare solo una specifica regione (funzione punch-in/out)

La funzione punch-in/out consente di ri-registrare solo una specifica parte della traccia precedentemente registrata. L'azione di attivare la registrazione su una traccia attualmente in riproduzione si chiama "punch-in" e quella di uscire dalla registrazione all'ascolto si chiama "punch-out." MRS-1044 permette di fare questo in due modi. Potete usare i tasti sul pannello o un pedale (venduto a parte) per fare il punch-in/out manuale ("manual punch-in/out"), o eseguire il punch in/out automaticamente in punti precedentemente specificati ("auto punch-in/out").

# **Ν**ΟΤΑ

Quando usate il punch-in/out per ri-registrare, il materiale registrato precedentemente sarà' rimpiazzato da quello nuovo. Se volete comparare la situazione precedente con il risultato del punch-in/out, dovete acquisire la traccia anticipatamente sotto forma di dati "Undo" ( $\rightarrow$  p.44).

# Uso del punch-in/out manuale

Ecco come usare il punch-in/out manuale per ri-registrare una parte di una traccia registrata precedentemente.

## Avviso

Se volete usare un interruttore a pedale (ZOOM FS01/FS02) per il punch-in/out, collegate il pedale alla presa sul pannello posteriore [FOOT SW].

# **Ν**οτα

Con le impostazioni di default di MRS-1044, un interruttore a pedale collegato alla presa [FOOT SW] si trova su start/stop per l'ascolto della song. Se volete usare il pedale per il punch-in/out, dovete prima cambiare l'impostazione ( $\rightarrow$  p.92).

- 1. Premete ripetutamente il tasto di status della traccia su cui volete effettuare il punch-in/out, facendo accendere la luce rossa.
- 2. Alzate il fader del canale corrispondente fino alla posizione di 0 dB.
- **3.** Mentre suonate il vostro strumento, usate il controllo [REC LEVEL] per regolare il livello di registrazione.

Dovete ora mandare in ascolto il registratore e usare i fader della sezione Mixer per regolare il bilanciamento tra il volume dello strumento e quello delle tracce in ascolto.

- Posizionatevi diverse misure prima del punto in cui volete entrare col punch-in e premete il tasto PLAY [▶] per iniziare la riproduzione.
- Quando arrivate al punto del punch-in, premete il tasto REC [●] (o l'interruttore a pedale).

Il tasto REC  $[\bullet]$  si illuminerà e la registrazione avrà inizio da quel punto.

 Quando arrivate al punto del punch-out, premete ancora una volta REC [●] (o ancora una volta l'interruttore a pedale).

Il tasto REC  $[\bullet]$  si spegnerà, e la registrazione sarà interrotta in quel punto.

- 7. Per fermare il trasporto, premete STOP [■].
- Per controllare cio'œhe è' stato appena registrato, posizionatevi al punto dello step 4 e premete PLAY [▶].

# Uso del punch-in/out automatico

La funzione di auto punch-in/out consente di specificare anzitempo la regione da ri-registrare. Il punch-in si attiverà automaticamente quando raggiungete il punto di entrata e il punch-out avverrà automaticamente quando raggiungete il punto finale (uscita).

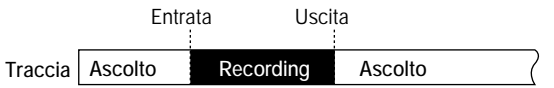

Per eseguire l'auto punch-in/out usate prima il tasto [AUTO PUNCH-IN/OUT] per specificare il punto di entrata e il punto di uscita, e poi avviate la registrazione. La procedura è la seguente.

- **1.** Sul canale della traccia che volete ri-registrare alzate il fader fino alla posizione di 0 dB.
- 2. Mentre suonate il vostro strumento, usate il controllo [REC LEVEL] per regolare il livello di registrazione.
- **3** Andate al punto in cui volete effettuare il punch-in, e premete il tasto [AUTO PUNCH-IN/OUT].

Il tasto [AUTO PUNCH-IN/OUT] lampeggerà. Si fissa così il "punto di entrata" in cui la registrazione deve cominciare.

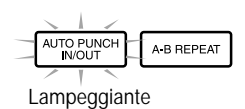

#### 4. Andate al punto in cui volete effettuare il punch-out, e premete il tasto [AUTO PUNCH-IN/OUT] ancora una volta.

Verrà fissato il "punto di uscita" dove la registrazione terminerà. Il tasto [AUTO PUNCH-IN/OUT] resterà ora illuminato, a indicare che la funzione punch-in/out è stata abilitata.

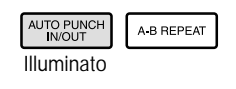

#### Avviso

- Se volete specificare i punti in/out con precisione, conviene utilizzare la funzione Scrub (→ p.31) per trovare le locazioni e assegnare anticipatamente dei puntatori (→ p.29) alle locazioni desiderate.
- 5. Posizionatevi con il registratore in un punto precedente a quello di entrata.
- 6. Premete ripetutamente il tasto di status della traccia su cui volete effettuare il punch-in/out, fino a che il tasto lampeggera' rosso.

## **Ν**οτα

Un tasto di status che lampeggia rosso significa che la locazione corrente si trova fra il punto di entrata e quello di uscita. In questo caso, dovete azionare ancora una volta il trasporto per andare in un punto precedente a quello in cui vi trovate.

# 7. Se volete prima provare l'auto punch-in/out, premete il tasto PLAY [►].

Il registratore inizierà a suonare. Quando raggiungete il punto di entrata, la traccia su cui state effettuando il punchin/out smetterà di suonare. Quando raggiungete il punto di uscita riprenderà a suonare. (Potrete sempre monitorare il segnale in ingresso durante questa operazione). L'esecuzione di questa prova non registrerà nulla sulla traccia. Quando avete finito le prove, andate ancora una volta in un punto precedente a quello di entrata (punch-in).

#### Per effettuare ora l'auto punch-in/out, tenete premuto il tasto REC [●] e premete PLAY [►].

Quando raggiungete il punto di entrata, la registrazione inizierà automaticamente (punch-in). Quando raggiun-, gete il punto di uscita, terminerà automaticamente, e riprenderà l'ascolto (punch-out).

- Quando avete terminato la registrazione, premete il tasto STOP [■].
- **10.** Per ascoltare l'esito della registrazione, andate in un punto precedente a quello d'entrata, e premete il tasto PLAY.

Se volete fare di nuovo la registrazione, ripetete gli step 5 - 8.

# **11.** Quando siete soddisfatti del risultato, premete il tasto [AUTO PUNCH-IN/OUT].

il tasto [AUTO PUNCH-IN/OUT] si spegnerà, e la funzione Auto Punch-in/out verrà disabilitata. (Le impostazioni del punto di entrata e di quello di uscita saranno eliminate.)

#### Avviso

Utilizzando l'auto Punch-in/out insieme alla funzione A-B Repeat ( $\rightarrow$  p.32), potrete tornare automaticamente al punto di punch-in dopo il punch-out, e ascoltare il risultato della registrazione. Per far cio', fissate i punti In/Out, e quindi i punti A e B fuori da questa regione, poi attivate la funzione A-B Repeat.

# Uso delle V-take

Ogni traccia 1 – 10 del Recorder contiene dieci tracce virtuali, chiamate "V-take". Per ciascuna traccia, potete scegliere una "take", che sarà usata per registrare e riprodurre. Per esempio, potete passare da una V-take a un'altra mentre registrate più versioni di voce o soli di chitarra sulla stessa traccia, e confrontarli più tardi per scegliere la miglior V-take.

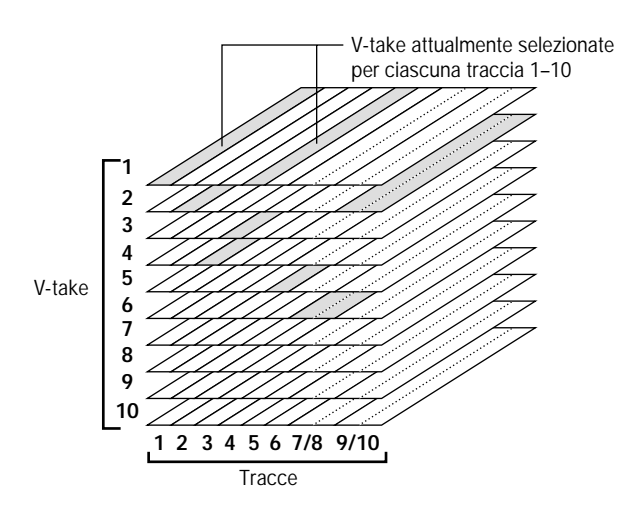

## Selezionare le V-take

Ecco come selezionare le V-take usate da ogni traccia 1 - 10.

#### Avviso

Anche per le tracce stereo (tracce 7/8 e 9/10) potete selezionare diverse V-take per le tracce dispari e le pari.

# 1. Nella schermata principale, premete il tasto della sezione [V-TAKE].

Il tasto [V-TAKE] si illuminerà e comparirà una schermata dove potrete scegliere le V-take per ogni traccia. Nella indicazione "TRxx-yy", xx è il numero della traccia (1 - 10), e yy è il numero di V-take (1 - 10) attualmente selezionata per quella traccia. Il nome della V-take è mostrato sotto l'indicazione "TRxx-yy."

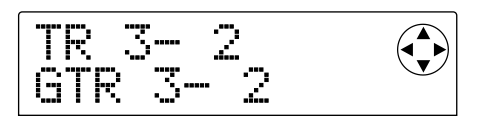

L'area display del misuratore di livello mostrerà dei punti luminosi accesi/lampeggianti/spenti a indicare le V-take attualmente scelte per ogni traccia, e le V-take che sono già state registrate.

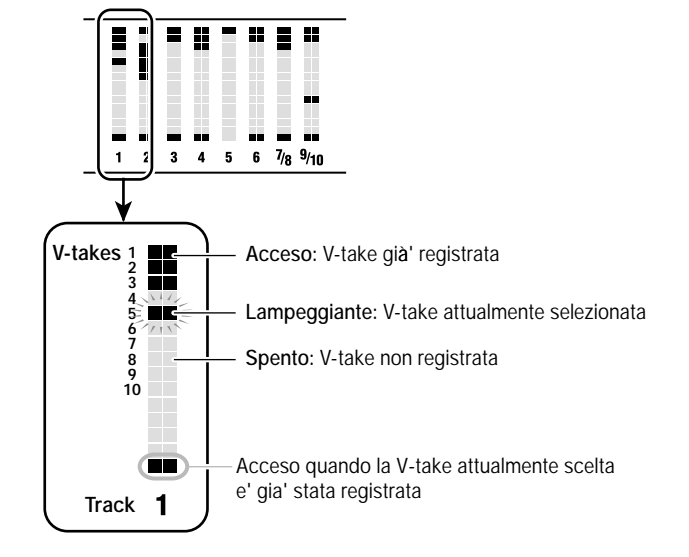

 Usate i tasti cursore [◄]/[►] per far lampeggiare il numero della traccia, e ruotate la dial per selezionare un traccia (1 – 10).

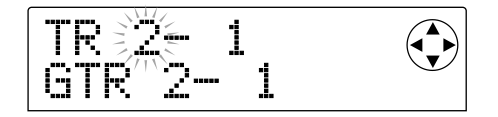

## 🗌 Avviso 🚺

Potete anche usare i tasti di status (1 – 6, 7/8, 9/10) per scegliere una traccia. Quando usate i tasti 7/8 e 9/10, le tracce dispari e quelle pari saranno selezionate alternativamente ogni volta che premete il tasto.

 Usate i tasti cursore [◄]/[►] per far lampeggiare l'indicatore del numero di V-take, e ruotate la dial per selezionare una V-take (1 – 10).

Se necessario, ripetete gli step 2 - 3 per scegliere le V-take anche per altre tracce.

Alle V-take che sono già state registrate verrà assegnato un nome di default. Questi nomi possono essere modificati a piacere e sono composti nel seguente modo.

- GTRxx-yy: Una V-take registrata attraverso un insert effect (algoritmo= GUITAR/BASS)
- MICxx-yy: Una V-take registrata attraverso un insert effect (algoritmo= MIC)
- LINxx-yy: Una V-take registrata attraverso un insert effect (algoritmo= LINE)
- MASxx-yy: Una V-take registrata attraverso un insert effect (algoritmo= MASTERING)
- BYPxx-yy: Una V-take registrata con un insert effect bypassato

- BOUxx-yy: Una V-take registrata usando la funzione Bounce
- \* xx sara'àl numero di traccia (1 10), e yy sara' il numero di V-take (1 – 10).

#### Avviso

Se una V-take e' selezionata, l'area del nome della V-take portera' l'indicazione "NO DATA."

#### Quando avete finito di selezionare V-take, premete il tasto [EXIT].

Il tasto [V-TAKE] si spegnerà e vi ritroverete nella schermata principale.

## Modificare il nome di una V-take

A una V-take che è stata registrata sarà automaticamente assegnato un nome di default, ma potrete modificare questo nome nel modo seguente.

#### 1. Nella schermata principale, premete il tasto [V-TAKE].

Apparirà una schermata dove potrete scegliere le V-take di ciascuna traccia.

 Usate i tasti cursore [◄]/[►] e la dial (o i tasti di status) per scegliere la traccia (1 – 10) per la quale volete modificare il nome di una V-take.

Per i dettagli su come selezionare una traccia, rif. a p.35.

#### Avviso

- Non e'èpossibile modificare il nome di una V-take
   (NO DATA) non registrata.
- Il nome di una V-take puo' essere modificato solo per una V-take attualmente selezionata per ciascuna traccia 1 – 10.

#### 3. Premete il tasto [EDIT].

Il primo carattere del nome della V-take lampeggerà

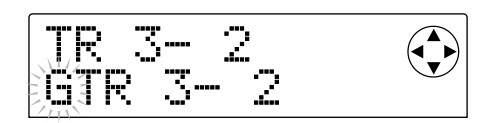

 Usate i tasti cursore [◄]/[►] per spostare il punto lampeggiante e ruotate la dial per cambiare il carattere.

Possono essere selezionati i seguenti caratteri.

```
Numeri: 0 - 9
Lettere: A - Z, a - z
Simboli: (spazio) ! " # $ % & ' ( ) *+ , - . / : ; < =
> ? @ [ \ ] ^ _ ` { ! } `
```

# 5. Quando avete finito l'inserimento del nome, premete il tasto [EXIT].

Il nome verrà aggiornato e ritornerete così alla schermata dello step 2. Se necessario, potete modificare ora il nome della V-take di un'altra traccia.

#### 6. Quando avete finito l'editing, premete il tasto [EXIT].

Vi ritroverete alla schermata principale.

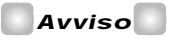

Se tutti i dati registrati di una V-take saranno cancellati, il suo nome verra' cambiato in "NO DATA."
## Tracce multiple (Funzione Bounce)

La funzione "Bounce" serve a mixare le performance della sezione Recorder con la sezione Rhythm (drum kit + bass program), registrandole su una sola traccia. (Questa è chiamata anche "registrazione ping-pong") Come esempio, spiegheremo come le tracce 1 – 8 e la sezione Rhythm possono essere mixate in stereo e registrate sulle tracce 9/10.

### Eseguire una registrazione Bounce

1. Premete il tasto della traccia di destinazione Bounce (9/10) per fare accendere la luce rossa.

Come destinazione Bounce possono essere selezionate un massimo di due tracce mono o una traccia stereo.

#### 2. Premete il tasto [BOUNCE].

Il tasto [BOUNCE] si illuminerà e la funzione Bounce si attiverà.

#### 3. Premete il tasto PLAY [▶] per ascoltare la song e regolate il bilanciamento fra le diverse tracce.

Mentre guardate gli indicatori di livello L/R, regolate i fader dei canali DRUM, BASS, 1 - 6, e 7/8 e i fader MASTER così che gli indicatori di livello non producano clip.

Quando la funzione Bounce è attiva, il segnale che passa attraverso il fader MASTER verrà mandato in uscita alle prese [OUTPUT] e allo stesso tempo inviato alle tracce di destinazione bounce. E se state usando un effetto insert o un effetto send/return, anche il suono con gli effetti utilizzati verrà mandato alla traccia o alle tracce di destinazione Bounce.

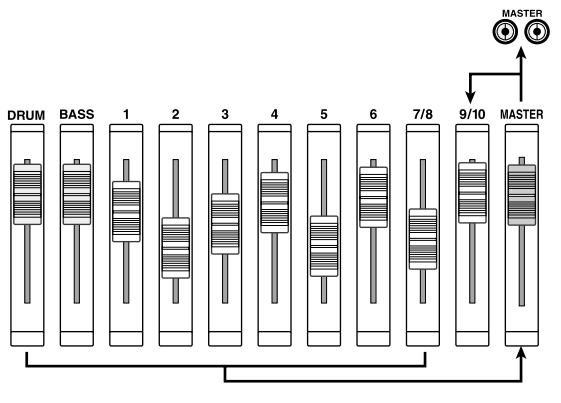

#### Avviso

- Se accendete i tasti INPUT 1/2 [ON/OFF] potete mixare anche i segnali in ingresso sulle prese [INPUT 1] e [INPUT 2] nella registrazione Bounce.
- · Se selezionate solo una traccia mono come destinazione

Bounce, il segnale verra' registrato mixato in mono.

- Se necessario, potete riascoltare tutte e dieci le tracce e quindi raccoglierle nella traccia o nelle tracce desiderate. Per i dettagli rif. alla sezione seguente.
- 4. Premete il tasto STOP [■].
- Premete il tasto ZERO [I◀4] per tornare all'inizio della song, e quindi tenete premuto REC [●] e premete il tasto PLAY [▶].

La registrazione sulle tracce 9/10 avrà inizio.

6. Quando avete terminato la registrazione, premete il tasto STOP [■].

La funzione Bounce verrà disabilitata.

### Impostare la funzione Bounce

Potete anche cambiare le impostazioni della funzione Bounce, se necessario.

# ■ Specificare playback/mute per le tracce di registrazione

Di default, le tracce di destinazione Bounce verranno messe in "mute". Se volete ascoltare tutte e dieci le tracce simultaneamente mentre registrate in Bounce, usate la seguente procedura per cambiare le impostazioni così che anche le tracce in registrazione potranno suonare.

#### Nella schermata principale, premete il tasto [PROJECT/UTILITY].

Il display indicherà"PROJECT."

- 2. Usate i tasti cursore [◄]/[►] perche' il display dica "UTILITY BOUNCE" e premete [ENTER].
- Usate i tasti cursore [◄]/[►] perche' il display dica "BOUNCE REC TR" e premete [ENTER].

Verrà mostrata l'impostazione corrente.

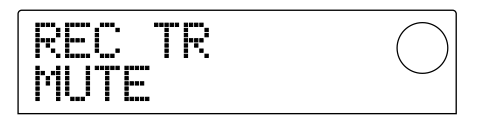

- MUTE : Le tracce in registrazione saranno in "mute" (impostazione default).
- PLAY : Verranno riprodotte le tracce in registrazione.
- 4. Ruotate la dial per cambiare la regolazione in "PLAY."

5. Per tornare alla schermata principale, premete [EXIT] diverse volte.

#### Scelta della V-take destinata alla registrazione

Di default, il risultato della operazione Bounce verrà registrato sulla V-take attualmente selezionata per le tracce di registrazione. Se volete preservare i contenuti delle tracce di registrazione, potete usare la seguente procedura per cambiare la V-take destinata alla registrazione.

#### Avviso

Per i dettagli sulle V-take, rif. a p.35.

1. Nella schermata principale, premete il tasto [PROJECT/UTILITY].

Il display indicherà "PROJECT."

- Usate i tasti cursore [◄]/[►] perche'él display dica "UTILITY BOUNCE" e premete il tasto [ENTER].
- Usate i tasti cursore [◄]/[►] perche' il display dica "BOUNCE REC TAKE" e premete il tasto [ENTER].

Ecco la V-take destinata alla registrazione in corso.

REC TK CURRENT

- CURRENT : Il "Bounce" ottenuto sarà registrato sulla V-take attualmente selezionata per la traccia da registrare.
- 1 10 : Il "Bounce" ottenuto sarà registrato sulla V-take il cui numero viene qui specificato.
- 4. Ruotate la dial per indicare la V-take destinata alla registrazione (CURRENT o 1 10).
- 5. Per tornare alla schermata principale, premete [EXIT] diverse volte.

## Editing delle tracce

I dati audio registrati sulle tracce del Recorder possono essere modificati in molti modi, come cancellandone delle parti o copiandole su altre tracce. Questa sezione spiega le funzioni di editing delle tracce.

#### Avviso

- Quando si usano le funzioni di editing delle tracce, le due tracce di ogni traccia stereo (7/8, 9/10) sono trattate come tracce separate.
- Si possono anche modificare le V-take non attualmente selezionate per le tracce 1 10.

### **Ν**οτα

In generale, i dati di tracce registrate che vengono riscritte da operazioni di editing non sono recuperabili. Se vorrete comparare lo stato dei dati prima e dopo l'editing, dovete "acquisire" lo stato di quella traccia ( $\rightarrow$  p.44).

# Copiare una specifica regione di dati in un'altra locazione

Una specifica regione di dati registrati può essere copiata nella locazione di una qualsiasi traccia. I dati che prima erano dove ora avverrà la copia saranno cancellati e al loro posto saranno trascritti i dati sorgente della copia.

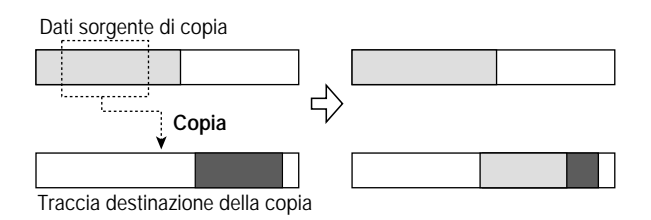

# 1. Nella schermata principale, premete [PROJECT/UTILITY].

Il display indicherà "PROJECT."

#### Usate i tasti cursore [◄]/[►] perche' il display indichi "UTILITY TR EDIT" e premete [ENTER].

Apparirà il menu di editing delle tracce, dove potrete selezionare il tipo desiderato di funzione editing.

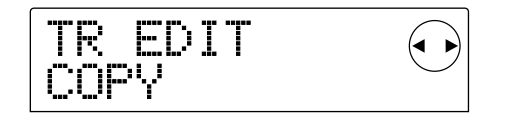

# **3.** Accertatevi che il display indichi "TR EDIT COPY" e premete [ENTER].

Apparirà una schermata in cui potrete specificare la traccia di origine della copia e la V-take.

#### Usate la dial e i cursori [▲]/[▼] per specificare la traccia di origine della copia e V-take.

In "TR xx-yy," "xx" èil numero della traccia fonte, e "yy" è il numero di V-take. Usate la dial per selezionare il numero di traccia (1 - 10), e i tasti cursore  $[\blacktriangle]/[\checkmark]$  per selezionare il numero di V-take (1 - 10).

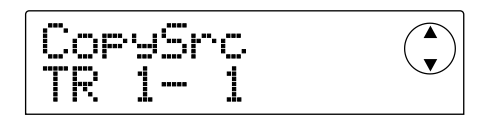

Se ruotate la dial verso destra quando la traccia 10 è selezionata, apparirà la schermata seguente.

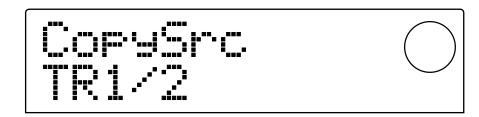

In questa schermata potete usare la dial per specificare due numeri di tracce adiacenti dispari/pari (1/2, 3/4, 5/6, 7/8, 9/10) come fonte-copia. In questo caso le V-take attualmente selezionate per le due tracce prescelte saranno automaticamente selezionate come tracce sorgente della copia.

#### 5. Premete il tasto [ENTER].

Apparirà una schermata in cui potrete specificare il punto d'inizio sulla sorgente-copia.

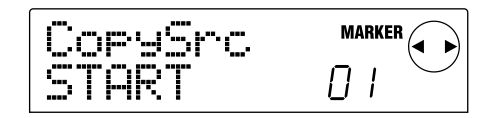

 Usate i tasti cursore [◄]/[►] per spostare la zona lampeggiante nel display e ruotate la dial per specificare la locazione.

La locazione può essere specificata in uno dei seguenti due modi.

#### • Specificare la locazione numericamente

Spostate la zona lampeggiante su una delle aree M (minuti) / S(secondi) / MS (millisecondi) sul fondo del display, e ruotate la dial per modificare il valore di ogni unità.

• Assegnare un puntatore di locazione gia'àspecificato Spostate la zona lampeggiante sull'area MARKER in alto a destra del display, e ruotate la dial per specificare il numero di puntatore.

#### Avviso

- Premendo il tasto [TIME BASE] per passare al display delle misure, potete specificare la locazione in unità' di misure/beat/clock.
- Tenendo premuto STOP[■] e premendo PLAY[►]

```
potete riprodurre in "scrub" la traccia e la V-take
che avete specificato allo step 4. Per i dettagli sull'uso del
playback scrub rif. a p.31.
```

 La posizione iniziale può' essere indicata solo tra l'inizio della song e l'ultima locazione registrata (vale a dire, all'interno dei dati registrati).

# 7. Quando avete finito di specificare la posizione d'inizio, premete il tasto [ENTER].

Apparirà una schermata in cui potrete specificare la posizione di termine della sorgente-copia.

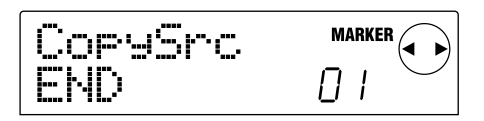

**8.** Specificate la posizione di termine della sorgentecopia nello stesso modo dello step 6.

A questo punto, potete premere il tasto PLAY[▶] per ascoltare la parte fra la locazione di inizio specificata e quella di termine. Se non ci sono dati registrati nella specificata locazione di termine, un simbolo "\*" apparirà nella parte più in basso della schermata.

# 9. Quando avete finito di specificare il punto di termine, premete il tasto [ENTER].

Apparirà una schermata in cui potrete specificare la traccia destinazione della copia (e la V-take).

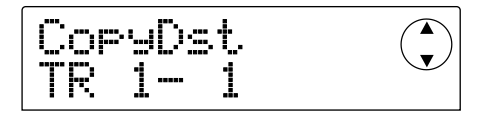

# **10.** Specificate la traccia di destinazione e la V-take nello stesso modo dello step 4.

Apparirà una schermata in cui potrete specificare la locazione destinataria della copia.

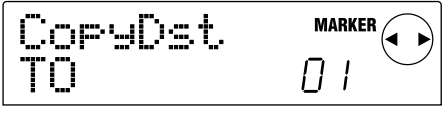

#### 11.Specificate la locazione destinataria della copia nello stesso modo dello step 6, e premete [ENTER].

Comparirà una schermata in cui potrete specificare quante volte (1--100) i dati verranno copiati.

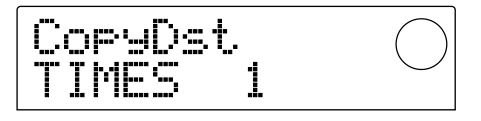

# **12.**Ruotate la dial per specificare quante volte i dati dovranno essere copiati, e poi premete [ENTER].

Il display indicherà "TrCopy SURE?," chiedendovi di confermare l'operazione di copia.

# **13.**Per eseguire la copia, premete il tasto [ENTER]. Per annullare, premete il tasto [EXIT].

Quando premete il tasto [ENTER] e la copia è completata, il display indicherà "COMPLETE." Se allora premete [EXIT], tornerete al menu Track Edit che avete già incontrato nello step 2.

Se premete il tasto [EXIT] nello step 13, tornerete alla schermata di impostazione dello step 11. Potete anche premere il tasto [EXIT] più volte per ripercorrere tutte le schermate.

### Copiare i dati di un'intera traccia

I dati registrati dell'intera traccia possono essere copiati in un'altra traccia. I dati prima presenti nella destinazione saranno cancellati e rimpiazzati dai dati della sorgente-copia.

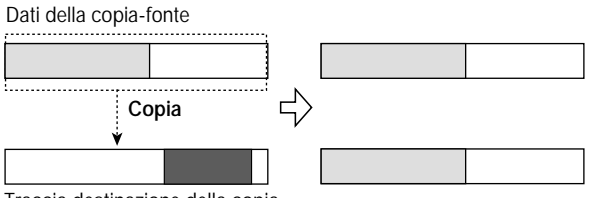

Traccia destinazione della copia

#### 1. Nella schermata principale, premete [V-TAKE].

Il tasto [V-TAKE] si illuminerà, e comparirà una schermata in cui potrete selezionare la V-take per ogni traccia.

#### 2. Premete il tasto [PROJECT/UTILITY].

Apparirà un menu in cui potrete selezionare le operazioni per modificare i dati registrati dell'intera traccia.

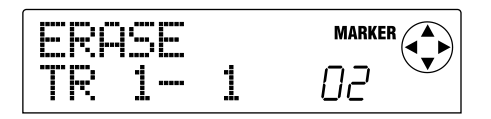

#### 3. Premete ripetutamente [PROJECT/UTILITY] fino a che il display indica "COPY TRxx-yy".

In "COPY TRxx-yy," i valori xx e yy indicano rispettivamente il numero di traccia della fonte-copia e la V-take.

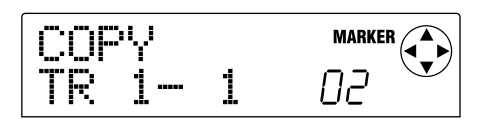

#### Usate i tasti cursore [◄]/[►] e la dial per specificare traccia di origine e V-take, e premete il tasto [ENTER].

Apparirà una schermata in cui potrete specificare traccia destinazione di copia e V-take. In "COPY TO TRxx-yy," il valore xx è il numero di traccia destinazione di copia e yy il valore del numero di V-take.

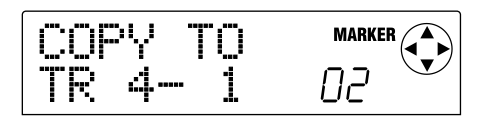

In questa schermata, i led dell'indicatore di livello si accenderanno o spegneranno come segue per indicare se la V-take attualmente selezionata è già stata registrata oppure no.

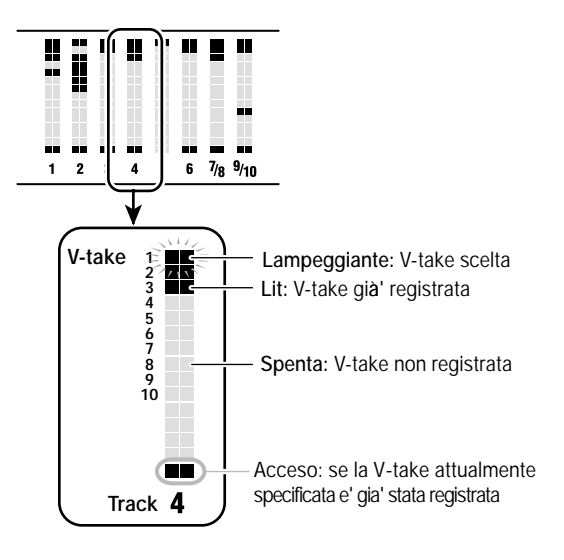

#### Usate i cursori [◄]/[►] e la dial per specificare traccia di destinazione e V-take, e quindi premete il tasto [ENTER].

Il display dirà "COPY SURE?," chiedendovi di confermare l'operazione di copia.

# **6.** Per eseguire la copia, premere [ENTER]. Per annullare, premete [EXIT].

Quando premete il tasto [ENTER] e la copia è completata, tornerete alla schermata dello step 1. Se premete il tasto [EXIT], tornerete alla schermata di impostazione dello step 4. Se necessario potete premere [EXIT] per ripercorrere all'indietro ogni singola schermata.

# Spostare una specifica regione di dati in un'altra locazione

Una specifica regione di dati registrati può essere spostata nel punto desiderato di una diversa traccia. I dati precedenti nella traccia destinataria saranno cancellati e rimpiazzati da quelli copiati. Completata questa operazione, la regione da cui sono stati presi i dati spostati conterrà silenzio.

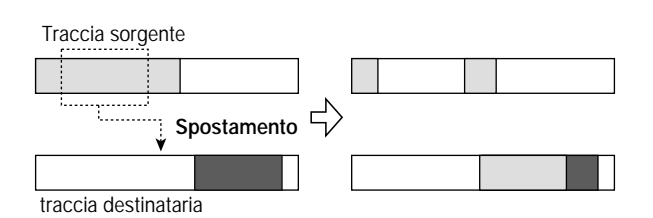

**1.** Nella schermata principale, premete [PROJECT/UTILITY]. Il display indicherà "PROJECT."

 Usate i tasti cursore [◄]/[►] perche'ál display dica "UTILITY TR EDIT" e premete il tasto [ENTER].

Apparirà il menu Track Edit.

 Usate i cursori [◄]/[►] affinche' il display indichi "TR EDIT MOVE" e premete il tasto [ENTER].

Apparirà una schermata in cui potrete specificare la traccia destinataria dello spostamento e la V-take.

 Usate la dial e i tasti cursore [▲]/[▼] per specificare la traccia sorgente dello spostamento e la V-take.

In "TR xx-yy," "xx" specifica il numero di traccia sorgente dello spostamento, e "yy" il numero di V-take. Usate dial per scegliere il numero di traccia (1 - 10), e i cursori  $[\blacktriangle]/[\nabla]$  per scegliere il numero di V-take (1 - 10).

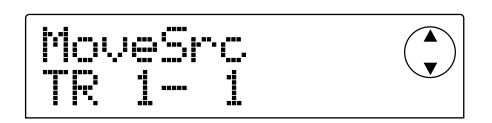

Se ruotate la dial verso destra quando la traccia 10 è selezionata, apparirà la seguente schermata.

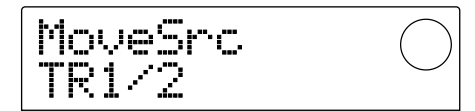

In questa schermata potete usare la dial per specificare due tracce adiacenti dispari/pari (1/2, 3/4, 5/6, 7/8, 9/10) come sorgenti. In questo caso, le V-take attualmente selezionate per le due tracce prescelte saranno automaticamente selezionate come sorgenti.

#### 5. Premete il tasto [ENTER].

Apparirà una schermata in cui potrete specificare il punto di inizio della sorgente dello spostamento.

| MoveSrc |    |
|---------|----|
| START   | 01 |

 Usate i cursori [◄]/[►] per spostare la zona lampeggiante nel display e ruotate la dial per specificare la locazione.

La locazione può essere specificata in uno dei seguenti due modi.

#### · Specifica della locazione numericamente

Muovete la zona lampeggiante in una delle aree M (minuti) / S (secondi) / MS (millisecondi) sul fondo del display, e ruotate la dial per modificare il valore di ogni unità

• Assegnare un marcatore precedentemente specificato Spostate l'area lampeggiante nell'area MARKER in alto a destra del display e ruotate la dial per specificare il numero di marcatore.

#### Avviso

- Premendo il tasto [TIME BASE] per passare al display delle misure, potete indicare la locazione in measure/beat/clock units.
- Tenendo premuto STOP[■] e premendo PLAY[►] potete suonare "scrub" traccia e V-take specificati nello step 4. Per i dettagli sull'uso del playback scrub, rif. a p.31.

#### 7. Quando avete terminato di specificare la locazione di partenza, premete il tasto [ENTER].

Apparirà una schermata in cui potrete specificare la locazione di termine della sorgente dello spostamento.

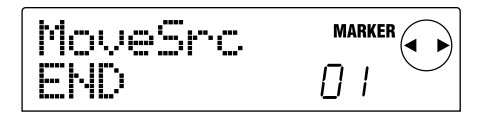

# **8.** Specifica della locazione di termine della sorgente nello stesso modo dello step 6.

A questo punto, potete premere PLAY[▶] per riascoltare la regione fra la locazione d'inizio e quella di termine specificate. Se non ci sono dati specificati nella locazione di termine indicata, apparirà un simbolo "\*" nella riga più in basso della schermata.

# **9.** Quando avete finito di specificare la locazione di termine, premete il tasto [ENTER].

Apparirà una schermata in cui potrete specificare la traccia destinataria dello spostamento (e laV-take).

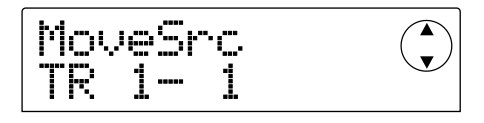

# **10.**Specificate la traccia di destinazione e della V-take nello stesso modo dello step 4.

Apparirà una schermata in cui potrete specificare la locazione di destinazione dello spostamento.

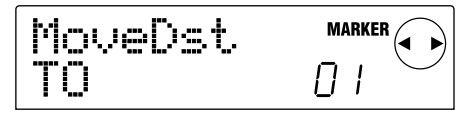

# **11.**Specificate la locazione di destinazione come nello step 6, e premete il tasto [ENTER].

Apparirà una schermata in cui potrete specificare il numero di volte (1 - 100) che la regione sorgente dovrà essere copiata.

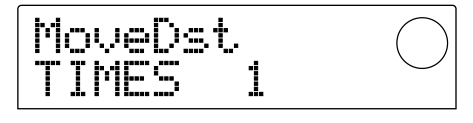

#### Ruotate la dial per specificare quante volte i dati verranno copiati, e premete il tasto [ENTER].

Il display dirà "TrMove SURE?," chiedendovi di confermare l'operazione di spostamento.

#### 13.Per eseguire l'operazione di spostamento, premete [ENTER]. Per annullare premete il tasto [EXIT].

Quando premete il tasto [ENTER] e l'operazione di spostamento è completata, il display indicherà "COMPLETE". Se premete allora il tasto [EXIT] tornerete al menu Track Edit dello step 2.

Se premete il tasto [EXIT] nello step 13, tornerete alla schermata di setting dello step 11. Se serve, potete premere [EXIT] ripetutamente per ripercorrere all'indietro ogni schermata di impostazione.

### Cancellare una specifica regione

Questa operazione cancella i dati registrati nella regione specificata, lasciandola vuota e quindi in silenzio.

| Cancella |               |  |
|----------|---------------|--|
|          | $\rightarrow$ |  |
|          |               |  |

1. Nella schermata principale, premete [PROJECT/UTILITY]. Il display indicherà"PROJECT."

 Usate i tasti cursore [◄]/[►] perche' il display indichi "UTILITY TR EDIT" e premete il tasto [ENTER].

Apparirà il menu Track Edit.

3. Usate i tasti cursore [◄]/[►] perche' il display

#### dica "TR EDIT ERASE" e premete [ENTER].

Apparirà una schermata in cui potrete specificare traccia e V-take da cui i dati saranno cancellati.

#### Usate la dial e i cursori [▲]/[▼] per specificare traccia e V-take da cui i dati dovranno essere cancellati.

In "TR xx-yy," "xx" è il numero della traccia e "yy" è il numero di V-take da cui i dati saranno cancellati. Usate la dial per selezionare il numero di traccia (1--10) e i tasti cursore per selezionare il numero di V-take (1--10).

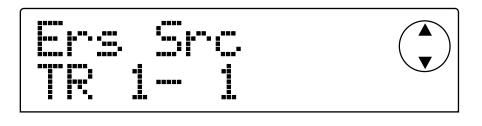

Se ruotate la dial verso destra quando è selezionata la traccia 10 apparirà la seguente schermata.

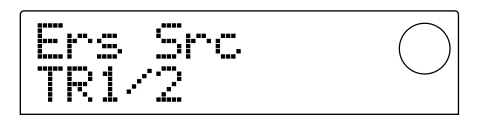

In questa schermata potete usare la dial per specificare due tracce adiacenti dispari/pari (1/2, 3/4, 5/6, 7/8, 9/10). In questo caso, i dati saranno cancellati dalle V-take attualmente selezionate per le due tracce prescelte.

#### 5. Press the [ENTER] key.

Apparirà una schermata in cui potrete specificare il punto di inizio della regione che sarà cancellata.

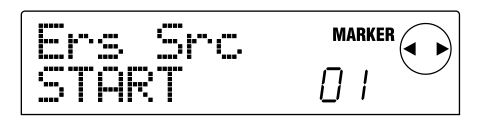

6. Usate i tasti cursore [◄]/[►] per spostare la zona lampeggiante nel display e ruotate la dial per specificare la locazione.

La locazione può essere specificata in uno dei due seguenti modi.

#### Specifica della locazione numericamente

Spostate l'area lampeggiante in una delle aree M (minuti) / S (secondi) / MS (millisecondi) alla base del display e ruotate la dial per modificare il valore di ciascuna unità

• Assegnare un marcatore precedentemente specificato Spostate la zona lampeggiante sull'area MARKER in alto a destra del display, e ruotate la dial per specificare il numero del marcatore.

### Avviso

- Premendo il tasto [TIME BASE] per selezionare il display delle misure, potete specificare la locazione in unità' di miasure/beat/clock.
- Tenendo premuto STOP[■] e premendo PLAY[►] potete riprodurre in "scrub" la traccia e la V-take che avete specificato allo step 4. Per i dettagli sull'uso del playback in scrub, rif. a p.31.

# 7. Quando avete finito di specificare la locazione di partenza, premete il tasto [ENTER].

Apparirà una schermata in cui potrete specificare il punto di termine della regione che deve essere cancellata.

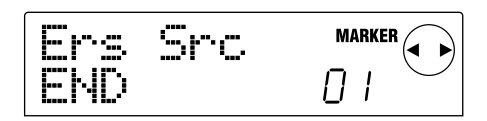

# 8. Specificate il punto di termine della regione da cancellare nello stesso modo dello step 6.

A questo punto, potete premere PLAY[▶] per riascoltare la regione fra il punto di inizio e quello di termine specificato. Se non ci sono dati registrati nel punto di termine specificato, apparirà un simbolo "\*" nella riga più in basso della schermata.

# **9.** Quando avete finito di specificare il punto di termine, premete il tasto [ENTER].

Il display dirà "TrErase SURE?," chiedendovi di confermare l'operazione di cancellazione.

# **10.**Per eseguire l'operazione di cancellazione premete [ENTER]. Per annullare, premete [EXIT].

Quando premete il tasto [ENTER] e l'operazione di cancellazione è stata completata, il display indicherà "COMPLETE." Se allora premete il tasto [EXIT], ritornerete al menu Track Edit dello step 2.

Se premete [EXIT] nello step 9, tornerete alla schermata di impostazione dello step 7. Se necessario, premete più volte [EXIT] per tornare indietro attraverso le diverse schermate.

### Cancellare i data di un'intera traccia

Potete cancellare tutti i dati registrati in una specifica traccia. La traccia cancellata verrà riconvertita in traccia non registrata.

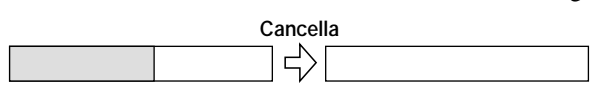

#### 1. Nella schermata principale, premete [V-TAKE].

Il tasto [V-TAKE] si illuminerà, e comparirà una schermata

in cui potrete selezionare la V-take di ciascuna traccia.

#### 2. Premete il tasto [PROJECT/UTILITY].

Apparirà un menu in cui potrete modificare i dati registrati di un'intera traccia in unità.

# 3. Premete ripetutamente [PROJECT/UTILITY] fino a che il display indicherà' "ERASE TRxx-yy."

In "ERASE TRxx-yy," i valori xx e yy indicano rispettivamente il numero di traccia e quello di V-take che saranno cancellate.

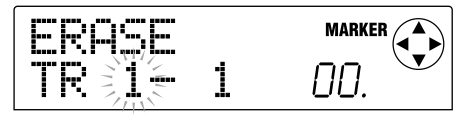

#### Avviso

In questa schermata, lo stato acceso/spento dei led nell'indicatore di livello indichera' se la V-take specificata e' gia' stata registrata. Per i dettagli rif. a p.40.

#### Usate i tasti cursore [◄]/[►] e la dial per specificare traccia/V-take da cancellare, e quindi premete il tasto [ENTER].

Il display indicherà "ERASE SURE?," chiedendovi di confermare l'operazione di cancellazione.

#### 5. Premete il tasto [ENTER] per eseguire l'operazione di cancellazione, oppure [EXIT] per annullare.

Quando premete [ENTER] e l'operazione di cancellazione è stata completata, tornerete alla schermata dello Step 1. Se premete il tasto [EXIT] tornerete alla schermata dello Step 3. Se necessario, potete premere il tasto [EXIT] per ritornare indietro attraverso ogni schermata.

### Scambiare i dati di intere tracce

Potete scambiare i dati registrati di due tracce/V-take specificate.

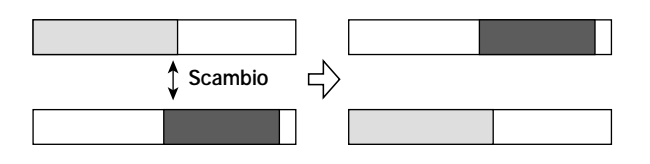

#### 1. Nella schermata principale, premete il tasto [V-TAKE].

Il tasto [V-TAKE] si illuminerà, e apparirà una schermata in cui potrete selezionare la V-take di ogni traccia.

#### 2. Premete il tasto [PROJECT/UTILITY].

Apparirà una schermata in cui potrete modificare dati registrati di una traccia intera in unità.

# 3. Premete ripetutamente [PROJECT/UTILITY] fino a che il display indichera' "EXCHG TRxx-yy."

In "EXCGH TRxx-yy," i valori xx e yy indicano rispettivamente il numero di traccia e quello di V-take che saranno scambiati con un'altra traccia/V-take.

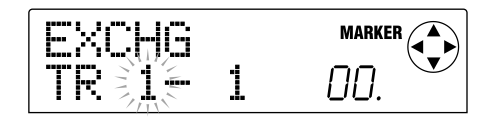

#### Usate i tasti cursore [◄]/[►] e la dial per specificare la traccia/V-take che volete scambiare, e premete il tasto [ENTER].

Apparirà una schermata in cui potrete specificare l'altra traccia/V-take con cui la prima sarà scambiata. In "ExchgTo TRxx-yy," i valori xx e yy indicano rispettivamente il numero di traccia e quello di V-take.

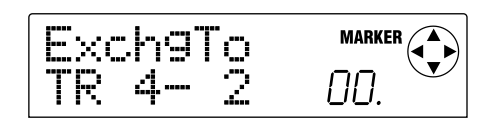

#### Avviso

In questa schermata, lo stato acceso/spento dei led nell'indicatore di livello indichera" se la V-take specificata e' gia' stata registrata. Per i dettagli rif. a p.40.

#### Usate i tasti cursore [◄]/[►] e la dial per specificare l'altra traccia/V-take dello scambio, e premete il tasto [ENTER].

Il display indicherà "EXCHG SURE?", chiedendovi se volete confermare l'operazione di scambio.

#### 6. Premete il tasto [ENTER] per eseguire l'operazione di scambio, o premete [EXIT] per annullare.

Quando premete il tasto [ENTER] e l'operazione di scambio èstata completata, tornerete alla schermata dello Step 1.

Se premete il tasto [EXIT] tornerete alla schermata dello Step 4. Se necessario, potete premere [EXIT] per tornare indietro attraverso ogni schermata.

# Acquisire i contenuti registrati di una traccia

MRS-1044 vi permette di acquisire i dati registrati di una traccia desiderata e salvarli temporaneamente sull'hard disk. I dati "catturati" possono essere scambiati quando necessario con una traccia in uso.

Per esempio, se acquisite una traccia prima di eseguire una registrazione punch-in/out su quella traccia, potete scambiare le due tracce in modo da confrontare l'originale col risultato della registrazione punch-in/out.

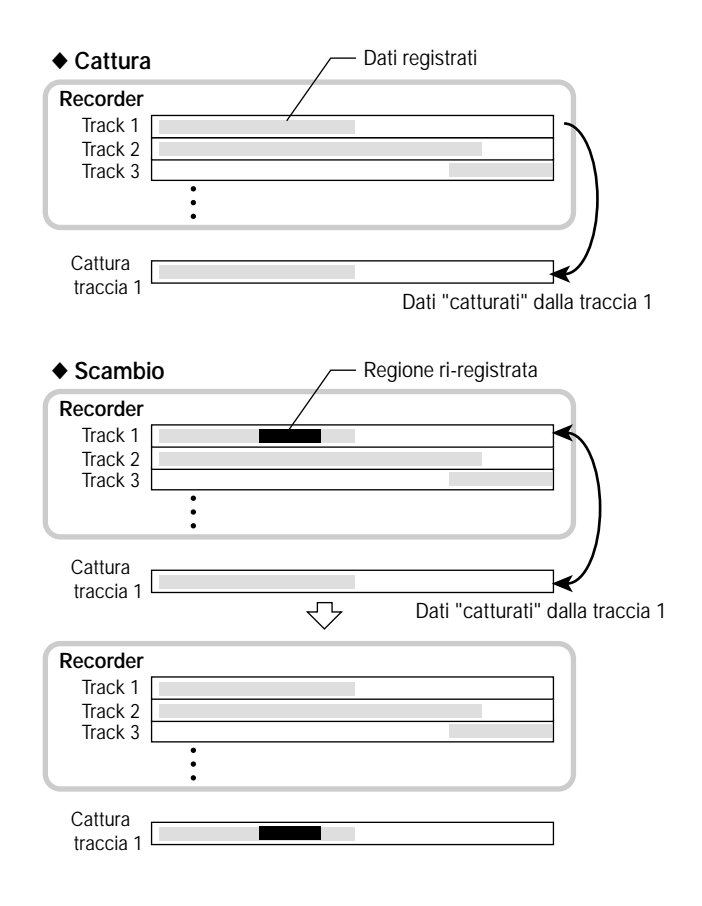

### Acquisire una traccia

Ecco come selezionare e "catturare" una traccia desiderata.

#### 1. Nella schermata principale, premete [UNDO/REDO].

Apparirà una schermata in cui potrete selezionare la traccia che deve essere "catturata".

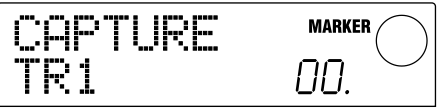

 Premete uno dei tasti di status (1 – 6, 7/8, 9/10) o usate la dial per selezionare la traccia da catturare.

### **Ν**ΟΤΑ

Non e' possibile catturare una traccia che non e' stata ancora registrata.

#### 3. Premete il tasto [ENTER].

Il display chiederà "CAPTURE SURE?"

4. Per eseguire l'operazione di "cattura", premete [ENTER] ancora una volta.

Quando l'acquisizione è completata, il display indicherà "SWAP," e potrete eseguire l'operazione di scambio con quella traccia.

#### 5. Premete il tasto [EXIT].

Tornerete alla schermata principale.

### Avviso

Se necessario, potete ripetere tutti gli Step 2 – 4 per catturare tracce multiple.

### **Ν**οτα

I dati "catturati" saranno cancellati dall'hard disk quando il project selezionato viene salvato.

### Scambiare i dati acquisiti

Ecco come scambiare i dati "catturati" con i dati attualmente registrati su una traccia.

- 1. Nella schermata principale, premete [UNDO/REDO].
- Premete uno dei tasti di status (1 6, 7/8, 9/10) o usate la dial per selezionare una traccia precedentemente acquisita.

Quando una traccia catturata viene selezionata, il display indicherà"SWAP."

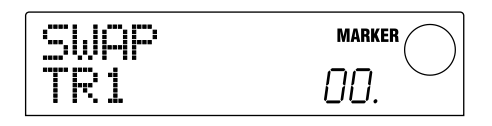

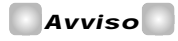

Se selezionate una traccia che non e'estata catturata, il display indicherà' "CAPTURE."

#### 3. Premete il tasto [ENTER].

Il display domanderà "SWAP SURE?"

**4.** Per eseguire l'operazione di scambio, premete [ENTER] ancora una volta.

I dati registrati della traccia selezionata verranno scambiati con quelli precedentemente catturati. I dati registrati della traccia selezionata saranno salvati come dati "capture" sull'hard disk finché il project non sarà salvato.

#### Avviso

Potrete tornare allo stato precedente eseguendo immediatamente l'operazione "Swap" una seconda volta.

#### 5. Premete il tasto [EXIT].

Tornerete alla schermata principale.

# Guida [Mixer]

Questa sezione spiega le funzioni e l'operatività dei due mixer incorporati in MRS-1044.

## ll mixer

Il mixer di MRS-1044 è diviso in due sezioni: un "input mixer" che tratta i segnali in ingresso dalle prese [INPUT 1/2], e un "track mixer" che tratta i segnali delle tracce della sezione Recorder e della sezione Rhythm. I dettagli di ciascun mixer vengono qui descritti.

#### ■ Input mixer

Nell'input mixer potete regolare la sensibilità dei segnali in ingresso alle prese [INPUT 1/2], fissare vari parametri quali pan e livelli di mandata agli effetti send/return, e assegnare i segnali alle tracce del recorder.

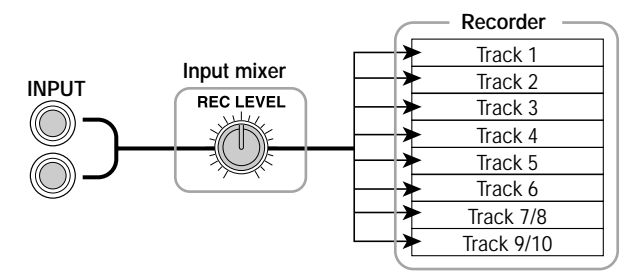

I parametri che possono essere regolati nell'input mixer sono elencati nella tabella seguente.

#### Parametri dell'Input mixer

| Parametro | Contenuto                                                           |
|-----------|---------------------------------------------------------------------|
| CHO SEND  | Volume inviato all'effetto chorus/delay (effetto send/return)       |
| REV SEND  | Volume inviato al riverbero (effetto send/return)                   |
| PAN       | Posizione Left/right (bilanciamento canali L/R)                     |
| REC LVL   | Volume del segnale in ingresso (posizione del controllo [REC LEVEL] |

#### Parametri del Track mixer

#### Track mixer

Nel track mixer potete trattare i segnali di ascolto delle tracce del Recorder (1 - 6, 7/8, 9/10) e il suono del programma drum kit / bass della sezione Rhythm, e mixare questi segnali in stereo. Il segnale mixato dal track mixer è inviato in uscita attraverso il fader MASTER alle prese [OUTPUT].

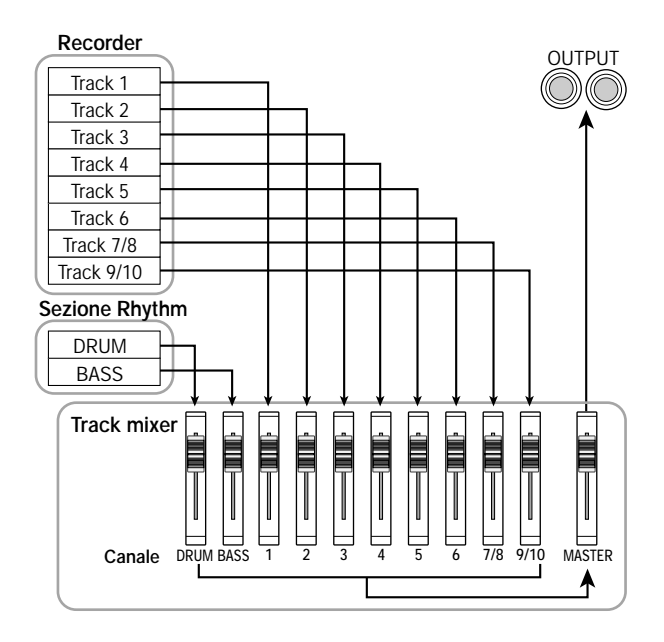

Nel track mixer, i segnali in uscita da ogni traccia sono trattati in unità dette "channel" (canali). I parametri regolabili per ogni canale (DRUM, BASS, 1 – 6, 7/8, 9/10) sono elencati nella tabella in basso.

#### Avviso

I canali DRUM, 7/8, e 9/10 sono tutti canali stereo che trattano rispettivamente i segnali in uscita del drum kit, le tracce stereo 7/8 e 9/10. I parametri di questi canali stereo sono agganciati ("linked").

|           |                                                           | Canale    |     |           |        |
|-----------|-----------------------------------------------------------|-----------|-----|-----------|--------|
| Parametro | Contenuto                                                 | DRUM/BASS | 1-6 | 7/8, 9/10 | MASTER |
| EQ HI G   | Quantità' di enfasi/taglio per l'EQ delle alte frequenze  | 0         | 0   | 0         |        |
| EQ HI F   | Frequenza a cui l'EQ delle alte frequenze interviene      | 0         | 0   | 0         |        |
| EQ LO G   | Quantita' di enfasi/taglio per l'EQ delle basse frequenze | 0         | 0   | 0         |        |
| EQ LO F   | Frequenza a cui l'EQ delle basse frequenze interviene     | 0         | 0   | 0         |        |
| CHO SEND  | Volume inviato a chorus/delay (effetto send/return)       | 0         | 0   | 0         |        |
| REV SEND  | Volume inviato al riverbero (effetto send/return)         | 0         | 0   | 0         |        |
| PAN       | Posizione Left/right (bilanciamento canali L/R )          | 0         | 0   | 0         |        |
| FADER     | Volume di ogni canale (posizione dei fader)               | 0         | 0   | 0         | 0      |
| ST LINK   | LINK (agganciamento canali dispari/pari in stereo)        |           | 0   |           |        |

# Operazioni di base dell'input mixer

# Assegnare i segnali in ingresso alle tracce di registrazione

Ecco come i segnali in ingresso alle prese [INPUT 1]/[INPUT 2] possono essere inviati a una traccia di registrazione e i loro livelli di registrazione regolati.

- Assicuratevi che lo strumento o il microfono che volete registrare sia collegato alle prese [INPUT 1]/ [INPUT 2].
- 2. Premete il tasto [ON/OFF] delle prese (INPUT 1/2) a cui avete collegato lo strumento, in modo che si accenda la spia.

Il tasto [ON/OFF] attiva/disattiva la presa. Quando un tasto è acceso, la presa corrispondente è attiva.

3. Mentre suonate il vostro strumento, muovete i controlli [INPUT1]/[INPUT 2] per regolare la sensibilita' d'ingresso.

Fate le regolazioni in modo che l'indicatore [PEAK] si illumini leggermente quando suonate un po' più forte.

# 4. Se registrerete il suono attraverso l'effetto insert, selezionate un patch di effetto insert adatto all'occasione.

Con le regolazioni di default di un project, l'effetto insert è inserito nell'input mixer, e viene selezionato un patch adatto alla registrazione di chitarra/basso. (Per i dettagli su come selezionare un diverso patch, rif. a p.77.) Se volete registrare senza mandare il suono attraverso un effetto insert, premete il tasto della sezione effetti [BYPASS /TUNER] per bypassare l'effetto insert.

#### 5. Mentre suonate lo strumento, muovete il controllo [REC LEVEL] per regolare il livello di registrazione.

Il controllo [REC LEVEL] regola il segnale di livello prima che sia inviato alla traccia di registrazione (vale a dire, dopo che ha attraversato l'effetto insert ). L'indicatore [CLIP] si accenderàse il segnale supera il livello di guardia.

### Avviso

- Regolate il controllo [REC LEVEL] piu' alto possibile senza che l'indicatore di [CLIP] si illumini.
- Il livello del segnale inviato alla traccia di registrazione cambiera' a seconda delle regolazioni dei parametri dell'effetto insert. Se selezionate i patch dell'effetto insert o modificate i parametri, dovete controllare che il livello

di registrazione sia appropriato.

- Le regolazioni esatte dei parametri di REC LEVEL possono essere controllate premendo nella sezione TRACK PARA-METER i tasti: [PAN] → [INPUT 1 o 2] [ON/OFF] → cursore [▼].
- Premete il tasto di status per la traccia da destinare alla registrazione (1 – 6, 7/8, 9/10) affinche' si accenda di rosso mettendola in modo record.

Il segnale in ingresso dall'input mixer sarà inviato alla traccia di registrazione. Potete selezionare il modo record per una qualunque traccia mono 1 - 6, una traccia stereo (7/8, 9/10), o due tracce mono (solo a coppie 1/2, 3/4, o 5/6).

Il flusso di segnale dall'input mixer alla traccia cambia nel modo seguente, a seconda del numero di tracce di registrazione selezionate e dello stato dei tasti IN-PUT 1/2 [ON/OFF].

• Quando due tracce mono o una traccia stereo sono selezionate come tracce di registrazione

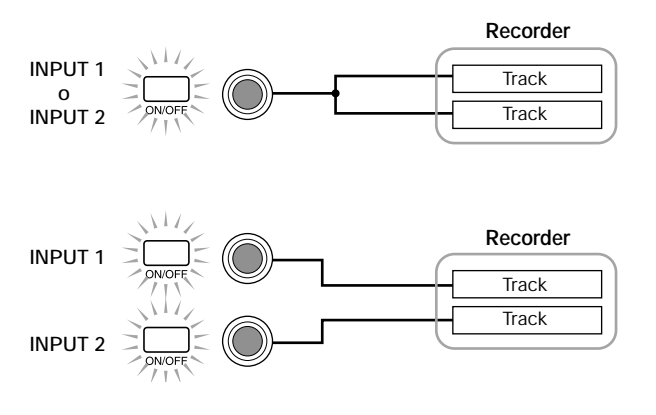

# • Quando una traccia mono e' selezionata come traccia di registrazione

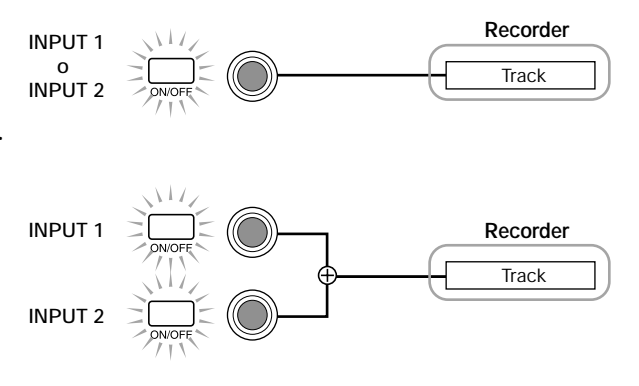

#### • Quando non e'èstata selezionata alcuna traccia

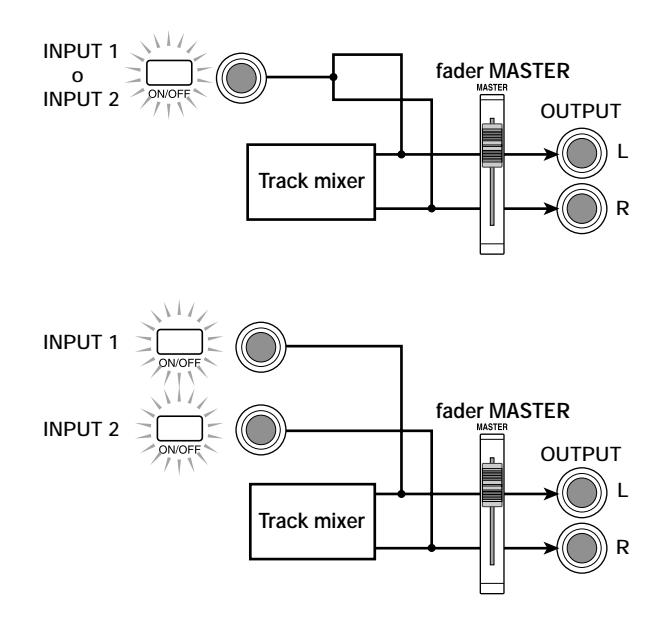

### **Ν**ΟΤΑ

I grafici sopra riportati mostrano il percorso del segnale quando l'effetto insert non e' stato inserito nell'input mixer. Per i dettagli sul percorso del segnale quando l'effetto insert e' inserito, rif. a p.77.

# Regolazione della profondita' degli effetti send/return

La profondità degli effetti send/return può essere regolata fissando il volume (send level) del segnale che viene inviato dall'input mixer a ciascun effetto send/return (chorus/delay, riverbero).

Nella normale operatività, l'invio del segnale dall'input mixer all'effetto send/return applicherà l'effetto solo al segnale che viene inviato dalle prese [OUTPUT] e non al segnale che viene registrato su una traccia.

#### 1. Nella sezione TRACK PARAMETER, premete il tasto [CHORUS/DELAY SEND] o il tasto [REVERB SEND] per selezionare uno degli effetti send/return.

Premeete il tasto [CHORUS/DELAY SEND] per regolare la profondità del chorus/delay, oppure [REVERB SEND] per regolare la profondità del riverbero. La seguente illustrazione mostra la schermata che apparirà quando il tasto [CHORUS/DELAY SEND] viene premuto.

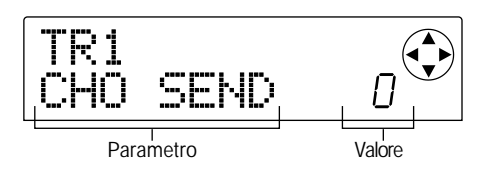

#### Avviso

Per i dettagli sulla selezione dei patch di effetti send/return, rif. a p.81.

#### 2. Premete il tasto INPUT 1 (o INPUT 2) [ON/OFF].

L'input del mixer (INPUT) sarà pronto ad operare.

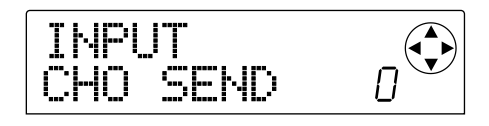

#### Avviso

Il parametro di CHORUS/DELAY SEND e quello di REVERB SEND sono comuni a entrambi i segnali in ingresso INPUT 1/2.

#### 3. Ruotate la dial per modificare il valore.

Maggiore sarà il valore più profondo l'effetto. Il range e il valore di default di ogni parametro sono i seguenti.

- REVERB SEND : 0 100 (Default: 0)
- CHORUS/DELAY SEND : 0 100 (Default: 0)

#### Avviso

- Quando viene mostrato il parametro di CHORUS/DELAY SEND, premendo il tasto [CHORUS/DELAY SEND] il segnale viene inviato dall'input mixer al chorus/delay per essere attivato o disattivato (on/off). (Sulla posizione "off" il tasto sara'spento.)
- Allo stesso modo, quando il parametro di REVERB SEND viene mostrato, premendo il tasto [REVERB SEND] il segnale verra' inviato dall'input mixer al riverbero per essere attivato o disattivato (on/off).

# **4.** Quando avete finito di fare le regolazioni, premete il tasto [EXIT].

Ritornerete alla schermata principale.

#### **Regolare pan/balance**

Ecco come regolare il pan (posizione stereo) del segnale inviato dall'input mixer alle prese [OUTPUT] o alle tracce di registrazione, oppure bilanciare il volume sui due canali dello stereo (balance).

#### 1. Premete il tasto [PAN].

Apparirà una schermata in cui potrete regolare i parametri di PAN.

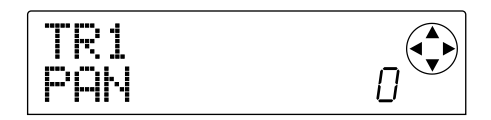

#### 2. Premete il tasto INPUT 1 (o INPUT 2) [ON/OFF].

L'input mixer sarà selezionato per regolare il "pan".

#### 3. Usate la dial per modificare il valore del PAN.

Il parametro PAN può essere regolato in un range di L100 (tutto a sinistra) – 0 (centro) – R100 (tutto a destra).

#### 4. Quando avete finito la regolazione del PAN, premete il tasto [EXIT].

Tornerete alla schermata principale.

La funzione del parametro PAN cambierà come segue, a seconda del numero di prese input che sono state attivate e del numero di tracce di registrazione attualmente in uso.

• Se nessuna traccia di registrazione e' selezionata Per il segnale che è inviato dall'input mixer ai canali L/R delle prese [OUTPUT] il parametro PAN regolerà il pan (se uno fra INPUT 1 e 2 è stato abilitato, ma non entrambi) o il balance (se entrambi gli INPUT 1 e 2 sono stati abilitati).

#### Quando due tracce mono o una traccia stereo sono selezionate come tracce di registrazione

Per il segnale che viene inviato dall'input mixer a una coppia di tracce dispari/pari, il parametro PAN regolerà il pan (se uno ma non entrambi degli INPUT 1 e 2 sono abilitati) o il balance (se entrambi gli INPUT 1 e 2 sono abilitati).

# • Quando e' selezionata una traccia mono come traccia di registrazione

Il parametro PAN non ha alcun effetto.

# Operazioni di base del track mixer

#### Regolare volume/pan/EQ

Per ogni canale, potete regolare volume, pan (posizione stereo fra i canali L/R della presa [OUTPUT]), ed EQ (equalizzatore).

 Per regolare il volume (output level) di un canale, usate il fader del canale corrispondente: (DRUM, BASS, 1 – 6, 7/8, 9/10).

#### Avviso

- Per controllare la precisa regolazione del volume (parametro di fader), premete la seguente sequenza di tasti nella sezione TRACK PARAMETER: [PAN] → cursore [▼] → tasto di stato del relativo canale.
- Potete controllare la regolazione del MASTER fader premendo un qualunque tasto TRACK PARAMETER→ tasto MASTER.
- Per regolare il PAN di un canale, premete il tasto [PAN] nella sezione TRACK PARAMETER, e quindi uno dei tasti di status (DRUM, BASS, 1 – 6, 7/8, 9/10) per selezionare il canale desiderato.

Comparirà una schermata in cui potrete regolare il PAN del canale selezionato.

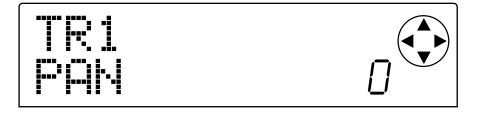

#### **3.** Ruotate la dial per regolare il valore del parametro PAN.

Il range è L100 (tutto a sinistra) - 0 (centro) - R100 (tutto a destra). Se volete continuare e regolare il pan di un altro canale, ripetete gli step 2 - 3.

#### Avviso

- Per i canali 7/8, 9/10, e DRUM, il parametro PAN serve a regolare il balance (il bilanciamento di volume dei canali destro e sinistro).
- Nella schermata dei parametri potete usare anche i cursori [▲]/[▼] per selezionare i parametri, e i cursori [◀]/[►] per scegliere i canali.
- Per regolare l'EQ, premete il tasto [EQ HIGH] o il tasto [EQ LOW].

Premete il tasto [EQ HIGH] per regolare le frequenze alte, o il tasto [EQ LOW] per regolare le frequenze basse.

### Avviso

A questo punto le modifiche effettuate riguarderanno l'ultimo canale selezionato negli Step 2 – 3. Usate i tasti status o i cursori  $[\blacktriangleleft]/[\blacktriangleright]$  per selezionare i diversi canali.

#### Usate i tasti cursore [▲]/[▼] per selezionare i parametri EQ che volete regolare, e ruotate dial per modificarne il valore.

I parametri che possono essere selezionati e i rispettivi range sono i seguenti.

#### Se avete premuto prima il tasto [EQ HIGH]

- EQ HI G : Regola la quantità di enfasi/taglio sulle alte. Range: -12 – 0 – 12 (dB), Default: 0
- EQ HI F : Regola la frequenza a cui enfasi/taglio sulle alte frequenze si attiverà Range: 500 – 18000 (Hz), Default: 8000

#### Se avete premuto prima il tasto [EQ LOW]

- EQ LO G : Regola la quantità di enfasi/taglio sulle basse. Range: -12 – 0 – 12 (dB), Default: 0
- EQ LO F : Regola la frequenza a cui enfasi/taglio sulle basse frequenze si attiverà Range: 40 – 1600 (Hz), Default: 125

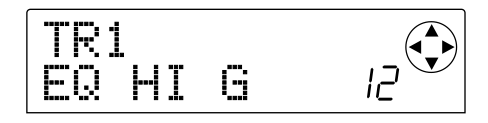

#### Avviso

- Quando le schermate EQ HI G / EQ HI G vengono mostrate, potete premere il tasto [EQ HIGH] per attivare o disattivare l'EQ sul range alto. (Il tasto e' spento sulla posizione "off".)
- Quando le schermate EQ LO G / EQ LO G sono mostrate, potete premere il tasto [EQ LOW] per attivare o disattivare l'EQ sul range basso. (Il tasto e' spento sulla posizione "off".)
- **6.** Ripetete gli Step 4 5 per fare le regolazioni allo stesso modo nell'altro range dei parametri di EQ.
- **7.** Quando avete finito le vostre regolazioni, premete il tasto [EXIT].

Ritornerete alla schermata principale.

#### Regolare la profondita' dell'effetto

Ecco come regolare la profondità dell'effetto attraverso il volume inviato da ciascun canale degli effetti send/return (chorus/delay, riverbero).

- Premete nella sezione TRACK PARAMETER il tasto [CHORUS/DELAY SEND] o il tasto [REVERB SEND] per selezionare un effetto send/return.
- Premete uno dei tasti di status (DRUM, BASS, 1 6, 7/8, 9/10) per scegliere il canale desiderato.

Il canale corrispondente verrà selezionato per le operazioni.

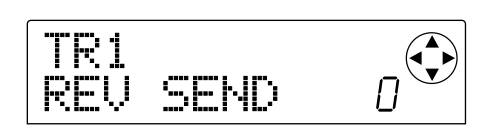

#### **3.** Ruotate la dial per modificare il valore.

Quanto più crescerà il valore, tanto più l'effetto sarà profondo. Il range e la regolazione di default di ogni parametro sono i seguenti.

- REV SEND : 0 100 (Default: 0)
- CHO SEND : 0 100 (Default: 0)

#### Avviso

Quando vengono mostrati i parametri CHORUS/DELAY SEND e REVERB SEND, potete usare il tasto [CHORUS/ DELAY SEND] o il tasto [REVERB SEND] come interruttore on/off per il segnale che viene inviato da quel canalel al riverbero o al chorus/delay. Per i dettagli, rif. a p.48.

# **4.** Quando avete terminato le regolazioni, premete il tasto [EXIT].

Ritornerete alla schermata principale.

# Agganciare canali dispari con canali pari in stereo

È possibile agganciare canali mono pari adiacenti  $\rightarrow$ a canali dispari (1/2, 3/4, 5/6). (Chiameremo questa operazione "stereo link"). I parametri dei due canali stereo agganciati opereranno in tandem allo stesso modo dei canali 7/8 or 9/10.

#### 1. Premete nella sezione TRACK PARAMETER il tasto [PAN].

#### 3. Premete il tasto [▼] una seconda volta.

Apparirà la schermata dei parametri ST LINK (stereo link).

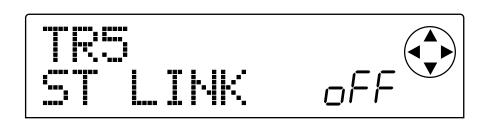

#### 4. Ruotate la dial per attivare le regolazioni.

Lo stereo-link verrà abilitato per il canale selezionato e l'adiacente canale dispari/pari. Per disattivare lo stereo link, mettete questo parametro su off (oFF).

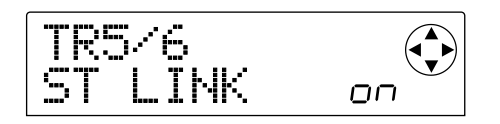

#### 5. Premete il tasto [EXIT].

Ritornerete alla schermata principale.

#### Avviso

Il parametro di PAN dei due canali in stereo-link funzionera'àcome parametro di BALANCE che regola il bilanciamento di volume fra canale dispari/pari e canale adiacente pari / dispari.

### **Ν**οτα

- Per regolare il volume di canali in stereo-link, usate il fader del canale dispari. (Quello del canale pari non avra' alcun effetto.)
- Non solo i parametri, ma anche i tasti di status dei due canali in stereo-link opereranno in tandem.

# Salvare/richiamare impostazioni del mixer (Funzione "Scene")

Le impostazioni correnti del mixer e degli effetti possono essere salvate come "scene" in una speciale zona della memoria, ed essere richiamate sia manualmente che automaticamente quando necessrio. Per esempio, questo risulta utile per confrontare mix diversi, o per automatizzare dei mix.

Una "scena" contiene i seguenti dati.

- Input mixer (eccetto per il parametro REC LEVEL) e impostazioni del track mixer
- Impostazioni del fader MASTER
- Stato di tutti i tasti di status
- Numero del patch attualmente utilizzato dall'effetto insert e dagli effetti send/return

Possono essere salvate in memoria fino a 100 differenti "scene". I dati delle scene in memoria vengono salvate sull'hard disk interno come parte del project attualmente selezionato.

#### Salvare una "scena"

Ecco come salvare le impostazioni correnti di una scena.

 Premete il tasto [SCENE] e usate i tasti cursore [◄]/[►] perche' il display indichi "SCENE SAVE."

La parte destra del display indicherà il numero di scena (0 - 99) in cui i dati verranno salvati.

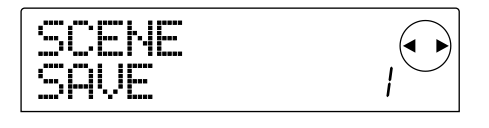

### **Ν**οτα

Quando salvate una scena per la prima volta, premendo [SCENE] avrete automaticamente accesso alla schermata "SCENE SAVE".

#### Ruotate la dial per selezionare il numero (0 – 99) in cui la scena verra' salvata.

I numeri in cui sono già salvate delle scene sono indicati con un asterisco "\*" sulla sinistra.

#### 5. Per salvare una scena, premete [ENTER].

La scena verrà salvata al numero selezionato. Per tornare alla schermata principale, premete il tasto [ENTER].

## **Ν**οτα

Se selezionate una scena che e'ègia' stata salvataà ed eseguite questa operazione, la scena precedentemente salvata sara' rimpiazzata.

#### Richiamare una scena salvata

Ecco come richiamare una scena già salvata in memoria.

 Premete il tasto [SCENE], e usate i tasti cursore [◄]/[►] perche' il display indichi "SCENE CALL."

La parte destra del display indicherà il numero della scena (0-99) che sarà richiamata.

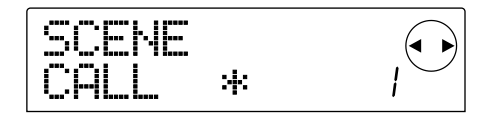

### **Ν**οτα

Non e'èpossibile accedere alla schermata qui sopra se non c'e' nessuna scena salvata in memoria.

#### Ruotate la dial per scegliere il numero di scena (0 – 99) che volete richiamare.

Possono essere selezionati solo numeri di scene i cui dati sono stati salvati in memoria.

# **3.** Per richiamare la scena selezionata, premete il tasto [ENTER].

La scena sarà selezionata, e ritornerete alla schermata principale. Se premete il tasto [EXIT] invece del tasto [ENTER] ritornerete alla schermata principale senza aver richiamato alcunché.

#### Cancellare una scena

Ecco come cancellare una scena dalla memoria.

 Premete [SCENE], e usate i tasti cursore [◄]/[►] perche' il display indichi "SCENE DEL."

La parte destra del display indicherà il numero della scena da cancellare.

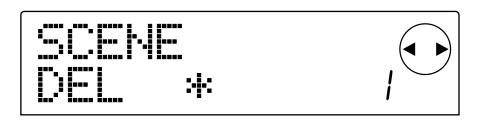

### 🜑 Νοτα 🔘

Non e' possibile accedere alla schermata precedente se in memoria non c'è' nessuna scena salvata.

# **2.** Ruotate la dial per selezionare il numero (0 – 99) della scena che volete cancellare.

Possono essere selezionati solo i numeri di scene i cui dati sono stati salvati in memoria.

# **3.** Per cancellare la scena selezionata, premete il tasto [ENTER].

La scena sarà cancellata e ritornerete alla schermata principale. Se premete il tasto [EXIT] invece del tasto [ENTER] ritornerete alla schermata principale senza aver effettuato la cancellazione.

### Cambiare scene automaticamente

Assegnando una scena a un puntatore collocato in un punto desiderato della song, potete selezionare le scene in modo automatico. Questo risulterà comodo quando volete fare il mix via via che la song progredisce. Rif. a p.29 per maggiori dettagli sui marcatori.

 Mentre riascoltate la song dall'inizio, create il mix che diventera'àil punto di partenza e quindi salvatelo in una "scene".

Per i dettagli su come operare con le "scene", rif. a p.51.

#### Assicuratevi che il trasporto sia fermo, e premete il tasto ZERO [I44] per posizionarvi all'inizio della song.

L'inizio della song (posizione zero del contatore) contiene già il marcatore numero zero. Innanzitutto assegnate la scena di partenza a questo marcatore.

#### 3. Premete il tasto [MARK].

Quando premete il tasto [MARK] in una posizione a cui è stato assegnato un marcatore, apparir**à** una schermata in cui potrete assegnare una scena al puntatore corrispondente.

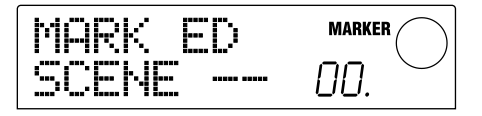

### Avviso

• Se premete il tasto [MARK] nella posizione in cui non e' ancora stato assegnato un marcatore, verra' assegnato un nuovo marcatore a quella posizione.

• Se viene c'e' un puntino in basso alla destra delnumero di marcatore, significa che questo corrisponde alla attuale posizione.

#### Ruotate la dial per selezionare il numero della scena salvata allo step 1 (quella che sara' il punto di partenza del mix).

La scena sarà assegnata al marcatore, e nello stesso tempo la scena selezionata verrà richiamata. La seguente schermata mostra un esempio di quando un marcatore numero 0 èstato assegnato alla scena numero 1.

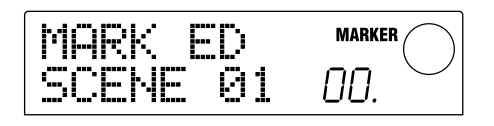

### Avviso

Per cancellare un assegnazione di scena, girate dial fino a che il display indichera' "--".

#### 5. Premete il tasto [EXIT].

Vi ritroverete alla schermata principale.

- 6. Posizionatevi al punto in cui volete modificare il mix e assegnate un marcatore.
- 7. Mentre mandate in ascolto la song da quel punto, create il nuovo mix, e salvatelo in una "scena".
- Usate i tasti MARKER [I◄]/[▷▶I] per posizionarvi sul marcatore assegnato allo step 6, e premete il tasto [MARK].

Comparirà una schermata, permettendovi di assegnare una scena al marcatore che avete selezionato allo step 6.

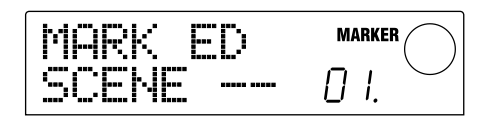

**9.** Ruotate la dial per selezionare il numero della scena che avete salvato allo step 7.

#### 10. Premete il tasto [EXIT].

Vi ritroverete alla schermata principale.

- 11.Usando la procedura degli step 6 10, assegnate un marcatore a ogni punto in cui volete cambiare il mix, e assegnate una scena a ognuno di questi puntatori.
- 12. Quando avete assegnato le scene desiderate ai puntatori, premete il tasto ZERO [I◄] per posizionarvi all'inizio della song, e premete il tasto PLAY [►] per riascoltare.

Ogni volta che la song raggiunge la posizione del marcatore a cui è stata assegnata una scena, quella scena verrà richiamata.

# Tipi di visualizzazione dell'indicatore di livello

Con le impostazioni di default di MRS-1044 gli indicatori di livello nel centro dello schermo indicano il livello del segnall passato attraverso i controlli/fader [REC LEVEL] (post-fader). Se necessario, potete anche fare in modo che i meter indichino il livello del segnale prima dei controlli/fader [REC LEVEL] (pre-fader).

1. Nella schermata principale, premete il tasto [PROJECT/ UTILITY].

Il display indicherà "PROJECT."

- Usate i tasti cursore [◄]/[►] affinche' il display indichi "UTILITY SYSTEM" e premete il tasto [ENTER].
- Usate i tasti cursore [◄]/[►] affinche' il display indichi "UTILITY LVL MET" e premete il tasto [ENTER].

| LUL MET<br>POST | $\bigcirc$ |
|-----------------|------------|
|-----------------|------------|

4. Ruotate la dial per cambiare l'impostazione in "PRE" (pre-fader).

Per tornare all'impostazione post-fader, selezionate "POST."

#### 5. Premete il tasto [EXIT] diverse volte.

Ritornerete alla schermata principale.

# Guida [Rhythm]

Questa sezione spiega funzioni e operatività della sezione Rhythm, che usa suoni percussivi e di basso interni per produrre ritmi di accompagnamento.

# Sezione Rhythm

La "rhythm section" di MRS-1044 contiene suoni di percussione e di basso, e può essere usata come una "drum + bass machine". La sezione Rhythm può essere sincronizzata alla sezione recorder, oppure utilizzata independentemente. Qui sono spiegati i concetti di base e i termini che avete bisogno di conoscere in modo da poter usare la sezione rhythm.

#### Drum kit e bass program

L'accompagnamento creato dalla sezione rhythm è prodotto da un "drum kit" e un "bass program." Il drum kit è un set di 24 suoni drum/percussion quali pedale cassa, rullante, e conga, e il MRS-1044 contiene 31 differenti drum kit. Potete scegliere uno di questi drum kit, e usare i pad 1 – 8 del pannello frontale per suonare ogni suono manualmente, o utilizzarli come accompagnamento.

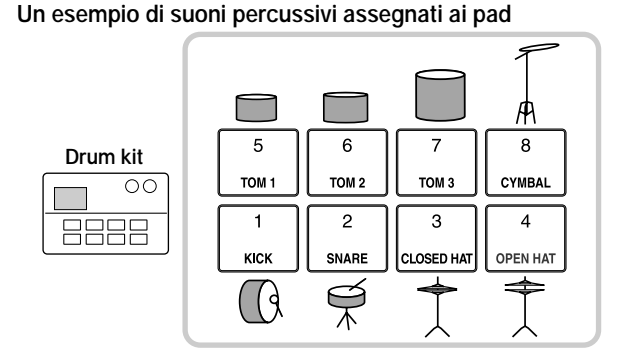

Un bass program è un singolo suono di bass, come un basso elettrico o un basso acustico. Potete scegliere uno dei 16 differenti suoni di basso residenti nel MRS-1044, e usare i pad 1 - 8 del pannello frontale per eseguire una scala, oppure come generatore per produrre un accompagnamento.

#### Un esempio di una scala di basso assegnata ai pad

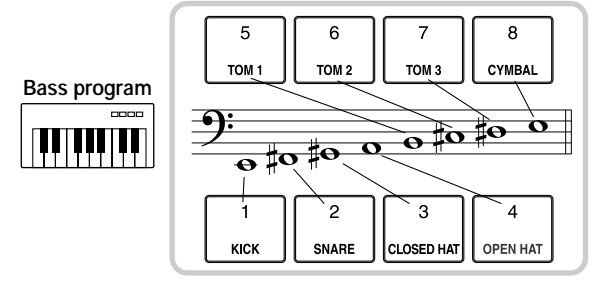

Il segnale in uscita dal drum kit (stereo) e quello in uscita dal bass program (mono) sono internamente collegati al canale DRUM e al canale BASS della sezione mixer. Per ognuno, potete regolare separatamente volume, pan/ balance ed EQ, nonché applicare degli effetti send/ return.

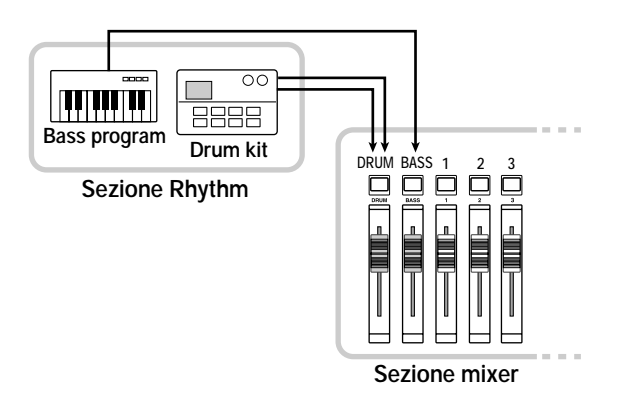

### ■ I rhythm pattern e le tracce drum/bass

Un project appena creato contiene 255 pattern di accompagnamento (ognuno lungo diverse misure) con dati di esecuzione drum/bass. Questi patterndi accompagnamento sono chiamati "rhythm patterns."

Dentro ogni rhythm pattern, la zona contenente i dati di performance delle percussioni si chiama "drum track," e la zona contenente i dati di performance del basso **\u00e8**i chiama "basstrack."

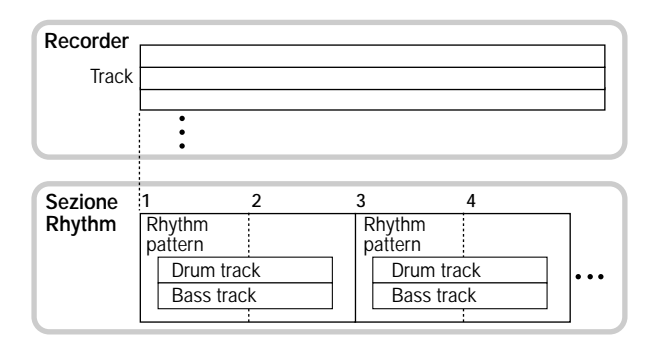

Potete modificare una parte di rhythm pattern, o cancellare l'intero contenuto registrato e creare un originale rhythm pattern. I rhythm pattern da voi modificati vengono salvati su hard disk insieme agli altri rhythm pattern come parte del project.

#### Rhythm song

Rhythm pattern multipli arrangiati in un ordine desi-

derato di ascolto sono chiamati "rhythm song." In una rhythm song, potete programmare dati di rhythm pattern, dati di tracce di basso e dati di tempo per creare l'accompagnamento di una intera song. Un project può usare una sola rhythm song.

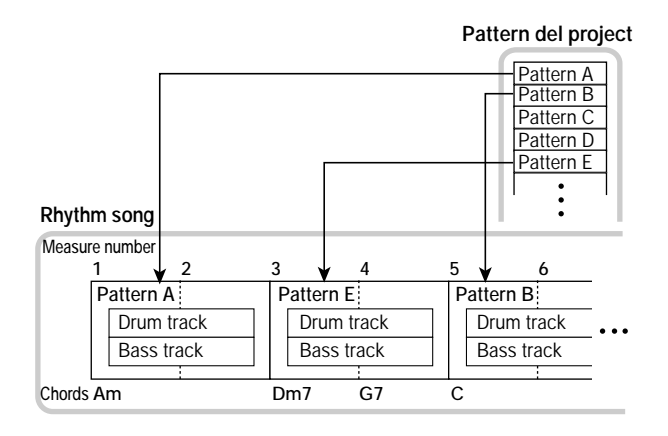

#### Modo Rhythm Pattern e modo Rhythm Song

La sezione rhythm può operare in uno dei due modi: "Rhythm Pattern mode," in cui potete creare e suonare i rhythm pattern, e "Rhythm Song mode," in cui potete creare e suonare una rhythm song. Uno di questi due modi saràsempre selezionato.

Il tasto [PATTERN] si illuminerà quando il modo Rhythm Pattern è selezionato, e il tasto [SONG] si illuminerà quando il modo Rhythm Pattern è selezionato.

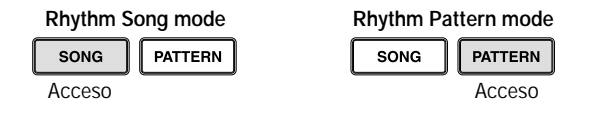

#### Sincronizzare la sezione recorder con la sezione rhythm

Con le impostazioni di default di MRS-1044, la sezione rhythm opererà in sincronismo con la sezione recorder. Quando azionate il trasporto per fare in modo che la sezione recorder cominci ad avviarsi, anche il rhythm pattern o la rhythm song inizieranno a suonare.

Comunque se necessario, la sezione rhythm può essere scollegata dalla sezione recorder e usata come una drum + bass machine indipendente. Per fare questo, premete il tasto [RHYTHM]. In questo stato, azionare il trasporto farà solo iniziare a suonare la sezione rhythm e la sezione recorder resterà ferma.

### Suonare rhythm pattern

Questa sezione spiega come suonare rhythm pattern, come cambiare il tempo, e come cambiare il drum kit o il bass program.

### Scegliere e suonare rhythm pattern

Ecco come selezionare e far suonare uno dei 256 rhythm pattern.

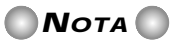

Prima di continuare con la seguente procedura, assicuratevi che i fader DRUM, BASS, e MASTER del pannello siano alzati, e che i tasti di status DRUM e BASS siano illuminati.

#### 1. Nella schermata principale, premete [PATTERN].

Il tasto [RHYTHM] lampeggerà. Se il modo Rhythm Song ([SONG] tasto acceso) è stato selezionato, passerà al modo Rhythm Pattern ([PATTERN] tasto acceso). Il display mostrerà la schermata "rhythm pattern" in cui potete selezionare un rhythm pattern.

Lunghezza del rhythm pattern (numero di misure) Numero di rhythm pattern

Nome del rhythm pattern

**2.** Ruotate la dial per selezionare il rhythm pattern che volete eseguire.

#### 3. Premete il tasto PLAY [▶].

Il rhythm pattern inizierà a suonare, e allo stesso tempo il registratore partir**à** 

#### Avviso

Quando il tasto [RHYTHM] e' spento o lampeggia, la sezione rhythm e la sezione recorder sono sempre sincronizzate.

#### Se volete silenziare (mute) alla traccia di percussioni o di basso, premete il tasto DRUM o BASS.

Il tasto di status si spegnerà, e la performance della traccia corrispondente verrà messa in "mute". Per disabilitare il "mute" premete lo stesso tasto ancora una volta.

#### 5. Per fermare l'ascolto, premete STOP [■].

Il registratore e il rhythm pattern si fermeranno.

**6.** Per tornare alla schermata principale, premete [EXIT] mentre la sezione rhythm e' ferma.

Il tasto [PATTERN] resterà acceso, e il tasto [RHYTHM] si spegnerà. Se premete il tasto PLAY [▶] in questo stato suonerà l'ultimo rhythm pattern selezionato.

#### 7. Se volete che suoni solo la rhythm section indipendentemente, premete il tasto [RHYTHM] quando e' fermo.

Il tasto [RHYTHM] si illuminerà, e la sezione rhythm verrà scollegata dalla sezione recorder. La schermata "rhythm pattern" apparirà nel display.

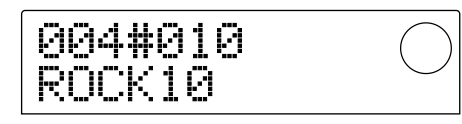

In questo stato, premendo il tasto PLAY [>] suonerà solo il rhythm pattern, e la sezione recorder resterà ferma.

### **Ν**οτα

Quando il tasto [RHYTHM] e' acceso, il contatore nel display indichera' sempre la misura.

### Avviso

E' anche possibile caricare dati di rhythm pattern da un altro project esistente sull'hard disk ( $\rightarrow$  p.72).

# Cambiare il tempo del rhythm pattern

Potete usare il tasto [TEMPO] per cambiare il tempo del rhythm pattern.

#### 1. Nel modo Rhythm Pattern, premete [TEMPO].

Verrà mostrato il valore di tempo corrente.

Tempo Valore del tempo

#### 2. Ruotate la dial per regolare il tempo.

Il tempo puèessere regolato in passi di 0.1 in un range di 40 - 250 (BPM). Il tempo può essere cambiato anche mentre il rhythm pattern sta suonando.

# **3.** Per cambiare il tempo manualmente, premete [TEMPO] due o piu' volte al tempo desiderato.

L'intervallo fra le ultime due volte che avete premuto il tasto sarà automaticamente rilevato e fissato come nuovo tempo.

#### 4. Per tornare alla schermata principale, premete [EXIT].

#### Avviso

Il tempo qui specificato verra' applicato a tutti i rhythm pattern suonati nel modo Rhythm Pattern, e a una rhythm song in in cui non sono stati inseriti i dati di tempo. (Per i dettagli sulle rhythm song, rif. a p.55.)

### **Ν**οτα

Se state registrando sulle tracce del registratore mentre ascoltate i rhythm pattern, e poi successivamete cambiate il tempo dei rhythm pattern, i due set di performance non saranno più' sincronizzati. Se volete registrare sul registratore mentre ascoltate i rhythm pattern, dovete decidere prima il tempo.

### Cambiare drum kit / bass program

Potete cambiare i suoni (drum kit / bass program) che sono assegnati alle tracce drum o bass del rhythm pattern.

 Nella schermata principale, premete piu' volte il tasto [DRUM/BASS] finche' il display non indichi "Pad Drum" o "Pad Bass."

Selezionate "Pad Drum" se volete attivare il drum kit o "Pad Bass" se volete attivare il bass program.

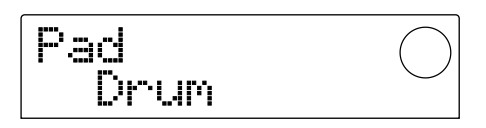

#### 2. Premete il tasto [KIT/PROG].

Apparirà una schermata in cui potrete cambiare il drum kit o il bass program.

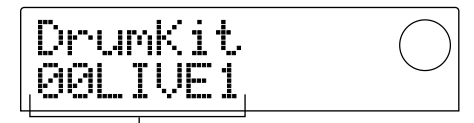

Nome del drum kit / bass program

## **Ν**οτα

Mentre viene mostrata questa schermata, tutte le operazioni di trasporto non sono valide.

# **3.** Ruotate la dial per selezionare il drum kit o il bass program desiderati.

Per l'elenco dei drum kit / bass program che possono essere selezionati, rif. all'appendice in fondo a questo manuale.

#### 4. Premete il tasto [ENTER].

Il cambiamento sarà finalizzato, e vi ritroverete alla schermata principale.

## **Ν**οτα

Il drum kit / bass program qui selezionato si applichera' a ogni rhythm pattern e rhythm song.

### Creare una rhythm song

Questa sezione spiega come arrangiare rhythm pattern nell'ordine di ascolto desiderato in una rhythm song vuota, e immettere accordi e altri dati per creare una rhythm song completa.

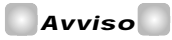

Quando create un nuovo project sul MRS-1044, la rhythm song sara' sempre vuota.

### **Ν**οτα

Prima di eseguire la seguente procedura, assicuratevi che i fader DRUM, BASS, e MASTER del pannello siano alzati, e che i tasti di status DRUM e BASS siano accesi.

### Immettere dati di rhythm pattern

Ecco come immettere dati di rhythm pattern in una rhythm song vuota nell'ordine di ascolto desiderato.

1. Nella schermata principale, premete il tasto [SONG] e poi premete il tasto [RHYTHM].

Il tasto [RHYTHM] si illuminerà. Se il modo Rhythm Pattern (il tasto [PATTERN] acceso) è stato selezionato, cambierà in modo Rhythm Song (il tasto [SONG] acceso).

Il display mostrerà la schermata "rhythm song", che indica il progresso della rhythm song.

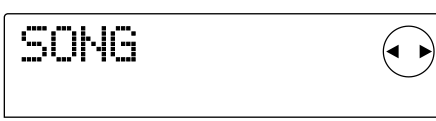

### 🔵 Νοτα 🔘

- Mentre la rhythm song sta suonando, la riga più' in basso nello schermo mostrera' il numero del rhythm pattern che e' stato inserito nella locazione corrente, il tipo di accordo, e la fondamentale.
- La rhythm song puòessere creata/modificata solo quando il tasto [RHYTHM] e' acceso.
- Mentre il tasto [RHYTHM] e' acceso, il contatore nel display indichera' sempre le misure.

#### 2. Premete il tasto REC [•].

Il tasto REC  $[\bullet]$  si illuminerà, e ora potete immettere dati quali il numero di rhythm pattern e gli accordi nella rhythm song.

| EŲ÷ | $\bigcirc$ |
|-----|------------|
| EOS | $\smile$   |

 Usate i tasti cursore [▲]/[▼] affinche' il display dica "←Ptn".

÷Pt.m <u>|-- | |'--</u>,

Il numero del rhythm pattern immesso nella locazione corrente viene mostrato sotto "Ptn" nella schermata. Ad ogni modo, per una rhythm song vuota, non sono stati immessi dati di rhythm pattern. Per questa ragione, la zona che mostra il numero di rhythm pattern indica "EOS" (End Of Song, "fine della song") a indicare la fine della rhythm song.

#### 4. Premete il tasto [INSERT/DELETE] perche' il display indichi "INSERT?"

Ogni volta che premete il tasto [INSERT/DELETE], il display scorrerà ciclicamente "INSERT?"  $\rightarrow$  "DELETE?"  $\rightarrow$  original display. Quando è mostrato "INSERT?", nuovi dati di rhythm pattern possono essere immessi nella locazione.

INSERTY P001X004

# 5. Ruotate la dial per selezionare i rhythm pattern che volete immettere.

Il numero e la lunghezza (in misure) del rhythm pattern attualmente selezionato verrà visualizzato.

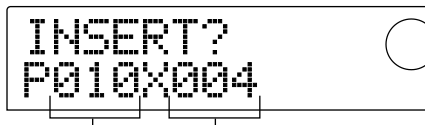

Numero di rhythm pattern lunghezza del rhythm pattern (misure)

#### Usate i tasti cursore [▲]/[▼] secondo necessita' per cambiare la lunghezza dei rhythm pattern.

Se volete allungare i rhythm pattern, risuonate gli stessi rhythm pattern ripetutamente. Se volete accorciare i rhythm pattern, passate al successivo rhythm pattern prima che abbia finito di suonare.

### Avviso

Questa operazione non modifichera' il rhythm pattern originale.

#### 7. Per finalizzare il rhythm pattern selezionato, premete il tasto [ENTER].

I dati di rhythm pattern verranno immessi nella locazione corrente.

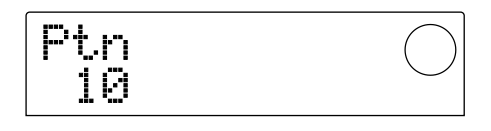

#### Avviso

Quando i dati di rhythm pattern sono stati immessi, tempo, accordo e volume della traccia drum / bass specificati per quel rhythm pattern saranno immessi nella stessa locazione.

# 8. Premete ripetutamente il cursore [▶] per spostarvi alla locazione dove immetterete il successivo rhythm pattern.

Ogni volta che premete un cursore [◄]/[►] key, la locazione corrente si sposterà di una misura indietro o in avanti. Quando avanzate fino alla fine della rhythm song, il display indicherà "EOS."

#### Avviso

- In una locazione dove non sono stati immessi dati di rhythm pattern, un "— " sara'àmostrato sulla sinistra di

"Ptn." Questo indica che il rhythm pattern immediatamente precedente continuera' a suonare.

• E' anche possibile immettere altri dati di rhythm pattern nel mezzo di un rhythm pattern.

# **9.** Ripetete gli step 3 – 8 per immettere rhythm pattern per l'intera song.

Se fate un errore durante un'immissione, usate la seguente procedura per correggere l'errore.

#### ■ Per riselezionare un pattern che avete immesso

Usate i cursori [◄]/[►] per spostarvi sui dati desiderati di rhythm pattern, e ruotate la dial per selezionare un nuovo pattern.

#### Per inserire un nuovo pattern

Usate i cursori  $[\blacktriangleleft]/[\blacktriangleright]$  per spostarvi nella locazione dove volete inserire i dati rhythm pattern, ed eseguite gli step 4 – 7. I dati rhythm pattern saranno inseriti nella corrente locazione, e i dati di rhythm pattern successivi saranno spostati indietro a seconda della lunghezza di quel pattern.

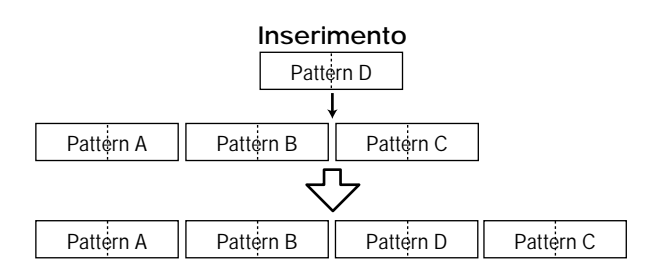

#### Per cancellare dati di rhythm pattern

Usate i cursori  $[\blacktriangleleft]/[\blacktriangleright]$  per spostarvi nella posizione in cui volete cancellare i dati di rhythm pattern, e premete il tasto [ERASE]. I dati di rhythm pattern saranno cancellati e il display cambierà in " $\leftarrow$  Ptn," a indicare che il precedente pattern continuerà a suonare.

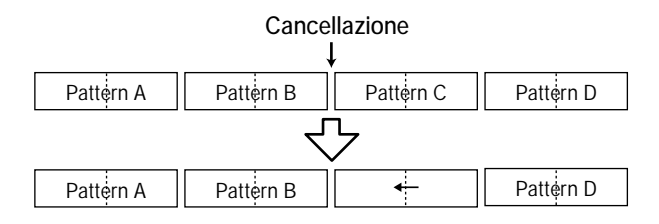

### **Ν**οτα

Se cancellate i dati di rhythm pattern che sono registrati all'inizio della rhythm song, ci sarà' del silenzio fino alla locazione successiva contenente dati di rhythm pattern.

#### Per cancellare una specifica misura

Usate i cursori  $[\blacktriangleleft]/[\blacktriangleright]$  per spostarvi all'inizio della misura che avete deciso di cancellare, e premete ripetutamente il tasto [INSERT/DELETE] fino a che il display dirà "DELETE?". Quando premete il tasto [ENTER], la misura corrente verrà cancellata, e i successivi dati di rhythm pattern saranno spostati in avanti. Se cancellate la prima misura di un rhythm pattern composto di due misure, la seconda resterà e il display cambierà in " $\leftarrow$  Ptn". Se necessario, ripetete lo step per cancellare anche questa.

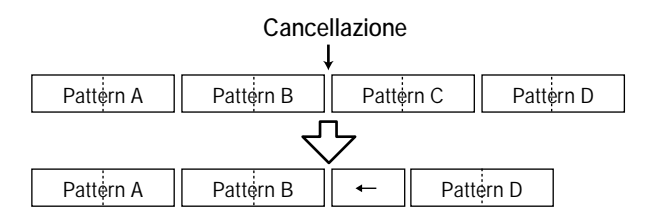

#### Quando avete completato l'intera rhythm song, premete il tasto STOP [■].

Il tasto REC  $[\bullet]$  si spegnerà, e vi ritroverete nella schermata della rhythm song. Se volete controllare il contenuto che avete immesso, premete il tasto PLAY  $[\blacktriangleright]$ . **11.** Per tornare alla schermata principale, fermate la sezione rhythm e premete il tasto [EXIT].

#### Immettere dati di "chord"

Ecco come aggiungere dati di accordi alla rhythm song che avete creato immetteno i dati rhythm pattern.

#### Avviso

- I dati di accordi consistono in una "ROOT" che specifica la fondamentale (C, C#, D ...B) dell'accordo e il "CHORD" che specifica il tipo di accordo (maggiore, minore, ecc.).
- La frase di basso del rhythm pattern verra' trasposto a seconda della fondamentale che avete immesso. Inoltre, parte della frase di basso sara' convertita a seconda del tipo di accordo specificato.

# **1.** Nella schermata principale, assicuratevi che il tasto [SONG] sia illuminato, e premete il tasto [RHYTHM].

Il tasto [RHYTHM] si illuminerà e apparirà la schermata della rhythm song.

#### 2. Premete il tasto REC [•].

#### Usate i tasti cursore [▲]/[▼] perche' il display indichi "ROOT" (nota fondamentale).

Quando inserite dati di chord nella rhythm song, specificherete la fondamentale dell'accordo (C - B) e il tipo di accordo (maggiore, minore, ecc.) separatamente. Quando vedrete "ROOT" potrete specificare la fondamentale dell'accordo.

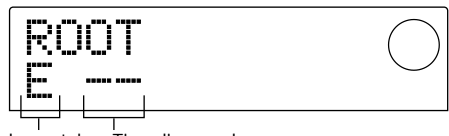

Fondamentale Tipo di accordo

I dati degli accordi vengono immessi in locazioni dove sono stati inseriti dei rhythm pattern, v. illustrazione sopra. La fondamentale e il tipo di accordo di default sono i seguenti.

- Root: la fondamentale dell'accordo specificato per il rhythm pattern
- Type: "--" (nessuna conversione)

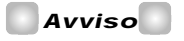

Per i dettagli sugli accordi dei rhythm pattern, rif. a p.69.

 Ruotate la dial per specificare il nome della nota (C – B) che sara' la fondamentale dell'accordo.

La schermata seguente mostra un esempio di quando la fonda-

mentale dell'accordo viene cambiata in A (La).

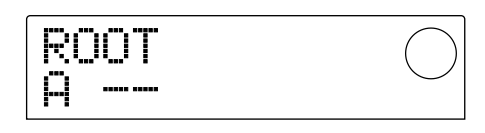

- 5. Per specificare il tipo di accordo, premete [▼] una volta affinche' il the display dica "CHORD."
- 6. Ruotate la dial per selezionare il tipo di accordo.

Potete scegliere tra i seguenti tipi di accordo.

| Display | Contenuto         | Display | Contenuto         |
|---------|-------------------|---------|-------------------|
|         | Senza conversione | 7sus4   | 7th Suspended 4th |
| Maj     | Major Triad       | sus4    | Suspended 4th     |
| m       | Minor Triad       | m7b5    | Minor 7th flat 5  |
| 7       | Dominant 7th      | mб      | Minor 6th         |
| m7      | Minor 7th         | 6       | Major 6th         |
| M7      | Major 7th         | m9      | Minor 9th         |
| au9     | Augment           | M9      | Major 9th         |
| dim     | Diminish          | mM7     | Minor Major 7th   |

La seguente schermata mostra un esempio del caso in cui il tipo di accordo viene cambiato in minore (m). Con queste impostazioni, vengono immessi all'inizio della rhythm song dei dati di accordo di "A minor" (La minore).

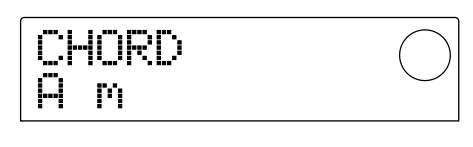

### Avviso

Se scegliete "--" (nessuna conversione) come tipo di accordo, verra' trasposto solo il basso, e la frase non sara' convertita. Operate questa selezione quando volete che la frase originale venga suonata senza cambiamenti.

 Andate alla posizione in cui volete immettere i dati dell'accordo successivo, e immettete i dati di accordo nello stesso modo descritto agli step 2 – 5.

I dati di accordo non devono necessariamente essere immessi nella stessa posizione dei rhythm pattern. Potete anche cambiare l'accordo nel mezzo di un rhythm pattern, o nel mezzo di una misura. La locazione di input può essere cambiata nei seguenti modi.

#### (1) Spostarsi in step di una misura

Usate i cursori [◀]/[►] per spostarvi all'inizio della misura precedente o di quella successiva.

(2) Specifica della locazione in quarti di nota Usate i tasti REW [◀]/FF [▶] per andare all'inizio del quarto di nota precedente o successivo.

(3) Specifica della locazione in sedicesimi di nota Premete ripetutamente il cursore  $[\blacktriangle]$  perché il display dica "EV $\rightarrow$ ", e con dial muovetevi in avanti o indietro in unità di 12-tick (sedicesimi di nota).

Quando usate i metodi (1) o (2), un "←" simbolo sarà mostrato alla sinistra delle locazioni "CHORD" o "ROOT" dove non sono stati immessi dati di accordi. Questo indica che i precedenti dati di accordi rimarranno attivi.

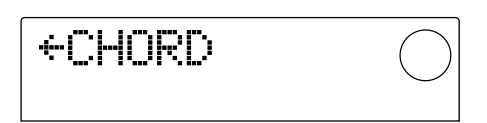

Quando usate il metodo (3), il simbolo riportato alla destra di "EV $\rightarrow$ " indicherà il tipo di dati inseriti nella locazione corrente. Per esempio, "Pt" indica dati di rhythm pattern, e "TS" indica dati di indicazioni di tempo. (Per i dettagli fate rif. alla tabella di p.63.)

#### 8. Immettete i restanti dati di accordo nello stesso modo.

I dati di accordi immessi possono essere modificati nei modi seguenti.

#### • Per cambiare accordo

Andate alla posizione in cui i dati di accordo sono stati immessi, usate i cursori  $[\blacktriangle]/[\lor]$  per cambiare il display in "ROOT" (fondamentale) o "CHORD" (tipo di accordo), e usate dial per cambiare l'accordo.

#### • Per cancellare i dati degli accordi

Andate alla posizione in cui i dati di accordo sono stati immessi, usate i cursori [▲]/[▼] per cambiare il display in "ROOT" o "CHORD," e premete il tasto [ERASE]. I dati saranno cancellati, e il display cambierà in "← ROOT" o "← CHORD."

#### 9. Quando avete finito, premete il tasto STOP [■].

Ritornerete alla schermata "rhythm song". Quindi premete il tasto [EXIT] per tornare alla schermata principale.

#### Immettere dati di tempo

Se non sono stati inseriti dati di tempo in una rhythm song, verrà utilizzato il tempo specificato nel modo Rhythm Pattern. In altre parole se cambierete il tempo nel modo Rhythm Pattern, anche il tempo della rhythm song cambierà

Per prevenire ciò, potete immettere i dati di tempo all'inizio della rhythm song in cui i dati di rhythm pattern/chord sono inseriti, in modo da fissare un tempo specifico per la rhythm song.

#### Nella schermata principale, assicuratevi che il tasto [SONG] sia illuminato, e premete il tasto PLAY [►].

La rhythm song inizierà a suonare.

#### 2. Premete il tasto [TEMPO].

L'impostazione di tempo corrente verrà mostrata.

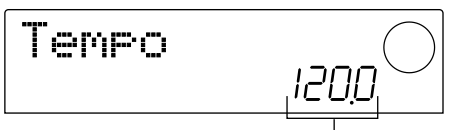

Impostazione di tempo

# **3.** Mentre ascoltate la rhythm song, usate la dial per regolare l'impostazione del tempo (40.0 – 250.0).

Quando decidete il tempo, prendete nota dell'impostazione.

#### Avviso

Se premete il tasto [TEMPO] due o piu' volte di seguito, l'intervallo verra' rilevato automaticamente, e specificato come nuovo tempo.

#### Premete STOP [■] per fermare la rhythm song, e premete il tasto [RHYTHM].

Il tasto [RHYTHM] si illuminerà, e comparirà la schermata rhythm song.

#### 5. Premete il tasto REC [●].

#### Usate i cursori [▲]/[▼] affinche' il display indichi "←Tempo".

In questa schermata potete immettere nuovi dati di tempo, oppure vedere/modificare dati immessi precedentemente.

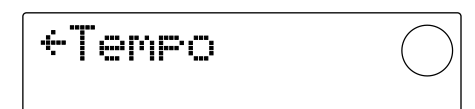

**7.** Ruotate la dial per immettere le impostazioni di tempo decise allo step 3.

Ora, ogni volta che suonate la rhythm song dall'inizio, essa verrà risettata sull'impostazione di tempo che avete immesso qui.

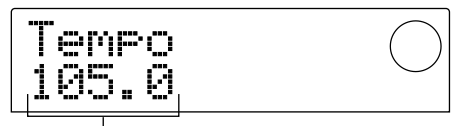

Impostazione di tempo

#### Avviso

I dati di tempo possono anche essere immessi nel mezzo della rhythm song a intervalli di sedicesimi di nota. Per i dettagli v. sezione sotto.

#### 8. Premete il tasto STOP [■].

Tornerete alla schermata rhythm song. Quindi premete il tasto [EXIT] per tornare alla schermata precedente.

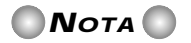

Se registrate sulle tracce del recorder mentre ascoltate la rhythm song, e quindi cambiate il tempo, le due performance non corrisponderanno più'. Se volete registrare mentre ascoltate la rhythm song, dovete prima finalizzare tempo.

#### Immettere altri dati

Una varietà di altri dati (che chiameremo "eventi"), come il tempo e il volume della traccia drum/bass, possono essere aggiunti alla rhythm song che avete creato immettendo dati di rhythm pattern e dati di accordi.

# 1. Nella schermata principale, assicuratevi che il tasto [SONG] sia acceso, e premete il tasto [RHYTHM].

Il tasto [RHYTHM] si illuminerà, e la schermata rhythm song comparirà

2. Premete il tasto REC [•].

#### Premete il tasto cursore [▲] affinche' il display indichi "EV→".

Quando viene mostrata questa finestra, potete usare la dial per spostare la locazione attuale in avanti o indietro in sedicesimi di nota.

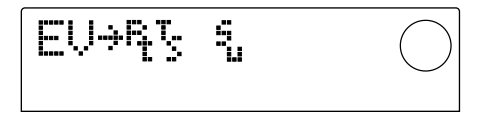

In questa schermata, i simboli mostrati dopo "EV $\rightarrow$ " come "Pt" o "TS" vi dicono quale tipo di evento è stato inserito nella locazione corrente. La tabella seguente mostra i tipi di eventi che possono essere immessi, e il simbolo corrispondente.

| Tipo di<br>evento | Simbolo | Contenuto                   | Range                                                                         |
|-------------------|---------|-----------------------------|-------------------------------------------------------------------------------|
| Ptn               | Ŗ       | Numero di<br>rhythm pattern | 000 – 254                                                                     |
| TimSig            | nSig    |                             | 1 - 8(1/4 - 8/4)                                                              |
| ROOT              |         | Fondamentale                | С – В                                                                         |
| CHORD             | 1       | Tipo di accordo             | , Maj, m, /, m7, M7,<br>aug, dim, 7sus4, sus4,<br>m7b5, m6, 6, m9, M9,<br>mM7 |
| Tempo             |         | Tempo                       | 40.0 – 250.0                                                                  |
| DrVOL             | 9       | Volume<br>traccia drum      | 0 – 15                                                                        |
| BsVOL             | LI      | Volume<br>traccia basso     | 0 – 15                                                                        |

## **Ν**οτα

Se non e' stato inserito alcun dato di tempo, verra' usato il tempo specificato nel modo Rhythm Pattern. Per specificare il tempo della stessa rhythm song, inserite i dati di tempo all'inizio della rhythm song ( $\rightarrow$  p.62).

# **4.** Spostatevi nella posizione in cui volete immettere il nuovo evento.

Per i dettagli su come spostare la locazione corrente, rif. a pagina 61.

#### Usate i tasti cursore [▲]/[▼] per scegliere il tipo di evento che volete immettere.

Se l'evento che selezionate qui è stato immesso nella locazione corrente, verrà mostrato il suo valore. Se non c'è evento corrispondente, il display indicherà "←". Questo indica che verrà applicato l'evento precedentemente inserito.

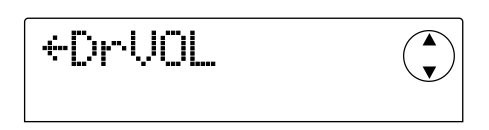

## Avviso

Per tutti i tipi di evento, l'unita' minima che e' possibile inserire e' il sedicesimo di nota.

#### 6. Ruotate la dial per inserire il valore.

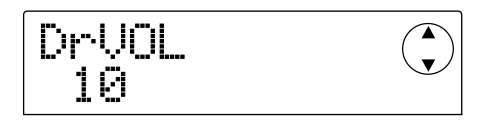

#### 7. Immettete i restanti eventi nello stesso modo.

Gli eventi inseriti possono essere modificati come segue.

#### • Per modificare il valore di un evento

Richiamate sullo schermo l'evento che volete modificare, e usate la dial per inserire il nuovo valore.

#### • Per cancellare un evento

Richiamate sullo schermo l'evento che volete cancellare, e premete il tasto [ERASE].

#### 8. Quando avete finito, premete il tasto STOP [■].

Ritornerete alla schermata rhythm song. Quindi premete il tasto [EXIT] per tornare alla schermata principale.

### Suonare una rhythm song

Ecco come suonare la rhythm song che avete creato immettendo dati di rhythm pattern e di accordi.

# 1. Nella schermata principale, accertatevi che il tasto [SONG] della sezione rhythm sia acceso.

Se è spento, premete il tasto [SONG]. (La sezione rhythm entrerà nel modo Rhythm Song).

#### 2. Premete il tasto PLAY [▶].

La rhythm song inizierà a suonare. Se èstato registrato qualcosa sul registratore, le tracce suoneranno simultaneamente.

#### 3. Per fermare la rhythm song, premete STOP [■].

#### Se volete ascoltare solo la sezione rhythm indipendentemente, premete [RHYTHM] mentre il registratore e'dermo.

Il tasto [RHYTHM] si illuminerà, e la sezione rhythm sarà automaticamente scollegata dalla sezione recorder. Il display mostrerà la schermata rhythm song.

In questo stato, premendo il tasto PLAY [▶] si farà suonare solamente la rhythm song, mentre la sezione recorder resta ferma. A questo punto, il display mostrerà il numero del pattern che sta suonando e l'accordo.

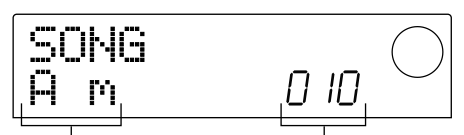

Accordo corrente

Numero di rhythm pattern

#### 5. Per tornare alla schermata principale, premete [EXIT].

Il tasto si spegnerà [RHYTHM], e ritornerete alla schermata principale.

### Avviso

E' anche possibile riascoltare la rhythm song utilizzando differenti suoni della Sezione Rhythm (drum kit/bass program). Per i dettagli rif. a p.57 "Cambiare drum kit e bass program."

## Editing di una rhythm song

Questa sezione spiega come modificaret una rhythm song da voi creata.

### Copiare una specifica regione di misure

Parte di una rhythm song può essere copiata in unità di misure inserite in un'altra locazione. Questo risulta utile quando volete ripetere una porzione di una rhythm song.

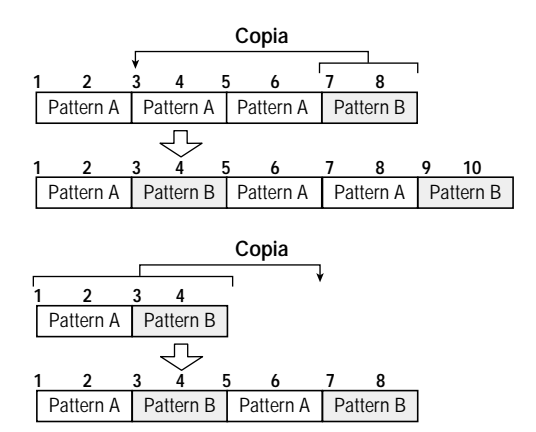

# 1. Nella schermata principale, assicuratevi che il tasto [SONG] sia acceso, e premete [RHYTHM].

Il tasto [RHYTHM] si illuminerà, e la schermata rhythm song comparirà.

2. Premete il tasto REC [•].

#### 3. Premete il tasto [EDIT].

Comparirà nel display la seguente schermata.

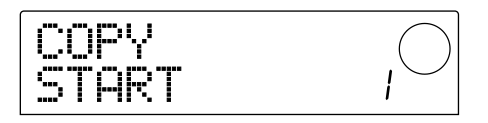

4. Ruotate la dial per selezionare la misura di partenza della regione sorgente della copia e premete [ENTER].

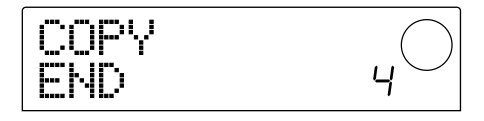

5. Ruotate la dial per selezionare l'ultima misura della regione sorgente della copia e premete [ENTER].

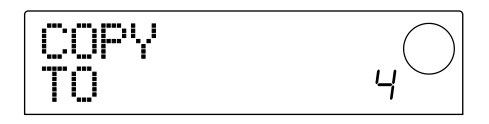

# **6.** Selezionate la misura di partenza della destinazione di copia, e premete [ENTER].

La copia verrà eseguita, e ritornerete alla schermata dello step 2.

### Avviso

Se la regione destinazione della copia si estende oltre la fine della rhythm song, la rhythm song verrà' allungata automaticamente.

#### 7. Premete il tasto STOP [■].

Ritornerete alla schermata rhythm song.

### Trasporre l'intera rhythm song

Ecco come è possibile trasporre la traccia di basso della rhythm song in unità di semitono.

**1.** Nella schermata principale, accertatevi che il tasto [SONG] sia acceso, e premete il tasto [RHYTHM].

Il tasto [RHYTHM] si illuminerà, e la schermata rhythm song comparirà.

#### 2. Premete il tasto [EDIT] .

Il display indicherà "EDIT TRANSP."

EDIT 'RANSP

#### 3. Premete il tasto [ENTER].

L'impostazione corrente di transpose (-6 – 0 – +6) verrà mostrata sotto "TRANSP".

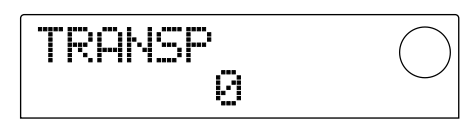

# **4.** Ruotate la dial per cambiare l'impostazione Transpose e premete il tasto [ENTER].

Il display chiederà "SURE?".

5. Premete il tasto [ENTER] per eseguire la trasposizione, o premete il tasto [EXIT] per annullare.

Se premete il tasto [ENTER], l'operazione Transpose verrà eseguita, e i dati di chord ("Root") immessi nella rhythm

song saranno convertiti a seconda delle impostazioni da voi specificate.

6. Per tornare alla schermata principale, premete piu'ùvolte il tasto [EXIT].

#### Avviso

Regolando il pitch (intonazione) di riferimento dell'accordatore incorporato, potete regolare finemente l'intonazione del bass program. (Per i dettagli sull'accordatore, rif. a p.92.)

### Cancellare una rhythm song

Ecco come cancellare l'intera rhythm song, riportandola allo stato vergine.

# 1. Nella schermata principale, assicuratevi che il tasto [SONG] sia acceso, e premete il tasto [RHYTHM].

Il tasto [RHYTHM] si illuminerà, e la schermata rhythm song comparirà.

#### 2. Premete il tasto [INSERT/DELETE].

Il display chiederà "DELETE?".

# **3.** Premete [ENTER] per cancellare la rhythm song, o premete [EXIT] per annullare.

Se premete il tasto [ENTER], la rhythm song sarà cancellata e ritornerete alla schermata rhythm song. Se allora premete il tasto [EXIT], ritornerete alla schermata principale.

### **Ν**οτα

Una volta cancellata una rhythm song, non può' essere recuperata. Usate questa operazione con cura.

# Creare un rhythm pattern originale

Questa sezione spiega come potete creare un vostro pattern ritmico originale usando i pad 1 - 8 sul pannello frontale.

| Selezionare    | la  | traccia |
|----------------|-----|---------|
| di registrazio | one | •       |

Ecco come selezionare un rhythm pattern vuoto e quindi selezionare la traccia (drum track o bass track) su cui registrerete una performance.

#### Selezione di un rhythm pattern vuoto

**1.** Nella schermata principale, premete il tasto [PAT-TERN] e quindi premete [RHYTHM].

Il tasto [RHYTHM] si illuminerà, e comparirà la schermata rhythm pattern.

#### 2. Ruotate dial per selezionare un rhythm pattern vuoto.

I pattern ritmici vuoti vengono indicati con il nome di "EMPTY".

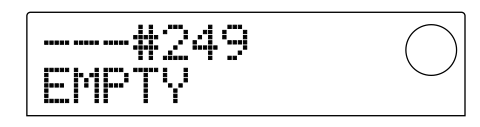

Se non c'è un pattern ritmico vuoto, potete selezionare un pattern che non vi interessa e cancellarlo premendo i tasti [INSERT/DELETE]  $\rightarrow$  [ENTER]. (Per i dettagli rif. a p.71.)

La procedura successiva differisce a seconda che scegliate la drum track o la the bass track come destinatarie della registrazione.

#### Selezione della traccia drum

1. Premete ripetutamente il tasto [DRUM/BASS] perche' il display indichi "Pad Drum."

La traccia drum verrà selezionata. Ora potete battere sui pad 1-8 per ascoltare i suoni del drum kit selezionati per la traccia drum.

Il drum kit contiene 24 suoni percussivi e otto di questi vengono assegnati ai pad.

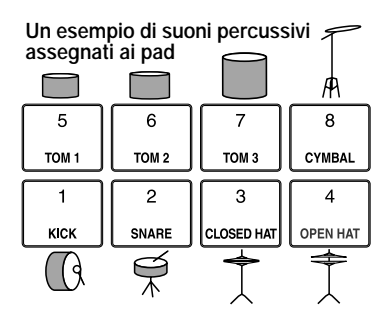

### Avviso

Quando una traccia drum e' selezionata, verra' sempre mostrato "DRUM" nella zona PAD sulla parte destra del display.

# 2. Premete il tasto [BANK] le volte necessarie e usate dial per cambiare i banchi di pad.

Il gruppo di suoni assegnati ai pad 1 - 8 è chiamato "pad bank." Quando è selezionata la traccia "drum", potete cambiare i banchi per cambiare i suoni di percussioni che sono suonati dai pad 1 - 8. Potete scegliere tra i banchi 1 - 3 (default: 1).

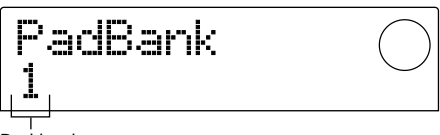

Pad bank

#### 3. Premete il tasto [EXIT] .

Tornerete alla schermata rhythm pattern. L'impostazione dei banchi di pad resterà valida anche se cambiate schermata o modo.

#### Selezione della traccia di basso

 Premete ripetutamente il tasto [DRUM/BASS] perche' il display indichi "Pad Bass."

La traccia di basso sarà selezionata. Ora potete usare i pad 1-8 per eseguire la scala di bass program selezionata dalla traccia di basso.

## Un esempio della scala di bass program assegnata ai pad

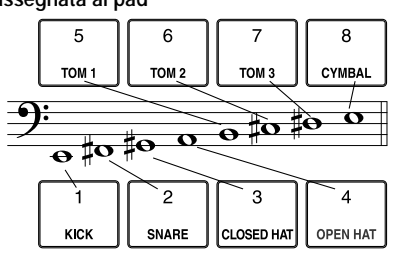

#### Avviso

Quando e' selezionata la traccia di basso, "BASS" sara' sempre mostrato nella zona PAD nella destra del display.

# 2. Premete il tasto [BANK] quanto necessario e ruotate la dial per scegliere il pad bank.

Quando è selezionata la traccia di basso, potete scegliere il pad bank per cambiare la scala o il range del bass program suonato dai pad 1 - 8. Per la traccia di basso, potete scegliere i pad bank Maj-1 - Maj-3 e min-1 - min-3(default: Maj-1). "Maj" è una scala maggiore e "min" è una. scala minore naturale. Il numero che segue Maj o min indica il range in ottave.

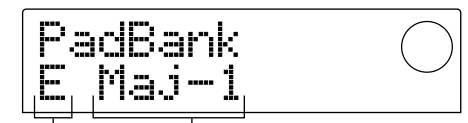

Tonica della scala Banco di pad

 Usate i cursori [▲]/[▼] quanto necessario per cambiare la tonica (C – B) della scala correntemente selezionata (default: E).

#### 4 Premete il tasto [EXIT].

Ritornerete alla schermata rhythm pattern. L'impostazione del pad bank e della scala resteranno validi anche se cambiate schermata o modo.

#### Avviso

Se necessario, potete cambiare anche il suono di drum kit o di bass program assegnati alla traccia ( $\rightarrow$  p.57).

# Registrare una performance di pad in un rhythm pattern

Potete specificare il più breve valore di nota da registrare, e lunghezza e tempo del rhythm pattern, e quindi registrare la vostra performance con i pad.

#### Impostazione del valore di nota minimo (quantizzazione)

Con le impostazioni iniziali, la vostra performance sui pad sarà allineata alla più vicina nota di sedicesimo quando è registrata in un rhythm pattern. In un contesto simile, il minimo valore di nota registrato si chiama "quantizzazione." La quantizzazione può essere cambiata come segue.

#### 1. Assicuratevi che il tasto [PATTERN] sia acceso, e quindi premete il tasto [RHYTHM].

I tasto [RHYTHM] si illuminerà, e comparirà la

schermata rhythm pattern.

### **Ν**οτα

Un rhythm pattern puo' essere registrato o modificato solo quando èacceso il tasto [RHYTHM].

#### 2. Premete il tasto [EDIT].

Comparirà una schermata in cui potrete modificare le impostazioni di rhythm pattern. (Questo è il "rhythm pattern edit menu.")

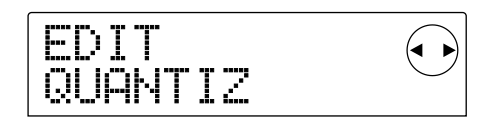

#### Usate i cursori [◄]/[►] perche' il display dica "EDIT QUANTIZ," e premete [ENTER].

Verrà mostrata l'impostazione di quantizzazione corrente. Il display ha il seguente significato.

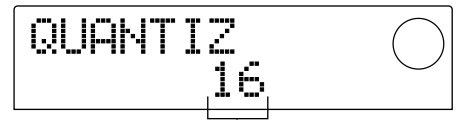

Impostazione di quantizzazione

- 4: quarti
- 8: ottavi
- 12: terzina di ottavi
- 16: sedicesimi (impostazione default)
- 24: terzina di sedicesimi
- 32: trentaduesimi
- Hi: un tick (nessuna quantizzazione)

#### Avviso

- Un tick corrisponde a 1/48 di quarto di nota.
- L'impostazione e'èunica per tutti i rhythm pattern.

#### 4. Ruotate la dial per cambiare impostazione, e premete il tasto [EXIT].

La nuova impostazione sarà finalizzata, e vi ritroverete nel rhythm pattern edit menu.

#### 5. Premete il tasto [EXIT].

Tornerete alla schermata rhythm pattern.

#### Impostare lunghezza e tempo del rhythm pattern

Quando create un nuovo rhythm pattern, potete usare la seguente procedura per specificare il numero di misure e il tempo che il pattern dovrà avere.

### **Ν**οτα

Non e' possibile cambiare la lunghezza o il tempo di un rhythm pattern dopo la registrazione.

1. Assicuratevi di aver selezionato un rhythm pattern vuoto nella schermata rhythm pattern, e premete il tasto [EDIT].

Comparirà il rhythm pattern edit menu.

 Usate i tasti corsore [◄]/[►] per selezionare la schermata "EDIT BARLEN" o "EDIT TIMESIG", e premete il tasto [ENTER].

Selezionate la schermata "EDIT BARLEN" se volete cambiare la lunghezza del rhythm pattern, oppure la schermata "EDIT TIMESIG" se volete cambiare il tempo. La schermata mostrata qui sotto è un esempio di quando selezionate "EDIT TIMESIG" e premete [ENTER].

- 3. Ruotate la dial per cambiare l'impostazione.
- Per specificare la lunghezza del rhythm pattern (BARLEN)

Usate la dial per specificare il numero di misure (1 - 99) nel rhythm pattern.

# • Per specificare il tempo del rhythm pattern (TIMESIG)

Ruotate la dial per specificare il tempo del rhythm pattern in un range di 1/4 - 8/4.

#### 4. Dopo aver fatto il cambiamento, premete [EXIT].

La nuova impostazione sarà finalizzata, e vi ritroverete nel rhythm pattern edit menu.

#### 5. Premete il tasto [EXIT].

Ritornerete alla schermata rhythm pattern.

#### ■ Registrazione della performance con i pad

Ecco come registrare la vostra performance in un rhythm pattern vuoto.

- **1.** Assicuratevi di aver selezionato un rhythm pattern vuoto nella schermata rhythm pattern.
- Premete il tasto REC [●], e quindi premete PLAY [▶].

Sentirete uno start pre-count di "click, click, click, click." Quando il pre-count termina, la registrazione del rhythm pattern ha inizio.

#### Avviso

- La sezione recorder non funzionera' durante la registrazione del rhythm pattern.
- Il numero di misure pre-count measurese il volume del metronomo possono essere cambiati a piacere (→ p.72).

#### 3. Mentre ascoltate il metronomo, battete sui pad 1 – 8.

La vostra performance sui pad verrà registrata rispettando la quantizzazione impostata ( $\rightarrow$  p.67). Una volta raggiunta la fine del pattern, ritornerete automaticamente all'inizio e potrete continuare l'immissione.

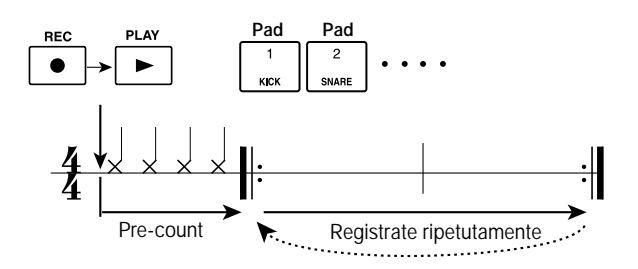

### Avviso

- Verra' registrata nel pattern anche la forza con cui battete sui pad. Se state registrando sulla traccia di basso, verra' anche registrata la durata della vostra pressione sui pad.
- Se premete il tasto REC [●] durante la registrazione, il tasto REC [●] iniziera' a lampeggiare, e la registrazine sara' temporaneamente sospesa. In questo stato potrete battere sui pad per controllare quale suono ie' stato assegnato a ogni pad. Premendo REC [●] nuovamente la registrazione riprendera'.
- Potete anche immettere un pattern usando un controller MIDI collegato alla presa [MIDI IN] di MRS-1044, invece di suonare sui pad.

#### 4. Se volete cancellare una performance di un particolare pad dalla traccia, tenete premuto [ERASE] premendo il pad corrispondente.

I dati corrispondenti a quel pad saranno cancellati dal pattern per l'intervallo di tempo in cui terrete premuto il tasto [ERASE] e il pad.

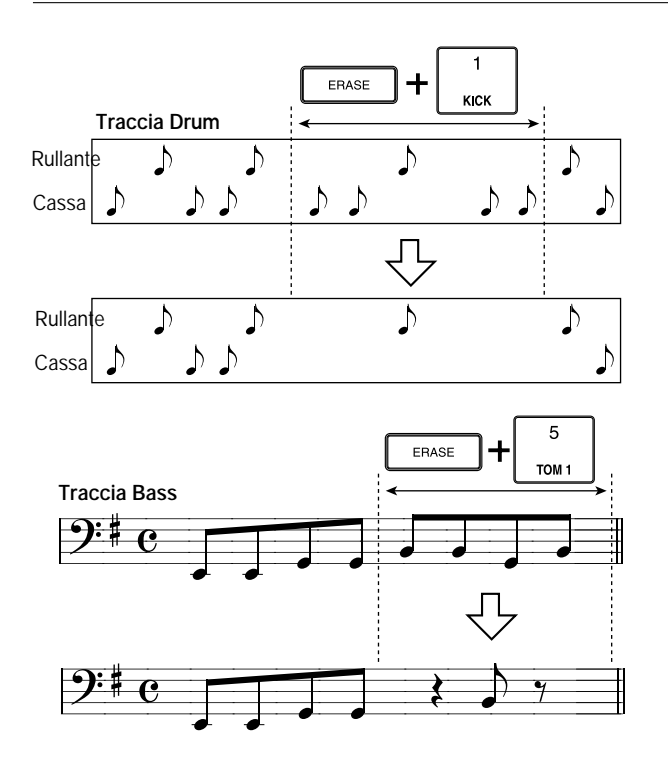

5. Se volete cancellare dalla traccia la performance di tutti i pad, tenete premuto il tasto [ERASE] e premete il tasto di status della traccia corrispondente (DRUM o BASS).

I dati della performance di tutti i pad saranno cancellati dal pattern per l'intervallo durante il quale continuerete a tenere premuti entrambi i tasti.

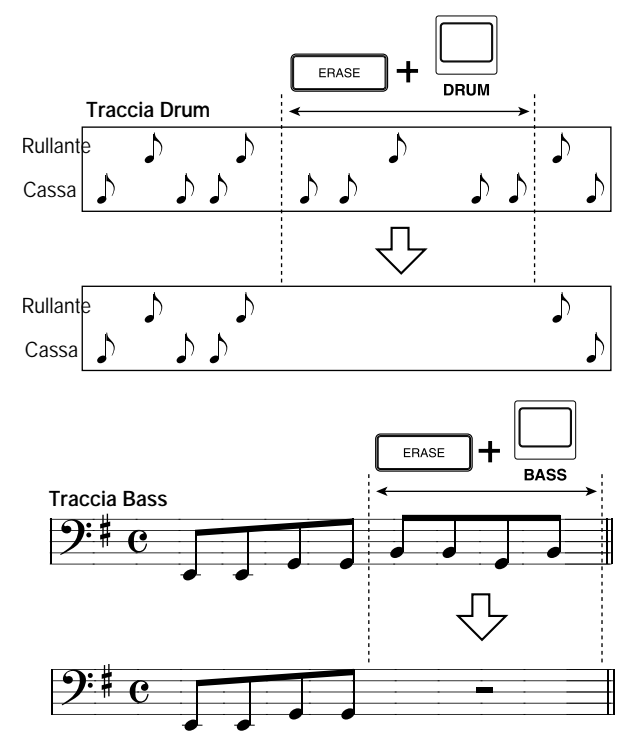

 Quando avete finito di registrare, premete il tasto STOP [■]. La registrazione del pattern si fermerà e ritornerete alla schermata rhythm pattern. Premete PLAY [▶] per ascoltare il pattern che avete registrato.

#### Avviso

Quando scegliete un pattern vuoto e lo registrate, Gli verrà' assegnato automaticamente il nome "Patxxx" (xxx e' il sara' il suo numero). Potrete modificare questo nome a vostro piacimento ( $\rightarrow$  p.71).

- Se volete scegliere delle tracce e registrare altri pattern ritmici, premete ripetutamente il tasto [DRUM/BASS] per selezionare la traccia desiderata (drum o bass), e ripetete gli step 2 – 6.
- 8. Quando avete finito la registrazione dei pattern e volete tornare alla schermata principale, premete [EXIT] diverse volte.

# Specificare l'accordo di un rhythm pattern

Quando avete creato un nuovo rhythm pattern che include una traccia di basso, e volete usare questo pattern in una rhythm song, dovrete specificare nota fondamentale e tipo di accordo per il pattern. Se non fate queste impostazioni, gli accordi specificati nella rhythm song potrebbero non suonare correttamente. Usate la seguente procedura per specificare gli accordi del nuovo rhythm pattern.

#### Nella schermata principale, premete [PATTERN], e quindi premete [RHYTHM].

Il tasto [RHYTHM]si illuminerà, e la schermata rhythm pattern apparirà.

**2.** Usate la dial per selezionare il pattern ritmico per cui volete specificare un accordo.

#### 3. Premete il tasto [EDIT].

Il rhythm pattern edit menu apparirà

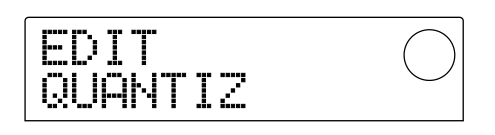

 Usate i cursori [◄]/[►] per accedere alla schermata "EDIT OrROOT" o a quella "EDIT OrCHORD", e premete il tasto [ENTER].

Selezionate "EDIT OrROOT" se volete specificare la fondamentale dell'accordo, o "EDIT OrCHORD" se volete specificare il tipo di accordo. La schermata seguente mostra un esempio di quando selezionate "EDIT OrROOT" e premete il tasto [ENTER].

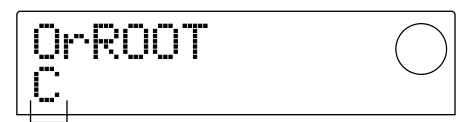

Impostazione

**4.** Ruotate la dial per specificare "root" e "type" di accordo.

#### • Per specificare la fondamentale (OrROOT)

Usate dial per specificare il nome della nota fondamentale in un range tra C – B (default: C).

#### • Per specificare il tipo di accordo (OrCHORD)

Usate dial per specificare il tipo di accordo. Possono essere scelti solo "Maj" (maggiore) o "min" (minore) (default: Maj).

Se per esempio immettete una frase di basso in Mi minore nel rhythm pattern, fisserete "E" come fondamentale e "min" come tipo di accordo.

#### 5. Premete il tasto [EXIT].

L'impostazione sarà finalizzata, e vi ritroverete nel rhythm pattern edit menu.

**6.** Per tornare alla schermata principale, premete il tasto [EXIT] diverse volte.

### Editing di un rhythm pattern

Questa sezione spiega come modificare un rhythm pattern esistente.

#### Bilanciare il volume di drum kit e bass program

I volumi del drum kit e quello del bass program possono essere regolati dai fader DRUM e BASS della sezione mixer. Comunque se necessario, i volumi drum kit e bass program possono anche essere programmati per ogni singolo rhythm pattern.

1. Nella schermata principale, premete il tasto [PATTERN] e quindi il tasto [RHYTHM].

Il tasto [RHYTHM] si illuminerà, e la schermata rhythm pattern comparirà.

2. Ruotate dial per scegliere il pattern ritmico deside-, rato e premete il tasto [EDIT].

Apparirà il rhythm pattern edit menu.

 Usate i tasti cursore [◄]/[►] per selezionare le schermate "EDIT DrumLvI" o "EDIT BassLvI", e premete il tasto [ENTER].

Selezionate la schermata "EDIT DrumLvl" se volete regolare il volume della traccia drum, o la "EDIT BassLvl" se volete regolare il volume della traccia bass. La seguente schermata è un esempio di quando selezionate la schermata "EDIT DrumLvl" e premete il tasto [ENTER].

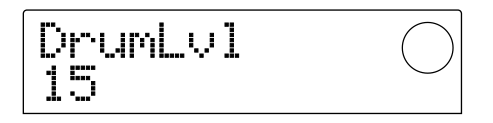

Il display indicherà il livello di volume attuale (0 - 15).

#### 4. Ruotate la dial per regolare l'impostazione, e premete [EXIT].

Il cambiamento sarà finalizzato, e ritornerete al rhythm pattern edit menu.

5. Per tornare alla schermata principale, premete [EXIT] diverse volte.

## Copiare un rhythm pattern

Ecco come è possibile copiare un pattern rhythm nella posizione di un altro pattern.

1. Nella schermata rhythm pattern, selezionate la sorgente copia del rhythm pattern, e premete [EDIT].

Comparirà il rhythm pattern edit menu.

 Usate i cursori [◄]/[►] affinche' il display dica "EDIT COPY," e premete il tasto [ENTER].

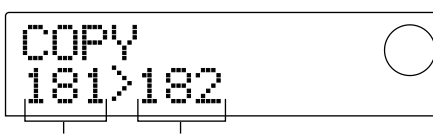

Numero di pattern della sorgente copia

Numero di pattern della destinazione copia

**3.** Ruotate la dial per selezionare il pattern rhythm destinazione copia, e premete [ENTER].

Il display vi chiederà "SURE?"

4. Premete il tasto [ENTER] per eseguire la copia, o premete il tasto [EXIT].

Quando la copia è completata, vi ritroverete al menu rhythm pattern edit.

5. Per tornare alla schermata principale, premete [EXIT] diverse volte.

### Cambiare il nome di un rhythm pattern

Ecco come potete modificare il nome di un rhythm pattern.

1. Nella schermata rhythm pattern, selezionate il pattern di cui desiderate cambiare il nome, e premete il tasto [EDIT].

Comparirà il menu rhythm pattern edit.

 Usate i tasti cursore [◄]/[►] perchél display indichi "EDIT NAME," e premete il tasto [ENTER].

Il nome del rhythm pattern apparirà, e il primo carattere inizierà a lampeggiare.

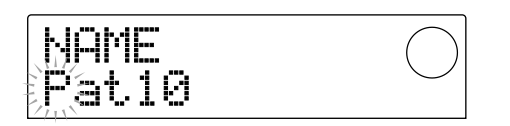

3. Usate i cursori [◄]/[►] per spostare la zona lampeggiante, e quindi dial per cambiare il carattere.

Per i dettagli sui caratteri che possono essere usati, rif. a p.36.

#### Avviso

Quando selezionate un rhythm pattern vuoto e ci registrate sopra, al pattern verra' automaticamente assegnato il nome di default "Patxxx" (xxx sara' il numero del pattern).

4. Quando avete terminato la modifica del nome, premete il tasto [EXIT].

Il nome del rhythm pattern verrà aggiornato, e ritornerete al menu rhythm pattern edit.

5. Per tornare alla schermata principale, premete [EXIT] diverse volte.

### Cancellare un rhythm pattern

Ecco come è possibile cancellare tutti i dati di un rhythm pattern, riportandolo allo stato vergine.

- 1. Nella schermata rhythm pattern, selezionate il rhythm pattern che volete cancellare.
- 2. Premete il tasto [INSERT/DELETE].

Il display vi chiederà "SURE?"

**3.** Premete [ENTER] per eseguire la cancellazione, o premete [EXIT] per annullare l'operazione.

Quando il pattern è stato cancellato, ritornerete alla schermata rhythm pattern.

**4.** Per tornare alla schermata principale, premete [EXIT] diverse volte.

### Importare rhythm pattern e rhythm song da un altro project

Ecco come potete importare (caricare) dati di rhythm pattern (255 pattern) e dati di rhythm song da un altro project precedentemente salvato su hard disk.

# 1. Nella schermata principale, premete il tasto [RHYTHM] e quindi premete il tasto [PROJECT/UTILITY].

Apparirà una schermata in cui potrete fare varie impostazioni alla sezione rhythm. (Questa schermata si chiama "rhythm utility menu"). Questa operazione può essere eseguita se la sezione rhythm è nel modo Rhythm Pattern e in quello Rhythm Song.

#### Usate i cursori [◄]/[►] perche'ál display indichi "UTILITY IMPORT," e quindi premete il tasto [ENTER].

Comparirà una schermata in cui potrete selezionare il project da importare.

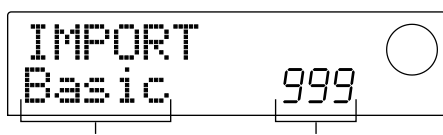

Nome del project-sorgente Numero del project

# **3.** Ruotate la dial per selezionare un project, e premete il tasto [ENTER].

Il display vi chiederà "SURE?".

# **4.** Premete il tasto [ENTER] per importare, oppure [EXIT] per annullare l'operazione.

Quando i dati sono stati importati, ritornerete alla schermata rhythm utility menu. Per tornare alla schermata principale, premete il tasto [EXIT] diverse volte.

### **Ν**οτα

I rhythm pattern e la rhythm song importati rimpiazzeranno i rhythm pattern e la rhythm song del project che state usando attualmente.

# Modificare altre impostazioni della sezione Rhythm

Ecco come potete modificare altre impostazioni che riguardano l'intera sezione rhythm, come la sensibilità dei pad 1 - 8 o il volume del metronome.

### Procedura di base

La procedura di base per modificare le impostazioni della sezione rhythm sono spesso le stesse. Ecco la procedura.

#### 1. Nella schermata principale, premete il tasto [RHYTHM].

Il tasto [RHYTHM] si illuminerà, e compariranno o la schermata rhythm pattern o quella rhythm song, a seconda del modo attualmente selezionato.

#### 2. Premete il tasto [PROJECT/UTILITY].

Comparirà il menu rhythm utility, dove potete fare le varie regolazioni della sezione rhythm.

- Usate i cursori [◄]/[►] per selezionare una delle seguenti impostazioni da modificare, e premete [ENTER].
- COUNT: Cambia la lunghezza del pre-count.
- CLICK: Cambia il volume del metronomo.
- PAD SENS (sensitivity): Specifica come il volume sarà modificato dalla forza con cui un pad viene colpito.
- MIDI: Riguarda le impostazioni MIDI ( $\rightarrow$  p.90).
- IMPORT: Importa rhythm pattern e rhythm song da un project salvato sull'hard disk.
- MEMORY: Controlla la quantitàdi memoria residua di rhythm pattern e rhythm song.

#### 4. Ruotate la dial per modificare le impostazioni.

Le schermate e le operazioni saranno diverse per ogni singolo caso. Per i dettagli fate rif. alla sezione seguente.

#### Avviso

Per i dettagli sulle operazioni MIDI, rif. a p. 90. Per i dettagli sulla procedura di importazione, rif. alla precedente sezione.
# 5. Quando avete terminato le impostazioni, premete [EXIT] diverse volte.

Ritornerete alla schermata principale.

# Cambiare la lunghezza del pre-count (COUNT)

Potete cambiare la lunghezza del pre-count che si ascolta quando registrate un rhythm pattern. Quando appare la seguente schermata, ruotate la dial per scegliere una delle seguenti impostazioni.

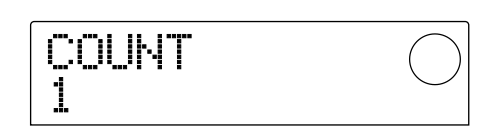

- OFF: il pre-count sarà disattivato.
- 1: Verrà eseguito un pre-count di una misura (impostazione default).
- 2: Il pre-count sarà di due misure.
- PAD: Il pre-count sarà disattivato, e la registrazione inizierà nell'istante in cui inizierete a colpire i pad.

# Cambiare volume al metronomo (CLICK)

Potete cambiare il volume del metronomo che suona mentre registrate un rhythm pattern. Quando viene mostrata la schermata seguente, ruotate la dial per regolare il volume (0-15).

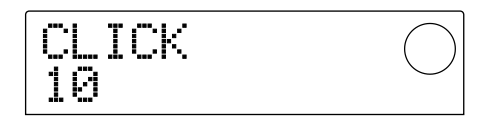

# Regolare la sensibilità' dei pad (PAD SENS)

Potete specificare come il volume risponderà alla forza con cui i pad vengono colpiti (pad sensitivity). Quando il display indicherà "PAD SENS," ruotate dial per selezionare una delle seguenti impostazioni.

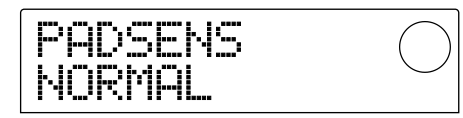

- SOFT: Il volume sarà più basso, indipendentemente da quanto forte colpirete i pad.
- MEDIUM: Il volume sarà medio, indipendentemente

da quanto fortemente colpirete i pad.

- LOUD: Il volume sarà alto, indipendentemente da quanto fortemente colpirete i pad.
- LITE: Massima sensibilità. Verrà prodotto un volume alto anche con colpi leggeri.
- NORMAL: Sensibilità normale (default).
- HARD: Bassa sensibilità.
- EX HARD: La minor sensibilità Non verranno prodotti alti volumi, a meno che non colpiate veramente forte.

# Controllo della quantita' di memoria residua (MEMORY)

La quantità residua di memoria di registrazione per rhythm pattern e la rhythm song verrà qui indicata in percentuale (%). Questa schermata non ha controlli da modificare.

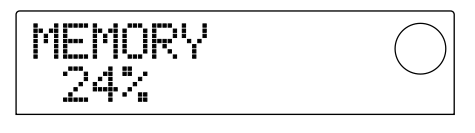

# **Reference** [Effetti]

Questa sezione spiega come usare gli effetti residenti in MRS-1044.

# Gli effetti

MRS-1044 ha due tipi di effetti, un "insert effect" e due "send/return effect". Entrambi i tipi possono essere usati simultaneamente. I due tipi di effetto sono descritti qui di seguito in dettaglio.

# Effetto Insert

L'effetto "insert" si usa inserendolo in uno specifico flusso di segnale. Potete scegliere una delle seguenti posizioni in cui inserire l'effetto. (Vedere il grafico "Insert Effect" sotto.)

(1) Mixer Input

(2) Qualunque canale del mixer (1 – 6, 7/8, 9/10, DRUM, BASS)

(3) Immediatamente prima del fader MASTER

Per esempio, se inserite un effetto insert nel mixer input, l'effetto può essere applicato al segnale in ingresso dal dalle prese [INPUT 1/2], e registrato sulla traccia del registratore. In alternativa, se inserite l'effetto inserite in un canale del track mixer o immediatamente prima del fader MASTER, potete processare una determinata traccia o l'intera song durante il missaggio.

# Effetti Send/return

Gli effetti send/return sono collegati internamente alla sezione send/return del mixer. MRS-1044 ha due effetti send/return, riverbero (REVERB) e chorus/delay (CHORUS/DELAY), e tutti e due possono essere usati simultaneamente. La profondità degli effetti send/return è regolata dai livelli di mandata (send) dell'input mixer o del track mixer. (Il livello di mandata controlla il livello del segnale inviato a un effetto). L'aumento del livello di mandata invierà il segnale corrispondente all'ingresso dell'effetto, e il segnale processato dall'effetto verrà restituito immediatamente prima del fader MASTER, e missato con gli altri segnali. (Cfr. il grafico "Send/return effect" qui sotto.)

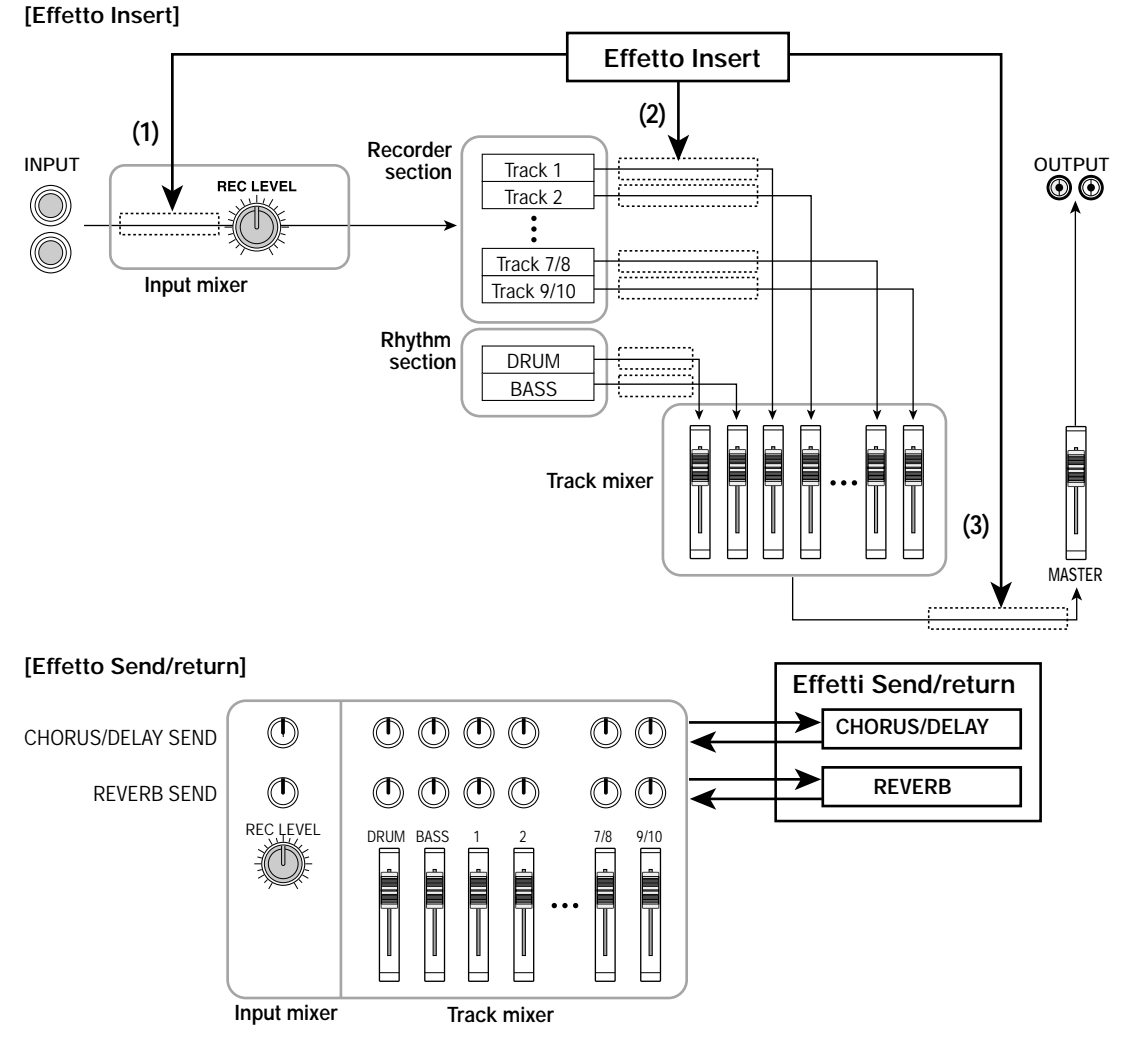

# Uso dell'effetto insert

Questa sezione spiega come inserire l'effetto insert, come selezionare un patch e come modificarlo.

# Patch di effetti insert

L'effetto insert è un'unità multi-effect che contiene una catena di effetti separati quali compressore, distorsore e delay. Ognuno di questi effetti separati è chiamato "effect module," e possono essere utilizzati fino a sei moduli di effetti simultaneamente. Un set di moduli utilizzati simultaneamente viene chiamato "algoritmo." Potete scegliere uno dei seguenti quattro tipi di algoritmo.

- GUITAR/BASS: Un algoritmo adatto alla registrazione di chitarra/basso.
- MIC: Un algoritmo adatto alla registrazione della voce e altro attraverso il microfono. Sono disponibili due varianti, "MIC SINGLE" da usare con un solo microfono, o "MIC DUAL" da usare con due microfoni.
- LINE: Un algoritmo usato principalmente quando si registrano apparecchiature con uscite di linea stereo come synth o piano elettrici.
- MASTERING: Un algoritmo adatto al trattamento del segnale di un mix stereo durante un missaggio, ecc.

L'arrangiamento dei moduli di effetti e il flusso di segnale per ogni algoritmo viene mostrato nel grafico qui sotto.

## Avviso

- Alcuni algoritmi hanno ingresso mono/uscita stereo, e altri hanno ingresso stereo / uscita stereo. Questa differenza si riflettera' sul flusso di segnalequando l'effetto insert verra' inserito. Per i dettagli rif. a p.77.
- Gli algoritmi MIC, "MIC SINGLE" e "MIC DUAL" cambieranno a seconda del tipo di effetto selezionato per il modulo COMP/LIM. Per dettagli sui tipi di effetto, rif. a p.78.

Ogni modulo ha diversi parametri (corrispondenti alle manopole di una normale unità di effetti) che possono essere modificati per regolare il carattere o la intensità dell'effetto. La regolazione dei parametri di ogni modulo di effetti e la regolazione del volume generale ("patch level") vengono indicati collettivamente come "patch."

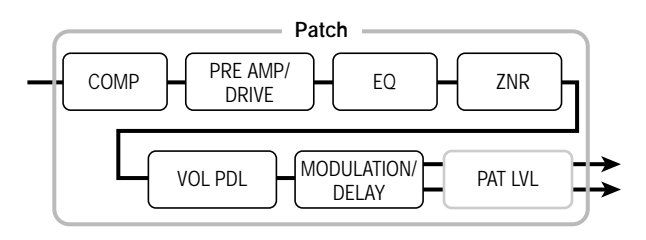

Un project appena creato contiene 220 patch progettati dalla ZOOM, e questi patch sono organizzati dai quattro algoritmi. Potete cambiare le impostazioni dell'effetto insert all'istante semplicemente scegliendo l'algoritmo appropriato e quindi selezionando il patch. La tabella seguente mostra come i patch sono organizzati per ogni algoritmo.

| Algoritmo  | numero patch | Tipi     |
|------------|--------------|----------|
| CHIT/BASSO | 00 – 99      | 100 tipi |
| MIC        | 00 – 49      | 50 tipi  |
| LINE       | 00 – 49      | 50 tipi  |
| MASTERING  | 00 – 19      | 20 tipi  |

# [Arrangiamento moduli per ogni algoritmo]

| AI  | goritmo  | Moduli effetti                                                       | Tipo Input/output |
|-----|----------|----------------------------------------------------------------------|-------------------|
| СНІ | IT/BASSO | COMP PRE AMP/<br>DRIVE EQ ZNR VOL PDL MODULATION/                    | Mono Nstereo      |
| MIC | SINGLE   | COMP/LIM MIC PRE+<br>DE-ESSER EQ ZNR VOL PDL MODULATION/<br>DELAY    |                   |
|     | DUAL     | COMP/LIM MIC PRE EQ ZNR VOL PDL DOUBLING CONM MIC PRE EQ ZNR         |                   |
|     | LINE     |                                                                      | Stereo → stereo   |
| МА  | STERING  | BAND COMP/<br>LO-FI NORMALIZE EQ ZNR VOL PDL DIMENSION/<br>RESONANCE |                   |

**ZOOM MRS-1044** 

# Cambiare il punto d'inserimento dell'effetto insert

Quando il project è nello stato iniziale, l'effetto insert è inserito nell'input mixer. Comunque, potete cambiare il punto d'inserimento secondo necessità. Questa è la procedura.

# **1.** Nella schermata principale, all'interno della sezione effect premete il tasto [INPUT SOURCE].

La locazione di inserimento attualmente selezionato apparirà nel display.

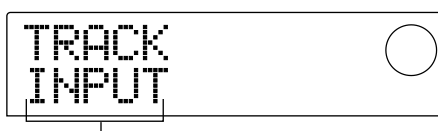

Locazione dove l'effetto insert e' inserito

Il display ha il seguente significato.

- INPUT: Input mixer (default)
- DRUM: Canale DRUM del track mixer
- BASS: Canale BASS del track mixer
- TR 1 TR6: Canali 1 6 del track mixer
- TR1/2, TR3/4, TR5/6, TR7/8, TR9/10: Canali 1/2, 3/4, 5/6, 7/8, o 9/10 del track mixer
- MASTER: Immediatamente prima del fader MASTER

### 2. Ruotate la dial per selezionare il punto di inserimento.

# Avviso

Mentre viene mostrata la precedente schermata, potete anche selezionare il punto di inserimento premendo un tasto INPUT 1/2 [ON/OFF] o un tasto di status (DRUM, BASS, 1 – 6, 7/8, 9/10, MASTER). Quando usate i tasti di status per sceglierei canali 1/2, 3/4, o 5/6 a coppie, premete 1/2, 3/4, o 5/6 simultaneamente.

### 3. Premete il tasto [EXIT].

Ritornerete alla schermata principale.

# Avviso

Se il tasto [INPUT SOURCE] e' illuminato quando siete nella schermata principale, significa che l'effetto insert e' inserito in una locazione diversa dall'input mixer.

# Assegnare l'effetto insert solo al segnale in monitor

Normalmente quando l'effetto insert è nell'input mixer, il segnale trattato dall'effetto verrà registrato sulla traccia. Se comunque fosse necessario, potete applicare l'effetto insert solo al segnale di monitor, e registrare il segnale input sulla traccia. Per esempio, durante la registrazione del suono non trattato di una performance vocale, il vocalist sarà più a suo agio se un effetto insert adatto alla registrazione microfonica viene applicato al segnale di monitor.

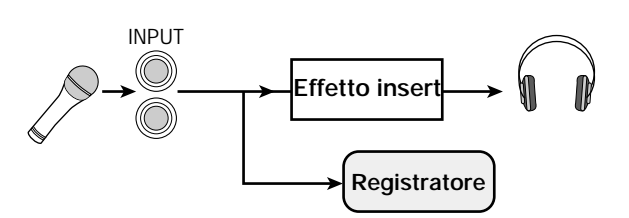

### 1. Inserite l'effetto insert nell'input mixer.

Per la procedura, rif. alla precedente sezione.

2. Premete il tasto [EFFECT], e quindi premete uno dei tasti ALGORITHM attualmente illuminati.

Comparirà una schermata in cui potrete selezionare un patch di effetti insert.

 Premete il tasto [PROJECT/UTILITY], e usate i cursori [◄]/[►] perche' il display indichi "UTILITY REC SRC."

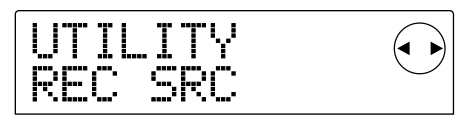

### 4. Premete il tasto [ENTER].

Comparirà una schermata in cui potrete selezionare uno dei seguenti due tipi di segnale da registrare sulla traccia.

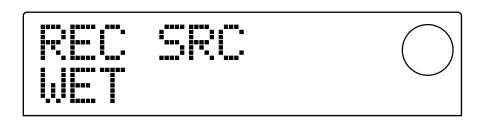

- WET: Il segnale in ingresso passato attraverso l'effetto insert verra' registrato sulla traccia (impostazione default).
- DRY: Solo il segnale in ingresso non processato verra' registrato sulla traccia. Comunque anche in questo caso, l'effetto insert verra' applicato al segnale di monitor.

- 5. Ruotate la dial per cambiare l'impostazione su "DRY."
- 6. Quando avete finito le impostazioni, premete il tasto [EXIT] diverse volte.

Ritornerete alla schermata principale.

# Νοτα 🔘

L'impostazione "UTILITY REC SRC" e'esalvata independentemente per ogni project. Prima di iniziare a registrare altre parti, rimettete l'impostazione su "WET."

# Selezionare il patch dell'effetto insert

Ecco come selezionare il patch per l'effetto insert.

### 1. Premete il tasto [EFFECT].

Il tasto [EFFECT] si illuminerà e comparirà una schermata in cui potrete selezionare un patch per l'ultimo effetto che avete utilizzato (sia effetto insert che send/return). Il display indicherà il patch attualmente selezionato.

**INSERT:** effetto insert S/R-REV: effetto send/return (riverbero) S/R-CHO: effetto send/return (chorus)

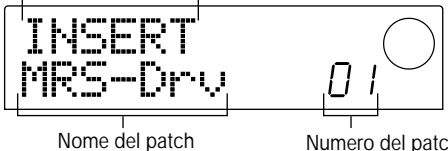

Numero del patch

- 2. Nella sezione effetti, premete il tasto dell'ALGO-**RITMO** desiderato.
- Algoritmo CHIT/BASS: tasto [GUITAR/BASS]
- Algoritmo MIC: tasto [MIC]
- Algoritmo LINE: tasto [LINE]
- Algoritmo MASTERING: tasto [MASTERING]

Selezionando un patch per l'effetto insert, inizierete scegliendo prima l'algoritmo (la combinazione di moduli di effetti). Quando premete il tasto ALGORITHM, il display vi mostrerà i patch degli effetti insert di quel particolare algoritmo.

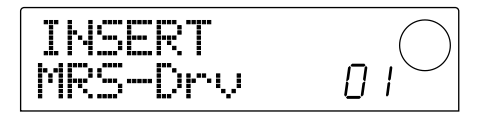

#### 3. Ruotate la dial per selezionare il patch desiderato.

Mentre ruotate dial, verranno immediatamente richiamati nuovi patch.

4. Se volete togliere momentaneamente l'effetto insert, premete il tasto [BYPASS/TUNER] nella sezione effetti.

Il tasto [BYPASS/TUNER] si illuminerà, e l'effetto insert verrà bypassato. Il bypass sarà annullato se premerete ancora una volta il tasto [BYPASS/TUNER].

## Avviso

Se premete il tasto [ENTER] dopo aver premuto il tasto [BYPASS/TUNER], la funzione Tuner verra' attivata. (Per i dettagli sulla funzione Tuner, rif. a p.92.)

#### 5. Per tornare alla schermata principale, premete [EXIT].

Il flusso di segnale che passa attraverso l'effetto insert cambierà come mostrato di seguito, a seconda del punto di inserimento, il numero dei canali di ingresso del segnale (1 o 2 canali), e il tipo di input/output dell'effetto insert (mono input / stereo output, o stereo input e output).  $("M \rightarrow S"$  indica algoritmi input mono / stereo output, e "S  $\rightarrow$  S" indica algoritmi stereo input / output.)

#### Nel caso di inserimento nell'input mixer

• Quando registrate su due tracce mono (tracce 1/2, 3/4, 5/6) o su una traccia stereo (7/8, 9/10)

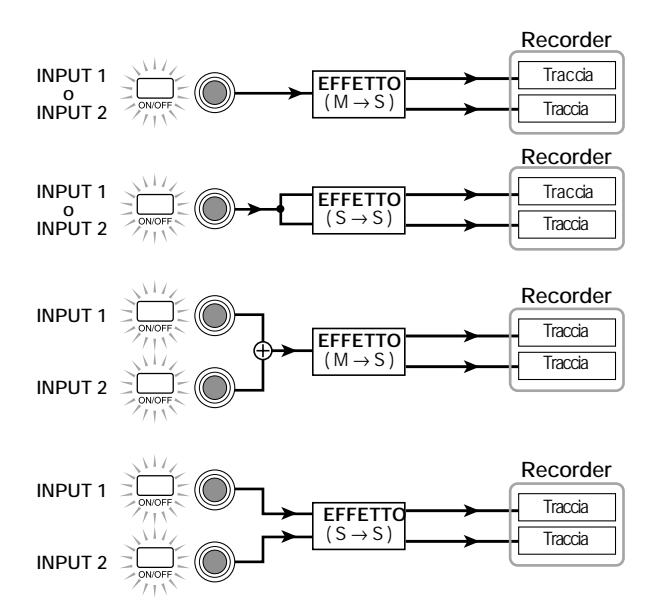

Quando registrate su una traccia mono (tracce 1 – 6)

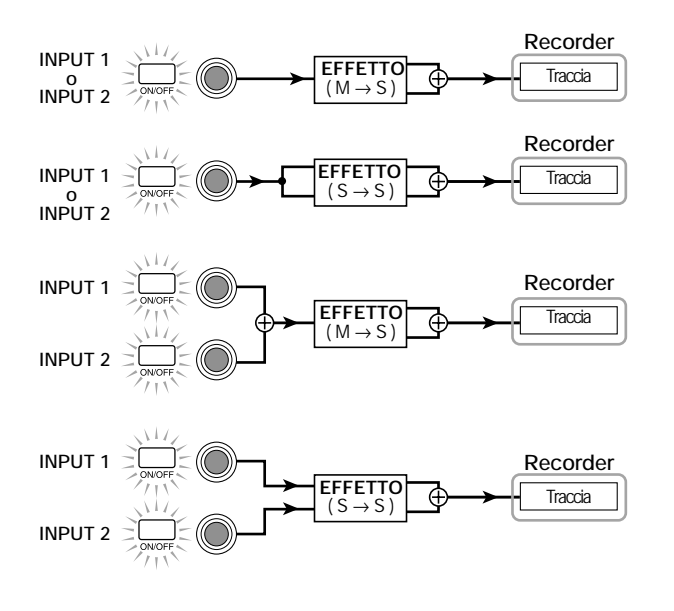

# Avviso

 Se non e' sata selezionata alcuna traccia di registrazione, il segnale in uscita dell'effetto insert sara' inserito in un punto immediatamente prima del fader MASTER e mixata coi segnali del track mixer.

#### Nel caso di inserimento nel track mixer

Se sono selezionati due canali mono (canali 1/2, 3/4, 5/6), un canale stereo (7/8, 9/10), o il canale DRUM come punto di inserimento

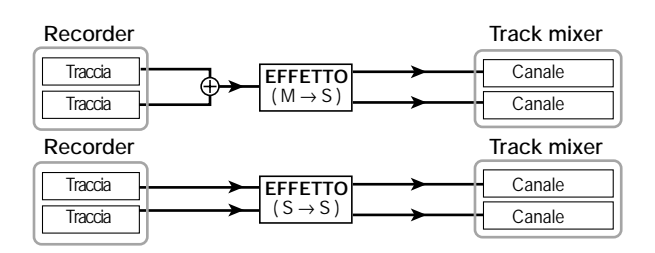

 Se e' selezionato un canale mono (canali 1 – 6) o il canale BASS come punto di inserimento

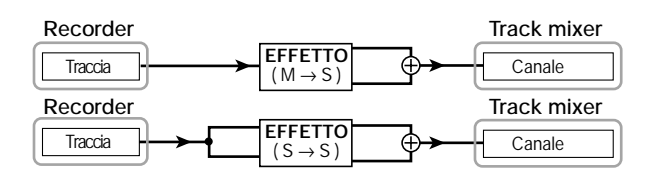

Nel caso di inserimento immediatamente prima del fader MASTER

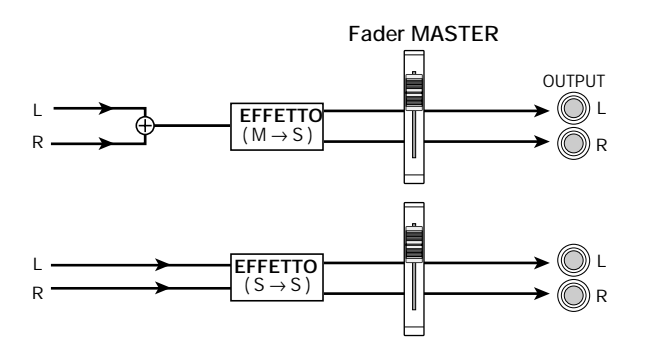

# Editing del patch dell'effetto insert

I moduli di effetti dell'effetto insert hanno vari parametri di effetto che possono essere regolari per ottenere modifiche dettagliate del carattere dell'effetto. Modificando i parametri, potete ottenere il suono o l'effetto desiderato. Per alcuni moduli di effetti, potete cambiare tipo di effetto. Per esempio nell'algoritmo GUITAR/BASS, il modulo di effetto MODULATION/DELAY produce dodici tipi di effetti come chorus, flanger, e phaser, e voi potete scegliere e utilizzare a piacere. Quando cambiate il tipo di effetto, cambieranno anche i parametri dell'effetto.

| Modulo<br>effetto    | MODULATION/<br>DELAY |                     |                           |          |
|----------------------|----------------------|---------------------|---------------------------|----------|
| Tipo di effetto      | CHORUS               | FLANGER             | PHASER                    | ]        |
| Parametri<br>effetto | DEPTH<br>RATE<br>MIX | DEPTH<br>RATE<br>FB | POSITION<br>RATE<br>COLOR | <b> </b> |

Ecco come modificare il tipo di effetto e i parametri del patch correntemente selezionato.

1. Premete il tasto [EFFECT] in modo che si illumini.

Il display indicheràil patch atualmente selezionato.

2. Usate i tasti ALGORITHM per selezionare un algoritmo, e usate la dial per selezionare il patch che volete modificare.

Non è possibile cambiare l'algoritmo del patch attualmente in uso. Per questa ragione, dovete cominciare con il selezionare un patch che usi l'algoritmo desiderato, anche quando volete creare un patch per tentativi.

# 3. Premete il tasto [EDIT].

La parte superiore del display indicherà "EDIT." Questo significa che il patch può ora essere modificato.

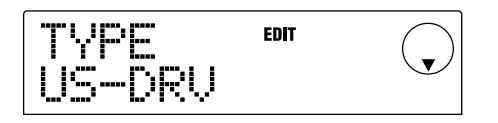

# 4. Tra i tasti MODULE, premete ora il tasto del modulo di effetti che volete modificare.

Quando modificate un patch, usate i tasti MODULE per selezionare un modulo da modificare. La tabella sotto mostra come i tasti MODULE corrispondono ai vari moduli di effetti.

Il seguente display è un esempio di quando il tasto [MODULATION/DELAY] viene premuto per selezionare il modulo di effetti MODULATION/DELAY.

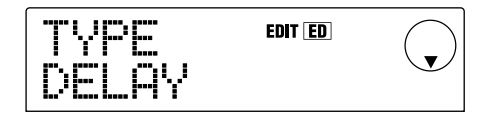

Se selezionate un modulo di effetti usando un tasto diverso da [TOTAL], potete usare i cursori  $[\blacktriangle]/[\nabla]$  per accedere alle schermate di impostazione per il tipo di effetti e i parametri di effetti di quel modulo.

# Avviso

- La condizione acceso/spento dei tasti [COMPRESSOR], [PREAMP/DRIVE], [EQUALIZER], e [MODULATION/DELAY] indica lo status on/off del modulo corrispondente. (Se selezionate un modulo di effetti che si trova in off, il display indichera' "-OFF-.") Ogni volta che premete uno di questi tasti, alternerete le impostazioni on/off.
- Per modificare i moduli ZNR o VOL PDL, premete [TOTAL], e quindi usate i tasti cursore [▲]/[▼] per visualizzare "ZNR" o "VOL PDL." Poi ruotate dial per modificare il parametro.
- Se volete cambiare il tipo di effetto del modulo selezionato, premete il tasto cursore [▲] perche' il display indichi "TYPE," e quindi ruotate dial per selezionare il tipo di effetto desiderato.

| Algoi | Tasto<br>ritmo | COMPRESSOR           | PRE AMP<br>DRIVE     | EQUALIZER | MODULATION<br>DELAY     | TOTAL               |
|-------|----------------|----------------------|----------------------|-----------|-------------------------|---------------------|
| GUIT  | AR/BASS        | COMP                 | PRE AMP/<br>DRIVE    | EQ        | MODULATION/<br>DELAY    | ZNR VOL PDL PAT LVL |
| MIC   | SINGLE         | COMP/LIM             | MIC PRE+<br>DE-ESSER | EQ        | MODULATION/<br>DELAY    | ZNR VOL PDL PAT LVL |
| WIC   | DUAL           | COMP/LIM             | MIC PRE              | EQ        | DOUBLING                | ZNR VOL PDL PAT LVL |
| L     | INEA           | COMP/LIM             | ISOLATOR             | EQ        | MODULATION/             | ZNR VOL PDL PAT LVL |
| MAS   | STERING        | 3BAND COMP/<br>LO-FI | NORMALIZE            | EQ        | DIMENSION/<br>RESONANCE | ZNR VOL PDL PAT LVL |

# [Corrispondenza tasti/MODULO]

Guida [Effects]

Il grafico seguente mostra il caso in cui il modulo di effetto MODULATION/DELAY viene modificato da "CHORUS" a "FLANGER."

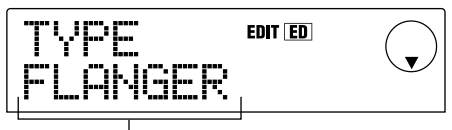

Tipo di effetto

# **Ν**οτα

Alcuni moduli di effetto hanno un solo tipo di effetto. Per tali moduli, non ci sono schermate che consentano di cambiarne il tipo.

# Avviso

Se i contenuti di un patch sono stati modificati, l'indicatore "EDIT" nella parte superiore del display cambiera' in "EDITED."

# Usate i cursori [▲]/[▼] per selezionare il parametro dell'effetto che volete modificare.

Il grafico seguente mostra il caso in cui avete selezionato il parametro DEPTH dell'effetto "FLANGER".

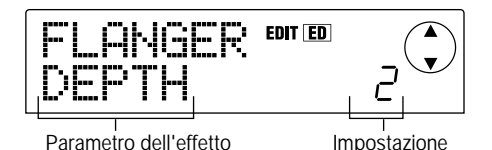

### 7. Ruotate la dial per cambiare l'impostazione.

Per i dettagli sui tipi di effetto che possono essere selezionati per ogni modulo di effetti e sui parametri dell'effetto di ciascun tipo, rif. all'appendice ( $\rightarrow$  p.98) a fine manuale.

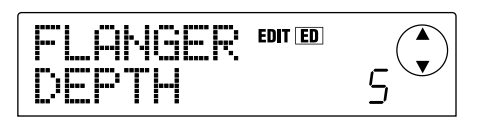

- 8. Ripetere gli step 4 7 per fare le modifiche desiderate negli altri moduli.
- Se volete regolare il livello del patch (il volume finale del patch), premete il tasto [TOTAL], usate i tasti cursore [▲]/[▼] perche' il display indichi "TOTAL PAT LVL," e ruotate la dial.

Il livello del patch può essere regolato nel range di 1 - 30.

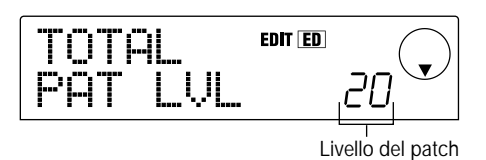

# Avviso

In senso stretto, il livello del patch non e' un modulo di effetti, ma uno dei parametri inclusi nel patch.

## 10. Quando avete finito le modifiche, premete [EXIT].

Ritornerete alla schermata di selezione dei patch.

# **Ν**οτα

Considerate sempre che se tornate alla schermata di selezione dei patch e selezionate un altro patch, i contenuti prima modificati andranno perduti. Se volete conservare i dati da voi modificati, rif. alla seguente sezione.

# Salvare il patch per l'effetto insert

Un patch da voi modificato può essere salvato in una locazione dello stesso algoritmo. Potete anche salvare un patch esistente in un'altra locazione per crearne una copia.

1. Premete il tasto [EFFECT], e quindi premete il tasto [EDIT].

Il patch attualmente selezionato può ora essere modificato.

 Premete il tasto [TOTAL, e usate i cursori [▲]/[▼] perche' il display indichi "STORE."

# 3. Premete il tasto [ENTER].

Comparirà una schermata in cui potrete specificare il numero di patch destinatario del salvataggio.

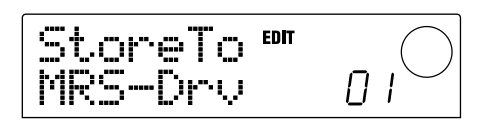

4. Ruotate la dial per scegliere il numero del patch di destinazione, e premete il tasto [ENTER].

Il display vi chiederà "SURE?"

### 5. Premete il tasto [ENTER].

Il patch verrà salvato, e voi ritornerete alla schermata di selezione patch.

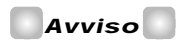

- I patch memorizzati vengono salvati sull'hard disk come parte del project.
- I dati di patch inclusi in un project esistente possono essere caricati nel project attualmente selezionato (→ p.84). Questo risulta utile quando volete usare un patch in un diverso project.

# Editing del nome del patch dell'effetto insert

Ecco come modificare il nome del patch attualmente selezionato.

1. Premete il tasto [EFFECT] e quindi premete il tasto [EDIT].

Il patch attualmente selezionato può essere ora modificato.

### Premete il tasto [TOTAL] e usate i cursori [▲]/[▼] affinche' il display indichi "PAT NAM."

Il nome del patch verrà mostrato sotto "PAT NAM", e il carattere attualmente selezionato per la modifica lampeggerà.

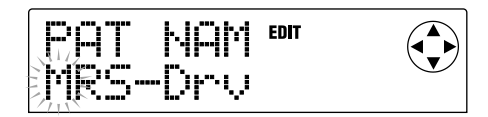

 Usate i tasti cursore [◄]/[►] per spostare la zona lampeggiante, e ruotate la dial per cambiare il carattere.

Per i dettagli sui caratteri che sono utilizabili, rif. a p.36.

 Quando avete terminato la modifica del nome, usate i cursori [▲]/[▼] perche' il display indichi "STORE," e premete [ENTER] tre volte.

Il patch sarà salvato con il nome modificato e voi ritornerete alla schermata di selezione patch.

# Uso degli effetti send/return

Questa sezione spiega come selezionare e modificare patch di effetti send/return (reverb, chorus/delay).

# Patch di effetti send/return

Gli effetti send/return "reverb" e "chorus/delay" sono indipendenti e separati.

Reverb e chorus/delay hanno ognuno un "effect type" che determina il tipo di effetto, e vari parametri che vi consentono di regolare il carattere dell'effetto. Le impostazioni del tipo di effetto e i parametri, insieme al nome, sono chiamati collettivamente "patch" di effetti send/return.

Un project appena creato contiene 20 differenti patch di riverbero e 20 differenti patch di chorus/delay. Potete cambiare all'istante le impostazioni di reverb o chorus/delay semplicemente scegliendo l'effetto per cui volete selezionare un patch (reverb o chorus/delay), e quindi scegliere un patch.

| Algoritmo    | n. patch | Tipi    |
|--------------|----------|---------|
| REVERB       | 00 – 19  | 20 tipi |
| CHORUS/DELAY | 00 – 19  | 20 tipi |

# Selezionare un patch effetti send/return

Ecco come selezionare un patch reverb o chorus/delay.

1. Premete il tasto [EFFECT], e quindi premete il tasto [REVERB] o [CHORUS/DELAY].

Premete il tasto [REVERB] se volete selezionare un patch REVERB, o il tasto [CHORUS/DELAY] per selezionare un patch chorus/delay. Il patch attualmente selezionato verrà visualizzato. La schermata seguente mostra un esempio di quando viene premuto il tasto [REVERB].

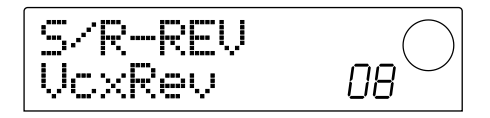

#### 2. Ruotate dial per selezionare il nuovo patch.

Quando ruotate dial, verranno immediatamente richiamati nuovi patch. Se le regolazioni REVERB SEND del track mixer e CHORUS/DELAY SEND sono alzati, potete premere il tasto PLAY [▶] per riascoltare la song, e sentire l'effetto del nuovo patch selezionato.

# Avviso

- Quando sono selezionati un patch reverb o chorus/delay, potete premere il tasto corrispondente ([REVERB] o [CHORUS/DELAY]) per attivare/disattivare l'effetto. (Sulla posizione "off", il tasto sara'apento)
- Per i dettagli sulle operazione del track mixer, rif. a p.49.

### 3. Per tornare alla schermata principale, premete [EXIT].

# Editing di un patch di effetti send/return

Ecco come modificare un patch di reverb o chorus/delay.

#### 1. Premete il tasto [EFFECT] e quindi premete i tasti [REVERB] o [CHORUS/DELAY].

Premete il tasto [REVERB] per modificare un patch di reverb o il tasto [CHORUS/DELAY] per modificare un patch chorus/delay. Quando uno dei tasti è premuto, il patch attualmente scelto verrà mostrato. La seguente schermata è l'esempio di quando viene premuto il tasto [CHORUS/DELAY].

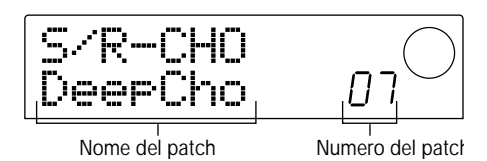

2. Se necessario, ruotate la dial per selezionare il patch che volete modificare.

#### 3. Premete il tasto [EDIT].

Il display indicherà "EDIT," e apparirà una schermata dove potrete modificare il patch. Quando il tasto [EDIT] viene premuto la prima volta, apparirà una schermata dove potrete scegliere il tipo dell'effetto send/return selezionato (nel nostro esempio, chorus/delay).

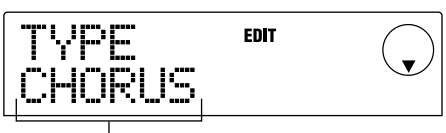

Tipo di effetto

#### 4. Per cambiare il tipo di effetto, usate la dial.

In questo esempio, il tipo di effetto chorus/delay è stato cambiato da "CHORUS" in "DELAY." Quando viene cambiato il tipo di effetto, saranno diversi anche i parametri.

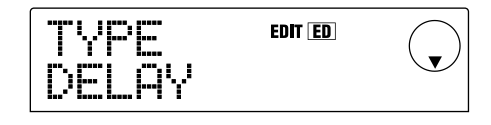

# Avviso

Quando vengono modificati i contenuti di un patch, l'indicatore "EDIT" nella parte superiore del display cambierà' in "EDITED."

### Usate i cursori [▲]/[▼] per selezionare il parametro dell'effetto che volete modificare.

In questo esempio, è stato selezionato il parametro TIME del tipo di effetto "DELAY".

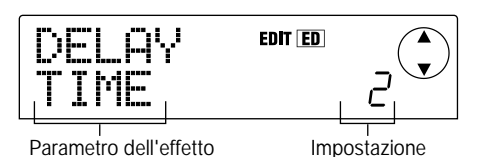

#### 6. Ruotare la dial per modificare l'impostazione.

Per i dettagli sui tipi di effetti selezionabili per il riverbero o il chorus/delay, e il range del parametro di ogni effetto, rif. all'appendice ( $\rightarrow$  p.105) in fondo al presente manuale.

7. Ripetete gli step 5 – 6 per modificare i parametri di altri effetti.

#### 8. Quando avete finito le modifiche, premete [EXIT].

Ritornerete alla schermata patch select.

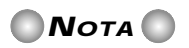

Sappiate che se tornate alla schermata patch select, selezionando un altro patch le vostre modifiche andranno perse. Per mantenere il patch modificato, rif. alla seguente sezione.

# Salvare un patch di effetti send/return

Potete salvare un patch modificato in una locazione dello stesso effetto send/return. Potete anche salvare un patch esistente in un'altra locazione per creare una copia del patch.

# 1. Premete il tasto [EFFECT], e quindi premete il tasto [EDIT].

Il patch attualmente selezionato può essere modificato.

 Usate i cursori [▲]/[▼] perche' il display indichi "STORE."

## 3. Premete il tasto [ENTER].

Comparirà uno schermata in cui potrete specificare il numero di patch di destinazione.

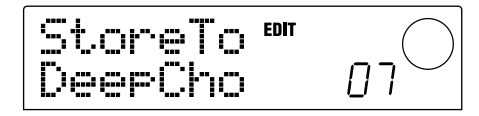

# **4.** Ruotate la dial per selezionare il numero di patch di destinazione, e premete [ENTER].

Il display vi chiederà "SURE?"

# 5. Premete il tasto [ENTER].

Il patch verrà salvato e ritornerete alla schermata di selezione dei patch.

# Avviso

- I patch memorizzati vengono salvati sull'hard disk come parte del project.
- I dati dei patch inclusi in un project esistente possono essere caricati nel project correntemente selezionato (V. p.84). Questo risulta utile quando volete usare un patch modificato in un project dverso.

# Modificare il nome di un patch di effetti send/return

Ecco come modificare il nome di un patch attualmente selezionato per un effetto send/return.

# 1. Premete il tasto [EFFECT] e quindi premete il tasto [REVERB] o il tasto [CHORUS/DELAY].

Premete il tasto [REVERB] se volete modificare il nome del patch reverb o premete il tasto [CHORUS/DELAY] se volete modificare il nome del patch chorus/delay. Quando uno dei due tasti è premuto, il patch attualmente selezionato sarà visualizzato. Se volete, con la dial potete scegliere il patch

di cui volete modificare il nome.

### Premete il tasto [EDIT], e usate i cursori [▲]/[▼] perche' il display indichi "PAT NAM."

Il nome del patch verrà mostrato sotto "PAT NAM" e il carattere attualmente selezionato per la modifica lampeggerà.

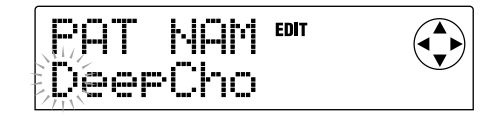

 Usate i cursori [◄]/[►] per spostare la zona lampeggiante, e usate la dial per cambiare il carattere.

Per i dettagli sui caratteri utilizzabili, fate riferimento a pag. 36.

# Quando avete terminato la modifica del nome, usate i cursori [▲]/[▼] perche' il display indichi "STORE," e premete [ENTER] tre volte.

Il patch verrà salvato con il nome modificato e ritornerete alla schermata di selezione dei patch.

# Importare patch da un altro project

Ecco come importare (caricare) tutti i patch degli effetti interni (effetti insert ed effetti send/return) da un altro project precèdentemente salvato su hard disk.

1. Premete il tasto [EFFECT] e quindi premete [PROJECT/UTILITY] nella sezione display.

Il display indicherà "UTILITY REC SRC."

 Usate i cursori [◄]/[►] perche' il display indichi "UTILITY IMPORT" e premete il tasto [ENTER].

Comparirà una schermata che vi permetterà di selezionare il project da cui i dati del patch saranno importati.

 Ruotate la dial per selezionare il project da cui i dati del patch saranno importati, e premete il tasto [ENTER].

Il display vi chiederà "IMPORT SURE?"

4. Premete il tasto [ENTER] per eseguire l'operazione Import, o premete [EXIT] per annullare.

Quando i dati sono stati importati, ritornerete alla schermata "UTILITY IMPORT". A questo punto, tutti i patch degli effetti del project che avete selezionato allo step 3 saranno trascritti nell'attuale project.

# Guida [Project]

Questa sezione spiega le operazioni che riguardano l'intero project.

# I project

Su MRS-1044, i dati necessari per riprodurre una song da voi creata è organizzata in unità chiamate "project". Un project contiene i seguenti dati.

- I dati registrati sulle V-take 1 10 delle tracce 1 10
- Le impostazioni correnti del mixer
- Le impostazioni salvate nelle scene numero 0 99
- I numeri dei patch attualmete selezionati per gli effetti insert e gli effetti / send return
- I patch degli effetti insert e degli effetti send/return (260 patch)
- I contenuti registrati dei pattern ritmici (255 pattern)
- I contenuti registrati della rhythm song
- Il numero di drum kit e bass program correntemente selezionato da traccia drum e traccia bass
- Le impostazioni MIDI

L'hard disk interno può memorizzare un massimo di 1,000 project, finché c'è spazio disponibile. Un project può essere caricato in qualunque momento.

# **Ν**οτα

Su MRS-1044, le operazioni di recording/playback possono essere eseguite solo per il project attualmente caricato. Non è' possibile lavorare con più' progetti simultaneamente.

# Operazioni con i project

Questa sezione spiega operazioni come il caricamento o il salvataggio di un project. La procedura è la stessa per la maggior parte delle operazioni dei project. Ecco la procedura.

# Procedura di base

 Nella schermata principale, premete il tasto [PRO-JECT/UTILITY].

Il display indicherà "PROJECT."

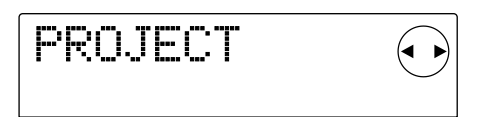

# 2. Premete il tasto [ENTER].

Comparirà il "project menu", permettendovi di selezionare le operazioni desiderate.

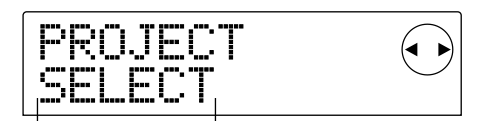

Operazione dal project menu

## Usate i cursori [◄]/[►] per selezionare una delle seguenti operazioni, e premete [ENTER].

- PROJECT SELECT: Carica dall'hard disk interno un project precedentemente salvato.
- PROJECT NEW: Crea un nuovo project.
- PROJECT SIZE: Mostra le dimensioni del project attualmente selezionato.
- PROJECT COPY: Duplica un determinato project sull'hard disk.
- PROJECT ERASE: Cancella un determinato project dall'hard disk.
- PROJECT NAME: Modifica il nome del project attualmente in uso.
- PROJECT PROTECT: Protegge dalla scrittura il project attualmente in uso.
- PROJECT STORE: Memorizza il project attualmente in uso.

**4.** Eseguite l'operazione (o cambiate l'impostazione) che avete selezionato.

Per i dettagli sulla procedura, fate riferimento alle seguenti sezioni.

5. Per tornare alla schermata principale, premete [EXIT] diverse volte.

# Avviso

Qualunque sia l'operazione eseguita, tornerete automaticamente alla schermata principale dopo la sua esecuzione.

# Caricare un project (PROJECT SELECT)

Potete selezionare un project già salvato su hard disk e caricarlo. Quando viene mostrata la seguente schermata, usate la dial per selezionare il project che volete caricare.

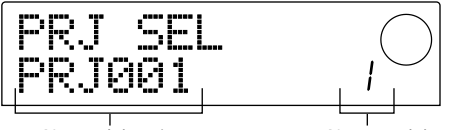

Nome del project

Numero del project

Premete il tasto [ENTER] per caricare il project, o premete [EXIT] per annullare. Dopo il caricamento del project, ritornerete alla schermata principale.

### Avviso

- Quando premete il tasto [ENTER], il project su cui avete lavorato verra' automaticamente salvato prima che il nuovo project venga caricato.
- Quando accendete MRS-1044, viene automaticamente caricato l'ultimo project su cui avete lavorato la volta precedente.

Guida [Project

## Creare un nuovo project (PROJECT NEW)

Questa operazione crea un nuovo project. Per eseguirla, premete [ENTER] quando viene mostrata la seguente schermata. Per annullare, premete il tasto [EXIT].

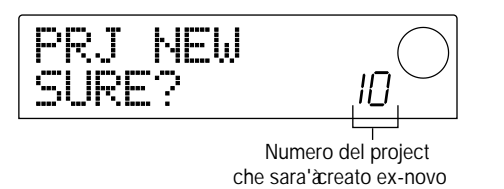

Quando premete il tasto [ENTER], verrà caricato un nuovo project e voi ritornerete alla schermata principale.

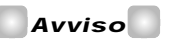

- A un nuovo project creato verra' automaticamente assegnato il nome di defaultt "PRJxxx" (xxx sara' il numero del project nel range di 000 – 999). Potete modificare questo nome come desiderate.
- Quando premete il tasto [ENTER], il project su cui avete lavorato sara' automaticamente salvato prima della creazione del nuovo project.

# Dimensioni del project / capacita' residua sull'hard disk (PROJECT SIZE)

Vengono mostrate le dimensioni del project selezionato, la capacità residua sull'hard disk interno, e il tempo di registrazione rimasto. Usate i cursori  $[\blacktriangle]/[\nabla]$  per selezionare le seguenti diverse opzioni del display.

• **REMAIN MB:** Mostra lo spazio residuo sull'hard disk interno in MB (megabyte). (Un megabyte corrisponde a 1,048,576 bytes.)

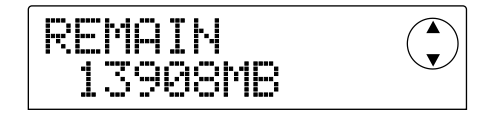

• **REMAIN h/m**: Il tempo di registrazione residuo approssimativo per ogni traccia viene indicato in ore (h) / minuti (m) / secondi.

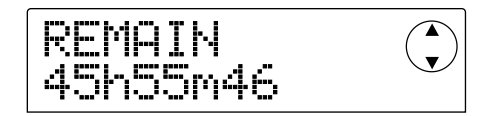

• **PRJ SIZ MB**: Le dimensioni del project attualmente caricato espresse in MB (megabyte).

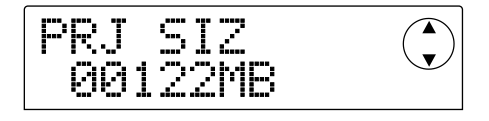

• **PRJ SIZ h/m**: Le dimensioni del project attualmente caricato in termini di tempo di registrazione per traccia, in ore (h) e minuti (m).

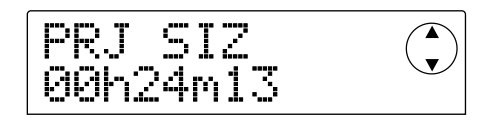

# **Ν**οτα

- Queste schermate contengono solo dati che non possono essere modificati.
- Il tempo di registrazione residuo e'àpprossimativo.

# Duplicazione di un project (PROJECT COPY)

Questa operazione serve a duplicare un determinàto project precedentemente salvato sull'hard disk.

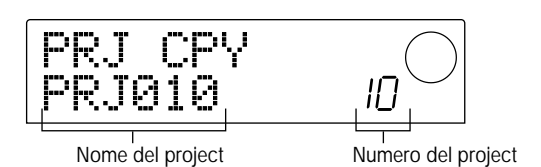

 Quando viene mostrata questa schermata, usate la dial per selezionare il project da copiare, e premete il tasto [ENTER].

Comparirà una schermata in cui potrete specificare il numero del project di destinazione della copia.

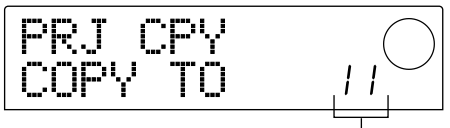

Numero del project destinatario

2. Ruotate la dial per selezionare il numero del project di destinazione, e premete il tasto [ENTER].

Il display vi chiederà "SURE?"

**3.** Per eseguire la copia, premete il tasto [ENTER]. Per annullare, premete il tasto [EXIT].

Quando l'operazione di copia è stata compiuta, ritornerete alla schermata principale con il project di destinazione selezionato.

# Cancellare un project (PROJECT ERASE)

Questa operazione cancella il project specificato dall'hard disk. Quando compare la seguente schermata, usate la dial per selezionare il project che volete cancellare.

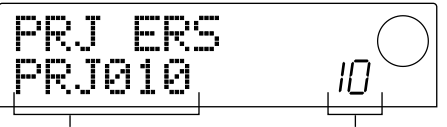

Nome del project

Numero del project

Per eseguire la cancellazione, premete [ENTER]. Per annullare premete [EXIT]. Quando l'operazione è stata compiuta ritornerete alla schermata principale.

# Avviso

E' anche possibile cancellare il project attualmente caricato. In questo caso, dopo la cancellazione verra' automaticamente caricato il project indicato con il numero piu' basso.

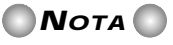

Una volta che un project e' stato cancellato, non può' essere recuperato. Usate con attenzione questa funzione.

# Modifica del nome di un project (PROJECT NAME)

Vi permette di modificare il nome del project attualmente in uso. Quando compare la seguente schermata, il carattere selezionato per la modifica lampeggerà.

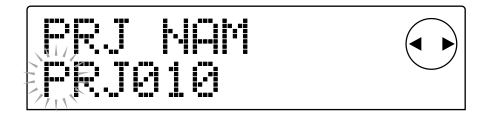

Usate i cursori [◄]/[►] per spostare la zona lampeggiante, e usate la dial per cambiare il carattere.

Per i dettagli sui caratteri utilizzabili, rif. a p.36.

### Avviso

Il nome modificato del project verrà' aggiornato al momento del suo salvataggio.

# Protezione di un project (PROJECT PROTECT)

Queste impostazioni vi consentono di proteggere in scrittura il project attualmente in uso. Nella seguente schermata usate la dial per scegliere una delle due impostazioni.

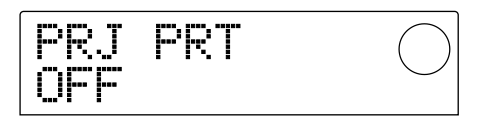

- **OFF**: La protezione è disattivata.
- ON: La protezione è attiva. Quando la protezione è attiva, non sono possibili le seguenti operazioni.
- Modifiche o registrazioni con il registratore
- Cambio di V-take
- Modifiche dei patch
- · Registrazione o modifica di pattern rhythm o

rhythm song

- Cancellazione o salvataggio di project
- Salvare/cancellare scene, impostare marcatori, ecc.

Un project per il quale sia stata attivata la protezione ha il simbolo **II** sulla sinistra del proprio numero indicato nella schermata principale.

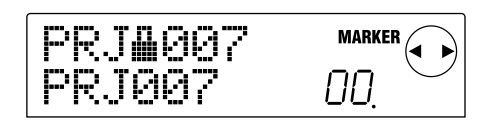

# Avviso

- Anche se salvate il project dopo aver completato il mix, sara' impossibile tornare a quello stato se continuate a fare altri cambiamenti. Se non volete apportare ulteriori modifiche a un mix completo, vi consigliamo di attivare la funzione "Protect".
- L'impostazione Protect viene salvata sull'hard disk interno non appena selezionate l'attivazione/disattivazione (on/off).

# Salvare un project (PROJECT STORE)

Questa operazione memorizza il project attualmente in uso sull'hard disk. Per memorizzare un project, premete [ENTER] quando compare la seguente schermata.

Quando il project è stato memorizzato, ritornerete alla schermata "PROJECT STORE".

### Avviso

Il project attualmente in uso viene automaticamente salvato quando caricate un altro project, quando create un nuovo project, o quando premete [POWER] per spegnere la macchina.

# 🜑 Νοτά 🔘

Se MRS-1044 si spegne perche' l'adattatore AC e' uscito dalla presa o perche' viene a mancare la corrente, tutti i cambiamenti fatti dopo l'ultimo salvataggio andranno persi. Come precauzione contro questa eventualita' vi consigliamo di salvare il project periodicamente durante il lavoro.

# Guida [MIDI]

Questa sezione spiega le impostazioni di MRS-1044 riguardanti il MIDI.

# MIDI

MIDI (Musical Instrument Digital Interface) è uno standard che permette lo scambio di messaggi come dati di performance (chiamati "messaggi MIDI") tra apparecchi come gli strumenti musicali elettronici e i computer. MRS-1044 supporta lo standard MIDI e può trasferire e ricevere messaggi da un altro apparecchio MIDI-compatibile attraverso le prese [MIDI IN/OUT] posizionate sul pannello posteriore.

# Cosa potete fare usando il MIDI

Su MRS-1044, potete usare il MIDI per fare le seguenti cose.

• Suonare drum kit/bass program da un apparecchio esterno

Possono essere inviati da una tastiera MIDI o da un computer dei dati di performance a MRS-1044 per suonare drum kit o bass program. Quando create un rhythm pattern, potete anche registrare una performance da un apparecchio MIDI esterno invece di usare i pad.

• Utilizzare MRS-1044 e un apparecchio MIDI esterno sincronizzati

Possono essere trasmessi dei messaggi di sincronismo detti "(MIDI) Timing Clock" da MRS-1044 a una batteria elettronica, sequencer, o altri strumenti MIDI, così da poter sincronizzare i due diversi apparecchi.

# Prese MIDI

MRS-1044 ha le seguenti prese che permettono di scambiare messaggi MIDI con apparecchi MIDI esterni.

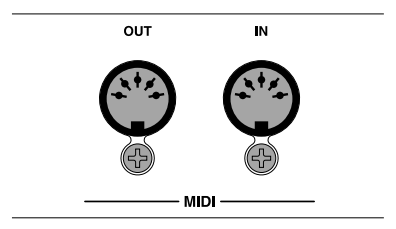

### • Presa [MIDI IN]

Questa presa riceve messaggi MIDI inviati da uno strumento MIDI esterno. Questa presa è utilizzata principalmente per ricevere messaggi di nota da uno strumento MIDI esterno in modo da fare suonare un drum kit o un bass program.

# • Presa [MIDI OUT]

Questa presa trasmette messaggi MIDI da MRS-1044. Messaggi di nota che rappresentano i contenuti dell'esecuzione di un rhythm pattern o una rhythm song vengono trasmessi attraverso questa presa, così come i messaggi MIDI Timing Clock quando MRS-1044 è in funzione.

# Impostazioni MIDI

Questa sezione spiega la procedura per impostare le funzioni MIDI. La procedura è simile per la maggior parte delle impostazioni. Ecco di seguito la procedura di base.

# Procedura di base

- 1. Premete il tasto [RHYTHM] e quindi premete il tasto [PROJECT/UTILITY].
- Usate i cursori [◄]/[►] affinche' il display indichi "UTILITY MIDI."

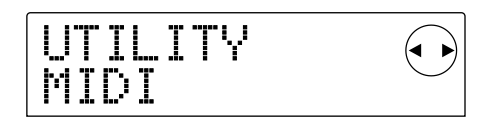

## 3. Premete il tasto [ENTER].

Ora potete selezionare gli elementi di regolazione MIDI.

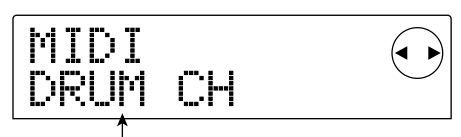

Elemento da impostare

- Usate i cursori [◄]/[►] per selezionare quale dei seguenti elementi volete regolare, e premete il tasto [ENTER].
- DRUM CH: Fissa il canale MIDI della traccia drum.
- BASS CH: Fissa il canale MIDI della traccia bass.
- CLOCK: Attiva/disattiva la trasmissione Timing Clock.
- SPP: Attiva/disattiva la trasmissione Song Position Pointer.
- COMMAND: Attiva/disattiva la trasmissione di messaggi Start/Stop/Continue.

### 5. Usate la dial per scegliere l'elemento.

Per i dettagli sui singoli elementi, fate rif. alle seguenti spiegazioni.

# **6.** Quando avete finito di fare le regolazioni, premete il tasto [EXIT] diverse volte.

Ritornerete alla schermata usuale.

# Impostazione del canale MIDI drum/bass (DRUM CH/BASS CH)

Potete specificare il canale MIDI per la traccia drum track e per la traccia bass.

Quando il display indica "DRUM CH" o "BASS CH," usate la dial per scegliere una delle seguenti regolazioni.

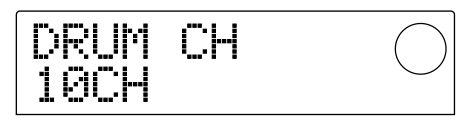

- 1 16CH: canali MIDI 1 16 (default: DRUM CH=10, BASS CH=9)
- OFF: Messaggi Channel (messaggi Note) non saranno trasmessi né ricevuti.

Se specificate un canale MIDI (1 - 16) per la traccia drum o bass, potete trasmettere messaggi di nota da un apparecchio MIDI esterno su quel canale MIDI per produrre i suoni della traccia drum o della traccia bass di MRS-1044 (vale a dire, per suonare un drum kit o un bass program). Inoltre, quando riproducete un rhythm pattern (o una rhythm song) su MRS-1044, il contenuto della traccia drum/bass sarà trasmesso come messaggi di nota. Se l'impostazione è su OFF, i messaggi di nota non saranno trasmessi né ricevuti.

# Trasmissione dei messaggi di Timing Clock (CLOCK)

Questa impostazione specifica se il messaggio Timing Clock per la sincronizzazione MIDI sarà trasmesso. Quando il display indica "CLOCK," usate la dial per selezionare una delle seguenti impostazioni.

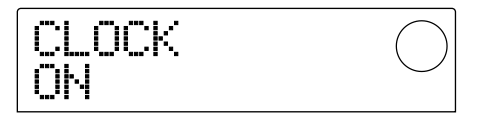

- ON (transmission on): Il MIDI Timing Clock sara' trasmesso quando MRS-1044 è in funzione (impostazione default).
- OFF (transmission off): Timing Clock non sara' trasmesso.

Il Timing clock sarà inviato in uscita a seconda del tempo del rhythm pattern (o della rhythm song) che sta suonando. Perché l'apparecchio MIDI esterno riproduca sincronizzato a un tempo appropriato, dovrete specificare metronomo e indicazione del tempo del rhythm pattern (o della rhythm song) anche se non state usando la traccia rhythm.

# **Ν**ΟΤΑ

Il Timing Clock sara' trasmesso anche se le tracce drum e/o bass sono in "mute" (tasti di status DRUM/BASS spenti).

# Avviso

- Quando trasmettete messaggi MIDI di Timing Clock da MRS-1044 per sincronizzare l'operazione di un apparecchio MIDI esterno, dovete attivare anche la trasmissione del Song Position Pointer e i messaggi Start/Stop/Continue oltre al Timing Clock.
- Quando trasmettete il Timing Clock da MRS-1044, vi raccomandiamo di mettere i canali MIDI drum/bass sulla posizione OFF. La sincronizzazione potrebbe rivelarsi instabile se vengono trasmessi altri segnali MIDI oltre a quelli di timing clock.

# Trasmissione dei messaggi di Song Position Pointer (SPP)

Potete decidere se trasmettere oppure no i messaggi di Song Position Pointer. Si tratta dei messaggi MIDI che indicano la posizione della misura corrente. Normalmente si usano insieme al Timing Clock. Quando il display indica "SPP," usate la dial per selezionare una delle seguenti impostazioni.

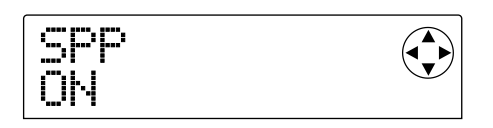

- ON (transmission on): I messaggi MIDI di Song Position Pointer verranno trasmessi quando viene eseguita una operazione di Locate su MRS-1044 (default setting).
- OFF (transmission off): I messaggi MIDI di Song Position Pointer non verranno trasmessi.

# Trasmissione dei messaggi Start/Stop/Continue (COMMAND)

Potete specificare se i messaggi Start/Stop/Continue saranno trasmessi. Start/Stop/Continue sono messaggi MIDI che controllano il trasporto di un apparecchio, avviandolo o fermandolo. Normalmente questi messaggi sono usati in combinazione con il Timing Clock. Quando il display indica "COMMAND," usate la dial per selezionare una delle seguenti impostazioni.

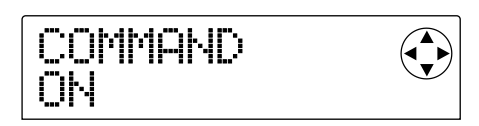

- ON (transmission on): Il messaggio appropriato di Start/Stop/Continue verrà trasmesso quando MRS-1044 si ferma o viene avviato (impostazione default).
- OFF (transmission off): I messaggi Start/Stop/Continue non verranno trasmessi.

# Guida [Altro]

Questa sezione spiega come usare funzioni quali l'accordatore incorporato di MRS-1044 e come cambiare la funzione dell'interruttore a pedale.

# Cambiare la funzione dell'interruttore a pedale

Con le impostazioni di default di MRS-1044, può essere usato un interruttore a pedale (ZOOM FS01, venduto a parte) collegato alla presa [FOOTSW] per avviare/fermare MRS-1044. Se volete usare il pedale per eseguire registrazioni punch -in/out manuali ( $\rightarrow$  p.33), usate la procedura seguente per cambiare le impostazioni interne.

1. Nella schermata principale, premete il tasto [PROJECT/ UTILITY].

Il display indicherà "PROJECT."

- Usate i cursori [◄]/[►] perche' il display indichi "UTILITY SYSTEM," e quindi premete il tasto [ENTER].
- Usate i cursori [◄]/[►] perche' il display indichi "UTILITY FOOT SW," e quindi premete il tasto [ENTER].

La funzione correntemente assegnata all'interruttore a pedale verrà mostrata.

| FOOT SW<br>PLY_STP | $\bigcirc$ |
|--------------------|------------|
|--------------------|------------|

- PLY\_STP: MRS-1044 passerà alternativamente tra play e stop ogni volta che premete il pedale (impostazione default).
- PUNCH IO: Il pedale può anche essere utilizzato per l'operazione di punch-in/out manuale.
- Usate la dial per selezionare "PLY\_STP" o "PUNCH IO."
- 5. Per tornare alla schermata principale, premete [EXIT] diverse volte.

# Uso dell'accordatore

MRS-1044 ha un accordatore cromatico incorporato che può essere usato per accordare uno strumento (come una chitarra o un basso) collegati alle prese [INPUT 1/2]. Ecco come utilizzarlo.

- 1. Collegate lo strumento che volete accordare alla presa [INPUT 1/2] e attivate il tasto [ON/OFF] della presa a cui volete collegarlo.
- 2. Nella schermata principale, premete il tasto [EFFECT] e quindi premete uno dei tasti ALGORITHM accesi.

Il patch attualmente selezionato per l'effetto insert verrà visualizzato.

# 🔵 Νοτα 🔘

Non e' possibile usare l'accordatore dalla schermata di un patch di effetti send/return.

# 3. Premete il tasto [BYPASS/TUNER].

Il display indicherà alternativamente "INSERT BYPASS" e "TUNER→ENTER". Durante questa operazione l'effetto insert verrà bypassato.

# 4. Premete il tasto [ENTER].

Il display indicherà "TUNER," e sarà attivata la funzione tuner. Mentre la funzione tuner è attivata, l'effetto insert resterà bypassato, e anche gli effetti send/return (reverb e chorus/delay) saranno disattivati.

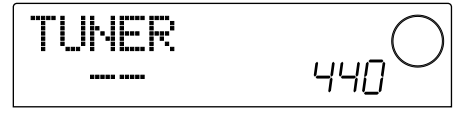

5. Suonate la nota che volete intonare, e accordate il vostro strumento in modo che il nome della nota desiderata (C, C#, D, D#, E...) compaia nel display.

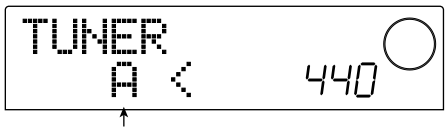

Nome della nota

 Quando compare il nome della nota desiderata, osservate i simboli ">" and "<" nel display, e regolate quindi l'intonazione.

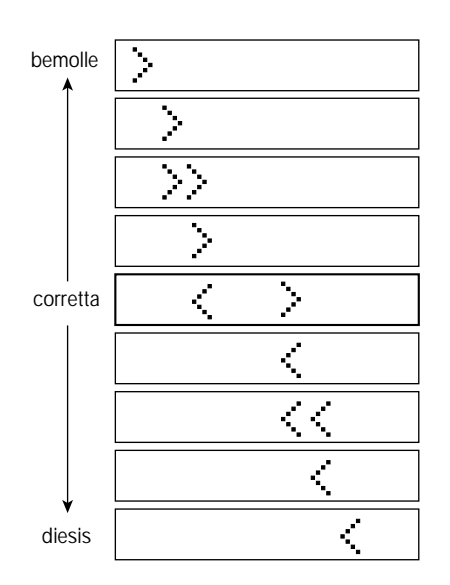

# 7. Se volete cambiare la frequenza di riferimento del tuner, ruotate la dial.

La frequenza di riferimento del tuner è fissata sul La centrale A=440 Hz per default. L'intonazione di riferimento può essere però cambiata in un range da 435 a 455 Hz.

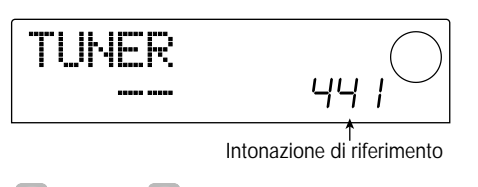

Avviso

Se cambiate la frequenza di riferimento, cambiera' di conseguenza anche quella del bass program.

# 8. Quando avete terminato l'operazione, premete [EXIT].

Ritornerete alla schermata principale. Allo stesso tempo, l'effetto insert resterà bypassato, ma quelli send/return verranno riattivati.

**9.** Per disattivare il bypass dell'effetto insert, premete il tasto [BYPASS/TUNER].

# Inibizione di copie digitali del vostro master

Quando fate il missaggio su un registratore DAT, MD ecc. attraverso la presa [DIGITAL], potete impedire la possibilità di copiare in digitale il vostro master su un altro registratore digitale. La procedura è la seguente.

# 1. Nella schermata principale, premete il tasto [PROJECT/ UTILITY].

Il display indicherà "PROJECT."

- Usate i cursori [◄]/[►] perche' il display indichi "UTILITY SYSTEM," e quindi premete il tasto [ENTER].
- Usate i cursori [◄]/[►] affinche'eil display indichi "UTILITY D PRTCT," e quindi premete il tasto [ENTER].

Verranno mostrate le impostazioni della copia digitale corrente.

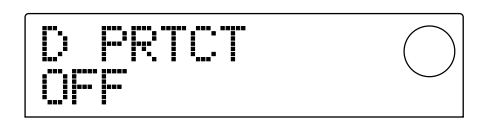

- OFF: Copie digitali dal vostro master a un altro registratore digitale saranno consentite (default setting).
- ON: Verranno aggiunti dei dati SCMS (Serial Copy Management System) al segnale digitale in uscita dalla presa [DIGITAL]. Non sarà così possibile effettuare copie digitali da un master contenente questi dati.

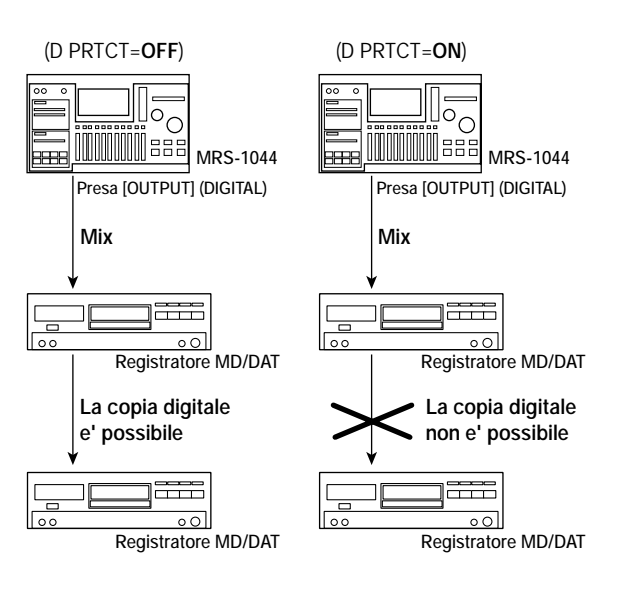

#### 4. Usate la dial per mettere l'impostazione su "ON."

5. Quando avete terminato le impostazioni, premete [EXIT] diverse volte.

Ritornerete alla schermata principale.

# Avviso

Questa impostazione deve essere fatta prima del mixaggio. Se mettete su ON dopo il mixaggio, non avra' alcun effetto.

# Appendici

# Specifiche tecniche di MRS-1044

#### • Recorder

| Tracce fisiche                    | 10                                                   | Numero di pad                                          | 8 (sensibili al tocco)                                             |
|-----------------------------------|------------------------------------------------------|--------------------------------------------------------|--------------------------------------------------------------------|
| Tracce virtuali                   | 100 (10 tracce virtuali per ogni traccia)            | Risoluzione                                            | 48 PPQN                                                            |
| Traccia Drum                      | 1 (stereo)                                           | Indicazioni ditempo                                    | 1/4 - 8/4                                                          |
| Traccia Bass                      | 1 (mono)                                             | Numero patternpresettati                               |                                                                    |
| Tracce registrabili simuli        | aneamente                                            |                                                        | Oltre 400 (riscrivibili)                                           |
|                                   | 2                                                    | Massimonumero di patte                                 | rn                                                                 |
| Formato dati di registraz         | ione 16 bit lineare (senza compressione)             |                                                        | 255 per ogni song (riscrivibili)                                   |
| Durata massima/registra           | azione Oltre 44 ore (calcolate per                   | Massimo numero di misu                                 | re                                                                 |
|                                   | tracce mono)                                         |                                                        | 999 (per ogni Rhythm song),                                        |
| Marcatori                         | 100 punti per project                                |                                                        | 255 (per ogni Rhythm pattern)                                      |
| Visualizzazionelocazione          | e Ore/Min/Sec/mSec,                                  | <b>.</b>                                               |                                                                    |
|                                   | o Meas/Beat/Tick                                     | Numero di note                                         | Circa 10,000 (per ogni                                             |
| Funzioni di editing/traccia       | Copy, Move, Paste, Erase, Exchange                   | Tompo                                                  | $\frac{40.0}{250.0} = \frac{250.0}{riseluzione} = \frac{1}{10}$    |
| Funzionepunch-in/out              | Manuale, Automatica                                  | Tempo                                                  | 40.0 - 250.0 (risoluzione: 1/10)                                   |
| Altre funzioni                    | Bounce, Scrub/Preview, A-B Repeat,                   | Llord dick                                             | E IDE 2.5 " 4- 15 CD                                               |
|                                   | Undo/Redo                                            | Numoromassimo di project                               | E-IDE 5.5 da 15 GB                                                 |
|                                   |                                                      |                                                        |                                                                    |
| <ul> <li>Mixer</li> </ul>         |                                                      |                                                        | 24 bit 128x oversampling                                           |
| Tracce riproducibili simu         | Itaneamente                                          | Eroquenza di campionamor                               | 44  bit  128x  oversampling                                        |
|                                   | 13 (10 tracce audio + traccia drum                   | Processamente del sognale                              | 10 44.1 KHZ                                                        |
|                                   | stereo + traccia bass mono)                          | Pisnosta in frequenza                                  | 24  on<br>20 Hz 20 kHz $\pm / 1 \text{ dB}$ (per 10 K              |
| Cursori (fade))                   | 11 $(1 - 6 \text{ mono}, 7/8 - 9/10 \text{ stereo},$ | Risposta in nequenza                                   | $20 \text{ Hz} = 20 \text{ KHz} \pm 7.1 \text{ ub (per 10 K-ohm)}$ |
| Manalia and a start a dama altitu | drum, bass, master stereo)                           | Rapporto segnale/rumore                                | 93 dB (IHF-A)                                                      |
| visualizzaziore indicadre di liv  | (ello variabile post-fader/pre-fader,                | Range dinamico                                         | 97 dB (IHF-A)                                                      |
| Parametri tracce                  | Faualizzatore mandata effetto pan                    | Distorsione THD+N                                      | 0.02% (400 Hz, a 10 k-ohm)                                         |
|                                   | (balance per lo stereo-link)                         | Display                                                | 60 x 42 mm LCD (retroilluminato)                                   |
| Equalizzatore                     | HIGH (f: 500 Hz-18 kHz                               | Ingresso Guitar/bass (alta impedenza) 1x presa phono m |                                                                    |
| Equalization                      | GAIN: +/-12 dB                                       |                                                        | impedenza d'ingresso 500 K-ohm                                     |
|                                   | LOW (f: 40 Hz-1.6 kHz.                               | Ingressi sbilanciati                                   | 2x prese phono mono,                                               |
|                                   | GAIN: +/-12 dB)                                      |                                                        | impedenza maggiore di 50 K-ohm,                                    |
| Mandata effetto                   | Mandata chorus/delay, mandata reverb                 |                                                        | sbilanciate                                                        |
| Stereo link                       | Selezionabile per tracce 1/2, 3/4, 5/6;              | Ingressi bilanciati                                    | 2x XLR-3-31, impedenza d'ingresso                                  |
|                                   | fisso per tracce 7/8 e 9/10                          |                                                        | 1 k-ohm bilanciato, pin caldo=2                                    |
| Funzione "scene"                  | 100 scene per ogni project                           | Alimentazione Phantom                                  | 48 V (con selectore on/off)                                        |
|                                   | (indicizzabili)                                      | Livello d'ingresso                                     | -50  dBm < a  variabilità continua < +4                            |
|                                   |                                                      | Liscita Mastor                                         | ubili<br>prese phone PCA (L/P)                                     |
| <ul> <li>Effects</li> </ul>       |                                                      | Impodonza d'uscita                                     | 1 k ohm                                                            |
| Algoritmi                         | 4 tipi (guitar/bass, mic, line,                      |                                                        | 10 dPm                                                             |
|                                   | mastering)                                           | Livello di uscita nominale                             | $\frac{10 \text{ dD}}{10 \text{ dD}}$                              |
| Metocodimodellazione              | VAMS (Variable Architecture                          | Usella culle                                           | Tiesa stereo, 50 mw (a 52 omi)                                     |
|                                   | Modeling System)                                     | Uscita digitale                                        | S/PDIF ottica (20 bit)                                             |
| Numerodi patch                    | 220 (100 guitar/bass + 50 mic + 50                   | MIDI                                                   | IN. OUT                                                            |
|                                   | line + 20 mastering)                                 | Ingressi per controlli esterni                         | presa per FP02, presa per FS01                                     |
| Numero di moduli effetto          | 4 (compressor, pre-amp/drive, equal-                 | Slot scheda opzionale                                  | 1                                                                  |
| Numoro di patch cond/roti         | izer, modulation/delay)                              | Dimensioni                                             | 430 (W) x 260 (D) x 77 (H)                                         |
| Numerourpachsenumen               | 40.(20  shows/dalay + 20  rayorb)                    | Peso                                                   | 3.4 Kg                                                             |
| Accordatoro                       | 40(20  chords/delay + 20  level))                    | Alimentabre                                            | DC 12V, 2A (con adattatore AD-                                     |
| Calibrationo accordator           | Accolutione cromatico automatico                     |                                                        | 0009 AC incluso)                                                   |
|                                   | e 455 – 445 fiz, legolablie a passi da 1 fiz         | Consumo                                                | 20 W (12V 1A) normale                                              |
| • Dhuddawa                        |                                                      | Accessori di serie                                     | Adattatore AC Universal (AD-0009),                                 |
|                                   |                                                      |                                                        | cavo AC                                                            |
| Numero di voci                    | 8 voci drum, 1 voce bass                             | Accessori opzionali                                    | FS01 (interruttore a pedale),                                      |
| Generatore timbrico               | 16 bit lineari PCM                                   |                                                        | FP02 (pedale di espressione)                                       |
|                                   | 30  drum kit                                         | Scheda opzionale                                       | UIB-01 (interfaccia USB), SIB-                                     |
|                                   | 24 per ogni drum Kit (8 pad x 3<br>banchi)           |                                                        | 01 (interfaccia SUSI)                                              |

0 dBm = 0.775 Vrms

Specifiche e caratteristiche sono soggette a variazioni senza obbligo di comunicazione degli aggiornamenti.

Numero timbri di basso 15 tipi (5 ottave per ogni timbro)

Appendici

# Risoluzione dei problemi

Se MRS-1044 non funziona come dovrebbe, controllate innanzitutto i seguenti punti.

# Problemi in riproduzione

## Il suono non esce oppure e' troppo basso

- Controllate i collegamenti al vostro sistema audio e il volume dell'impianto.
- Assicuratevi che i tasti di status di ogni canale siano accesi in verde. Se un tasto è spento, premetelo per farlo illuminare di verde.
- Assicuratevi che il fader di ogni canale e il fader MASTER siano alzati. Se lo sono già, abbassate ogni fader e quindi rialzateli nuovamente.
- Sè una scenaè stata assegnata a un marcatore con il volume abbassato, il volume verrà automaticamente abbassato quando il marcatore viene raggiunto. Cancellate la scena che è stata assegnata al marcatore (→ p.52).
- Il registratore non funzionerà quando il tasto [RHYTHM] è illuminato. Premete il tasto [EXIT] diverse volte per far spegnere il tasto [RHYTHM].
- Spostando i fader, il volume non subisce alcuna variazione
- Sui canali in cui èstato attivato lo stereo-link, il fader dei canali di numero pari non produrrà alcun effetto. O disattivate lo stereo-link (→ p.50), oppure muovete il fader del canale di numero dispari.

# Il display indica "Don't Play" e non e' possibile la riproduzione

• Il registratore non funziona con questa schermata. Premete il tasto [EXIT] diverse volte per passare alla schermata principale.

# Problemi in registrazione

## Il segnale in ingresso non si sente èppure e' troppo basso

- Assicuratevi che i tasti INPUT 1/2 [ON/OFF] siano illuminati.
- Assicuratevi che i controlli [INPUT 1]/[INPUT 2] siano alzati.
- Assicuratevi che il controllo [REC LEVEL] sia alzato. Se è già alzato, abbassatelo e quindi risollevatelo di nuovo.

### Non si riesce a registrare una traccia

- Assicuratevi di aver selezionato una traccia di registrazione.
- · Assicuratevi di non aver esaurito la memoria disponibile

sull'hard disk ( $\rightarrow$  p.85).

 Non è possibile registrare se il project è protetto in scrittura. O disattivate la protezione (→ p.85) o usate un project diverso.

# Il segnale dalle prese [INPUT 1/2] (BALANCE) non arriva all'ingresso

 Se ci sono dei connettori nelle prese [INPUT 1] (GUITAR/ BASS, UNBALANCE) o nella presa [INPUT 2] (UNBALANCE) provate a scollegarli.

# Il suono registrato e' distorto

- Controllate se l'impostazione della sensibilità d'ingresso (controllo [INPUT 1/2]) e quella del livello di registrazione (controllo [REC LEVEL]) sono appropriate.
- Abbassate il fader affinché il punto 0 (dB) dell'indicatore di livello non si illumini.
- Se il guadagno EQ del track mixer è molto alto, il suono potrebbe risultare distorto anche se il fader è stato abbassato. Fissate l'EQ su un valore appropriato.

# Problemi con gli effetti

### Non si riesce a mettere un effetto insert

- Assicuratevi che il tasto [BYPASS/TUNER] sia spento.
- Assicuratevi che l'effetto insert sia inserito nella locazione desiderata (→p.76).
- Assicuratevi che un tasto MODULE sia illuminato. Se tutti i tasti MODULE sono spenti, premete uno o più tasti MODULE per accenderli, o selezionate un altro patch.

# Non si riesce a mettere un effetto send/return

- Assicuratevi che il tasto [CHORUS/DELAY] o [REVERB] sia illuminato. Se è spento, premete il tasto diverse volte perché si illumini.
- Per ogni canale del mixer, assicuratevi che il parametro REVERB SEND o CHORUS/DELAY SEND sia attivato. Se lo è, assicuratevi che sia stato alzato il livello di mandata (→ p.50).

# Problemi con la sezione Rhythm

### Non si sentono i rhythm pattern

- Assicuratevi che i tasti di status DRUM/BASS siano illuminati in verde.
- Assicuratevi che i fader DRUM/BASS siano sollevati. Se i fader sono già sollevati, abbassateli e quindi risollevateli nuovamente.
- Assicuratevi di non aver selezionato un rhythm pattern vuoto (nome del pattern "EMPTY").

## Non si riesce a sentire la rhythm song

 Nel caso di un nuovo project, la rhythm song non è ancora stata creata, quindi non sentirete alcun suono. O create la rhythm song o caricate un project per il quale la rhythm song è stata creata.

## Colpendo i pad non si sente alcun suono

- Se la sensibilità dei pad è stata fissata su "SOFT," non verranno prodotti suoni forti nemmeno quando battete con maggior forza. Cambiate l'impostazione in "NOR-MAL", "LITE," o "LOUD" (→ p.72).
- Non si riesce a registrare o modificare un rhythm pattern o una rhythm song
- Quando il tasto [RHYTHM] è spento o lampeggia, non è possibile registrare né modificare rhythm pattern o rhythm song. Premete il tasto [RHYTHM] perché il tasto si illumini.
- Se il display indica "FULL," significa che avete usato tutta la memoria della rhythm section. Cancellate i pattern che non vi sono necessari.

# I suoni registrati nei rhythm pattern non suonano

I suoni eccedenti la massima polifonia (8 note per la traccia drum, e 1 nota per la traccia di basso) non saranno suonati. O cancellate alcune delle note che sono già state registrate (→ p.68) o vi limitate alla polifonia massima prevista, quando registrate.

# Problemi con il MIDI

- I suoni drum/bass di MRS-1044 non possono essere suonati da uno strumento MIDI esterno
- Assicuratevi che il cavo MIDI sia collegato correttamente dalla presa MIDI OUT dell'apparecchio esterno a quella [MIDI IN] di MRS-1044.
- Assicuratevi che i canali MIDI delle tracce drum e bass siano impostate appropriatamente (→ p.90).
- · Assicuratevi che i canali di trasmissione MIDI dello

strumento esterno corrispondano ai canali MIDI delle tracce drum e/o bass.

# Non si riesce a sincronizzare uno strumento MIDI esterno

- Assicuratevi che il cavo MIDI sia collegato correttamente dalla presa [MIDI OUT] di MRS-1044 a quella MIDI IN dell'apparecchio esterno.
- Su MRS-1044, assicuratevi che la trasmissione sia abilitata a Timing Clock, Song Position Pointer, e messaggi Start/Stop/Continue (→ p.90).
- Sull'apparecchio MIDI esterno, assicuratevi che sia impostato per ricevere Timing Clock e sincronizzarsi.
- Assicuratevi che l'apparecchio MIDI esterno sia nel modo playback.

# Altri problemi

# Non riuscite a salvare il project

 Il project non può essere salvato se l'impostazione Protect è attivata. Mettete l'impostazione Protect su off (→ p.85).

## Non riuscite a usare l'accordatore

• Il tuner non può essere usato se l'effetto insert è inserito in una locazione diversa dall'input mixer. Cambiate la locazione d'insert e mettetela nell'input mixer.

# Non riuscite a registrare su un registratore esterno collegato alla presa [OUTPUT] (DIGITAL)

- Assicuratevi che il registratore esterno sia impostato su una frequenza di campionamento di 44.1 kHz.
- Assicuratevi che il registratore esterno supporti il formato audio S/PDIF.

# Non riuscite a creare o copiare un project

• Se il display indica "FULL," significa che già ci sono 1,000 project, e non possono essere creati altri project. Cancellate i progetti non necessari.

# Il display indica "StopRecorder"e non e' possibile registrare

 L'operazione attualmente in corso non può essere eseguita mentre il registratore è azionato. Premete il tasto STOP[I] per fermare il registratore, e quindi eseguite l'operazione.

# Tipo di effetti/Lista dei parametri

# **Effetto insert**

# ■ ALGORITMO GUITAR/BASS

#### MODULO COMPRESSORE

| TIPO               | PARAMETRO 1                                           | PARAMETRO 2    | PARAMETRO 3                                       |  |  |  |
|--------------------|-------------------------------------------------------|----------------|---------------------------------------------------|--|--|--|
| COMP               | SENS                                                  | ATTACK         | LEVEL                                             |  |  |  |
| COMP               | Un compressore che rende la dinamica più consistente. |                |                                                   |  |  |  |
| SPIEGAZIONE DEI PA | SPIEGAZIONE DEI PARAMETRI DEL MODULO COMPRESSORE      |                |                                                   |  |  |  |
| Nome del parametro | Range                                                 |                | Spiegazione del parametro                         |  |  |  |
| SENS               | 0 – 10                                                | Regola la sen  | Regola la sensibilità d'ingresso del compressore. |  |  |  |
| ATTACK             | 0 – 10                                                | Regola la vel  | Regola la velocità di intervento del compressore. |  |  |  |
| LEVEL              | 1 – 8                                                 | Regola il live | Regola il livello di uscita del modulo.           |  |  |  |

#### MODULO PRE AMP/DRIVE

| TIPO      | PARAMETRO 1                                                                    | PARAMETRO 2                         | PARAMETRO 3                  | PARAMETRO 4 | PARAMETRO 5 | PARAMETRO 6 |  |
|-----------|--------------------------------------------------------------------------------|-------------------------------------|------------------------------|-------------|-------------|-------------|--|
|           | GAIN                                                                           | TONE                                | LEVEL                        |             |             |             |  |
| J-CLN     | Pulisce il suono che mode                                                      | ella un ampli a transistor c        | ombo.                        |             |             |             |  |
|           | GAIN                                                                           | TONE                                | LEVEL                        |             |             |             |  |
| US-CLN    | Pulisce il suono che simu                                                      | la un ampli valvolare di ti         | po built-in.                 |             |             |             |  |
|           | GAIN                                                                           | TONE                                | LEVEL                        |             |             |             |  |
| US-DRV    | Controlla il suono che sin                                                     | nula un ampli valvolare di          | tipo built-in.               |             |             |             |  |
| Twood     | GAIN                                                                           | TONE                                | LEVEL                        |             |             |             |  |
| Iweed     | Modello di un piccolo an                                                       | pli combo valvolare con d           | istorsione caratteristica.   |             |             |             |  |
| Class A   | GAIN                                                                           | TONE                                | LEVEL                        |             |             |             |  |
| CIASS A   | Suono crunch unico che s                                                       | imula un ampli combo Br             | itish-style.                 |             |             |             |  |
|           | GAIN                                                                           | TONE                                | LEVEL                        |             |             |             |  |
| UK-CRU    | Suono crunch che simula                                                        | un ampli valvolare stack l          | British-style.               |             |             |             |  |
|           | GAIN                                                                           | TONE                                | LEVEL                        |             |             |             |  |
| UK-DKV    | Controlla il suono che sin                                                     | nula un ampli valvolare sta         | ack British-style.           |             |             |             |  |
| CMB 335   | GAIN                                                                           | TONE                                | LEVEL                        |             |             |             |  |
| CIVID 333 | Simula un ampli combo y                                                        | alvolare caratterizzato da          | un lungo sustain.            |             |             |             |  |
|           | GAIN                                                                           | TONE                                | LEVEL                        |             |             |             |  |
|           | Suono ad alto gudagno di                                                       | drive che simula un ampl            | i stack valvolare.           |             |             |             |  |
| BI K BTM  | GAIN                                                                           | TONE                                | LEVEL                        |             |             |             |  |
| DERDIM    | Modello di ampli stack va                                                      | alvolare, caratterizzato da         | bassi corposi e delicata dis | storsione.  |             |             |  |
| MDIFAD    | GAIN                                                                           | TONE                                | LEVEL                        |             |             |             |  |
|           | Suono di ampli con drive                                                       | ad alto guadagno adatto p           | er solista.                  |             |             |             |  |
| F7-STK    | GAIN                                                                           | TONE                                | LEVEL                        |             |             |             |  |
|           | suono anni Sessanta tipico delle unita Fuzz suonate attraverso un ampli stack. |                                     |                              |             |             |             |  |
| TE Bass   | GAIN                                                                           | TONE                                | LEVEL                        |             |             |             |  |
|           | Modello di ampli per basi                                                      | so con un típico suono pul          | ito sul range medio-basso.   |             |             |             |  |
| FD Bass   | GAIN                                                                           | TONE                                | LEVEL                        |             |             |             |  |
|           | Modello di allipii per bas                                                     |                                     | c.                           | 04.01/157   | 0054//50    | DEDTU       |  |
| SnsBass   | GAIN<br>Suono per basso piuttosto                                              | IONE<br>spinto sulla alta fraquenza | LEVEL                        | CABINET     | SPEAKER     | DEPTH       |  |
|           |                                                                                |                                     |                              | 04.011/57   | 0054//50    | DEDTU       |  |
| CR+CAB    | GAIN<br>Combinazione di crunch                                                 | a simulatore di cabinet             | LEVEL                        | CABINET     | SPEAKER     | DEPTH       |  |
|           |                                                                                |                                     |                              | OADINET     |             | DEDTU       |  |
| TS+CAB    | Combinazione di overdriv                                                       | ve vintage e simulatore di          | cabinet                      | CABINET     | SPEAKER     | DEPTH       |  |
|           | GAIN                                                                           |                                     | I EVEI                       | CARINET     | SDEAKED     |             |  |
| GV+CAB    | Combinazione di distorsi                                                       | one vintage e simulatore d          | i cabinet.                   | CADINET     | JEARLH      | DEFIN       |  |
|           | GAIN                                                                           | TONE                                | I EVEI                       | CABINET     | SDEAKED     | DEDTU       |  |
| MZ+CAB    | Combinazione di distorsi                                                       | one metallica e simulatore          | di cabinet                   | CADINET     | SPEAKEN     | DEFIN       |  |
|           | GAIN                                                                           | TONE                                | I EVEI                       | CABINET     | SPEAKER     | DEPTH       |  |
| 9002+CB   | Combinazione di distorsi                                                       | one Zoom 9002 e simulato            | ore di cabinet.              | OADINET     | OF EARLEN   | DEITII      |  |
|           | TOP                                                                            | BODY                                | I EVEI                       | CABINET     | SPEAKER     | DEPTH       |  |
| Aco.Sim   | Trasforma il suono di una d                                                    | chitarra elettrica in quello        | tipico di una chitarra acust | ica.        | OF EXILEN   |             |  |
|           | COLOB                                                                          | TONE                                | I EVEI                       | CABINET     | SPEAKER     | DEPTH       |  |
| E-AcPRE   | Pre-ampli per sorgenti ele                                                     | ettroacustiche.                     |                              | O/IBINET    | OF EXILEN   |             |  |
|           | TONE                                                                           | LEVEL                               |                              |             |             |             |  |
| BassSim   | Trasforma il suono di una                                                      | chitarra elettrica in quello        | o tipico di un basso.        |             |             |             |  |
|           | CABINET                                                                        | SPEAKER                             | DEPTH                        |             |             |             |  |
| CABINET   | Simulazione del cabinet d                                                      | li un ampli per chitarra/ba         | 550.                         |             | I           |             |  |

## Spiegazione dei parametri del MODULO PRE AMP/DRIVE

| Nome del parametro | Range  | Spiegazione del parametro                                                     |
|--------------------|--------|-------------------------------------------------------------------------------|
| GAIN               | 1 - 30 | Regola la quantità di guadagno.                                               |
| TONE               | 0 - 10 | Regola il tono.                                                               |
| LEVEL              | 1 - 8  | Regola il livello di uscita del modulo.                                       |
| TOP                | 1 - 30 | Regola la risonanza delle corde.                                              |
| BODY               | 0 - 10 | Regola la risonanza del corpo.                                                |
| CABINET            | CM     | Combo: Simulazione di un cabinet combo.                                       |
|                    | br     | Combo Bright: Produce un suono più brillante del combo.                       |
|                    | Ft     | Flat: un cabinet con risposta flat.                                           |
|                    | St     | Stack: produce il carattere di un cabinet stack.                              |
|                    | bC     | BassCombo: il suono di un cabinet combo per basso.                            |
|                    | bS     | BassStack: il suono di un cabinet stack per basso.                            |
| SPEAKER            | C1     | Combo 1: il suono di un ampli combo per chitarra con uno speaker da 12".      |
|                    | C2     | Combo 2: il suono di un ampli combo per chitarra con due speaker da 12".      |
|                    | C3     | Combo 3: il suono di un ampli combo per chitarra con uno speaker da 10".      |
|                    | GS     | Gt Stack: il suono di un ampli combo per chitarra con quattro speaker da 10". |
|                    | GW     | Gt Wall: il suono di più ampli stack messi insieme.                           |
|                    | bC     | Bs Combo: il suono di un ampli combo per basso con uno speaker da 15".        |
|                    | bS     | Bs Combo: il suono di un ampli stack per basso con quattro speaker da 6.5".   |
| DEPTH              | 0 - 10 | Regola la risonanza del cabinet nello speaker.                                |
| COLOR              | 1 - 4  | Regola il carattere del pre-amp elettroacustico.                              |

#### MODULO EQ

| TIPO    | PARAMETRO 1             | PARAMETRO 2 | PARAMETRO 3 | PARAMETRO 4 |
|---------|-------------------------|-------------|-------------|-------------|
| 3BandEO | HIGH                    | MID         | LOW         | LEVEL       |
| JEanGLG | Equalizzatore a tre ban | de.         |             |             |

| Spiegazione dei parametri del MODULO EQ |          |                                                |  |  |  |
|-----------------------------------------|----------|------------------------------------------------|--|--|--|
| Nome del parametro                      | Range    | Spiegazione del parametro                      |  |  |  |
| HIGH                                    | -12 - 12 | Enfasi/taglio sul range delle alte frequenze.  |  |  |  |
| MID                                     | -12 - 12 | Enfasi/taglio sul range delle frequenze medie. |  |  |  |
| LOW                                     | -12 - 12 | Enfasi/taglio sul range delle basse frequenze. |  |  |  |
| LEVEL                                   | 1 - 8    | Regola il livello di uscita del modulo.        |  |  |  |

#### MODULO ZNR

| TIPO                  | PAR                                         | ]                                                                                                   |                   |
|-----------------------|---------------------------------------------|----------------------------------------------------------------------------------------------------|-------------------|
| ZNR                   | T<br>La riduzione di rumore propria dello Z |                                                                                                    |                   |
| Spiegazione dei paran | -                                           |                                                                                                    |                   |
| Nome del parametro    | Range Spiegazion                            |                                                                                                    | one del parametro |
| THRSHOLD              | OFF,1 – 30                                  | OFF,1 – 30 Regola la sensibilità di ZNR. Per risultati<br>che attacchi e decadimenti suonino innati |                   |

#### VOL PDL MODULE

| TIPO                  | PAR                                                              | AMETRO 1                                  |                                                     |
|-----------------------|------------------------------------------------------------------|-------------------------------------------|-----------------------------------------------------|
|                       | MIN VOL                                                          |                                           |                                                     |
| TOETDE                | Potete usare un pedale di espressione per controllare il volume. |                                           |                                                     |
| Spiegazione dei paran | netri del MODULO VOL PDL                                         | -                                         | -                                                   |
| Nome del parametro    | Range                                                            | Spiegazione del parametro                 |                                                     |
| MIN VOL               | 0 – 10                                                           | Se usate un pedale di espressione come pe | dale del volume, questo specifica il volume minimo. |

#### MODULO MODULATION/DELAY

| TIPO                                                                                       | PARAMETRO 1                                                                            | PARAMETRO 2                   | PARAMETRO 3                 | PARAMETRO 4         |  |  |  |
|--------------------------------------------------------------------------------------------|----------------------------------------------------------------------------------------|-------------------------------|-----------------------------|---------------------|--|--|--|
| CHODUS                                                                                     | DEPTH                                                                                  | RATE                          | MIX                         |                     |  |  |  |
| CHORUS                                                                                     | Chorus stereo con suono chiaro e molto aperto                                          |                               |                             |                     |  |  |  |
|                                                                                            | DEPTH                                                                                  | RATE                          | FB                          |                     |  |  |  |
| TLANGER                                                                                    | Un effetto che aggiung                                                                 | e un carattere pronunciato    | e una modulazione al suo    | no.                 |  |  |  |
| DUASED                                                                                     | POSITION                                                                               | RATE                          | COLOR                       |                     |  |  |  |
| PHAJER                                                                                     | Un effetto che aggiung                                                                 | e una modulazione "swoo       | shing" al suono.            |                     |  |  |  |
|                                                                                            | DEPTH                                                                                  | RATE                          | CLIP                        |                     |  |  |  |
| TREMOLO                                                                                    | Un effetto che varia cie                                                               | clicamente il volume.         | •                           |                     |  |  |  |
|                                                                                            | POSITION                                                                               | FREQ                          | LEVEL                       | RTM                 |  |  |  |
| PDL-WAR                                                                                    | Un effetto che vi perm                                                                 | ette di usare il pedale di es | pressione per controllare i | nanualmente il wah. |  |  |  |
| AutoWah                                                                                    | FLT TYPE                                                                               | POSITION                      | RESO                        | SENS                |  |  |  |
| Autowali                                                                                   | Un effetto in cui il wah è applicato a seconda della dinamica della vostra esecuzione. |                               |                             |                     |  |  |  |
| DITCU                                                                                      | SHIFT                                                                                  | TONE                          | BALANCE                     |                     |  |  |  |
| PIICH                                                                                      | Un effetto che modifica l'intonazione del suono originale.                             |                               |                             |                     |  |  |  |
| DingMod                                                                                    | POSITION                                                                               | RATE                          | BALANCE                     |                     |  |  |  |
| Ringiviou                                                                                  | Un effetto che produce una risonanza di tipo metallico.                                |                               |                             |                     |  |  |  |
| EVELTED                                                                                    | FREQ                                                                                   | DEPTH                         | LowBoost                    |                     |  |  |  |
| EAGHER                                                                                     | Un effetto che rende il                                                                | suono più definito con un     | a spazializzazione più prec | cisa.               |  |  |  |
|                                                                                            | SIZE                                                                                   | TONE                          | MIX                         |                     |  |  |  |
| Simula l'effetto dell'aria in una camera di risonanza, dando al suono una spazializzazione |                                                                                        |                               |                             |                     |  |  |  |
|                                                                                            | TIME                                                                                   | WET LVL                       | DRY LVL                     |                     |  |  |  |
| WIDE                                                                                       | Un effetto che produce                                                                 | il suono di una registrazio   | one stereo fatta con due mi | crofoni.            |  |  |  |
|                                                                                            | TIME                                                                                   | FB                            | MIX                         |                     |  |  |  |
|                                                                                            | Un effetto di delay con un massimo di 500 millisecondi.                                |                               |                             |                     |  |  |  |

#### Spiegazione dei parametri del MODULO MODULATION/DELAY

| Nome del parametro | Range                     | Spiegazione dei parametri                                         |
|--------------------|---------------------------|-------------------------------------------------------------------|
| DEPTH              | 0 – 10                    | Regola la profondità dell'effetto.                                |
| RATE               | 1 – 30                    | Regola la velocità dell'effetto.                                  |
| MIX                | 0 - 30                    | Regola la quantità di effetto.                                    |
| FB                 | TYPE = FLANGER : -10 - 10 | Regola la quantità di feedback.                                   |
|                    | TYPE = DELAY : 0 - 10     |                                                                   |
| POSITION           | AF / bF                   | Scambia le posizioni dell'effetto tra modulo DRIVE e modulo MOD.  |
| COLOR              | 1 – 4                     | Cambia il tipo di suono phase.                                    |
| CLIP               | 0 – 10                    | Enfatizza l'effetto.                                              |
| FREQ               | TYPE = PDL-WAH : 1 – 50   | Specifica la frequenza centrale del wah.                          |
|                    | TYPE = EXCITER : 1 – 5    | Specifica la frequenza.                                           |
| LEVEL              | 1 – 8                     | Fissa il livello di uscita del modulo.                            |
| RTM                | OFF / On                  | Specifica se il pedale di espressione sarà usato come pedale wah. |
| FLT TYPE           | bPF / LPF                 | Specifica il tipo di filtro.                                      |
| RESO               | 1 – 10                    | Aggiunge carattere al suono.                                      |
| SENS               | -10 – 10                  | Regola la sensibilità con cui l'effetto è applicato.              |
| SHIFT              | -12.0 – 24.0              | Fissa l'ampiezza della variazione del modificatore di pitch.      |
| TONE               | 0 – 10                    | Regola il tono.                                                   |
| BALANCE            | 0 – 30                    | Regola il bilanciamento tra suono diretto ed effetto.             |
| LowBoost           | 0 – 10                    | Enfatizza il range delle basse frequenze.                         |
| SIZE               | 1 – 10                    | Specifica l'ampiezza della spazializzazione.                      |
| TIME               | TYPE = WIDE : 1 – 64      | Fissa il tempo di delay.                                          |
|                    | TYPE = DELAY : 1 - 50     |                                                                   |
| WET LVL            | 0 – 30                    | Regola la quantità di suono effettato nel mix.                    |
| DRY LVL            | 0 – 30                    | Regola la quantità di suono diretto nel mix.                      |

# ■ MIC ALGORITHM

### MODULO COMP/LIM

| TIPO     | PARAMETRO 1                                                                                                    | PARAMETRO 2                                                                                                    | PARAMETRO 3 | PARAMETRO 4 | PARAMETRO 5 | PARAMETRO 6 |
|----------|----------------------------------------------------------------------------------------------------|----------------------------------------------------------------------------------------------------|-------------|-------------|-------------|-------------|
| SINGLE   | SENS                                                                                                    | ATTACK                                                                                                    | LEVEL       |             | -           |             |
| COMP x1  | Un compressore con inpu                                                                                                    | .t/output mono.                                                                                                    |             |             |             |             |
| SINGLE   | THRSHOLD                                                                                                    | RELEASE                                                                                                    | LEVEL       |             |             |             |
| LIMIITx1 | Un limiter con input/outp                                                                                                    | out mono.                                                                                                    |             |             |             |             |
| DUAL     | SENS_1                                                                                                    | ATTACK_1                                                                                                    | LEVEL_1     | SENS_2      | ATTACK_2    | LEVEL_2     |
| COMP x2  | Un compressore a due canali di input/output. I parametri per i canali sinistro e destro possono essere impostati indipendentemente. |                                                                                                    |             |             |             |             |
| DUAL     | THRES_1                                                                                                    | RELEASE1                                                                                                    | LEVEL_1     | THRES_2     | RELEASE2    | LEVEL_2     |
| LIMIITx2 | Un limiter a due canali d                                                                                                    | Un limiter a due canali di input/output. I parametri per i canali sinistro e destro possono essere impostati indipendentemente. |             |             |             |             |
|          |                                                                                                    |                                                                                                    |             |             |             |             |

#### Spiegazione dei parametri del MODULO COMP/LIM

| Nome del parametro |              | Range  | Spiegazione del parametro                                                                    |
|--------------------|--------------|--------|----------------------------------------------------------------------------------------------|
| SENS               | SINGLE       |        |                                                                                              |
| SENS 1             | DUAL ( Lch ) | 0 – 15 | Regola la sensibilità d'ingresso del compressore.                                            |
| SENS 2             | DUAL ( Rch ) |        |                                                                                              |
| ATTACK             | SINGLE       |        |                                                                                              |
| ATTACK_1           | DUAL ( Lch ) | 0 – 15 | Regola la velocità di intervento del compressore.                                            |
| ATTACK_2           | DUAL ( Rch ) |        |                                                                                              |
| THRSHLD            | SINGLE       |        | Regola la soglia di intervento (la sensibilità) del limiter.                                 |
| THRSH_1            | DUAL ( Lch ) | 0 – 15 |                                                                                              |
| THRES_2            | DUAL ( Rch ) |        |                                                                                              |
| RELEASE            | SINGLE       |        |                                                                                              |
| RELEASE1           | DUAL ( Lch ) | 0 – 15 | Specifica lo spazio che intecorre tra quando il livello del segnale in input scende sotto la |
| RELEASE2           | DUAL ( Rch ) |        | soglia fissata e quando la compressione termina.                                             |
| LEVEL              | SINGLE       |        |                                                                                              |
| LEVEL_1            | DUAL ( Lch ) | 1 – 8  | Specifica il livello di uscita del modulo.                                                   |
| LEVEL_2            | DUAL ( Rch ) |        |                                                                                              |

#### MIC PRE MODULE

| TIPO         | PARAMETRO 1                                          | PARAMETRO 2                                                                           | PARAMETRO 3 | PARAMETRO 4 | PARAMETRO 5 | PARAMETRO 6 |  |
|--------------|------------------------------------------------------|---------------------------------------------------------------------------------------|-------------|-------------|-------------|-------------|--|
|              | COLOR                                                | TONE                                                                                  | LEVEL       | DE-ESSER    |             |             |  |
| MIC PRE (*1) | Un pre-ampli da utilizzare con un microfono esterno. |                                                                                       |             |             |             |             |  |
|              | COLOR 1                                              | COLOR 1         TONE 1         LEVEL 1         COLOR 2         TONE 2         LEVEL 2 |             |             |             |             |  |
| MIC PRE (*2) | Un pre-ampli da utilizzare con un microfono esterno. |                                                                                       |             |             |             |             |  |

\*1: Quando viene selezionato un tipo di effetto SINGLE per il modulo COMP/LIM \*2: Quando viene selezionato un tipo di effetto DUAL per il modulo COMP/LIM

#### Spiegazione dei parametri del MODULO MIC PRE

| Nome del parametro |              | Range  | Spiegazione dei parametri                        |                                                          |
|--------------------|--------------|--------|--------------------------------------------------|----------------------------------------------------------|
|                    |              |        | Specifica la risposta del pre-ampli microfe      | onico.                                                   |
| COLOR              | SINGLE       | 1 – 6  | 1. Risposta flat                                 | 2. Curva di risposta low-cut (taglia bassi).             |
| COLOR 1            | DUAL ( Lch ) |        | 3. Curva di risposta per chit. acustica.         | 4. Curva di risposta low-cut per chit. acustica.         |
| COLOR 2            | DUAL ( Rch ) |        | <ol><li>Curva di risposta per la voce.</li></ol> | <ol><li>Curva di risposta low-cut per la voce.</li></ol> |
| TONE               | SINGLE       |        |                                                  |                                                          |
| TONE 1             | DUAL ( Lch ) | 0 – 10 | Regola il tono.                                  |                                                          |
| TONE 2             | DUAL ( Rch ) |        |                                                  |                                                          |
| LEVEL              | SINGLE       |        |                                                  |                                                          |
| LEVEL 1            | DUAL ( Lch ) | 1 – 8  | Imposta il livello di uscita del modulo.         |                                                          |
| LEVEL 2            | DUAL ( Rch ) |        |                                                  |                                                          |
| DE-ESSER           | SINGLE       | 0 – 10 | Specifica la quantità di sibilanti della voce    | e che saranno tagliate.                                  |

#### MODULO EQ

| TIPO         | PARAMETRO 1       | PARAMETRO 2             | PARAMETRO 3 | PARAMETRO 4 | PARAMETRO 5 | PARAMETRO 6 | PARAMETRO 7 | PARAMETRO 8 |
|--------------|-------------------|-------------------------|-------------|-------------|-------------|-------------|-------------|-------------|
| 3BandEQ (*1) | HIGH              | MID                     | LOW         | LEVEL       |             |             |             |             |
|              | Equalizzatore a 3 | Equalizzatore a 3 bande |             |             |             |             |             |             |
| 3BandEQ (*2) | HIGH 1            | MID 1                   | LOW 1       | LEVEL 1     | HIGH 2      | MID 2       | LOW 2       | LEVEL 2     |
|              | Equalizzatore a 3 | Equalizzatore a 3 bande |             |             |             |             |             |             |

\*1: Quando viene selezionato un tipo di effetto SINGLE per il modulo COMP/LIM

\*2: Quando viene selezionato un tipo di effetto DUAL per il modulo COMP/LIM

#### Explanation of EQ MODULE parameters

| Parameter name |              | Range    | Spiegazione dei parametri                      |  |
|----------------|--------------|----------|------------------------------------------------|--|
| HIGH           | SINGLE       |          |                                                |  |
| HIGH 1         | DUAL ( Lch ) | -12 - 12 | Enfasi/taglio sul range delle frequenze alte.  |  |
| HIGH 2         | DUAL ( Rch ) |          |                                                |  |
| MID            | SINGLE       |          |                                                |  |
| MID 1          | DUAL ( Lch ) | -12 - 12 | Enfasi/taglio sul range delle frequenze medie. |  |
| MID 2          | DUAL ( Rch ) |          |                                                |  |
| LOW            | SINGLE       |          | Enfasi/taglio sul range delle frequenze basse. |  |
| LOW 1          | DUAL ( Lch ) | -12 - 12 |                                                |  |
| LOW 2          | DUAL ( Rch ) |          |                                                |  |
| LEVEL          | SINGLE       |          |                                                |  |
| LEVEL 1        | DUAL ( Lch ) | 1 - 8    | Regola il livello di uscita del modulo.        |  |
| LEVEL 2        | DUAL ( Rch ) |          |                                                |  |

#### **ZNR MODULE**

| TIPO     | PARAMETRO 1                                                                                      | PARAMETRO 2 |  |  |
|----------|--------------------------------------------------------------------------------------------------|-------------|--|--|
| ZNR (*1) | THRSHOLD                                                                                         |             |  |  |
|          | La riduzione di rumore propria di Zoom che riduce al minimo il rumore quando non state suonando. |             |  |  |
| ZNR (*2) | THRSH 1                                                                                          | THRSH 2     |  |  |
|          | La riduzione di rumore propria di Zoom che riduce al minimo il rumore quando non state suonando. |             |  |  |

\*1: Quando viene selezionato un tipo di effetto SINGLE per il modulo COMP/LIM \*2: Quando viene selezionato un tipo di effetto DUAL per il modulo COMP/LIM

#### Spiegazione dei parametri del MODULO ZNR

| Nome del parametro |              | Range      | Spiegazione del parametro                                         |
|--------------------|--------------|------------|-------------------------------------------------------------------|
| THRSHOLD           | SINGLE       |            | Regola la sensibilità di ZNR. Per risultati ottimali, regolate il |
| THRSH 1            | DUAL ( Lch ) | OFF,1 – 30 | più alto possibile senza che attacchi e decadimenti suonin        |
| THRSH 2            | DUAL ( Rch ) |            | troppo innaturali.                                                |

#### MODULO VOL PDL

| TIPO    | PARAMETRO 1                                                     |
|---------|-----------------------------------------------------------------|
| VOL PDL | MIN VOL                                                         |
|         | Potete usare un pedale di espressione per controllare il volume |

\*Per una spiegazione dei parametri, fate riferimento all'algoritmo GUITAR/BASS.

#### MODULO MODULATION/DELAY

| TIPO        | PARAMETRO 1                                                                                           | PARAMETRO 2                  | PARAMETRO 3                   | PARAMETRO 4            | PARAMETRO 5 | PARAMETRO 6 |
|-------------|----------------------------------------------------------------------------------------------------|------------------------------|-------------------------------|------------------------|-------------|-------------|
|             | DEPTH                                                                                                 | RATE                         | MIX                           |                        |             |             |
| CHORUS      | Chorus stereo con suono                                                                               | chiaro e molto aperto        |                               |                        |             |             |
|             | DEPTH                                                                                                 | RATE                         | FB                            |                        |             |             |
| FLANGER     | Un effetto che aggiunge                                                                               | un carattere pronunciato e   | modulazione al suono.         |                        |             |             |
|             | RATE                                                                                                  | COLOR                        |                               |                        |             |             |
| PHASER      | Un effetto che aggiunge                                                                               | una modulazione "swoosh      | ing" al suono.                |                        |             |             |
|             | DEPTH                                                                                                 | RATE                         | CLIP                          |                        |             |             |
| TREMOLO     | Un effetto che varia cicli                                                                            | camente il volume.           |                               |                        |             |             |
|             | SHIFT                                                                                                 | TONE                         | BALANCE                       |                        |             |             |
| PITCH       | Un effetto che modifica l                                                                             | 'intonazione del suono ori   | ginale.                       |                        |             |             |
|             | RATE                                                                                                  | BALANCE                      |                               |                        |             |             |
| RingMod     | Un effetto che produce u                                                                              | na risonanza di tipo metal   | lico.                         |                        |             |             |
|             | FREQ                                                                                                  | DEPTH                        | LowBoost                      |                        |             |             |
| EXCITER     | Un effetto che rende il su                                                                            | ono più definito con una     | spazializzazione più precis   | a.                     |             |             |
|             | SIZE                                                                                                  | TONE                         | MIX                           |                        |             |             |
| AIR         | Simula l'effetto dell'aria i                                                                          | n una camera di risonanza    | a, dando al suono una spaz    | ializzazione profonda. |             |             |
|             | TIME                                                                                                  | FB                           | MIX                           |                        |             |             |
| DELAY       | Un effetto di delay con un massimo di 500 millisecondi.                                               |                              |                               |                        |             |             |
|             | TIME                                                                                                  | TONE                         | MIX                           |                        |             |             |
| DOUBLE (*1) | Un effetto di doubling che consente di fissare il tempo di ritardo in step di 1 mSec fino a 100 mSec. |                              |                               |                        |             |             |
|             | TIME 1                                                                                                | TONE 1                       | MIX 1                         | TIME 2                 | TONE 2      | MIX 2       |
| DOUBLE (*2) | Un effetto di doubling ch                                                                             | e consente di fissare il ter | npo di ritardo in step di 1 1 | mSec fino a 100 mSec.  |             |             |

\*1: Quando viene selezionato un tipo di effetto SINGLE per il modulo COMP/LIM
\*2: Quando viene selezionato un tipo di effetto DUAL per il modulo COMP/LIM (utilizzabile solo col DOUBLE)

#### Spiegazione dei parametri del MODULOMODULATION/DELAY

| Nome del parametr | 0            | Range                     | Spiegazione del parametro                                      |
|-------------------|--------------|---------------------------|----------------------------------------------------------------|
| DEPTH             | SINGLE       | 0 – 10                    | Regola la profondità dell'effetto.                             |
| RATE              | SINGLE       | 1 – 30                    | Regola la velocità dell'effetto.                               |
| COLOR             | SINGLE       | 1 – 4                     | Cambia il tipo di suono phase.                                 |
| CLIP              | SINGLE       | 0 – 10                    | Enfatizza l'effetto.                                           |
| SHIFT             | SINGLE       | -12.0 – 24.0              | Imposta l'ampiezza della variazione del modificatore di pitch. |
| BALANCE           | SINGLE       | 0 – 30                    | Regola il bilanciamento tra suono diretto ed effetto.          |
| FREQ              | SINGLE       | 1 – 5                     | Specifica la frequenza.                                        |
| LowBoost          | SINGLE       | 0 – 10                    | Enfatizza il range delle basse frequenze.                      |
| SIZE              | SINGLE       | 1 – 10                    | Specifica l'ampiezza della spazializzazione.                   |
| FB                | SINGLE       | TYPE = FLANGER : -10 - 10 | Regola la quantità di feedback.                                |
|                   |              | TYPE = DELAY : 0 - 10     |                                                                |
| TIME              | SINGLE       | TYPE = DELAY : 1 - 50     | Fissa il tempo di ritardo. (x 10 mSec)                         |
|                   |              | TYPE = DOUBLE : 1 – 100   | Fissa il tempo di ritardo. (x 1 mSec)                          |
| TIME 1            | DUAL ( Lch ) | 1 – 100                   | Fissa il tempo di ritardo. (x 1 mSec)                          |
| TIME 2            | DUAL (Rch)   |                           |                                                                |
| TONE              | SINGLE       | 0 – 10                    | Regola il tono.                                                |
| TONE 1            | DUAL (Lch)   |                           |                                                                |
| TONE 2            | DUAL (Rch)   |                           |                                                                |
| MIX               | SINGLE       |                           |                                                                |
| MIX 1             | DUAL (Lch)   | 0 – 30                    | Regola la quantità di mix dell'effetto.                        |
| MIX 2             | DUAL (Rch)   |                           |                                                                |

# ■ LINE ALGORITHM

#### MODULO COMP/LIM

| TIPO    | PARAMETRO 1                         | PARAMETRO 2        | PARAMETRO 3 |
|---------|-------------------------------------|--------------------|-------------|
|         | SENS                                | ATTACK             | LEVEL       |
| COMP    | Un compressore con inpu             | ito/output stereo. |             |
|         | THRSHOLD                            | RELEASE            | LEVEL       |
| LIMITER | Un limiter con input/output stereo. |                    |             |

#### Spiegazione dei parametri del MODULO COMP/LIM

| Nome del parametr | o Range | Spiegazione del parametro                                                                                 |
|-------------------|---------|----------------------------------------------------------------------------------------------------|
| SENS              | 0 – 15  | Specifica la sensibilità d'ingresso del compressore.                                                      |
| ATTACK            | 0 – 15  | Regola la velocità di intervento del compressore.                                                         |
| LEVEL             | 1 – 8   | Specifica il livello di uscita del modulo.                                                                |
| THRSHOLD          | 0 – 15  | Specifica la soglia di intervento (sensibilità) del limiter.                                              |
| RELEASE           | 0 – 15  | Fissa lo spazio tra quando il livello del segnale scende sotto la soglia e quando finisce la compressione |

#### MODULO ISOLATOR

| TIPO     | PARAMETRO 1                                                                                                 | PARAMETRO 2 | PARAMETRO 3 | PARAMETRO 4 | PARAMETRO 5 |
|----------|----------------------------------------------------------------------------------------------------|-------------|-------------|-------------|-------------|
|          | XOVER_Lo                                                                                                    | XOVER_Hi    | MIX_HIGH    | MIX_MID     | MIX_LOW     |
| ISOLATOR | Un effetto che divide il segnale in tre bande di frequenza permettendo di specificarne la quantità nel mix. |             |             |             |             |

#### Spiegazione dei parametri del MODULO ISOLATOR

| Nome del parametro | Range        | Spiegazione del parametro                                   |
|--------------------|--------------|-------------------------------------------------------------|
| XOVER_Lo           | 50 – 16000   | Specifica la frequenza dove le bande Lo/Mid vengono divise. |
| XOVER_Hi           | 50 – 16000   | Specifica la frequenza dove le bande Mid/Hi vengono divise. |
| MIX_HIGH           | OFF, -24 – 6 | Specifica la quantitàdi alte nel mix.                       |
| MIX_MID            | OFF, -24 – 6 | Specifica la quantità di medie nel mix.                     |
| MIX_LOW            | OFF, -24 – 6 | Specifica la quantitàdi basse nel mix.                      |

#### MODULO EQ

| TIPO    | PARAMETRO 1                | PARAMETRO 2 | PARAMETRO 3 | PARAMETRO 4 |
|---------|----------------------------|-------------|-------------|-------------|
| 3BandEO | HIGH                       | MID         | LOW         | LEVEL       |
| SbandeQ | Equalizzatore a tre bande. |             |             |             |

\*Per una spiegazione dei parametri, rif. all'algoritmo GUITAR/BASS.

#### MODULO ZNR

| TIPO | PARAMETRO 1                                                                    |
|------|--------------------------------------------------------------------------------|
| ZND  | THRSHOLD                                                                       |
| ZNK  | Riduzione di rumore propria di Zoom (minimo rumore quando non state suonando). |

\*Per una spiegazione dei parametri, fate riferimento all'algoritmo GUITAR/BASS.

#### MODULO VOL PDL

| TIPO   | PARAMETRO 1                                                      |
|--------|------------------------------------------------------------------|
|        | MIN VOL                                                          |
| VOLTEL | Potete usare un pedale di espressione per controllare il volume. |

\*Per una spiegazione dei parametri, fate riferimento all'algoritmo GUITAR/BASS.

#### MODULO MODULATION/DELAY

| TIPO      | PARAMETRO 1                                                                  | PARAMETRO 2                   | PARAMETRO 3             |  |
|-----------|------------------------------------------------------------------------------|-------------------------------|-------------------------|--|
| CHODUS    | DEPTH                                                                        | RATE                          | MIX                     |  |
| CHOROS    | Chorus stereo con suono                                                      | chiaro e molto aperto         |                         |  |
|           | DEPTH                                                                        | RATE                          | FB                      |  |
| TLANGER   | Un effetto che aggiunge                                                      | un carattere pronunciato e    | e modulazione al suono. |  |
| DHASED    | RATE                                                                         | COLOR                         |                         |  |
| FIASER    | Un effetto che aggiunge una modulazione "swooshing" al suono.                |                               |                         |  |
|           | DEPTH                                                                        | RATE                          | CLIP                    |  |
| TREMOLO   | Un effetto che varia ciclicamente il volume.                                 |                               |                         |  |
| DITCU     | SHIFT                                                                        | TONE                          | BALANCE                 |  |
| FIICH     | Permette di usare un pedale di espressione per il controllo manuale del wah. |                               |                         |  |
| DingMod   | RATE                                                                         | BALANCE                       |                         |  |
| Kingiwiou | Un effetto in cui il wah viene applicato secondo la dinamica di esecuzione.  |                               |                         |  |
|           | TIME                                                                         | TONE                          | MIX                     |  |
| DOUDLL    | Un effetto di doubling c                                                     | he permette di fissare il ter | mpo di delay in step    |  |
|           | da 1 mSec fino a 100 mSec.                                                   |                               |                         |  |

#### Spiegazione dei parametri del MODULO MODULATION/DELAY

| Nome del parametro | Range                     | Spiegazione del parametro                                           |
|--------------------|---------------------------|---------------------------------------------------------------------|
| DEPTH              | 0 – 10                    | Specifica la profondità dell'effetto.                               |
| RATE               | 1 – 30                    | Specifica la velocità dell'effetto.                                 |
| MIX                | 0 – 30                    | Regola la quantità dell'effetto nel mix.                            |
| FB                 | TYPE = FLANGER : -10 – 10 | Regola la quantità di feedback.                                     |
| COLOR              | 1 – 4                     | Modifica il tipo di suono phase.                                    |
| CLIP               | 0 – 10                    | Enfatizza l'effetto.                                                |
| SHIFT              | -12.0 – 24.0              | Fissa la quantitàdi intervento del pitch shifter.                   |
| TONE               | 0 – 10                    | Regola il tono.                                                     |
| BALANCE            | 0 - 30                    | Regola il bilanciamento di volume tra il suono diretto e l'effetto. |
| TIME               | 1 – 100                   | Specifica il tempo di ritardo.                                      |

### ■ MASTERING ALGORITHM

#### MODULO 3BAND COMP/Lo-Fi

| TIPO    | PARAMETRO 1                                                                                                    | PARAMETRO 2         | PARAMETRO 3           | PARAMETRO 4 | PARAMETRO 5 | PARAMETRO 6 | PARAMETRO 7 | PARAMETRO 8 |
|---------|----------------------------------------------------------------------------------------------------|---------------------|-----------------------|-------------|-------------|-------------|-------------|-------------|
|         | XOVER_Lo                                                                                                    | XOVER_Hi            | SNS_HIGH              | SENS_MID    | SENS_LOW    | MIX_HIGH    | MIX_MID     | MIX_LOW     |
| MLT CMP | Un effetto che divide il segnale in ingresso in tre bande di frequenze permettendo di specificare compressione e quantitàdi mix per ogni banda. |                     |                       |             |             |             |             |             |
|         | CHARA                                                                                                    | COLOR               | DIST                  | TONE        | EFX LVL     | DRY LVL     |             |             |
| Lo-Fi   | Un effetto che de                                                                                                    | grada intenzionalmo | ente la qualità audio | del suono.  |             |             |             |             |

| Spiegazione dei param | piegazione dei parametri del MODULO 3BAND COMP/Lo-Fi |                                                                |  |  |
|-----------------------|------------------------------------------------------|----------------------------------------------------------------|--|--|
| Nome del parametro    | Range                                                | Spiegazione del parametro                                      |  |  |
| XOVER_Lo              | 50 – 16000                                           | Specifica la frequenza dove le bande Lo/Mid saranno divise.    |  |  |
| XOVER_Hi              | 50 – 16000                                           | Specifica la frequenza dove le bande Mid/Hi saranno divise.    |  |  |
| SNS_HIGH              | 0 – 15                                               | Specifica la sensibilità del compressore applicato alle alte.  |  |  |
| SENS_MID              | 0 – 15                                               | Specifica la sensibilità del compressore applicato alle medie. |  |  |
| SENS_LOW              | 0 – 15                                               | Specifica la sensibilità del compressore applicato alle basse. |  |  |
| MIX_HIGH              | OFF, – 24 -6                                         | Specifica la quantitàdi alte.                                  |  |  |
| MIX_MID               | OFF, – 24 -6                                         | Specifica la quantitàdi medie.                                 |  |  |
| MIX_LOW               | OFF, – 24 -6                                         | Specifica la quantitàdi basse.                                 |  |  |
| CHARA                 | 0 – 10                                               | Specifica il carattere del filtro.                             |  |  |
| COLOR                 | 1 – 10                                               | Specificail "colore" del suono                                 |  |  |
| DIST                  | 0 – 10                                               | Specifica il grado di distorsione.                             |  |  |
| TONE                  | 0 – 10                                               | Regola il tono.                                                |  |  |
| EFX LVL               | 0 - 30                                               | Regola la quantità di suono effettato.                         |  |  |
| DRY LVL               | 0 - 30                                               | Regola la quantità di suono diretto.                           |  |  |

#### MODULO NORMALIZE

| TIPO                  | PARAMETRO 1                                                     |                        |                          |
|-----------------------|-----------------------------------------------------------------|------------------------|--------------------------|
| NORMLZR               | GAIN                                                            |                        |                          |
|                       | Modulo che permette di fissare il livello di input del compres. |                        |                          |
| Spiegazione dei paran | netri del MODULO NORMAL                                         | IZE                    |                          |
| Nome del parametro    | Range                                                           | Sp                     | piegazione del parametro |
| GAIN                  | -12 – 12                                                        | Specifica il guadagno. |                          |

#### MODULO EQ

| TIPO     | PARAMETRO 1               | PARAMETRO 2 | PARAMETRO 3 | PARAMETRO 4 |
|----------|---------------------------|-------------|-------------|-------------|
| 3BandEO  | HIGH                      | MID         | LOW         | LEVEL       |
| JDanuela | Equalizzatore a tre bande |             |             |             |
| MODULO   |                           |             |             |             |

### MODULO ZNR

| TIPO | PARAMETRO 1                                                                       |
|------|-----------------------------------------------------------------------------------|
| ZND  | THRSHOLD                                                                          |
| ZNK  | Riduzione di rumore propria di Zoom (il minimo rumore quando non state suonando). |

\*Per una spiegazione dei parametri, fate riferimento all'algoritmo GUITAR/BASS.

#### MODULO VOL PDL

| TIPO   | PARAMETRO 1                                                      |
|--------|------------------------------------------------------------------|
|        | MIN VOL                                                          |
| VOLFDL | Potete usare un pedale di espressione per controllare il volume. |

\*Per una spiegazione dei parametri, fate riferimento all'algoritmo GUITAR/BASS.

#### MODULO DIMENSION/RESONANCE

| TIPO    | PARAMETRO 1                               | PARAMETRO 2 | PARAMETRO 3 | PARAMETRO 4 | PARAMETRO 5 | PARAMETRO 6 | PARAMETRO 7 |
|---------|-------------------------------------------|-------------|-------------|-------------|-------------|-------------|-------------|
|         | RISE_1                                    | RISE_2      |             |             |             |             |             |
| DIMENSN | Un effetto che produce ampiezza spaziale. |             |             |             |             |             |             |
|         | DEPTH                                     | FreqOFST    | RATE        | TYPE        | RESO        | EFX LVL     | DRY LVL     |
| RESONNC | Un filtro di risonanza                    | a con LFO.  |             |             |             |             |             |

| Spiegazione dei parametri del MODULO DIMENSION/RESONANCE |               |                                                              |  |
|----------------------------------------------------------|---------------|--------------------------------------------------------------|--|
| Nome del parametro                                       | Range         | Spiegazione del parametro                                    |  |
| RISE_1                                                   | 0 – 30        | Specifica il grado a cui la componente stereo è enfatizzata. |  |
| RISE_2                                                   | 0 – 30        | Specifica la spazialità che include la componente mono.      |  |
| DEPTH                                                    | 0 – 10        | Specifica la profondità dell'effetto.                        |  |
| FreqOFST                                                 | 1 – 30        | Specifica la disattivazione del LFO.                         |  |
| RATE                                                     | 1 – 30        | Specifica la velocità dell'effetto.                          |  |
| TYPE                                                     | HPF /LPF /bPF | Specifica il tipo di filtro.                                 |  |
| RESO                                                     | 1 – 30        | Aggiunge carattere all'effetto.                              |  |
| EFX LVL                                                  | 0 – 30        | Regola la quantità di suono effettato.                       |  |
| DRY LVL                                                  | 0 – 30        | Regola la quantità di suono diretto.                         |  |

# Effetto Send/Return

#### MODULO CHORUS/DELAY

| TIPO   | PARAMETRO 1                                                                               | PARAMETRO 2 | PARAMETRO 3 | PARAMETRO 4 | PARAMETRO 5 |
|--------|-------------------------------------------------------------------------------------------|-------------|-------------|-------------|-------------|
|        | LFO TYPE                                                                                  | DEPTH       | RATE        | PRE DLY     | EFX LVL     |
| CHORUS | Un chorus stereo che produce un suono chiaro e una sensazione di meravigliosa spazialità. |             |             |             |             |
|        | TIME                                                                                      | FB          | DAMP        | EFX LVL     | REV_SEND    |
| DELAY  | Un effetto di delay fino a 1000 millisecondi.                                             |             |             |             |             |
|        | TIME                                                                                      | TONE        | EFX LVL     |             |             |
| DOUBLE | Un effetto sdoppiatore fino a 100 millisecondi.                                           |             |             |             |             |

#### Spiegazione dei parametri del MODULO CHORUS/DELAY

| Nome del parametro | Range               | Spiegazione del parametro                                                       |
|--------------------|---------------------|---------------------------------------------------------------------------------|
| LFO TYPE           | Mn /St              | Seleziona la frase del LFO; Mn (mono) o St (stereo).                            |
| DEPTH              | 0 – 10              | Imposta la profondità dell'effetto.                                             |
| RATE               | 1 – 30              | Imposta la velocità dell'effetto.                                               |
| PRE DLY            | 1 – 30              | Imposta il tempo di pre-delay.                                                  |
| EFX LVL            | 0 - 30              | Regola la quantità di effetto.                                                  |
| TIME               | TYPE=DELAY:1 - 1000 | Imposta il tempo di delay. (TEMPO = valore di impostazione x 1msec)             |
|                    | TYPE=DOUBLE:1 - 100 |                                                                                 |
| FB                 | 0 – 10              | Regola la quantità di feedback.                                                 |
| DAMP               | 0 – 10              | Imposta la quantità di decadimento sulle frequenze alte per il suono del delay. |
| REV_SEND           | 0 - 30              | Imposta la quantità di suono di delay che viene inviato al riverbero.           |
| TONE               | 0 – 10              | Regola il tono.                                                                 |

#### MODULO REVERB

| TIPO | PARAMETRO 1                                                                                   | PARAMETRO 2                | PARAMETRO 3    | PARAMETRO 4 | PARAMETRO 5 | PARAMETRO 6 |
|------|-----------------------------------------------------------------------------------------------|----------------------------|----------------|-------------|-------------|-------------|
|      | PRE DLY                                                                                       | REV TIME                   | EQ_HIGH        | EQ_LOW      | E/R MIX     | EFX LVL     |
| HALL | Un effetto di riverbero che produce la caratteristica riverberazione di una sala da concerto. |                            |                |             |             |             |
|      | PRE DLY                                                                                       | REV TIME                   | EQ_HIGH        | EQ_LOW      | E/R MIX     | EFX LVL     |
| ROOM | Un effetto di riverbero ch                                                                    | e simula la riverberazione | di una stanza. |             |             |             |

#### Spiegazione dei parametri del MODULO REVERB

| Nome del parametro | Range   | Spiegazione del parametro                                        |
|--------------------|---------|------------------------------------------------------------------|
| PRE DLY            | 1 – 100 | Specifica il tempo di pre-delay.                                 |
| REV TIME           | 1 – 30  | Specifica il tempo di riverbero.                                 |
| EQ_HIGH            | -12 – 6 | Specifica il volume delle frequenze alte nel suono riverberato.  |
| EQ_LOW             | -12 – 6 | Specifica il volume delle frequenze basse nel suono riverberato. |
| E/R MIX            | 0 – 30  | Specifica il volume delle prime riflessioni.                     |
| EFX LVL            | 0 – 30  | Regola la quantità di mix dell'effetto.                          |

# Lista dei patch effetti

# ■ ALGORITMO GUITAR/BASS

| No. | NOME PATCH | Commento                                                                               | Applicazione |
|-----|------------|----------------------------------------------------------------------------------------|--------------|
| 00  | Standard   | Suono pulito ravvivato per la registrazione                                            |              |
| 01  | MRS-Drv    | Distorsione piena + suono ricco                                                        |              |
| 02  | RCT-BG     | Il suono di ampli high-gain della serie americana "Rectifier"                          |              |
| 03  | CrnchCmp   | Suono crunch intonato finemente con un tocco di compressione                           |              |
| 04  | 9002Lead   | L'originale suono del 9002                                                             |              |
| 05  | F-Tweed    | Il suono di un piccolo ampli valvolare americano vintage                               |              |
| 06  | J-Chorus   | Suono pulito JC                                                                        |              |
| 07  | Phaser     | Suono pulito che simula un effetto phase vintage                                       |              |
| 08  | BlackPnl   | Il suono heavy metal della serie "5100" di ampli stack americani                       |              |
| 09  | MatchCru   | Suono crunch di un moderno ampli di Class-A                                            |              |
| 10  | Arpeggio   | Suono pulito adatto per gli arpeggi                                                    |              |
| 11  | JetSound   | Jet sound versatile                                                                    |              |
| 12  | Combo-BG   | Suono caratterizzato da un fine overdrive e lungo sustain                              |              |
| 13  | FDR-Twin   | Suono del canale drive di un ampli valvolare americano vintage                         |              |
| 14  | Beatle     | Suono Mersey Beat di tipo Class-A                                                      |              |
| 15  | CleanCH    | Suono del canale clean di un ampli valvolare americano vintage                         |              |
| 16  | WildFuzz   | Suono fuzzbox vintage                                                                  |              |
| 17  | JB.Style   | Simulazione di octaver. Un effetto indispensabile per riff all'unisono di Gt&Bass      |              |
| 18  | Pitch-5    | Note singole che suonano come potenti accordi. Ottima variante per i suoni da solista. |              |
| 19  | BRT-Drv    | Il grande suono della serie britannica "900" di ampli stack.                           |              |
| 20  | Soldan     | Suono di ampli high-gain ideale per impostazioni single coil half-tone.                |              |
| 21  | MatchDrv   | Suono drive di un moderno ampli class-A                                                |              |
| 22  | Snake      | Suono heavy metal con una solida base                                                  |              |
| 23  | Crunch     | Suono di ensemble crunch serie "800"                                                   |              |
| 24  | Ballad     | Caldo suono solista                                                                    |              |
| 25  | Metal-X    | Buon suono metal con armonici raffinati prodotti dall'effetto                          | Chitarra     |
| 26  | DP-Drv     | Suono hard rock anni 70                                                                |              |
| 27  | WetDrive   | Semplice suono overdrive con un'impressione "wet"                                      |              |
| 28  | Mellow     | Suono solista con timbrica dolce                                                       |              |
| 29  | MultiDst   | Forte suono a tutto tondo per accompagnamento o melodia                                |              |
| 30  | Bright     | Suono brillante per un'ampia varietà di usi                                            |              |
| 31  | Melody     | Suono sapientemente "seasoned", ideale per le melodie                                  |              |
| 32  | V-Blues    | Suono blues vintage                                                                    |              |
| 33  | BlueFngr   | Suono di sapore blues adatto al finger picking                                         |              |
| 34  | StrmBeat   | Suono di base adatto all'accompagnamento ritmico                                       |              |
| 35  | CompCln    | Suono comp naturale                                                                    |              |
| 36  | JazzTone   | Suono pulito adatto per il jazz                                                        |              |
| 37  | Funky      | Suono funky tagliente                                                                  |              |
| 38  | FDR-CIn    | Suono pulito di ampli valvolare vintage americano                                      |              |
| 39  | Rockbily   | Suono rockabilly con breve delay                                                       |              |
| 40  | NYFusion   | Suono pulito adatto per la registrazione diretta di linea                              |              |
| 41  | Wet-Rhy    | Suono tagliente adatto per le ballate                                                  |              |
| 42  | LA-Std     | Grande suono chorus nello stile degli studi di LA                                      |              |
| 43  | 50sRNB     | Suono tremolo adatto al rhythm & blues                                                 |              |
| 44  | DeepFLG    | Suono flanged pulito                                                                   |              |
| 45  | HDR-Drv    | Suono del nuovo hard rock                                                              |              |
| 46  | 12-Clean   | Suono pulito adatto per arpeggi, con pitch all'ottava                                  |              |
| 47  | Cry-Lead   | Suono nello stile "Cry effect"                                                         |              |
| 48  | ZakWah     | Suono solista con auto-wah                                                             |              |
| 49  | TheRing    | Ring modulator utilizzabile anche come effetto sonoro per la registrazione             |              |

| No.           | NOME PATCH | Commento                                                             | Applicazione         |
|---------------|------------|----------------------------------------------------------------------|----------------------|
| 50            | BS-Pick    | Suono compatto per quando si utilizza un plettro                     |                      |
| 51            | BS-Od      | Suono rock con distorsione dal feeling retro                         |                      |
| 52            | BS-Drv     | Suono di basso con forte distorsione                                 |                      |
| 53            | BS-Fingr   | Tutte le sfumature sonore per il fingerpicking                       |                      |
| 54            | BS-Slap    | Suono slap incisivo                                                  | Basso                |
| 55            | BS-Comp    | Sound piacevole con attacco controllato dalla dinamica della pennata |                      |
| 56            | BS-Edge    | Suono compatto con una punta                                         |                      |
| 57            | BS-Solo    | Suono adatto per la melodia, con chorus                              |                      |
| 58            | BS-Octve   | Suono con un'ottava superiore mixata, utile in un ensemble           |                      |
| 59            | BS-Wah     | Basso funky con auto-wah                                             |                      |
| 60            | AG-Fingr   | Suono adatto per esecuzione finger-style                             |                      |
| 61            | AG-Cho     | Suono chorus elettro-acustic. Da usare con pennate, arpeggi o solo   | Flattra aquatian     |
| 62            | AG-12      | Simulazione del suono della 12 corde                                 | Elettro-acustico     |
| 63            | AG-Flang   | Suono flange adatto per la chitarra acustica                         |                      |
| 64            | AcoSIM 1   | Simulazione del suono di chitarra acustica non abbellito             |                      |
| 65            | AcoSIM 2   | Simulazione acustica con bell'effetto chorus                         | Simulazione di       |
| 66            | AcoSIM 3   | Scintillante suono scordato senza modulazione                        | childra acustica     |
| 67            | BsSIM1     | Simula uno spesso suono di basso con plettro                         |                      |
| 68            | BsSIM2     | Simulazione di basso con chorus, efficace sulle linee melodiche      | Simulazioni di basso |
| 69            | BsSIM3     | Simulazione di basso con auto-wah                                    |                      |
| 70<br>₹<br>99 | EMPTY      | (Vuoto)                                                              |                      |

# ■ MIC ALGORITHM

| No.           | NOME PATCH | Commento                                                                                                | Applicazione      |
|---------------|------------|----------------------------------------------------------------------------------------------------|-------------------|
| 00            | Vo-Stnd    | Effetto vocale standard                                                                                 |                   |
| 01            | Vo-Rock    | Effetto vocale rock                                                                                     |                   |
| 02            | Vo-Balld   | Effetto vocale ballad con profonditàcreata da chorus stonato                                            |                   |
| 03            | Vo-Echo    | Effetto vocale di eco                                                                                   | Vacal ( cingla )  |
| 04            | Vo-PreC1   | Per microfoni a condensatore: suono leggero, raccomandato per ascolti in registrazione                  | vocal ( single )  |
| 05            | Vo-PreC2   | Per mic a condensatore: buono per doppiare, aggiunge profondità alla voce (per ascolti in record)       |                   |
| 06            | Vo-PreD1   | Per mic dinamici: un effetto che migliora la definizione del suono, raccomandato per ascolti in record) |                   |
| 07            | Vo-PreD2   | Per mic dinamici: rende il suono più grasso e bagnato, raccomandato per ascolti in record)              |                   |
| 08            | Vo-Robot   | Voce da robot come nei film di fantascienza                                                             |                   |
| 09            | AG-Live    | Per la registrazione microfonica, tipo live. di ampio uso, non solo per la chitarra.                    |                   |
| 10            | AG-Brght   | Per la registrazione microfonica; brillante e vivo                                                      |                   |
| 11            | AG-Solo    | Splendido suono solista                                                                                 | Chitarra acustica |
| 12            | AG-Edge    | Patch per chitarra acustica, utile durante la registrazione (migliora sulla punta)                      |                   |
| 13            | AG-Strum   | Patch per chitarra acustica, utile durante la registrazione (adatto per lo strumming)                   |                   |
| 14            | ForWind    | Suono con buona presenza e mid-range ben distinto                                                       | Strumenti a fiato |
| 15            | ForBrass   | Suono vivace panoramico con breve delay                                                                 | Ottoni            |
| 16            | ForPiano   | Suono con buona definizione e profondità per il piano                                                   | Piano             |
| 17            | Vo/Vo 1    | Patch adatto per duo                                                                                    |                   |
| 18            | Vo/Vo 2    | Patch per chorus contrapposto alla voce principale                                                      | Vocal ( dual )    |
| 19            | Vo/Vo 3    | Patch adatto per l'armonia                                                                              |                   |
| 20            | AG/Vo 1    | Patch che crea un carattere tipo "da strada"                                                            |                   |
| 21            | AG/Vo 2    | Patch con caratteristica vocale diversa da quella "da strada"                                           | Sing-along        |
| 22            | AG/Vo 3    | Patch che applica effetti per modificare aggressivamente il carattere vocale                            |                   |
| 23            | AG-Mix 1   | Suono accentuato efficace nel mixaggio (strumming)                                                      | Chitarra aquetica |
| 24            | AG-Mix 2   | Suono accentuato efficace nel mixaggio (arpeggio)                                                       | Unitarra acustica |
| 25<br>≀<br>49 | EMPTY      | (Vuoto)                                                                                                 |                   |

## ■ LINE ALGORITHM

| No.           | NOME PATCH | Commento                                                  | Applicazione |
|---------------|------------|-----------------------------------------------------------|--------------|
| 00            | Syn-Lead   | Effetto per soli monofonici di synth                      |              |
| 01            | OrganPha   | Effetto phaser per synth/organo                           |              |
| 02            | OrgaRock   | Suono per organo rock                                     | Tastiere     |
| 03            | EP-Chor    | Bella risonanza e chorus, efficace per il piano elettrico |              |
| 04            | ClavFlg    | Suono per clavinet                                        |              |
| 05            | Concert    | Effetto Concert hall per piano                            | Diama        |
| 06            | Honkey     | Simulazione di piano Honky-tonk                           | Plano        |
| 07            | PowerBD    | Un effetto che dà più potenza alla cassa                  |              |
| 08            | DrumFIng   | Flanger convenzionale per batteria                        |              |
| 09            | LiveDrum   | Simulazione di doubling live all'aperto                   | Rhythm       |
| 10            | JetDrum    | Suono phaser efficace su hi-hat in sedicesimi             |              |
| 11            | AsianKit   | Trasforma un kit standard in un kit asiatico              |              |
| 12            | BassBost   | Patch boost che enfatizza il low range                    |              |
| 13            | Mono->St   | Un effetto che dà maggiore apertura a una sorgente mono   | Audio        |
| 14            | AM Radio   | Simulazione di una radio AM                               |              |
| 15<br>₹<br>49 | EMPTY      | (Vuoto)                                                   |              |

## ■ MASTERING ALGORITHM

| No.           | NOME PATCH | Commento                                                | Applicazione             |
|---------------|------------|---------------------------------------------------------|--------------------------|
| 00            | PlusAlfa   | Mastering che migliora l'energia complessiva            |                          |
| 01            | All-Pops   | Mastering convenzionale                                 |                          |
| 02            | StWide     | Mastering wide-range                                    |                          |
| 03            | DiscoMst   | Mastering per suono da club                             | <b>M a a b a b i a a</b> |
| 04            | Boost      | Effetto mixaggio per finitura hi-fi                     | Mastering                |
| 05            | Power      | Per mix con un grande e potente low range               |                          |
| 06            | Live       | Aggiunge un feeling live al mix complessivo             |                          |
| 07            | WarmMst    | Mastering che aggiunge un feeling di calore complessivo |                          |
| 08            | TightUp    | Mastering con un feeling complessivo di durezza         |                          |
| 09            | 1930Mst    | Mastering con suono anni '30                            |                          |
| 10            | LoFi Mst   | Per mastering lo-fi                                     |                          |
| 11            | BGM        | Mastering per musica di sottofondo                      |                          |
| 12<br>₹<br>19 | EMPTY      | (Vuoto)                                                 |                          |

# CHORUS /DELAY

| No.           | NOME PATCH | Commento                                                    |
|---------------|------------|-------------------------------------------------------------|
| 00            | Vocal      | Chorus efficace per aggiungere colore alla voce             |
| 01            | GtChorus   | Chorus utile per suoni di chitarra poveri                   |
| 02            | Doubling   | Versatile effetto per doppiare                              |
| 03            | Echo       | Sgargiante delay in stile analogico per chitarra e voce     |
| 04            | Delay375   | Delay che corrisponde al tempo comunemente usato di 120 bpm |
| 05            | LongDLY    | Lungo delay ideale per ballad, ecc.                         |
| 06            | FastCho    | Chorus veloce (efficace profondità al suono)                |
| 07            | DeepCho    | Versatile effetto profondo di chorus                        |
| 08            | ShortDLY   | Versatile breve delay                                       |
| 09            | DeepDBL    | Profondo effetto per doppiare                               |
| 10<br>~<br>19 | EMPTY      | (Vuoto)                                                     |

#### ■ REVERB

| No. | NOME PATCH | Commento                                            |
|-----|------------|-----------------------------------------------------|
| 00  | TightHal   | Riverbero hall con qualità timbrica dura            |
| 01  | BrgtRoom   | Riverbero room reverb con qualità timbrica dura     |
| 02  | SoftHall   | Riverbero hall con qualità timbrica morbida         |
| 03  | LargeHal   | Simula la riverberazione di una grande sala         |
| 04  | SmallHal   | Simula la riverberazione di una piccola sala        |
| 05  | LiveHous   | Simula la riverberazione di un ambiente live        |
| 06  | TrStudio   | Simula la riverberazione di una sala prove (garage) |
| 07  | DarkRoom   | Riverbero room con qualità timbrica morbida         |
| 08  | VcxRev     | Riverbero intonato per migliorare la voce           |
| 09  | Tunnel     | Simula la riverberazione di un tunnel               |
| 10  | EMPTY      | (Vuoto)                                             |
# Lista dei pattern

#### ■ Impostazione base

| Numero<br>Pattern | Nome<br>Pattern | Chord |   | Numero | Pattern | Chord | Numero<br>Pattern | Nome<br>Pattern | Chord |   | Numero<br>Pattern | Nome<br>Pattern | Chord    |
|-------------------|-----------------|-------|---|--------|---------|-------|-------------------|-----------------|-------|---|-------------------|-----------------|----------|
| 000               | 08Beat01        | Em    |   | 052    | HRK 03  | Em    | 104               | TECH01          | Em    |   | 156               | MidEs1VA        | Em       |
| 001               | 08Beat02        | Em    | - | 053    | HRK 04  | Em    | 105               | TECH03          | Em    |   | 157               | Grv Drm1        | Em       |
| 002               | 08Beat03        | Em    | - | 054    | HRK 05  | Em    | 106               | TECH05          | Em    |   | 158               | Grv Drm2        | Em       |
| 003               | 08Beat04        | Em    |   | 055    | HBK 06  | Em    | 107               | TECH07          | Fm    |   | 159               | Gry Drm3        | Fm       |
| 004               | 08Beat05        | Em    |   | 056    | HBK 07  | Em    | 108               | TECH09          | Em    |   | 160               | Gry Drm4        | Em       |
| 005               | 08Beat06        | Em    | - | 057    | MTL 01  | Em    | 109               | DnB 01          | Em    |   | 161               | GrySnrFl        | Fm       |
| 006               | 08Beat07        | Em    |   | 058    | MTL 02  | Em    | 110               | DnB 03          | Em    |   | 161               | INTRO01         | Em       |
| 007               | 08Beat08        | Em    | - | 059    | MTL 02  | Em    | 110               | DnB 05          | Em    |   | 163               | INTRO02         | Em       |
| 008               | 00Deat00        | Em    | - | 060    | MTL 04  | Em    | 112               | DnB 06          | Em    |   | 164               | INTRO02         | Em       |
| 000               | 00Deat07        | Em    | - | 061    |         | Em    | 112               | TRIP01          | Em    |   | 165               | INTRO04         | Em       |
| 010               | 00Deat10        | Em    |   | 062    | TUDS02  | Em    | 113               |                 | Em    |   | 166               |                 | Em       |
| 010               | 00Deat11        | Em    |   | 063    |         | Em    | 114               |                 | Em    |   | 167               |                 | Em       |
| 012               | 16Roat01        | Em    |   | 064    |         | Em    | 115               |                 | Em    |   | 168               |                 | Em       |
| 012               | 16Deal01        | E111  | - | 064    |         | EIII  | 110               |                 | EIII  |   | 160               |                 | EIII     |
| 013               | 16Beal02        | Em    |   | 000    | FUS 01  | Em    | 117               |                 | E     |   | 109               |                 |          |
| 014               | 16Beal03        | Em    |   | 000    | FUS 02  | Em    | 110               | AIVID 04        | Em    |   | 170               | INTRO09         | Em       |
| 015               | 16Beat04        | EIVI  | - | 067    | FUS 05  | Em    | 119               | BALDUI          | EIVI  |   | 1/1               | INTROTO         | EIVI     |
| 016               | 16Beat05        | Em    | - | 068    | FUS 06  | Em    | 120               | BALD03          | Em    |   | 1/2               | INTROTT         | Em       |
| 017               | 16Beat06        | Em    |   | 069    | POP 01  | Em    | 121               | BALD05T         | Em    |   | 1/3               | INTRO12         | Em       |
| 018               | 16Beat07        | Em    | - | 070    | POP 03  | Em    | 122               | BALD07          | Em    |   | 1/4               | INTRO13         | Em       |
| 019               | 16Beat08        | Em    |   | 0/1    | POP 05  | EM    | 123               | BALD09          | Em    |   | 1/5               | INTRO14         | Em       |
| 020               | 16FUS 01        | Em    |   | 072    | POP 07  | Em    | 124               | BALD11T         | Em    |   | 176               | INTRO15         | Em       |
| 021               | 16FUS 02        | Em    |   | 073    | POP 09  | EM    | 125               | BLUS01          | Em    |   | 177               | INTRO16         | Em       |
| 022               | 04JAZZ01        | EM    | _ | 074    | POP 11  | Em    | 126               | BLUS02          | EM    |   | 178               | INTRO17         | EM       |
| 023               | 04JAZZ02        | EM    |   | 075    | RnB 01  | Em    | 127               | BLUS04          | EM    |   | 179               | INTRO18         | EM       |
| 024               | 04JAZZ03        | EM    |   | 076    | RnB 03  | Em    | 128               | CNTR01          | EM    |   | 180               | COUNT           | EM       |
| 025               | 04JAZZ04        | Em    |   | 077    | RnB 05  | Em    | 129               | CNTR02          | Em    |   | 181               | ENDING01        | Em       |
| 026               | BOSSA           | Em    |   | 078    | RnB 07  | EM    | 130               | CNTR04          | Em    |   | 182               | ENDING02        | Em       |
| 027               | CNTRY           | Em    |   | 079    | RnB 09  | EM    | 131               | JAZZ01          | Em    |   | 183               | ENDING03        | Em       |
| 028               | 68BLUS          | Em    |   | 080    | FUNK01  | Em    | 132               | JAZZ03          | Em    |   | 184               | ENDING04        | Em       |
| 029               | DANCE           | Em    |   | 081    | FUNK03  | Em    | 133               | JAZZ05          | Em    |   | 185               | ENDING05        | Em       |
| 030               | ROCK01          | Em    |   | 082    | FUNK05  | Em    | 134               | JAZZ07P         | Em    |   | 186               | ENDING06        | Em       |
| 031               | ROCK02          | Em    |   | 083    | FUNK07  | Em    | 135               | SHFL01          | Em    |   | 187               | ENDING07        | Em       |
| 032               | ROCK03          | Em    |   | 084    | FUNK09  | Em    | 136               | SHFL03          | Em    |   | 188               | METRO4/4        | Em       |
| 033               | ROCK04          | Em    |   | 085    | FUNK11  | Em    | 137               | SHFL05          | Em    |   | 189               | METRO3/4        | Em       |
| 034               | ROCK05          | Em    |   | 086    | HIP 01  | Em    | 138               | SKA 01          | Em    |   | 190               | All Mute        | Em       |
| 035               | ROCK06          | Em    |   | 087    | HIP 03  | Em    | 139               | SKA 02          | Em    |   | 191               |                 |          |
| 036               | ROCK07          | Em    |   | 088    | HIP 05  | Em    | 140               | SKA 04          | Em    |   | 254               | EMPTY           |          |
| 037               | ROCK08          | Em    |   | 089    | HIP 07  | Em    | 141               | REGG01          | Em    | 1 |                   |                 | <u> </u> |
| 038               | ROCK09          | Em    |   | 090    | HIP 09  | Em    | 142               | REGG02          | Em    |   |                   |                 |          |
| 039               | ROCK10          | Em    |   | 091    | HIP 11  | Em    | 143               | REGG03          | Em    |   |                   |                 |          |
| 040               | ROCK11          | Em    |   | 092    | HIP 13  | Em    | 144               | AFRO01          | Em    |   |                   |                 |          |
| 041               | ROCK13          | Em    |   | 093    | HIP 15  | Em    | 145               | AFRO03          | Em    | 1 |                   |                 |          |
| 042               | ROCK15          | Em    |   | 094    | HIP 17  | Em    | 146               | AFRO05          | Em    | 1 |                   |                 |          |
| 043               | ROCK17          | Em    |   | 095    | HIP 19  | Em    | 147               | AFRO07          | Em    | 1 |                   |                 |          |
| 044               | ROCK19          | Em    |   | 096    | HIP 21  | Em    | 148               | LATN01          | Em    | 1 |                   |                 |          |
| 045               | ROCK21          | Em    |   | 097    | HIP 23  | Em    | 149               | LATN03          | Em    | ] |                   |                 |          |
| 046               | ROCK23          | Em    | 1 | 098    | DANC01  | Em    | 150               | LATN05          | Em    | 1 |                   |                 |          |
| 047               | ROCK25          | Em    | 1 | 099    | DANC03  | Em    | 151               | LATN07          | Em    | 1 |                   |                 |          |
| 048               | ROCK27          | Em    | 1 | 100    | DANC05  | Em    | 152               | LATN09          | Em    | 1 |                   |                 |          |
| 049               | ROCK28T         | Em    | 1 | 101    | HOUS01  | Em    | 153               | LATN11          | Em    | 1 |                   |                 |          |
| 050               | HRK 01          | Em    |   | 102    | HOUS03  | Em    | 154               | MidE01          | Em    | 1 |                   |                 |          |
| 051               | HRK 02          | Em    | 1 | 103    | HOUS04  | Em    | 155               | MidE03          | Em    | 1 |                   |                 |          |

\* Quando un nuovo project viene creato, l'impostazione di base verra' inserita nei rhythm pattern.

\* Con le impostazioni di fabbrica, il project n. 999 contiene l'impostazione di base, e vengono selezionati drum kit 08GENERL e bass program 10PICKED.

Selezionate drum kit / bass program e tempo a piacere. (Con le impostazioni di fabbrica, il project n. 999 e' protetto. Se volete cambiare drum kit o bass program, dovete prima disattivare l'impostazione Protect. V. a p.87.)

\* Se volete usare questi pattern in un altro project, eseguite l'operazione Rhythm Import (V. a p.72).

Appendici

#### Rock set

| Numero<br>Pattern | Nome<br>Pattern | Chord | Nun<br>Patt | nero<br>tern | Nome<br>Pattern | Chord |  | Numero<br>Pattern | Nome<br>Pattern | Chord | Numero<br>Pattern | Nome<br>Pattern | Chord |
|-------------------|-----------------|-------|-------------|--------------|-----------------|-------|--|-------------------|-----------------|-------|-------------------|-----------------|-------|
| 000               | ROCK01          | Em    | 0!          | 57           | HRK s2FA        | Em    |  | 114               | POP s1VA        | Em    | 171               | 08Beat08        | Em    |
| 001               | ROCK02          | Em    | 05          | 58           | HRK s2VB        | Em    |  | 115               | POP s1FA        | Em    | 172               | 08Beat09        | Em    |
| 002               | ROCK03          | Em    | 05          | 59           | HRK s2FB        | Em    |  | 116               | POP s1VB        | Em    | 173               | 08Beat10        | Em    |
| 003               | ROCK04          | Em    | 06          | 50           | MTL 01          | Em    |  | 117               | POP s1FB        | EM    | 174               | 08Beat11        | Em    |
| 004               | ROCK05          | Em    | 06          | 51           | MTL 02          | Em    |  | 118               | POP s2VA        | EM    | 175               | 08Beat12        | Em    |
| 005               | ROCK06          | Em    | 06          | 52           | MTL 03          | Em    |  | 119               | POP s2FA        | EM    | 176               | 16Beat01        | Em    |
| 006               | ROCK07          | Em    | 06          | 53           | MTL 04          | Em    |  | 120               | POP s2VB        | EM    | 177               | 16Beat02        | Em    |
| 007               | BOCK08          | Em    | 06          | 54           | MTL s1VA        | Em    |  | 121               | POP s2FB        | FM    | 178               | 16Beat03        | Em    |
| 008               | BOCK09          | Em    | 0(          | 5 · ·        | MTL s1FA        | Em    |  | 122               | POP s3VA        | Em    | 179               | 16Beat04        | Em    |
| 009               | BOCK10          | Em    | 0(          | 56           | MTL s1VB        | Em    |  | 123               | POP s3FA        | Em    | 180               | 16Beat05        | EM    |
| 010               | BOCK11          | Em    | 0(          | 50<br>57     | MTL s1FB        | Em    |  | 124               | POP s3VB        | Em    | 181               | 16Beat06        | Em    |
| 010               | BOCK12          | Em    | 0(          | 57           | THRS01          | Em    |  | 125               | POP s3FB        | Em    | 182               | 16Beat07        | Em    |
| 012               | BOCK13          | Em    | 0(          | 50<br>59     | THRS02          | Em    |  | 126               | RnB 01          | Em    | 183               | 16Beat08        | Em    |
| 012               | BOCK14          | Em    | 0           | 70           |                 | Em    |  | 127               | RnB 02          | Em    | 18/               | 16EUS 01        | Em    |
| 013               | ROCK15          | Em    | 07          | 70           |                 | Em    |  | 127               | RnB 03          | Em    | 185               | 16EUS 02        | Em    |
| 014               | DOCK16          | Em    | 0           | 70           |                 | Em    |  | 120               |                 | Em    | 105               | 04 14 7701      | Em    |
| 015               | ROCK18          | EIII  | 0           | 12           |                 | EIII  |  | 127               |                 | EIII  | 100               | 04JAZZ01        |       |
| 010               |                 | Em    | 0           | 73           |                 | Em    |  | 130               | RIID UO         | Em    | 107               | 04147702        | EIVI  |
| 017               | RUCKIS          | Em    | 0           | 74           | TP 450          | Em    |  | 131               |                 | Em    | 188               | 04JAZZ03        | EIVI  |
| 018               | ROCK19          | Em    | 0.          | /5           | IP s1FB         | Em    |  | 132               | RnB 07          | EM    | 189               | 04JAZZ04        | EM    |
| 019               | ROCK20          | EM    | 0.          | /6           | FUS 01          | Em    |  | 133               | RnB 08          | EM    | 190               | BOSSA           | Em    |
| 020               | ROCK21          | Em –  | 0.          | //           | FUS 02          | Em    |  | 134               | RnB 09          | EM    | 191               | CNTRY           | Em    |
| 021               | ROCK22          | Em    | 07          | 78           | FUS 03          | Em    |  | 135               | RnB 10          | EM    | 192               | 68BLUS          | Em    |
| 022               | ROCK23          | Em    | 07          | 79           | FUS 04          | Em    |  | 136               | RnB s1VA        | Em    | 193               | DANCE           | Em    |
| 023               | ROCK24          | Em    | 30          | 30           | FUS 05          | Em    |  | 137               | RnB s1FA        | Em    | 194               | INTRO01         | Em    |
| 024               | ROCK25          | Em    | 30          | 31           | FUS 06          | Em    |  | 138               | RnB s1VB        | Em    | 195               | INTRO02         | Em    |
| 025               | ROCK26          | Em    | 30          | 32           | FUS 07          | EM    |  | 139               | RnB s1FB        | Em    | 196               | INTRO03         | Em    |
| 026               | ROCK27          | Em    | 30          | 33           | FUS 08          | Em    |  | 140               | FUNK01          | Em    | 197               | INTRO04         | Em    |
| 027               | ROCK28T         | Em    | 30          | 34           | FUS s1VA        | Em    |  | 141               | FUNK02          | Em    | 198               | INTRO05         | Em    |
| 028               | ROCKs1VA        | Em    | 30          | 35           | FUS s1FA        | Em    |  | 142               | FUNK03          | Em    | 199               | INTRO06         | Em    |
| 029               | ROCKs1FA        | Em    | 08          | 36           | FUS s1VB        | Em    |  | 143               | FUNK04          | Em    | 200               | INTRO07         | Em    |
| 030               | ROCKs1VB        | Em    | 08          | 37           | FUS s1FB        | Em    |  | 144               | FUNK05          | Em    | 201               | INTRO08         | Em    |
| 031               | ROCKs1FB        | Em    | 08          | 38           | FUS s2VA        | Em    |  | 145               | FUNK06          | Em    | 202               | INTRO09         | Em    |
| 032               | ROCKs2VA        | Em    | 30          | 39           | FUS s2FA        | Em    |  | 146               | FUNK07          | Em    | 203               | INTRO10         | Em    |
| 033               | ROCKs2FA        | Em    | 09          | 90           | FUS s2VB        | Em    |  | 147               | FUNK08          | EM    | 204               | INTRO11         | Em    |
| 034               | ROCKs2VB        | Em    | 09          | 91           | FUS s2FB        | Em    |  | 148               | FUNK09          | Em    | 205               | INTRO12         | Em    |
| 035               | ROCKs2FB        | Em    | 09          | 92           | FUS s3VA        | Em    |  | 149               | FUNK10          | Em    | 206               | INTRO13         | Em    |
| 036               | ROCKs3VA        | Em    | 09          | 93           | FUS s3FA        | Em    |  | 150               | FUNK11          | Em    | 207               | INTRO14         | Em    |
| 037               | ROCKs3FA        | Em    | 09          | 94           | FUS s3VB        | Em    |  | 151               | FUNK12          | Em    | 208               | INTRO15         | Em    |
| 038               | ROCKs3VB        | Em    | 09          | 95           | FUS s3FB        | Em    |  | 152               | FUNKs1VA        | Em    | 209               | INTRO16         | Em    |
| 039               | ROCKs3FB        | Em    | 09          | 96           | 16FUS 03        | Em    |  | 153               | FUNKs1FA        | Em    | 210               | INTRO17         | Em    |
| 040               | ROCKs4VA        | Em    | 09          | 97           | 16FUS 04        | Em    |  | 154               | FUNKs1VB        | Em    | 211               | INTRO18         | Em    |
| 041               | ROCKs4FA        | EM    | 09          | 98           | INDTs1VA        | Em    |  | 155               | FUNKs1FB        | EM    | 212               | COUNT           | Em    |
| 042               | ROCKs4VB        | EM    | 0           | 99           | INDTs1FA        | Em    |  | 156               | FUNKs2VA        | Em    | 213               | ENDING01        | Em    |
| 043               | ROCKs4FB        | EM    | 1(          | 00           | INDTs1VB        | Em    |  | 157               | FUNKs2FA        | Em    | 214               | ENDING02        | Em    |
| 044               | BOCKs4BB        | Em    | 1(          | )1           | INDTs1VC        | Em    |  | 158               | FUNKs2VB        | Em    | 215               | ENDING03        | Em    |
| 045               |                 | Em    | 10          | 12           | POP 01          | Em    |  | 159               | FUNKe2FB        | Em    | 216               | ENDING04        | Em    |
| 045               |                 | Em    | 1(          | 12           |                 | EM    |  | 160               | 16Boat09        | Em    | 210               |                 | Em    |
| 040               |                 | Em    | 10          |              |                 | Em    |  | 160               | 16Beat10        | Em    | 217               | ENDINCOS        | Em    |
| 047               |                 | EIII  | 10          | )4<br>)E     |                 | EIII  |  | 101               | 16Beat10        | EIII  | 210               | ENDING00        | EIII  |
| 040               |                 |       | 1/          |              |                 |       |  | 162               |                 |       | 217               |                 | EIII  |
| 047               |                 |       |             | 50           |                 | E IVI |  | 164               |                 | EIII  | 220               |                 | EIII  |
| 050               |                 | Em    | 10          | J/           |                 | Em    |  | 104               | USBeatU1        | Em    | 221               | IVIETRO3/4      | EW.   |
| 051               |                 | Em En | 10          | 30           |                 | Em    |  | 105               | USBeat02        | EM    | 222               | All Mute        | ĿM    |
| 052               | HKK STVA        | Em    | 10          | 19           | POP 08          | Em    |  | 100               | USBeat03        | EM    | 223<br>1          | EMPTY           |       |
| 053               | HKK s1FA        | Em    | 11          | 10           | POP 09          | EM    |  | 167               | 08Beat04        | Em    | 254               |                 |       |
| 054               | HRK s1VB        | Ém    | 11          | 11           | POP 10          | EM    |  | 168               | 08Beat05        | Ém    |                   |                 |       |
| 055               | HRK s1FB        | Em    | 11          | 12           | POP 11          | Em    |  | 169               | 08Beat06        | Em    |                   |                 |       |
| 056               | HRK s2VA        | Em    | 11          | 13           | POP 12T         | Em    |  | 170               | 08Beat07        | Em    |                   |                 |       |

\* Con le impostazioni di fabbrica, il project n. 996 contiene il set Rock, e sono selezionati drum kit 00LIVE1 e bass program 00LIVEBS.

\* Selezionate drum kit/bass program e tempo a piacere. (Con le impostazioni di fabbrica, il project n. 996 e' protetto. Se volete cambiare drum kit o bass program, dovete prima disattivare l'impostazione Protect. V. a p.87.)

Se volete usare questi pattern in un altro project, eseguite l'operazione Rhythm Import (V. a p.72).

Chord

Em

Em

Em

Em

Em

Em

Em

Em

Em

Em

Em

Nome Pattern

ENDING01

ENDING02

ENDING03

ENDING04

ENDING05

ENDING06

ENDING07

METRO4/4

METRO3/4

All Mute

EMPTY

COUNT

#### ■ HipHop/Techno set

|   | Numero<br>Pattern | Nome<br>Pattern | Chord |   | Numero<br>Pattern | Nome<br>Pattern | Chord |   | Numero<br>Pattern | Nome<br>Pattern | Chord | Numero<br>Pattern |
|---|-------------------|-----------------|-------|---|-------------------|-----------------|-------|---|-------------------|-----------------|-------|-------------------|
|   | 000               | HIP 01          | Em    | 1 | 052               | HOUS02          | Em    |   | 104               | Grv Bas3        | Em    | 156               |
|   | 001               | HIP 02          | Em    |   | 053               | HOUS03          | Em    |   | 105               | Grv Bas4        | Em    | 157               |
|   | 002               | HIP 03          | Em    |   | 054               | HOUS04          | Em    |   | 106               | Grv Pad         | Em    | 158               |
|   | 003               | HIP 04          | Em    |   | 055               | HOUSs1VA        | Em    |   | 107               | GrvSnrFl        | Em    | 159               |
|   | 004               | HIP 05          | Em    |   | 056               | HOUSs1FA        | Em    |   | 108               | 08Beat01        | Em    | 160               |
|   | 005               | HIP 06          | Em    |   | 057               | HOUSs1VB        | Em    |   | 109               | 08Beat02        | Em    | 161               |
|   | 006               | HIP 07          | Em    |   | 058               | HOUSs1FB        | Em    |   | 110               | 08Beat03        | Em    | 162               |
|   | 007               | HIP 08          | Em    |   | 059               | TECH01          | Em    |   | 111               | 08Beat04        | Em    | 163               |
|   | 008               | HIP 09          | Em    |   | 060               | TECH02          | Em    |   | 112               | 08Beat05        | Em    | 164               |
|   | 009               | HIP 10          | Em    |   | 061               | TECH03          | Em    |   | 113               | 08Beat06        | Em    | 165               |
|   | 010               | HIP 11          | Em    |   | 062               | TECH04          | Em    |   | 114               | 08Beat07        | Em    | 166               |
|   | 011               | HIP 12          | EM    |   | 063               | TECH05          | Em    |   | 115               | 08Beat08        | Em    | 167               |
|   | 012               | HIP 13          | Em    |   | 064               | TECH06          | Em    |   | 116               | 08Beat09        | Em    | 254               |
|   | 013               | HIP 14          | Em    |   | 065               | TECH07          | Em    |   | 117               | 08Beat10        | Em    |                   |
|   | 014               | HIP 15          | Em    |   | 066               | TECH08          | Em    |   | 118               | 08Beat11        | Em    |                   |
|   | 015               | HIP 16          | Em    |   | 067               | TECH09          | Em    |   | 119               | 08Beat12        | Em    |                   |
|   | 016               | HIP 17          | Em    |   | 068               | TECH10          | Em    |   | 120               | 16Beat01        | Em    |                   |
|   | 017               | HIP 18          | Em    |   | 069               | TECHs1VA        | Em    |   | 121               | 16Beat02        | Em    |                   |
|   | 018               | HIP 19          | Em    |   | 070               | TECHs1FA        | Em    |   | 122               | 16Beat03        | Em    |                   |
|   | 019               | HIP 20          | Em    |   | 071               | TECHs1VB        | Em    |   | 123               | 16Beat04        | EM    |                   |
|   | 020               | HIP 21          | Em    |   | 072               | TECHs1FB        | Em    |   | 124               | 16Beat05        | Em    |                   |
|   | 021               | HIP 22          | Em    |   | 073               | DnB 01          | Em    |   | 125               | 16Beat06        | Em    |                   |
|   | 022               | HIP 23          | Em    |   | 074               | DnB 02          | Em    |   | 126               | 16Beat07        | Em    |                   |
|   | 023               | HIP s1VA        | Em    |   | 075               | DnB 03          | Em    |   | 127               | 16Beat08        | Em    |                   |
|   | 024               | HIP s1FA        | Em    |   | 076               | DnB 04          | Em    |   | 128               | 16FUS 01        | Em    |                   |
|   | 025               | HIP s1VB        | Em    | 1 | 077               | DnB 05          | Em    |   | 129               | 16FUS 02        | Em    |                   |
|   | 026               | HIP s1FB        | Em    |   | 078               | DnB 06          | Em    |   | 130               | 04JAZZ01        | EM    |                   |
|   | 027               | HIP s1VC        | Em    |   | 079               | DnB s1VA        | Em    |   | 131               | 04JAZZ02        | EM    |                   |
|   | 028               | HIP s1VD        | Em    | 1 | 080               | DnB s1FA        | Em    |   | 132               | 04JAZZ03        | EM    |                   |
|   | 029               | HIP s2VA        | Em    |   | 081               | DnB s1VB        | Em    |   | 133               | 04JAZZ04        | Em    |                   |
|   | 030               | HIP s2VB        | Em    |   | 082               | DnB s1FB        | Em    |   | 134               | BOSSA           | Em    |                   |
|   | 031               | HIP s2FB        | Em    | 1 | 083               | TRIP01          | Em    |   | 135               | CNTRY           | Em    |                   |
|   | 032               | HIP s2VC        | Em    |   | 084               | TRIP02          | Em    |   | 136               | 68BLUS          | Em    |                   |
|   | 033               | HIP s2VD        | Em    |   | 085               | TRIP03          | Em    |   | 137               | DANCE           | Em    |                   |
|   | 034               | HIP s3VA        | Em    |   | 086               | TRIP04          | Em    |   | 138               | INTRO01         | Em    |                   |
|   | 035               | HIP s3VB        | Em    |   | 087               | AMB 01          | Em    | 1 | 139               | INTRO02         | Em    |                   |
|   | 036               | Hip Funk        | Em    |   | 088               | AMB 02          | Em    |   | 140               | INTRO03         | Em    |                   |
|   | 037               | DANC01          | Em    |   | 089               | AMB 03          | Em    |   | 141               | INTRO04         | Em    |                   |
|   | 038               | DANC02          | Em    |   | 090               | AMB 04          | Em    |   | 142               | INTRO05         | Em    |                   |
|   | 039               | DANC03          | Em    |   | 091               | AMB s1VA        | Em    |   | 143               | INTRO06         | Em    |                   |
|   | 040               | DANC04          | Em    |   | 092               | AMB s1FA        | Em    |   | 144               | INTRO07         | Em    |                   |
|   | 041               | DANC05          | Em    |   | 093               | AMB s1VB        | Em    |   | 145               | INTRO08         | Em    |                   |
|   | 042               | DANC06          | Em    |   | 094               | AMB s1FB        | Em    |   | 146               | INTRO09         | Em    |                   |
|   | 043               | DANCs1VA        | Em    |   | 095               | Grv Arp1        | Em    |   | 147               | INTRO10         | Em    |                   |
| ļ | 044               | DANCs1FA        | Em    |   | 096               | Grv Arp2        | Em    |   | 148               | INTRO11         | Em    |                   |
|   | 045               | DANCs1VB        | Em    |   | 097               | Grv Drm1        | Em    |   | 149               | INTRO12         | Em    |                   |
|   | 046               | DANCs1FB        | Em    |   | 098               | Grv Drm2        | Em    |   | 150               | INTRO13         | Em    |                   |
|   | 047               | DANCs2VA        | Em    |   | 099               | Grv Drm3        | Em    |   | 151               | INTRO14         | Em    |                   |
|   | 048               | DANCs2FA        | Em    | 1 | 100               | Grv Drm4        | Em    |   | 152               | INTRO15         | Em    |                   |
| ļ | 049               | DANCs2VB        | Em    |   | 101               | Grv Perc        | Em    |   | 153               | INTRO16         | Em    |                   |
|   | 050               | DANCs2FB        | EM    |   | 102               | Grv Bas1        | Em    |   | 154               | INTRO17         | Em    |                   |
|   | 051               | HOUS01          | Fm    | 1 | 103               | Grv Bas2        | Fm    | l | 155               | INTRO18         | Fm    |                   |

Con le impostazioni di fabbrica, il project numero 997 contiene il set HipHop/Techno, e sono selezionati drum kit 20HIPHP1 e bass program 07SYNTH.

\* Selezionate drum kit/bass program e tempo a piacere. (Con le impostazioni di fabbrica, il project n. 997 e' protetto. Se volete cambiare drum kit o bass program, dovete prima disattivare l'impostazione Protect. V. a p.87.)

\* Se volete usare questi pattern in un altro project, eseguite l'operazione Rhythm Import (V. a p.72).

\*

#### ■ Jazz/Latin set

| Numero<br>Pattern | Nome<br>Pattern | Chord |   | Numero<br>Pattern | Nome<br>Pattern | Chord |   | Numero<br>Pattern | Nome<br>Pattern | Chord |   | Numero<br>Pattern |
|-------------------|-----------------|-------|---|-------------------|-----------------|-------|---|-------------------|-----------------|-------|---|-------------------|
| 000               | BALD01          | EM    | 1 | 052               | SHFLs1VB        | Em    |   | 104               | MidEs1VB        | Em    |   | 156               |
| 001               | BALD02          | Em    | 1 | 053               | SHFLs1FB        | EM    |   | 105               | MidEs1FB        | Em    | 1 | 157               |
| 002               | BALD03          | EM    |   | 054               | SKA 01          | Em    |   | 106               | BOSSA 01        | Em    |   | 158               |
| 003               | BALD04          | EM    | 1 | 055               | SKA 02          | Em    |   | 107               | SAMBA 01        | Em    |   | 159               |
| 004               | BALD05T         | EM    |   | 056               | SKA 03          | Em    |   | 108               | SAMBA 02        | Em    | 1 | 160               |
| 005               | BALD06          | Em    | 1 | 057               | SKA 04          | Em    |   | 109               | 08Beat01        | Em    |   | 161               |
| 006               | BALD07          | Em    | 1 | 058               | REGG01          | Em    |   | 110               | 08Beat02        | Em    |   | 162               |
| 007               | BALD08          | Em    |   | 059               | REGG02          | Em    |   | 111               | 08Beat03        | Em    | ĺ | 163               |
| 008               | BALD09          | EM    | 1 | 060               | REGG03          | Em    |   | 112               | 08Beat04        | Em    |   | 164               |
| 009               | BALD10          | Em    | 1 | 061               | REGG04          | Em    |   | 113               | 08Beat05        | Em    |   | 165               |
| 010               | BALD11T         | Em    | 1 | 062               | REGGs1VA        | Em    |   | 114               | 08Beat06        | Em    |   | 166               |
| 011               | BALDs1VA        | Em    | 1 | 063               | REGGs1FA        | Em    |   | 115               | 08Beat07        | Em    |   | 167               |
| 012               | BALDs1FA        | Em    | 1 | 064               | REGGs1VB        | Em    |   | 116               | 08Beat08        | Em    |   | 168               |
| 013               | BALDs1VB        | Em    |   | 065               | REGGs1FB        | Em    |   | 117               | 08Beat09        | Em    |   | 254               |
| 014               | BALDs1FB        | Em    | 1 | 066               | AFRO01          | Em    |   | 118               | 08Beat10        | Em    |   |                   |
| 015               | BLUS01          | Em    |   | 067               | AFRO02          | Em    |   | 119               | 08Beat11        | Em    |   |                   |
| 016               | BLUS02          | EM    | 1 | 068               | AFRO03          | Em    |   | 120               | 08Beat12        | Em    |   |                   |
| 017               | BLUS03          | Em    | 1 | 069               | AFRO04          | Em    |   | 121               | 16Beat01        | Em    |   |                   |
| 018               | BLUS04          | Em    |   | 070               | AFRO05          | Em    |   | 122               | 16Beat02        | Em    |   |                   |
| 019               | BLUS05          | EM    | 1 | 071               | AFRO06          | Em    |   | 123               | 16Beat03        | Em    |   |                   |
| 020               | BLUS06          | EM    | 1 | 072               | AFRO07          | Em    |   | 124               | 16Beat04        | EM    |   |                   |
| 021               | BLUSs1VA        | EM    | 1 | 073               | AFRO08          | Em    |   | 125               | 16Beat05        | Em    |   |                   |
| 022               | BLUSs1FA        | EM    |   | 074               | AFROs1VA        | Em    |   | 126               | 16Beat06        | Em    |   |                   |
| 023               | BLUSs1VB        | EM    | 1 | 075               | AFROs1FA        | Em    | 1 | 127               | 16Beat07        | Em    |   |                   |
| 024               | BLUSs1FB        | EM    |   | 076               | AFROs1VB        | Em    |   | 128               | 16Beat08        | Em    |   |                   |
| 025               | CNTR01          | Em    |   | 077               | AFROs1FB        | Em    | 1 | 129               | 16FUS 01        | Em    |   |                   |
| 026               | CNTR02          | Em    | ] | 078               | LATN01          | Em    |   | 130               | 16FUS 02        | Em    |   |                   |
| 027               | CNTR03          | Em    |   | 079               | LATN02          | EM    |   | 131               | 04JAZZ01        | EM    |   |                   |
| 028               | CNTR04          | Em    |   | 080               | LATN03          | Em    |   | 132               | 04JAZZ02        | EM    |   |                   |
| 029               | CNTRs1VA        | Em    |   | 081               | LATN04          | Em    |   | 133               | 04JAZZ03        | EM    |   |                   |
| 030               | CNTRs1FA        | Em    |   | 082               | LATN05          | Em    |   | 134               | 04JAZZ04        | Em    |   |                   |
| 031               | CNTRs1VB        | Em    |   | 083               | LATN06          | Em    |   | 135               | BOSSA           | Em    |   |                   |
| 032               | CNTRs1FB        | EM    |   | 084               | LATN07          | Em    |   | 136               | CNTRY           | Em    |   |                   |
| 033               | JAZZ01          | EM    |   | 085               | LATN08          | EM    |   | 137               | 68BLUS          | Em    |   |                   |
| 034               | JAZZ02          | Em    |   | 086               | LATN09          | Em    |   | 138               | DANCE           | Em    |   |                   |
| 035               | JAZZ03          | Em    |   | 087               | LATN10          | Em    |   | 139               | INTRO01         | Em    |   |                   |
| 036               | JAZZ04          | Em    |   | 088               | LATN11          | Em    |   | 140               | INTRO02         | Em    |   |                   |
| 037               | JAZZ05          | Em    |   | 089               | LATN12          | Em    |   | 141               | INTRO03         | Em    |   |                   |
| 038               | JAZZ06          | Em    |   | 090               | LATNs1VA        | Em    |   | 142               | INTRO04         | Em    |   |                   |
| 039               | JAZZ07P         | Em    |   | 091               | LATNs1FA        | Em    |   | 143               | INTRO05         | Em    |   |                   |
| 040               | JAZZs1VA        | EM    |   | 092               | LATNs1VB        | Em    |   | 144               | INTRO06         | Em    |   |                   |
| 041               | JAZZs1FA        | Em    |   | 093               | LATNs1FB        | Em    |   | 145               | INTRO07         | Em    |   |                   |
| 042               | JAZZs1VB        | Em    |   | 094               | LATNs2VA        | Em    |   | 146               | INTRO08         | Em    |   |                   |
| 043               | JAZZs1FB        | Em    |   | 095               | LATNs2FA        | Em    |   | 147               | INTRO09         | Em    |   |                   |
| 044               | SHFL01          | Em    |   | 096               | LATNs2VB        | Em    |   | 148               | INTRO10         | Em    |   |                   |
| 045               | SHFL02          | Em    |   | 097               | LATNs2FB        | Em    |   | 149               | INTRO11         | Em    |   |                   |
| 046               | SHFL03          | Em    |   | 098               | MidE01          | Em    |   | 150               | INTRO12         | Em    |   |                   |
| 047               | SHFL04          | L Em  | - | 099               | MidE02          | Em    |   | 151               | INTRO13         | Em    |   |                   |
| 048               | SHFL05          | Em    | - | 100               | MidE03          | Em    |   | 152               | INTRO14         | Em    |   |                   |
| 049               | SHFLS1VA        | L E   | - | 101               |                 | Em    |   | 153               | INTRO15         | Em    |   |                   |
| 050               | SHFLS1Va        | Em    | - | 102               | MidEs1VA        | Em    |   | 154               | INTRO16         | Em    |   |                   |
| 051               | SHFLS1FA        | EM    | 1 | 103               | MIDES1FA        | l FW  | 1 | 155               | INTRO17         | Em    | 1 |                   |

Nome Pattern Chord INTRO18 Em COUNT Em ENDING01 Em ENDING02 Em ENDING03 Em ENDING04 Em ENDING05 Em ENDING06 Em ENDING07 Em METRO4/4 Em METRO3/4 Em All Mute Em EMPTY

\* Con le impostazioni di fabbrica, il project 998 contiene il set Jazz/Latin, e sono selezionati drum kit 12JAZZ e bass program 05ACOUBS.

\* Selezionate drum kit/bass program e tempo a piacere. (Con le impostazioni di fabbrica, il project n. 998 e' protetto. Se volete cambiare drum kit o bass program, dovete prima disattivare l'impostazione Protect. V. a p.87.)

\* Se volete usare questi pattern in un altro project, eseguite l'operazione Rhythm Import (V. a p.72).

# Lista dei Drum kit/bass program

#### ■ Lista di Drum Kit

|                | No. | Display  | Kit name           |
|----------------|-----|----------|--------------------|
| LIVE ROCK      | 0   | 00LIVE1  | LiveRock1          |
|                | 1   | 01LIVE2  | LiveRock2          |
|                | 2   | 02STDIO1 | Studio Drums1      |
|                | 3   | 03STDIO2 | Studio Drums2      |
| STANDARD KIT   | 4   | 04STNDR1 | Standard KIT1      |
|                | 5   | 05STNDR2 | Standard KIT2      |
| VARIATION      | 6   | 06ELE_DR | Electric Drums     |
| VARIATION      | 7   | 07ENHPWR | Enhanced Power     |
| GENERAL DRUMS  | 8   | 08GENERL | General Kit        |
|                | 9   | 09DRUM9  | Drum#9             |
| ΕΙ ΙΝΚ ΤΡΔΡ    | 10  | 10FUNK1  | FunkTrap1          |
|                | 11  | 11FUNK2  | FunkTrap2          |
| JAZZ DRUMS     | 12  | 12JAZZ   | Jazz Kit           |
| 07.22 21.01.0  | 13  | 13BRUSH  | Brush Kit          |
| EPIC ROCK      | 14  | 14EPIC1  | Epic Rock1         |
|                | 15  | 15EPIC2  | Epic Rock2         |
| BALLAD SET     | 16  | 16BALAD1 | Ballad Set1        |
| BREERBOET      | 17  | 17BALAD2 | Ballad Set2        |
| DANCE KIT      | 18  | 18DANCE1 | Dance Kit1         |
| Brittoe Itil   | 19  | 19DANCE2 | Dance Kit2         |
| RAP/HIPHOP     | 20  | 20HIPHP1 | Rap/Hiphop1        |
|                | 21  | 21HIPHP2 | Rap/Hiphop2        |
| TECHNO BEAT    | 22  | 22TECH1  | Techno Beat1       |
|                | 23  | 23TECH2  | Techno Beat2       |
| I O-FLKIT      | 24  | 24LO_FI  | Lo-Fi Kit          |
|                | 25  | 25DIST   | Distortion         |
| PERCUSSION     | 26  | 26GNPERC | General Percussion |
|                | 27  | 27DRSKIN | Drum Skins         |
|                | 28  | 28CLKSTK | Click and Sticks   |
| ENSEMBLE PARTS | 29  | 29LOPERC | Lo Percussion      |
|                | 30  | 30HIPERC | Hi Percussion      |

#### ■ Lista di Bass Program

| No. | Display  | Program name  |
|-----|----------|---------------|
| 0   | 00LIVEBS | Live Bass     |
| 1   | 01STUDIO | Studio Bass   |
| 2   | 02EPICBS | Epic Bass     |
| 3   | 03FUNKBS | Funk Bass     |
| 4   | 04BALLAD | Ballad Bass   |
| 5   | 05ACOUBS | Acoustic Bass |
| 6   | 06ROCKBS | Rock Bass     |
| 7   | 07SYNTH  | Synth Bass    |
| 8   | 08TECHNO | Techno Bass   |
| 9   | 09NOFRET | No Frets      |
| 10  | 10PICKED | Picked Jazz   |
| 11  | 11JAZZBS | Jazz Bass     |
| 12  | 12DRIVE  | Drive Bass    |
| 13  | 13FUZZ   | Fuzz Bass     |
| 14  | 14SAW    | Saw Wave      |
| 15  | 15SQUARE | Square Wave   |

# Tabella di corrispondenza Pad-Instrument/Nota MIDI

# ■ Tabella di corrispondenza nome strumento-Drum pad/numero di nota MIDI

Comune a tutti i kit (eccetto per i kit n. 12, 13, 26, 27, 28, 29, 30)

|        |            |                |         | BANK2           |         | BANK3          |         |  |
|--------|------------|----------------|---------|-----------------|---------|----------------|---------|--|
| PAD N. | NOIVIE PAD | Nome strumento | NOTA N. | Nome strumento  | NOTA N. | Nome strumento | NOTA N. |  |
| PAD1   | KICK       | Kick           | 36      | CowBell         | 56      | Agogo          | 67      |  |
| PAD2   | SNARE      | Snare          | 38      | Mute High Conga | 62      | Tambourine     | 54      |  |
| PAD3   | CLOSED HAT | Closed HiHat   | 42      | Open High Conga | 63      | Hand Claps     | 39      |  |
| PAD4   | OPEN HAT   | Open HiHat     | 46      | Low Conga       | 64      | Short Guiro    | 73      |  |
| PAD5   | TOM 1      | TOM 1          | 50      | Stick           | 37      | High Timbales  | 65      |  |
| PAD6   | TOM 2      | TOM 2          | 47      | High Bongo      | 60      | Low Timbales   | 66      |  |
| PAD7   | том з      | TOM 3          | 43      | Low Bongo       | 61      | Shaker         | 70      |  |
| PAD8   | CYMBAL     | Crash Cymbal   | 49      | Ride Cymbal     | 51      | Сир            | 53      |  |

#### KIT:12JAZZ

| PAD N. |            |                |         | BANK2           |         | BANK3          |         |
|--------|------------|----------------|---------|-----------------|---------|----------------|---------|
| PAD N. | NOIVIE PAD | Nome strumento | NOTA N. | Nome strumento  | NOTA N. | Nome strumento | NOTA N. |
| PAD1   | KICK       | Kick           | 36      | Ride Cymbal 2   | 56      | Agogo          | 67      |
| PAD2   | SNARE      | Snare          | 38      | Mute High Conga | 62      | Tambourine     | 54      |
| PAD3   | CLOSED HAT | Closed HiHat   | 42      | Open High Conga | 63      | Pedal HiHat    | 39      |
| PAD4   | OPEN HAT   | Open HiHat     | 46      | Low Conga       | 64      | Short Guiro    | 73      |
| PAD5   | TOM 1      | TOM 1          | 50      | Stick           | 37      | High Timbales  | 65      |
| PAD6   | TOM 2      | TOM 2          | 47      | High Bongo      | 60      | Low Timbales   | 66      |
| PAD7   | том з      | ТОМ З          | 43      | Low Bongo       | 61      | Shaker         | 70      |
| PAD8   | CYMBAL     | Crash Cymbal   | 49      | Ride Cymbal 1   | 51      | Cup            | 53      |

#### KIT:13BRUSH

|        |            |                |         | BANK2           |         | BANK3          |         |
|--------|------------|----------------|---------|-----------------|---------|----------------|---------|
| PAD N. |            | Nome strumento | NOTA N. | Nome strumento  | NOTA N. | Nome strumento | NOTA N. |
| PAD1   | KICK       | Kick 1         | 36      | Snare 2         | 56      | Agogo          | 67      |
| PAD2   | SNARE      | Snare 1        | 38      | Mute High Conga | 62      | Tambourine     | 54      |
| PAD3   | CLOSED HAT | Closed HiHat   | 42      | Open High Conga | 63      | Pedal HiHat    | 39      |
| PAD4   | OPEN HAT   | Open HiHat     | 46      | Low Conga       | 64      | Short Guiro    | 73      |
| PAD5   | TOM 1      | TOM 1          | 50      | Stick           | 37      | High Timbales  | 65      |
| PAD6   | TOM 2      | TOM 2          | 47      | High Bongo      | 60      | Low Timbales   | 66      |
| PAD7   | том з      | Kick 2         | 43      | Low Bongo       | 61      | Shaker         | 70      |
| PAD8   | CYMBAL     | Crash Cymbal   | 49      | Ride Cymbal     | 51      | Cup            | 53      |

#### KIT:26GNPERC

| PAD N. |            |                 |         | BANK2          |         | BANK3           |         |  |
|--------|------------|-----------------|---------|----------------|---------|-----------------|---------|--|
| PAD N. |            | Nome strumento  | NOTA N. | Nome strumento | NOTA N. | Nome strumento  | NOTA N. |  |
| PAD1   | KICK       | Metronome Click | 36      | Short Guiro 1  | 56      | Wood Block High | 67      |  |
| PAD2   | SNARE      | Metroneme Bell  | 38      | Long Guiro 1   | 62      | Wood Block Low  | 54      |  |
| PAD3   | CLOSED HAT | Scratch 1       | 42      | Agogo 1        | 63      | Jingle Bell     | 39      |  |
| PAD4   | OPEN HAT   | Scratch 2       | 46      | Agogo 2        | 64      | Castanet        | 73      |  |
| PAD5   | TOM 1      | HighQ           | 50      | Claves 1       | 37      | Mute Surdo      | 65      |  |
| PAD6   | TOM 2      | Square Click    | 47      | Cabasa         | 60      | Open Surdo      | 66      |  |
| PAD7   | TOM 3      | Short Stick     | 43      | Whistle 1      | 61      | Muted Triangle  | 70      |  |
| PAD8   | CYMBAL     | Vibraslap       | 49      | Whistle 2      | 51      | Open Triangle   | 53      |  |

#### KIT:27DRSKIN

|        |            |                |         | BANK2          |         | BANK3           |         |  |
|--------|------------|----------------|---------|----------------|---------|-----------------|---------|--|
| PAD N. | NOME PAD   | Nome strumento | NOTA N. | Nome strumento | NOTA N. | Nome strumento  | NOTA N. |  |
| PAD1   | KICK       | Live Conga 1   | 36      | Hand Tom       | 56      | Wood Block High | 67      |  |
| PAD2   | SNARE      | Live Conga 2   | 38      | Doumbek 1      | 62      | Wood Block Low  | 54      |  |
| PAD3   | CLOSED HAT | Timbales 1     | 42      | Doumbek 2      | 63      | Jingle Bell     | 39      |  |
| PAD4   | OPEN HAT   | Timbales 2     | 46      | Doumbek 3      | 64      | Castanet        | 73      |  |
| PAD5   | TOM 1      | Bongo Reverb 1 | 50      | Latin Sell 1   | 37      | Mute Surdo      | 65      |  |
| PAD6   | TOM 2      | Bongo Reverb 2 | 47      | Cabasa         | 60      | Open Surdo      | 66      |  |
| PAD7   | том з      | Tumba 1        | 43      | Whistle 1      | 61      | Muted Triangle  | 70      |  |
| PAD8   | CYMBAL     | Tumba 2        | 49      | Whistle 2      | 51      | Open Triangle   | 53      |  |

#### KIT:28CLKSTK

|        |            | BANK1          |         | BANK2          |         | BANK3           |         |  |
|--------|------------|----------------|---------|----------------|---------|-----------------|---------|--|
| PAD N. | NOME PAD   | Nome strumento | NOTA N. | Nome strumento | NOTA N. | Nome strumento  | NOTA N. |  |
| PAD1   | KICK       | Stick Reverb   | 36      | Latin Sell     | 56      | Wood Block High | 67      |  |
| PAD2   | SNARE      | Studio Click   | 38      | Castanet 1     | 62      | Wood Block Low  | 54      |  |
| PAD3   | CLOSED HAT | Cross Stick    | 42      | Castanet 2     | 63      | Jingle Bell     | 39      |  |
| PAD4   | OPEN HAT   | Short Guiro    | 46      | Castanet 3     | 64      | Castanet        | 73      |  |
| PAD5   | TOM 1      | Claves         | 50      | Brush Slap     | 37      | Mute Surdo      | 65      |  |
| PAD6   | TOM 2      | Wood Click 1   | 47      | Cabasa         | 60      | Open Surdo      | 66      |  |
| PAD7   | том з      | Wood Click 2   | 43      | Whistle 1      | 61      | Muted Triangle  | 70      |  |
| PAD8   | CYMBAL     | Wood Click 3   | 49      | Whistle 2      | 51      | Open Triangle   | 53      |  |

#### KIT:29LOPERC

|        |            | BANK1          |         | BANK2          |         | BANK3           |         |
|--------|------------|----------------|---------|----------------|---------|-----------------|---------|
| PAD N. | NOME PAD   | Nome strumento | NOTA N. | Nome strumento | NOTA N. | Nome strumento  | NOTA N. |
| PAD1   | KICK       | Doumbek 1      | 36      | Loose Conga 1  | 56      | Wood Block High | 67      |
| PAD2   | SNARE      | Doumbek 2      | 38      | Loose Conga 2  | 62      | Wood Block Low  | 54      |
| PAD3   | CLOSED HAT | Doumbek 3      | 42      | Tabla 1        | 63      | Jingle Bell     | 39      |
| PAD4   | OPEN HAT   | Timbales       | 46      | Tabla 2        | 64      | Castanet        | 73      |
| PAD5   | TOM 1      | Tumba 1        | 50      | Latin Sell     | 37      | Mute Surdo      | 65      |
| PAD6   | TOM 2      | Tumba 2        | 47      | Cabasa         | 60      | Open Surdo      | 66      |
| PAD7   | том з      | Tumba 3        | 43      | Whistle 1      | 61      | Muted Triangle  | 70      |
| PAD8   | CYMBAL     | Hand Tom       | 49      | Whistle 2      | 51      | Open Triangle   | 53      |

#### KIT:30HIPERC

|        | BANK1      |                | BANK2   |                | BANK3   |                 |         |
|--------|------------|----------------|---------|----------------|---------|-----------------|---------|
| PAD N. | NOME PAD   | Nome strumento | NOTA N. | Nome strumento | NOTA N. | Nome strumento  | NOTA N. |
| PAD1   | KICK       | Tambourine 1   | 36      | Long Guiro 1   | 56      | Wood Block High | 67      |
| PAD2   | SNARE      | Tambourine 2   | 38      | Long Guiro 2   | 62      | Wood Block Low  | 54      |
| PAD3   | CLOSED HAT | Tambourine 3   | 42      | Agogo 1        | 63      | Jingle Bell     | 39      |
| PAD4   | OPEN HAT   | Claves         | 46      | Agogo 2        | 64      | Castanet        | 73      |
| PAD5   | TOM 1      | Shaker 1       | 50      | Short Guiro    | 37      | Mute Surdo      | 65      |
| PAD6   | TOM 2      | Shaker 2       | 47      | Cabasa         | 60      | Open Surdo      | 66      |
| PAD7   | том з      | Shaker 3       | 43      | Whistle 1      | 61      | Muted Triangle  | 70      |
| PAD8   | CYMBAL     | Vibraslap      | 49      | Whistle 2      | 51      | Open Triangle   | 53      |

#### Tavbella di corrispondenza nota MIDI Pad Basso

Per Mi min

|        |            | min-1   | min-2   | min-3   |
|--------|------------|---------|---------|---------|
| PAD N. | NOME PAD   | NOTA N. | NOTA N. | NOTA N. |
| PAD1   | KICK       | 28      | 40      | 52      |
| PAD2   | SNARE      | 30      | 42      | 54      |
| PAD3   | CLOSED HAT | 31      | 43      | 55      |
| PAD4   | OPEN HAT   | 33      | 45      | 57      |
| PAD5   | TOM 1      | 35      | 47      | 59      |
| PAD6   | TOM 2      | 36      | 48      | 60      |
| PAD7   | том з      | 38      | 50      | 62      |
| PAD8   | CYMBAL     | 40      | 52      | 64      |

### Per Mi Mag

|        |               | Maj-1 | Maj-2   | Maj-3   |
|--------|---------------|-------|---------|---------|
| PAD N. | D N. NOME PAD |       | NOTA N. | NOTA N. |
| PAD1   | KICK          | 28    | 40      | 52      |
| PAD2   | SNARE         | 30    | 42      | 54      |
| PAD3   | CLOSED HAT    | 32    | 44      | 56      |
| PAD4   | OPEN HAT      | 33    | 45      | 57      |
| PAD5   | TOM 1         | 35    | 47      | 59      |
| PAD6   | TOM 2         | 37    | 49      | 61      |
| PAD7   | том з         | 39    | 51      | 36      |
| PAD8   | CYMBAL        | 40    | 52      | 64      |

\* Se la chiave e' diversa da Mi, la NOTA N. cambiera' di conseguenza.

\* Il basso puo' essere suonato nel range di note nn. 12 - 74.

\* Note nn. 12 - 74 possono essere ricevute alla presa MIDI IN indipendentemente dall'impostazione Pad Bank.

# Implementazione MIDI

#### IMPLEMENTAZIONE MIDI di MRS-1044

1. Messaggi riconosciuti

| Status | 1st | 2nd | Descrizione                                                |
|--------|-----|-----|------------------------------------------------------------|
| 8nH    | kk  | vv  | Note Off kk: numero nota<br>vv: viene ignorata la velocity |
| 9nH    | kk  | 00H | Note Off kk: numero nota                                   |
| 9nH    | kk  | vv  | Note On kk: numero nota<br>vv: velocity                    |
| BnH    | 07H | vv  | Volume canale vv: valore volume                            |
| BnH    | 78H | xx  | All Sounds Off                                             |
| BnH    | 7BH | xx  | All Notes Off                                              |

2. Messaggi trasmessi

| Status                   | 1st<br>    | 2nd       | Descrizione                                      |
|--------------------------|------------|-----------|--------------------------------------------------|
| 8nH                      | kk         | 40H       | Note Off kk: numero nota                         |
| 9nH                      | kk         | vv        | Note On kk: numero nota<br>vv: velocity          |
| BnH<br>BnH               | 07H<br>7BH | vv<br>00H | Volume canale vv: valore volume<br>All Notes Off |
| F2H                      | sl         | sh        | Song Position Pointer shsl: song position        |
| F8H<br>FAH<br>FBH<br>FCH |            |           | Timing Clock<br>Start<br>Continue<br>Stop        |
|                          |            |           |                                                  |

# Tabella di implementazione MIDI

| Funzi                                      | one                                              | Trasmesso            | Riconosciuto         | Note          |
|--------------------------------------------|--------------------------------------------------|----------------------|----------------------|---------------|
| Basic D<br>Canale cam                      | efault<br>biato                                  | 1-16,OFF<br>1-16,OFF | 1-16,OFF<br>1-16,OFF | Memorizzato   |
| D<br>Mode M<br>A                           | efault<br>Iessaggi<br>Iterato                    | 3<br>X<br>*********  | 3<br>x               |               |
| Note<br>Number   T                         | 'rue voice                                       | 12-74<br>******      | 12-74                |               |
| Velocity N<br>N                            | lote ON<br>lote OFF                              | o<br>x               | o<br>x               |               |
| After<br>Touch                             | Key's<br>Ch's                                    | x<br>x               | x<br>x               |               |
| Pitch Bend                                 | l                                                | x                    | x                    |               |
| Control                                    |                                                  | 7                    | 7                    | Volume        |
| Change                                     |                                                  |                      |                      |               |
|                                            |                                                  |                      | 120                  | All Sounds Of |
| Prog<br>Change   T                         | 'rue #                                           | X<br>******          | x                    |               |
| System Exc                                 | lusive                                           | x                    | х                    |               |
| System Song Pos<br>Song Sel<br>Common Tune |                                                  | o<br>x<br>x          | x<br>x<br>x          |               |
| System<br>Real Time                        | Clock<br>Commands                                | 0<br>0               | x<br>x               |               |
| Aux Lo<br>Al<br>Mes- Ac<br>sages Re        | ocal ON/OFF<br>1 Notes OFF<br>tive Sense<br>eset | x<br>o<br>x<br>x     | x<br>o<br>x<br>x     |               |
| Notes                                      |                                                  |                      |                      |               |

Appendici

# Index

# Α

| A-B Repeat function     | 32     |
|-------------------------|--------|
| [A-B REPEAT] key        | 11, 32 |
| [ACCESS] indicator      | 10     |
| Algorithm               | 21, 75 |
| ALGORITHM keys          | 9, 77  |
| [AUTO PUNCH IN/OUT] key | 11, 33 |
| Auto punch-in/out       | 33     |

#### В

| Balance                 | 48        |
|-------------------------|-----------|
| [BANK] key              | 10, 66    |
| Bass track              | 55        |
| Bass program, editing a | 57        |
| Bass programs           | 55        |
| BASS status key         | 10        |
| Bounce function         | 37        |
| [BOUNCE] key            | 10, 37    |
| [BYPASS/TUNER] key      | 9, 21, 92 |
|                         |           |

### С

| -                                                                                            |        |
|----------------------------------------------------------------------------------------------|--------|
| Capture                                                                                      | 44     |
| Channel                                                                                      | 46     |
| Chord type                                                                                   | 61     |
| [CHORUS/DELAY SEND] key                                                                      | 11, 48 |
| [CHORUS/DELAY] key                                                                           | 9, 81  |
| [CLEAR] key                                                                                  | 11, 30 |
| [CLIP] indicator                                                                             | 8, 20  |
| [COMPRESSOR] key                                                                             | 9, 79  |
| Control section                                                                              | 11     |
| Counter                                                                                      | 18     |
| Cursor $[\blacktriangle]/[\bigtriangledown]/[\blacktriangleleft]/[\blacktriangleright]$ keys | 12     |
|                                                                                              |        |

### D

| [DC 12V] jack          | 13 |
|------------------------|----|
| Demo songs             | 15 |
| Dial                   | 12 |
| Display                | 10 |
| Display section        | 10 |
| Drum kit               | 55 |
| Drum kit, changing the | 57 |
| DRUM status key        | 10 |
| Drum track             | 55 |
| [DRUM/BASS] key        | 10 |
|                        |    |

### Ε

| [EDIT] key        | 12     |
|-------------------|--------|
| Effect modules    | 75     |
| Effect parameters | 78, 98 |
| Effect section    | 7, 9   |
| Effect types      | 78, 98 |
| [EFFECT] key      | 9, 21  |
| Effects           | 74     |
| [ENTER] key       | 12     |
|                   |        |

| EQ 25, 49        |            |
|------------------|------------|
| [EQ HIGH] key    | 11, 49     |
| [EQ LOW] key     | 11, 49     |
| [EQUALIZER] key  | 9, 79      |
| [ERASE] key      | 10, 60, 69 |
| [EXIT] key       | 12         |
| [EXP PEDAL] jack | 13         |
|                  |            |

### F

| Fader section  | 10         |
|----------------|------------|
| Faders         | 10         |
| FF[▶] key      | 12         |
| [FOOT SW] jack | 13         |
| Foot switch    | 13, 14, 92 |
| Front panel    | 8          |
|                |            |

# G

| [GUITAR/BASS] key | 9, 77 |
|-------------------|-------|
| •                 |       |

### Η

| Hard disk free space, | checking the | 86 |
|-----------------------|--------------|----|
|-----------------------|--------------|----|

# I

| [INPUT 1] / INPUT 2] controls | 8, 20, |
|-------------------------------|--------|
| 47                            |        |
| [INPUT 1] jacks               | 12     |
| BALANCE                       | 12     |
| GUITAR/BASS                   | 13     |
| UNBALANCE                     | 12     |
| [INPUT 2] jacks               | 13     |
| BALANCE                       | 13     |
| UNBALANCE                     | 13     |
| Input mixer                   | 46     |
| Adjusting the depth of the    |        |
| send/return effects           | 48     |
| Adjusting the pan/balance     | 48     |
| Assigning the input signal to |        |
| recording tracks              | 47     |
| Input section                 | 8      |
| Input sensitivity             | 20     |
| [INPUT SOURCE] key            | 9, 76  |
| Insert effect                 | 7, 74  |
| Applying an insert effect     |        |
| only to the monitor signal    | 76     |
| Changing the insert location  |        |
| of the insert effect          | 76     |
| Editing a patch               | 78     |
| Editing the patch name        | 81     |
| Selecting a patch             | 77     |
| Storing a patch               | 80     |
| [INSERT/DELETE] key           | 10     |
|                               |        |
|                               |        |

### Κ

[KIT/PROG] key

### L

| [LCD CONTRAST] control       | 10     |
|------------------------------|--------|
| Level meter                  | 25     |
| Switching the level meter di | isplay |
| type                         | 54     |
| [LINE] key                   | 9, 77  |
| Locate / the Locate function | 29     |

### Μ

| Main screen                   | 18        |
|-------------------------------|-----------|
| Manual punch-in/out           | 33        |
| [MARK] key                    | 12, 29    |
| Marker function               | 29        |
| MARKER[I◀ ] / [▶▶] ] keys     | 12, 30    |
| Marks                         | 29        |
| Assigning a mark              | 29        |
| Deleting a mark               | 30        |
| Locating to a mark locatio    | n 30      |
| MASTER fader                  | 10        |
| MASTER status key             | 10        |
| [MASTERING] key               | 9, 77     |
| Measure display               | 29        |
| Memory, checking the remainir | ng        |
| amount of                     | 73        |
| Metronome, changing the volu  | ne        |
| of the                        | 73        |
| [MIC] key                     | 9,77      |
| MIDI                          | 89        |
| MIDI channel, setting the     | 90        |
| MIDI messages                 | 89        |
| Song Position Pointer         |           |
| transmission                  | 91        |
| Start/Stop/Continue           |           |
| transmission                  | 91        |
| Timing Clock transmission     | n 90      |
| [MIDI IN] / [MIDI OUT]        |           |
| connectors                    | 13, 89    |
| Mixdown                       | 24        |
| Mixer                         | 46        |
| Mixer section                 | 7         |
| [MODULATION/DELAY] key        | 9,79      |
| MODULE keys                   | 9, 79     |
| 5                             | ,         |
| Ν                             |           |
|                               | 00        |
| Note messages                 | 89        |
| 0                             |           |
|                               | 8 20 17   |
|                               | 0, 20, 47 |
| [OUTPUT] jacks                | 13        |

DIGITAL

MASTER

PHONES

Overdubbing

10, 57

13

13

13

23

#### Index

44

# Ρ

| Pad bank                          | 66       |
|-----------------------------------|----------|
| Pad sensitivity, adjusting the    | 73       |
| Pads                              | 10, 55   |
| Pan                               | 25, 48   |
| [PAN] key 11.                     | , 48, 49 |
| Patch level                       | 75, 80   |
| Patches                           | 21       |
| Insert effect patches             | 75       |
| Importing patches from ano        | ther     |
| project                           | 84       |
| Patch list                        | 106      |
| Send/return effect patches        | 81       |
| [PATTERN] key                     | 9, 56    |
| [PEAK] indicators                 | 8,20     |
| [PHANTOM ON/OFF] switch           | 13       |
| Phantom power supply              | 13       |
| Ping-pong recording               | 37       |
| PLAY[▶] key                       | 12       |
| Post-fader                        | 54       |
| Power, turning off the            | 16       |
| Power, turning on the             | 15       |
| [POWER] switch 13,                | , 15, 16 |
| [PRE AMP/DRIVE] key               | 9, 79    |
| Pre-count, changing the length of | f the 73 |
| Pre-fader                         | 54       |
| Preview function                  | 31       |
| Project                           | 17, 85   |
| Checking the size of a proje      | ct 86    |
| Copying a project                 | 87       |
| Creating a new project            | 86       |
| Editing the project name          | 87       |
| Erasing a project                 | 87       |
| Loading a project                 | 86       |
| Protecting a project              | 87       |
| Storing a project                 | 88       |
| Project menu                      | 18, 85   |
| [PROJECT/UTILITY] key             | 10       |
| Punch-in/out function             | 33       |
|                                   |          |

### Q

Quantization

### R

| Rear panel                    | 12        |
|-------------------------------|-----------|
| [REC LEVEL] control           | 8, 20, 47 |
| REC[●] key                    | 12        |
| Recorder                      | 29        |
| Recorder section              | 6, 29     |
| Recording level               | 20        |
| Remaining time for recording, |           |
| checking the                  | 86        |
| Repeat playback               | 32        |
| [REVERB SEND] key             | 11, 48    |
| [REVERB] key                  | 9, 81     |
| REW[◀◀] key                   | 12        |
| [RHYTHM] key                  | 9         |
| Rhythm pattern                | 55        |
| Changing the tempo of a       |           |
| rhythm pattern                | 57        |

| Selecting and playing a       |    |
|-------------------------------|----|
| rhythm pattern                | 56 |
| Rhythm pattern Edit menu      | 67 |
| Rhythm Pattern mode           | 56 |
| Rhythm pattern screen         | 56 |
| Rhythm pattern, creating a    | 66 |
| Recording on a rhythm pattern | 67 |
| Selecting the track to record | 66 |
| Specifying a chord of a       |    |
| rhythm pattern                | 69 |
| Rhythm pattern, editing a     | 70 |
| Adjusting the drum/bass       |    |
| volume balance                | 70 |
| Copying a rhythm pattern      | 71 |
| Erasing a rhythm pattern      | 71 |
| Editing the name of a rhythm  |    |
| pattern                       | 71 |
| Loading a rhythm pattern      |    |
| from another project          | 72 |
| Rhythm section 7,9,           | 55 |
| Rhythm song 18,               | 55 |
| Rhythm Song mode 19,          | 56 |
| Rhythm Song screen            | 58 |
| Rhythm song, creating a       | 58 |
| Inputting chord data          | 60 |
| Inputting other data          | 62 |
| Inputting rhythm pattern data | 58 |
| Inputting tempo data          | 62 |
| Playing a rhythm song         | 63 |
| Rhythm song, editing a        | 64 |
| Copying a specific region     |    |
| of measures                   | 64 |
| Erasing a rhythm song         | 65 |
| Loading a rhythm song from    |    |
| another project               | 72 |
| Transposing the entire rhythm |    |
| song                          | 65 |
| Rhythm utility menu           | 72 |
|                               |    |

# S

67

| [SCENE] key                 | 10, 51     |
|-----------------------------|------------|
| Scenes / the Scene function | 51         |
| Deleting a scene            | 52         |
| Recalling a saved scene     | 52         |
| Saving a scene              | 51         |
| Switching scenes automa     | tically 52 |
| SCMS                        | 93         |
| Scrub function              | 31         |
| SCSI board                  | 5, 13      |
| Send level                  | 48         |
| Send/return effects         | 7, 26, 74  |
| Editing a patch             | 82         |
| Editing the patch name      | 83         |
| Selecting a patch           | 81         |
| Storing a patch             | 83         |
| Side panel                  | 13         |
| Song Position Pointer       | 91         |
| [SONG] key                  | 9, 56      |
| Status keys                 | 10, 22     |
| Stereo link                 | 50         |
| STOP[∎] key                 | 12         |
|                             |            |

#### Т

| 1                             |        |
|-------------------------------|--------|
| Tempo                         | 57     |
| [TEMPO] key                   | 10, 57 |
| [TIME BASE] key               | 10, 29 |
| Time display                  | 29     |
| Timing Clock                  | 89, 90 |
| [TOTAL] key                   | 9, 79  |
| Track edit menu               | 38     |
| Track editing                 | 38     |
| Copying a specified region of | of     |
| data to another location      | 38     |
| Copying the data of an entir  | e      |
| track                         | 40     |
| Erasing a specified region    | 42     |
| Erasing the data of an entire |        |
| track                         | 43     |
| Exchanging the data of entir  | e      |
| tracks                        | 43     |
| Moving a specified region o   | f      |
| data to another location      | 40     |
| Track mixer                   | 46     |
| Adjusting the effect depth    | 50     |
| Adjusting the volume/pan/E    | Q 49   |
| Linking two channels          | 50     |
| TRACK PARAMETER section       | 11     |
| Transport section             | 12     |
| Tuner                         | 92     |

### U

| [UNDO/REDO] key | 12, 44 |
|-----------------|--------|
| USB board       | 5, 13  |

### V

| -                            |        |
|------------------------------|--------|
| [V-TAKE] key                 | 10, 35 |
| V-takes                      | 35     |
| Editing the name of a V-take | 36     |
| Switching the V-takes        | 35     |
|                              |        |

### Ζ

ZERO[I◀◀ ] key

12

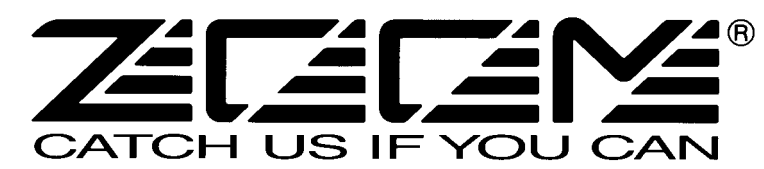

ZOOM CORPORATION NOAH Bldg., 2-10-2, Miyanishi-cho, Fuchu-shi, Tokyo 183-0022, Japan PHONE: +81-42-369-7116 FAX: +81-42-369-7115 Web Site: http://www.zoom.co.jp

Printed in Japan MRS-1044 - 5000-1

# MRS-1044CD / MRS-1044 versione 2.0 Manuale Supplementare

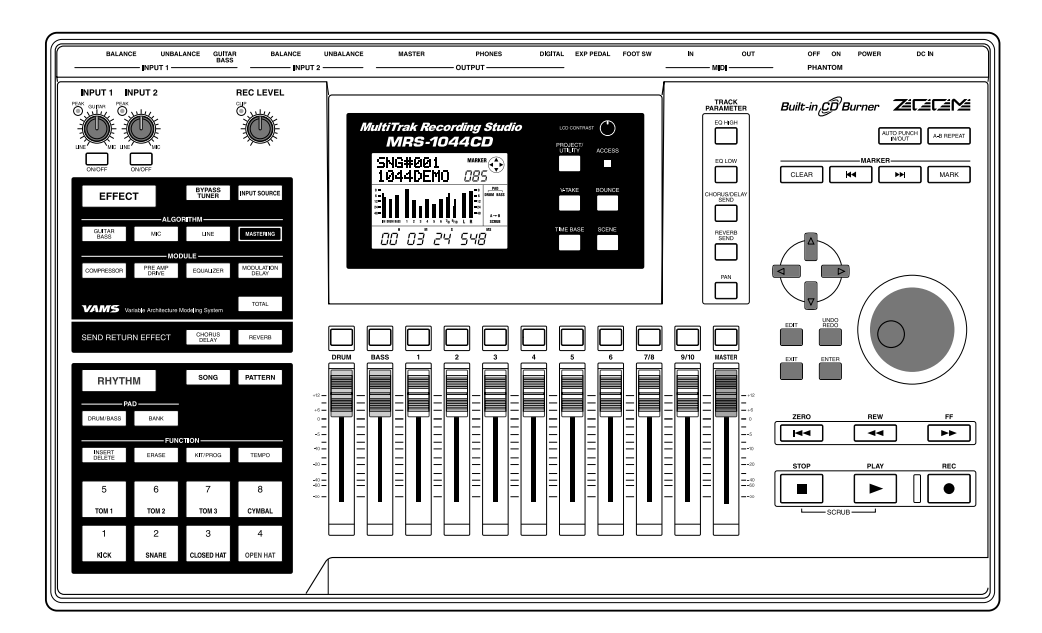

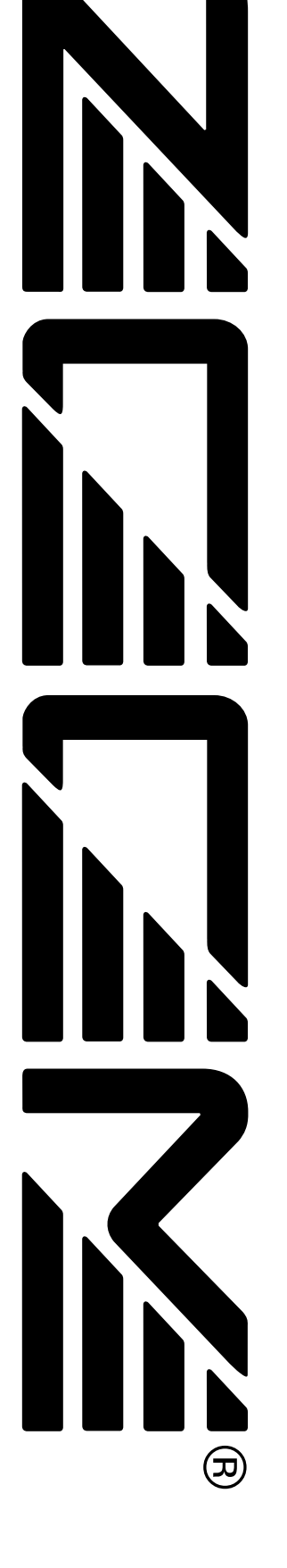

# Sommario

| Introduzione 3                                          |
|---------------------------------------------------------|
| Informazione per utenti del modello MRS-1044CD 3        |
| Manuale operativo di MRS-1044 · · · · · · · · 3         |
| Manuale supplementare per MRS-1044CD                    |
| / MRS-1044 versione 2.0 (questo manuale) ······ 3       |
| Informazione per utenti che hanno fatto l'aggiornamento |
| da MRS-1044 versione 1.x alla versione 2.0 •••••••• 3   |
| Convenzioni utilizzate nel presente manuale ••••••• 3   |
|                                                         |
| Parti e funzioni ····· 4                                |
| Pannello superiore ····· 4                              |
| Pannello posteriore ····· 4                             |
| Pannello frontale •••••• 5                              |
| Sezione drive CD-R/RW ······ 5                          |
| Pannello laterale ····· 5                               |
|                                                         |
| Caratteristiche serie MRS-1044 versione 2.0 ··· 6       |

| Collegamento di   | apparecchi SCSI esterni 🗄 | 7 |
|-------------------|---------------------------|---|
| Drive compatibili | 7                         | 1 |
| Collegamento di   | apparecchi SCSI ·····     | 7 |

| Operazioni con la traccia Master 9                                   |
|----------------------------------------------------------------------|
| Cos'e' la traccia master? ····· 9                                    |
| Operazioni di base con la traccia master ••••••• 9                   |
| Missaggio con la traccia master •••••••••••••••••••••••••••••••••••• |
| Playback della traccia master ••••••••••••••••••••••••••••••11       |

#### Cambiare la lunghezza di una V-take

| (Trimming) | ••••• | 12 |
|------------|-------|----|
|------------|-------|----|

| Creazione di un CD audio ·····    |                 |
|-----------------------------------|-----------------|
| Scrittura di dati audio           |                 |
| Dischi CD-R/CD-RW ······          | •••••• 14       |
| Registrare dati audio per project |                 |
| Riproduzione di un CD audio 🛛 …   |                 |
| Finalizzazione di un disco CD-R/  | CD-RW •••••• 17 |
| Cancellazione di un disco CD-RV   | V •••••• 18     |
| Registrare dati audio per album   |                 |

| Backup/Restore di project ······ 21                |
|----------------------------------------------------|
| Salvataggio di singoli project su supporti esterni |
| (backup per project) ······ 21                     |
| Salvataggio di tutti i project su supporti esterni |
| (backup dell'intero hard disk) ····· 23            |
| Lettura di project da supporti esterni             |
| (restore/recupero) ····· 25                        |
| Cancellare dati di backup ····· 28                 |
|                                                    |

Formattare un supporto di memoria esterno ···· 29

| Riportare MRS-1044CD alla condizione di |    |
|-----------------------------------------|----|
| default di fabbrica                     | 30 |

Diagnostica ...... 31

Elenco dei patch effetti aggiuntivi in MRS-1044CD/ MRS-1044 Versione 2.0

# Introduzione

Questa documentazione serve sia come "Manuale supplementare di MRS-1044CD" per gli utenti che hanno acquistato il modello MRS-1044CD, sia come "Manuale supplementare della serie MRS-1044 version 2.0" per gli utenti che hanno aggiornato MRS-1044 dalla versione 1.x alla versione 2.0.

# Informazione per gli utenti del modello MRS-1044CD

Grazie per aver acquistato **ZOOM MRS-1044CD Multitrack Recording Studio** (che chiameremo d'ora in avanti "**MRS-1044CD**"). Oltre a disporre delle stesse funzioni di MRS-1044, MRS-1044CD incorpora anche un drive CD-R/RW per ulteriori versatili funzioni.

MRS-1044CD dispone dei seguenti due manuali.

### Manuale operativo di MRS-1044

Spiega le caratteristiche e le funzioni comuni sia a MRS-1044 che a MRS-1044CD. Vi raccomandiamo di leggere per intero il manuale così da prendere confidenza con i principi e i concetti della registrazione multitraccia.

#### Manuale supplementare per MRS-1044CD/ MRS-1044 versione 2.0 (questo manuale)

Spiega le parti di MRS-1044CD e descrive le funzioni aggiunte nella versione 2.0 della serie MRS-1044.

La versione 2.0 è installata per default nel modello MRS-1044CD. Perciò dovete fare riferimento sia al Manuale Operativo MRS-1044 che al presente documento per le informazioni sul funzionamento dell'apparecchio.

# **Ν**ΟΤΑ

- Per collegarsi a un drive ZIP esterno, un drive MO, o altri apparecchi SCSI citati nel presente manuale, e' necessaria una scheda SCSI Interface SIB-01 disponibile separatamente.
- La SIB-01 puo' essere fornita di CD-ROM per aggiornare il sistema alla Versione 1.2, ma se l'attuale sistema gia' utilizza la Versione 2.0, non e' necessario altro aggiornamento.

### Informazione per gli utenti che hanno aggiornato la versione 1.x di MRS-1044 alla versione 2.0

La sezione che inizia a pag. 6 di questo manuale spiega le funzioni e gli step operativi che sono stati aggiunti alla versione 2.0.

# **Ν**οτα

- Per collegarsi a un drive esterno CD-R/RW, un drive ZIP, un drive MO o altri apparecchi SCSI citati in questo manuale, e' necessaria una scheda SCSI Interface SIB-01 disponibile separatamente.
- La SIB-01 puo'òessere fornita di un CD-ROM per l'aggiornamento alla Versione 1.2, ma se il sistema attuale sta gia' utilizzando la Versione 2.0, non e' necessario alcun aggiornamento.

# Convenzioni utilizzate nel manuale

Le spiegazioni di questo manuale che riguardano sia il modello MRS-1044CD che il modello MRS-1044 utilizzano l'espressione "serie MRS-1044".

Le spiegazioni che riguardano solo il modello MRS-1044CD sono contrassegnate dalla seguente icona.

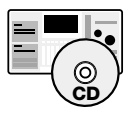

Le spiegazioni che riguardano solo il modello MRS-1044 sono contrassegnate dalla seguente icona.

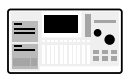

# Parti e funzioni

# Pannello superiore

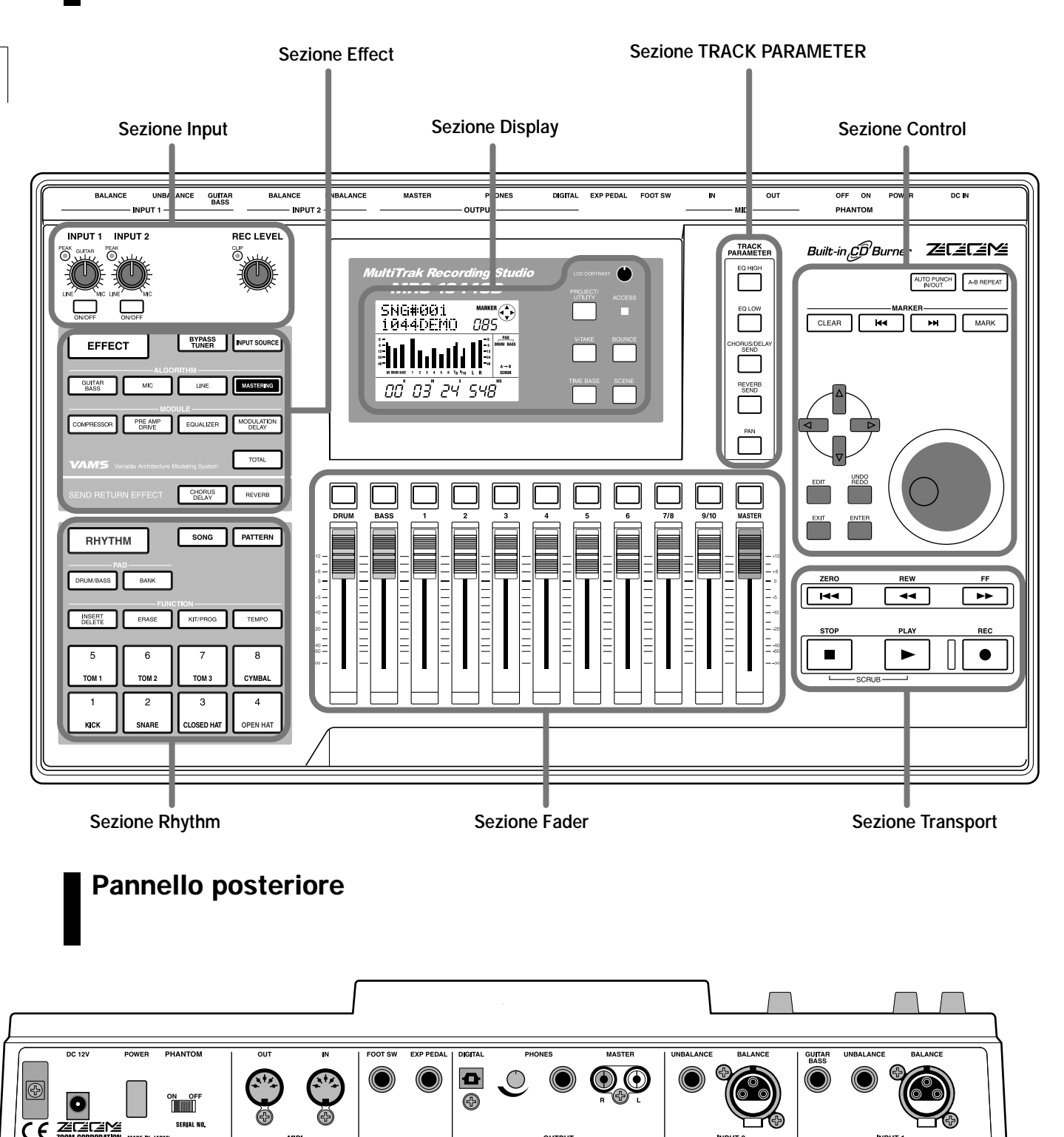

Per informazioni sulle varie sezioni e funzioni, fare riferimento al Manuale Operativo; pagine 8 - 13.

# Parti e funzioni Sezione drive CD-R/RW

#### Sezione drive CD-R/RW

**Pannello frontale** 

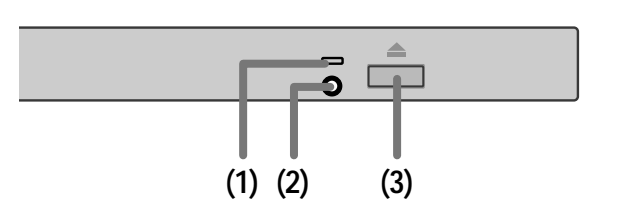

#### (1) Indicatore di accesso al disco

Si accende quando i dati vengono letti

#### (2) Foro Eject

Se il carrellino del drive CD-R/RW non esce, inserite qui un oggetto appuntito come una graffetta o un pezzo di cavetto in questo foro per espellere il disco forzatamente.

#### (3) Tasto Eject

Premendo questo tasto si apre il carrellino del drive CD-R/RW.

### Pannello laterale

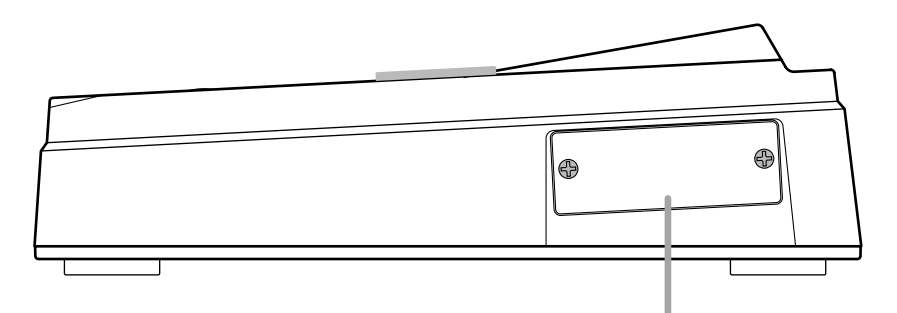

Questo slot serve all'installazione di una scheda SCSI o USB disponibili separatamente.

# Caratteristiche della serie MRS-1044 versione 2.0

La versione 2.0 della serie MRS-1044 offre le seguenti funzioni aggiuntive.

#### Traccia master aggiuntiva

Separatamente dalle normali tracce record/play (1 - 10), c'è una traccia master stereo. Il segnale registrato su queste due tracce è lo stesso fornito alle prese [OUTPUT].

Per esempio, potete usare le tracce 1 - 10 e la sezione rhythm (drum kit + bass program) come sorgenti per fare il "bounce" (ping-pong) sulla traccia master, che serve da traccia di missaggio dedicata.

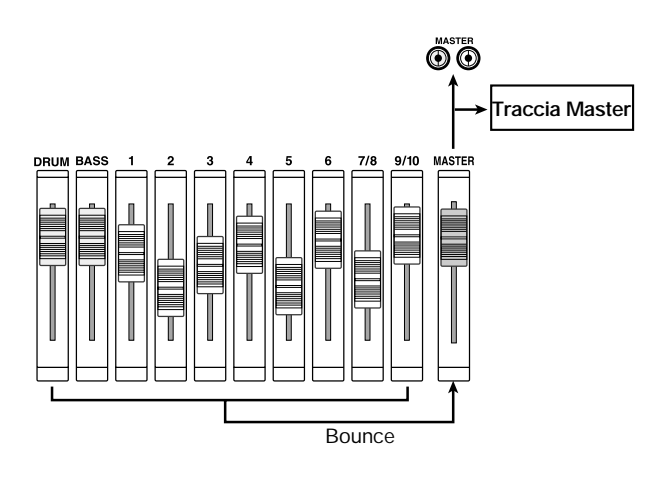

Anche la traccia master possiede le 10 V-take, permettendovi di creare versioni multiple di un mix finale. Potete comparare successivamente le versioni e scegliere la migliore.

#### Creazione di un CD audio

Usando il drive CD-R/RW, potete scrivere la traccia master di uno o più project su un disco CD-R/CD-RW per creare un CD audio. Dati audio fino a 99 song possono essere immagazzinati su un singolo disco CD-R/CD-RW, sempre che sul disco ci sia spazio sufficiente.

Un CD audio così creato può essere ascoltato su un normale lettore di CD dopo che sia stata eseguita l'operazione di finalizzazione.

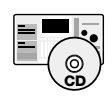

Poiché il modello MRS-1044CD incorpora un drive CD-R/RW, può essere creato un CD audio senza la necessità di alcun apparecchio esterno.

Per la creazione di un CD audio con il modello MRS-1044, sono richiesti una scheda SCSI Interface SIB-01 disponibile separatemente e un drive CD-R/RW esterno.

#### Recupero/Backup di project

Potete copiare i project selezionati oppure tutti i project dall'hard disk del MRS-1044 su supporti come dischi CD-R/ CD-RW, dischetti ZIP o MO, oppure su un altro hard disk come backup. I dati salvati possono essere ricaricati sulla serie MRS-1044 in qualunque momento.

Quando si utilizzano dischi CD-R/CD-RW o altri formati rimovibili come MO o ZIP, i project ingombranti possono essere divisi formando così volumi multipli di backup e recupero.

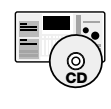

Col modello MRS-1044CD, il collegamento con un drive ZIP esterno, un drive MO o un hard disk richiede la scheda SCSI Interface Board SIB-01 disponibile separatamente, ma backup e recupero con dischi CD-R/CD-RW possono essere realizzati sul drive integrato.

Col modello MRS-1044, il collegamento a un drive ZIP esterno, un drive MO, un hard disk, o un drive CD-R/RW richiede la scheda SCSI Interface Board SIB-01 disponibile separatamente.

#### • V-take trimming (rifinitura)

È stata aggiunta una nuova opzione al menu track edit, che consente una regolazione fine della posizione di inizio e di fine delle V-take. Per esempio, quando si crea un CD audio, le parti di silenzio all'inizio e alla fine della V-take possono essere tagliate.

# Collegamento di apparecchi SCSI esterni

Apparecchi SCSI esterni possono essere collegati alla serie MRS-1044 versione 2.0 quando la scheda Interface SCSI Board SIB-01 è installata.

# Drive compatibili

Le specifiche sugli apparecchi SCSI che possono essere collegati alla serie MRS-1044 sono le seguenti.

Tipo

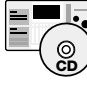

Drive MO (Magneto-optical disk) (128 MB, 230 MB, 540 MB), drive ZIP (100 MB, 250 MB), drive hard disk (2.1 – 80 GB)

Drive CD-R/RW, driveMO (Magneto-optical disk) (128 MB, 230 MB, 540 MB), drive ZIP (100 MB, 250 MB), drive hard disk (2.1 – 80 GB)

#### Interfaccia

SCSI-2

#### • Modelli verificati

Drive CD-R/RW: PLEXTOR PX-W1210TSE Per l'elenco di altri modelli, visitate il sito web ZOOM Corporation (http://www.zoom.co.jp).

#### • Funzioni disponibili

|               | Creazione<br>CD audio | Backup/<br>recupero | Backup/recupero<br>su volumi multipli |
|---------------|-----------------------|---------------------|---------------------------------------|
| CD-R/RW drive | Si                    | Si                  | Si                                    |
| MO drive      | No                    | Si                  | Si                                    |
| ZIP drive     | No                    | Si                  | Si                                    |
| Hard disk     | No                    | Si                  | No                                    |

# ΟΝΟΤΑ Ο

- "Verificati" si riferisce al fatto che la normale operatività' e' stata accertata con una unita' acquistata da ZOOM Corporation. Non e' garantito che tutte le funzioni operino con questi specifici modelli.
- ZOOM Corporation non assume alcuna responsabilita' riguardo a eventuali danni che possano derivare da parte di terzi sia direttamente che indirettamente, utilizzando apparecchi SCSI

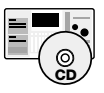

Quando la SIB-01 è installata su MRS-1044CD ed è collegato un drive CD-R/RW esterno, non è possibile usare questo drive contemporaneamente al drive CD-R/RW integrato.

# Collegamento di apparecchi SCSI

Per collegare la serie MRS-1044 (con SIB-01 installata) a un apparecchio SCSI, procedete in questo modo.

 Assicuratevi che l'alimentazione della serie MRS-1044 e dell'apparecchio SCSI esterno siano spente. quindi collegate la presa SCSI della SIB-01 alla presa SCSI dell'apparecchio SCSI, usando un cavo SCSI.

Il cavo SCSI deve essere del tipo ad alta impedenza e quanto più corto possibile. L'uso di un cavo a bassa impedenza può provocare malfunzionamento e danni.

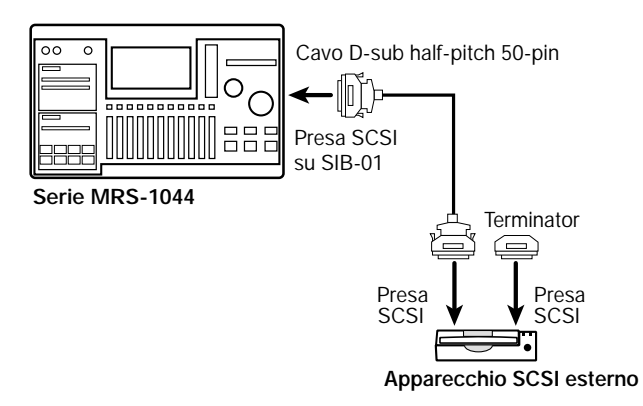

#### 2. Sistemate il terminatore sull'apparecchio SCSI esterno.

Il terminatore è uno speciale resistore che dev'essere presente sull'ultimo apparecchio in una catena SCSI. Alcuni apparecchi hanno un terminatore incorporato. In tal caso, regolate l'interruttore del terminatore su ON.

# **3.** Fissate lo SCSI ID dell'apparecchio esterno su un numero tra 0 – 6.

Lo "SCSI ID" è un numero da 0 a 7 che serve a identificare un apparecchio in una catena SCSI. Poiché lo SCSI ID di serie MRS-1044 (SIB-01) è fissato su "7", l'ambito di regolazione per un apparecchio SCSI esterno collegato a MRS-1044 è 0 - 6.

4. Accendete l'alimentazione in questa sequenza: apparecchio SCSI esterno → serie MRS-1044.

 Quando spegnete l'alimentazione, procedete nella sequenza: serie MRS-1044 → apparecchio SCSI esterno.

# **Ν**οτα

 Mentre e' collegato un apparecchio SCSI, assicuratevi che la sua alimentazione sia accesa quando usate la serie MRS-1044. Altrimenti, il funzionamento della serie MRS-1044 puo' risultare instabile.

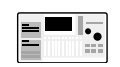

Il numero massimo di apparecchi SCSI che possono esser collegati a MRS-1044 e' due (un drive CD-R/RW e un altro apparecchio SCSI). Assicuratevi che non vi siano conflitti di SCSI ID. Per una stabilità' operativa ottimale, e' altamente raccomandato il collegamento e l'uso di un solo apparecchio SCSI per volta.

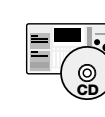

Il numero massimo di apparecchi SCSI che possono essere collegati a MRS-1044CD oltre al drive CD-R/RW integrato e' uno.

# **Operazioni con la traccia Master**

Questa sezione spiega come usare la capacità della traccia master che è stata aggiunta nella versione 2.0.

# Cos'e' là traccia master?

La traccia master è una traccia stereo separata dalle normali tracce 1 – 10. È stata progettata per l'utilizzo come traccia di missaggio nel mix stereo finale, e può essere anche usata per la creazione di un CD audio.

Quando la traccia master è regolata nel modo recording, essa registrerà il segnale dopo il fader MASTER (lo stesso segnale inviato alle prese [OUTPUT]). Per esempio, potete mixare le tracce 1 – 10 e la sezione rhythm (i drum kit + il bass program) e fare il "bounce" del risultato sulla traccia master.

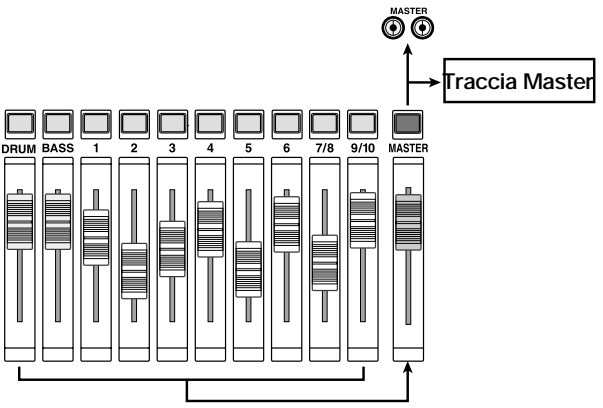

Quando la traccia master è in riproduzione, il segnale è inserito appena prima del fader MASTER. (A questo punto, DRUM, BASS, canali 1 - 6, 7/8, e 9/10 sono in "mute".) Il fader MASTER può essere usato per regolare il volume e il segnale può essere monitorato alle prese [OUTPUT].

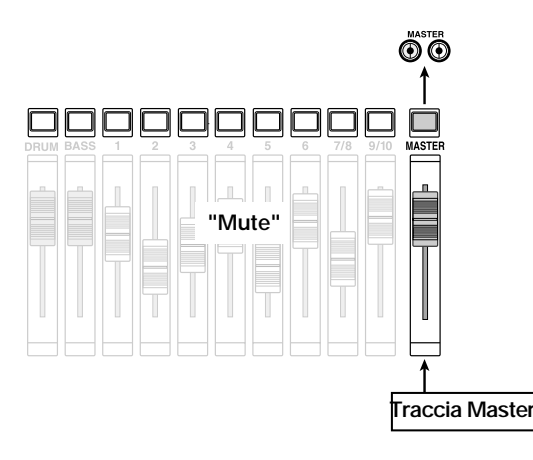

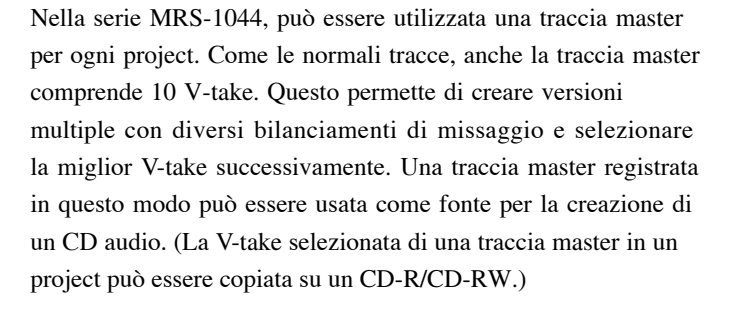

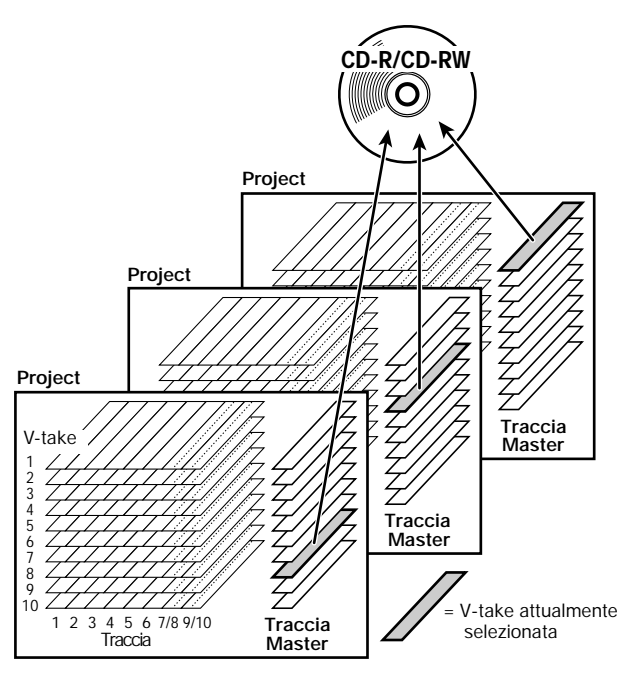

# Operazioni base con la traccia master

Per passare da registrazione a playback sulla traccia master, si utilizza il tasto di status MASTER nella sezione fader. (

| Sin voita ene n'asto viene premato si accede ai seguenti modi. |
|----------------------------------------------------------------|
|----------------------------------------------------------------|

| MASTER          | MASTER       | MASTER –  | MASTER         |
|-----------------|--------------|-----------|----------------|
| tasto di status | Out          |           | Acceso verde   |
| Stato della     | Record/play  | Record    | Play abilitato |
| traccia Master  | disabilitato | abilitato |                |
| Altri canali    | Normale      | Normale   | Mute           |
| Effetto         | Normale      | Normale   | Off            |

In certe condizioni, il tasto di status MASTER agisce come tasto di selezione della traccia master. Per esempio, nella schermata di selezione V-take (ERASE) o nel menu incluso nel track edit menu (TRIM), premendo il tasto MASTER appare "M" sul numero di traccia. Questo indica che la traccia master è stata selezionata per l'operazione.

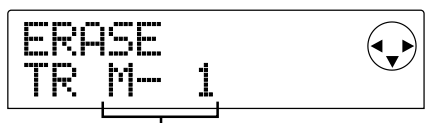

V-take 1 di traccia master

### Avviso

TRIM è' una funzione aggiunta nella versione 1.2. Serve a ritagliare parti indesiderate all'inizio e alla fine di una traccia. Per i dettagli, v. a pag. 12.

# Missaggio con la traccia master

Questa sezione spiega come mixare le tracce 1 - 10 della sezione recorder con la sezione rhythm (drum kit + bass program) sulla traccia master stereo (funzione "bounce").

#### Selezione della V-take della traccia master

Per prima cosa, dovete selezionare la V-take della traccia master su cui avete in programma di registrare.

1. Nella schermata principale, premete il tasto [PROJECT/UTILITY].

Il display indicherà "PROJECT".

- Usate i tasti cursore [◄]/[►] perché' il display indichi "UTILITY BOUNCE", e quindi premete il tasto [ENTER].
- Usate i tasti cursore [◄]/[►] perché' il display indichi "BOUNCE REC TAKE", e quindi premete il tasto [ENTER].
- 4. Verificate che sulla seconda riga del display sia indicato "CURRENT".

REC TK CURRENT

Ruotate la dial per portarvi sull'indicazione "CURRENT".

5. Per tornare alla schermata principale, premete il tasto [EXIT] piu'ùvolte.

#### Avviso

Il menu UTILITY BOUNCE comprende anche una schermata REC TR per scegliere se ascoltare le tracce registrate quando si esegue il bounce, ma questa impostazione non ha effetto quando si riproduce il bounce sulla traccia master.

#### 6. Premete il tasto [V-TAKE] nella sezione display.

Il tasto [V-TAKE] si illuminerà, e apparirà una schermata in cui potrete selezionare laV-take per ciascuna traccia.

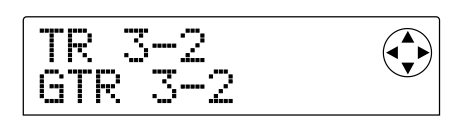

#### 7. Premete il tasto di status MASTER.

La traccia master è selezionata come traccia di destinazione. Il display mostra numero e nome della V-take attualmente selezionata per la traccia master. (Per le V-take non registrate, nel campo del nome figura "NO DATA".)

V-take selezionata per la traccia master

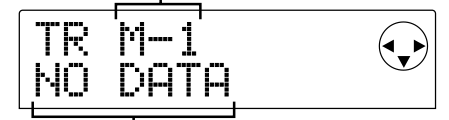

Nome della V-take ("NO DATA" se non registrata)

#### Avviso

Potete anche selezionare la traccia master muovendo il cursore sul numero della traccia e ruotando la dial tutta verso destra.

Per passare a una V-take differente, usate i tasti cursore [◄]/[►] per far lampeggiare il numero di V-take, e ruotate la dial per selezionare tra 1 – 10.

# 9. Quando la scelta della V-take e' stata completata, premete il tasto [EXIT].

La luce del tasto [V-TAKE] scompare e ritorna la schermata principale.

Questa schermata seleziona la V-take su cui effettuare il "bounce". Quando è indicato "CURRENT", la V-take attualmente selezionata sarà usata per la registrazione. Se viene mostrata una diversa impostazione, il materiale da riversare può finire su una traccia imprevista.

#### Bounce sulla traccia master

Mixate i canali DRUM, BASS, 1 - 6, 7/8, e 9/10 come desiderate, per fare il bounce sulla master track.

 Nella schermata principale, premete il tasto di status MASTER piu' volte, fino a che si illuminera' di rosso.

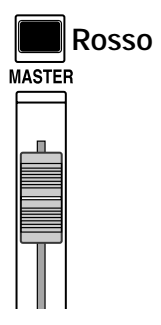

È ora possibile registrare sulla traccia master. Allo stesso tempo, si accenderà anche il tasto [BOUNCE] e sarà quindi attivata la funzione bounce.

Gli altri canali ed effetti della sezione mixer continuano ad operare esattamente come prima.

2. Premete il tasto PLAY [►] per riascoltare la song e regolare il bilanciamento fra le diverse tracce.

Mentre osservate gli indicatori di livello L/R, regolate DRUM, BASS, i fader dei canali 1 - 6, 7/8 e 9/10 e i fader MASTER in modo che gli indicatori di livello L/R non segnalino "clip".

 Premete il tasto ZERO [I◄] per tornare all'inizio della song, e quindi mentre tenete premuto il tasto REC [●] premete il tasto PLAY [►].

La registrazione sulla traccia master avrà inizio.

#### Avviso

- Il segnale registrato sulla traccia master e' quello che viene dopo il fader MASTER (lo stesso segnale fornito alle prese [OUTPUT]).
- Quando si utilizza un effetto insert o un effetto send/return, il segnale registrato riporta il trattamento dell'effetto.

#### Quando avete finito di registrare, premete il tasto STOP [■].

La funzione Bounce verrà disattivata.

### **Ν**οτα

- Quando si effettua il bounce sulla traccia master, ogni contenuto precedente della traccia master viene cancellato. Non e' possibile alcun Overdubbing.
- Iniziate sempre il bounce dall'inizio di una song. Se si inizia la registrazione nel mezzo di una song, quella posizione diverra' l'inizio della traccia master.

### Playback della traccia Master

Per riascoltare la traccia master registrata e controllarne il contenuto, procedete nel seguente modo.

1. Nella schermata principale, premete il tasto di status MASTER piu'ùvolte, fino a che si illuminera' di verde.

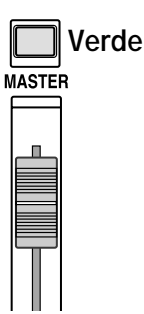

Quando il tasto di status MASTER è illuminato verde, tutti gli altri tasti di status sono esclusi. In questa condizione, gli altri canali sono in "mute", e tutti gli effetti in "off" (disattivati).

#### 2. Verificate che il contatore sul display sia sulla posizione iniziale.

Se così non fosse, premete il tasto ZERO [₩].

#### Avviso

Mentre il tasto di status MASTER e' illuminato verde, tutti i tasti di trasporto eccetto il tasto REC [●] operano normalmente.

#### 3. Premete il tasto PLAY [►].

La traccia master viene riprodotta dall'inizio. Potete usare il fader MASTER per regolare il volume.

#### 4. Per interrompere l'ascolto, premete STOP [■].

# 5. Per riportare la serie MRS-1044 alla normale condizione operativa, premete il tasto di status MASTER in modo da disattivarlo.

Il "mute" di tutti gli altri canali eccetto la traccia master e il "mute" dei canali della sezione rhythm vengono annullati e gli altri tasti di status ritornano alla condizione precedente.

# Cambiare la lunghezza di una V-take (Trimming)

La posizione iniziale e quella finale di una V-take registrata per le tracce 1 - 10 e la traccia master possono essere regolate, per tagliare dati "waveform" non necessari. Questo serve a rimuovere parti di silenzio da una V-take prima di copiarla su disco CD-R/CD-RW.

- 1. Nella schermata principale, premete il tasto [PROJECT/UTILITY].
- 2. Usate i tasti cursore [◄]/[►] perche' il display indichi "UTILITY TR EDIT" e quindi premete il tasto [ENTER].

Apparirà il menu track edit.

3. Usate i tasti cursore [E]/[R] perche' il display indichi "TR EDIT TRIM" e quindi premete il tasto [ENTER].

Apparirà la schermata per la scelta di traccia/V-take.

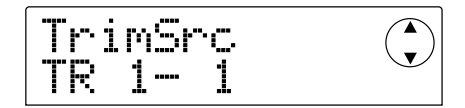

 Usate la dial e i tasti cursore [▲]/[▼] per selezionare traccia/V-take per il "trimming".

Nell'indicazione "TR xx- yy", "xx" sta per il numero di traccia e "yy" per il numero di V-take. Usate la dial per selezionare il numero di traccia (1 - 10) e i tasti  $[\blacktriangle]/[\heartsuit]$  per selezionare il numero di V-take (1 - 10).

Ruotando la dial ancora verso destra dopo la posizione della traccia 10 si vedrà una schermata per la selezione di coppie di tracce pari/dispari (1/2, 3/4, 5/6, 7/8, 9/10) e la traccia master (MASTER).

Quando e' selezionata la coppia 1/2

| Tr | imSrc |            |
|----|-------|------------|
| TR | 1/2   | $\bigcirc$ |

Quando e' selezionata la traccia master

Quando sono selezionate le tracce doppie o la traccia master, la V-take corrente per ogni traccia viene automaticamente selezionata per il "trimming".

#### 5. Premete il tasto [ENTER].

Apparirà la schermata per specificare il punto d'inizio della V-take.

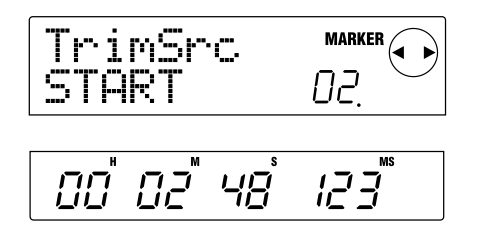

**6.** Anticipate il punto d'inizio fin dove necessario, e premete il tasto [ENTER].

Apparirà la schermata per specificare il punto finale della V-take.

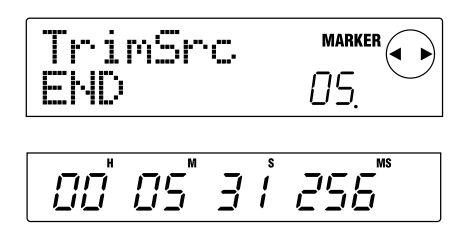

#### Avviso

Per i dettagli su come specificare la posizione, rif. a pag. 39 del manuale operativo di MRS-1044.

# 7. Usando lo stesso metodo, portate il punto finale fin dove necessario e premete il tasto [ENTER].

Premendo il tasto PLAY [▶] nella sezione transport di MRS-1044, potete ascoltare la parte che va dal punto d'inizio a quello finale specificati.

# Ο ΝΟΤΑ Ο

Il punto d'inizio non puo' essere spostato in avanti rispetto alla posizione originaria, e quello finale non puo' essere spostato indietro rispetto alla posizione originaria.

# 8. Quando il punto finale e' stato specificato, premete il tasto [ENTER].

Apparirà l'indicazione "TrTrim SURE?" sul display, per verificare il processo di trimming.

#### Avviso

Dopo che il punto d'inizio e quello finale sono stati specificati, i dati audio originali sono ancora disponibili fino a che il tasto [ENTER] non viene premuto allo step 9. Premendo il tasto [EXIT] potete tornare indietro un passo dopo l'altro e fare le correzioni eventualmente necessarie.

9. Per eseguire il processo di trimming, premete il tasto [ENTER]. Se desiderate annullare il processo, premete invece il tasto [EXIT].

Quando premete il tasto [ENTER], i dati fuori dalla sezione che va dal punto d'inizio a quello finale specificati vengono cancellati. Quando l'operazione di trimming è terminata, l'indicazione del display cambia in "COMPLETE".

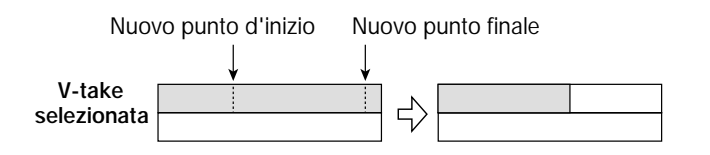

# ΟΝΟΤΑ Ο

Quando il punto di inizio viene anticipato, l'intera V-take viene spostata indietro.

10. Per tornare alla schermata principale, premete il tasto [EXIT] piu'àvolte.

# Creazione di un CD Audio

Questa sezione descrive come potete creare un CD audio scrivendo la traccia master di un project su un disco CD-R/CD-RW in un drive CD-R/RW.

Per creare un CD audio col modello MRS-1044, sono necessari la scheda SCSI Interface SIB-01 e un drive SCSI CD-R/RW esterno disponibili separatamente.

# Scrittura di dati audio

Quando si registrano dati audio su un disco CD-R/CD-RW viene usata come fonte la V-take della traccia master di ogni project attualmente selezionata . Perciò l'intero project deve prima essere riversato (bounce) sulla traccia master. (Per quanto riguarda la procedura di "bounce", v. pag. 11.)

Ci sono due modi per registrare dati audio su un disco CD-R/CD-RW.

#### • Scrittura per project

Questo metodo implica la selezione di un singolo project e la scrittura della traccia master di quel project su disco. Con questo metodo, finché il disco CD-R/CD-RW non è stato finalizzato, è possibile richiamare un altro project e aggiungere altri dati audio successivamente.

#### • Scrittura per album

Questo metodo implica prima la creazione di una lista per il CD audio (chiamata "album") che contiene informazioni circa le tracce master dei diversi project inclusi. Il CD viene quindi scritto con una sola operazione, e la finalizzazione eseguita automaticamente, così che non è più possibile aggiungere altri dati audio successivamente.

#### Avviso

La "finalizzazione" di un CD audio si riferisce alla procedura di renderlo leggibile su un normale CD player. Dopo la finalizzazione, non e'èpossibile aggiungere altri dati audio al disco CD-R/CD-RW.

# Ο Νοτα 🔘

- I dati "waveform" della V-take attualmente selezionata della traccia master sono registrati sul CD audio tali e quali.
  Notate che l'impostazione del fader MASTER non ha alcun effetto sui dati registrati.
- Non e' possibile specificare solo una porzione della traccia master in registrazione. Se necessario, usate la funzione "trimming" (p. 12) per tagliare le sezioni non necessarie prima e dopo la parte desiderata.

# I dischi CD-R/CD-RW

Quando create un CD audio con la serie MRS-1044, potete selezionare sia dischi CD-R che CD-RW. Le caratteristiche dei due tipi di dischi vengono descritte qui di seguito.

#### • CD-R

Questo formato consente una sola registrazione o l'aggiunta di dati. Una volta che i dati sono stati registrati, non possono più essere cambiati né cancellati. I dischi CD-R si trovano con capacità di 650 MB e di 700MB.

Per scrivere nuovamente dati audio sul disco, occorre un nuovo CD-R. Fino a che il disco non è stato finalizzato, è possibile aggiungere altri dati audio.

#### • CD-RW

Questo formato permette registrazione, aggiunta e cancellazione di dati. Anche i dischi CD-RW si trovano con capacità di 650 MB e 700 MB.

Per scrivere nuovamente dati audio su disco, occorre un CD-RW vuoto o completamente cancellato. (Per informazioni su come cancellare un CD-RW, v. pag. 18.) Fino a che il disco non è stato finalizzato, è possibile aggiungere altri dati audio.

Un CD audio creato con un disco CD-RW non può essere suonato su un normale CD player.

# Registrare dati audio per project

Potete selezionare un project e scrivere i contenuti della sua traccia master su un disco CD-R/CD-RW.

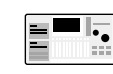

Verificate che il drive CD-R/RW sia collegato alla SIB-01 e acceso.

# 1. Verificate che un disco utilizzabile sia inserito nel drive CD-R/RW.

Per scrivere nuovi dati audio, usate un CD-R/CD-RW vuoto o un CD-RW completamente cancellato.

#### 2. Selezionate il project da usare come fonte di scrittura.

Verificate che sia selezionata una V-take registrata per la traccia master di quel project. Se necessario, usate la funzione trimming per tagliare parti non necessarie prima e dopo la porzione desiderata della V-take.

# **3.** Nella schermata principale, premete il tasto [PROJECT/UTILITY].

Il display indicherà "PROJECT".

- Usate i tasti cursore [◄]/[►] affinche'ál display indichi "UTILITY CD-R/RW" e quindi premete il tasto [ENTER].
  - Se non appare il menu di cui sopra, MRS-1044 non ha riconosciuto appropriatamente il drive CD-R/RW. Controllate l'accensione del drive e il collegamento SCSI.
- 5. Usate i tasti cursore [◄]/[►] affinche'ál display indichi "CD-R/RW BURN CD" e quindi premete il tasto [ENTER].

La durata delle V-take sorgente è mostrata in basso nel display in ore (H), minuti (M), secondi (S), e millisecondi (MS).

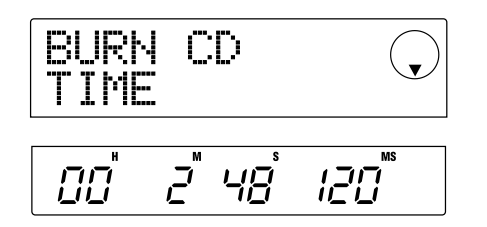

 Per controllare la capacita'àresidua di memoria del disco premete il tasto cursore [▼].

L'indicazione in basso nel display cambia per mostrare la capacità residua del disco. Premendo il tasto cursore [▲] si torna al display precedente.

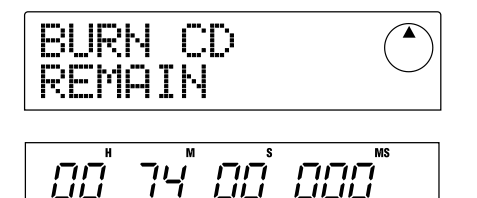

 Per ascoltare la traccia master di provenienza, premete il tasto PLAY [▶]. Per interrompere il playback, premete il tasto STOP [■].

#### 8. Premete due volte il tasto [ENTER].

L'indicazione del display cambia nel seguente modo.

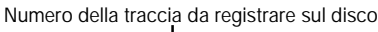

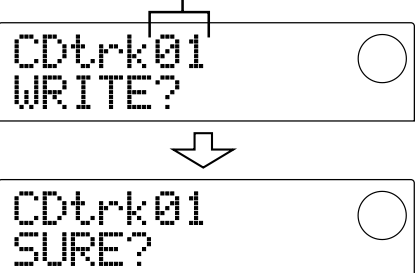

9. Per effettuare il processo di scrittura, premete il tasto [ENTER].

La scrittura del disco CD-R/CD-RW ha inizio. Durante il processo di scrittura, viene mostrata la parola "wait..." sul display. Sulla parte più bassa del display potete controllare il progredire dell'operazione di scrittura.

Quando il processo di scrittura è terminato, l'indicazione sul display cambia in "COMPLETE".

#### Avviso

- Se premete il tasto [EXIT] invece del tasto [ENTER], il display torna alla condizione del precedente step.
- Verra' automaticamente selezionata la piu' alta velocita' di scrittura supportata dal drive CD-R/RW collegato.

#### 10. Quando la scrittura e' completata, premete il tasto [EXIT].

Il sistema torna alla condizione dello step 5. Per aggiungere altri dati audio, selezionate il project con i dati desiderati e quindi ripetete gli step precedenti.

# Ο ΝοτΑ 🔘

- Quando viene aggiunta una nuova traccia, viene creata automaticamente una pausa di due secondi.
- Fino a che il disco CD-R/CD-RW non è' stato finalizzato, il disco non puo' essere suonato su un normale CD player. (per informazioni su come ascoltare un disco CD-R/CD-RW non finalizzato, rif. alla prossima sezione.)
- 11. Per terminare il processo di scrittura e tornare alla schermata principale, premete piu' volte il tasto [EXIT].

### Riproduzione di un CD Audio

Per ascoltare un CD audio inserito nel drive CD-R/RW, procedete nel modo seguente. Questo metodo vale anche per l'ascolto di un disco CD-R/CD-RW su cui siano stati scritti dati audio.

### **Ν**οτα

Un disco CD-R/CD-RW non finalizzato non può' essere ascoltato in nessun altro modo.

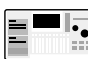

Verificate che il drive CD-R/RW sia collegato alla SIB-01 e che sia acceso.

- Verificate che un disco utilizzabile sia inserito nel drive CD-R/RW.
- 2. Nella schermata principale, premete il tasto [PROJECT/UTILITY].
- Usate i tasti cursore [◄]/[►] affinche' il display indichi "UTILITY CD-R/RW" e quindi premete il tasto [ENTER].
- Se non appare il menu qui sopra riportato, MRS-1044 non ha appropriatamente riconosciuto il drive CD-R/RW. Controllate l'accensione del drive e il collegamento SCSI.
- Usate i tasti cursore [◄]/[►] affinche' il display indichi "CD-R/RW PLAYER" e quindi premete il tasto [ENTER].

Il display riporta la seguente informazione.

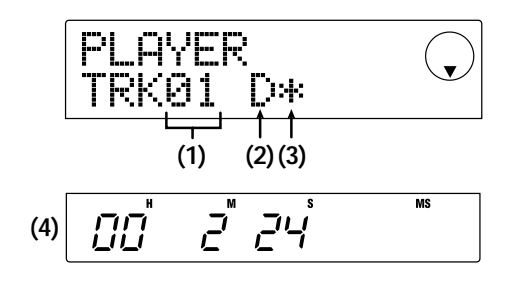

#### (1) Numero di traccia

Indica il numero della traccia sul CD audio o sul CD-R/CD-RW.

#### (2) Metodo di playback

Indica il metodo di riproduzione attualmente selezionato per

il CD audio . "D" sta per playback digitale e "A" per playback analogico.

#### (3) Status di finalizzazione

Quando appare un simbolo "\*", è inserito un disco CD-R/CD-RW non finalizzato.

#### (4) Locazione corrente

La locazione nella traccia attuale viene qui indicata in ore (H), minuti (M), e secondi (S).

# 5. Usate il tasto FF [▶] e il tasto REW [◀] per scegliere la traccia da suonare.

Mentre viene mostrata l'indicazione precedente, i tasti FF [▶] e REW[◀] possono essere usati per scegliere la traccia sul CD. Il tasto FF [▶] porta alla traccia successiva mentre REW [◀] porta alla traccia precedente.

#### Usate i tasti cursore [▼]/[▲] per selezionare il metodo di riproduzione (solo su MRS-1044).

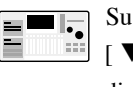

Su MRS-1044, ogni pressione sui tasti cursore
[▼]/[▲] passa alternativamente fra i due seguenti diversi metodi di riproduzione (playback).

#### • D (Playback digitale)

Il segnale audio digitale del CD viene letto in MRS-1044 e messo a disposizione sulle prese [OUTPUT] del pannello posteriore (DIGITAL, PHONES, MASTER L/R). (Impostazione di default)

#### • A (Playback analogico)

Il segnale audio del CD viene riprodotto attraverso le uscite cuffie e di linea del drive CD-R/RW.

| _ | _   |           |
|---|-----|-----------|
|   | _   | ٠.        |
| = | - / |           |
|   | -(  | 0         |
|   |     | <u>CD</u> |
|   |     | _         |

Su MRS-1044CD, è possibile il solo playback digitale. Notate che l'uscita playback del CD sarà interrotta se selezionate "A" (playback analogico).

# 7. Per controllare playback/stop del CD, usate i tasti della sezione transport di serie MRS-1044.

Quando viene mostrata l'indicazione precedente, i tasti della sezione transport di serie MRS-1044 funzionano come segue.

#### • Tasto PLAY [►]

Inizia il playback della traccia selezionata. Premendo il tasto durante il playback analogico il sistema va in pausa.

#### Tasto STOP [■]

L'ascolto si interrompe e il sistema torna all'inizio della traccia attuale.

#### ● Tasto FF [▶>]

L'ascolto si ferma e il sistema salta all'inizio della traccia successiva.

#### ● Tasto REW [◀]

L'ascolto si ferma e il sistema salta all'inizio della traccia precedente.

Durante l'ascolto del CD audio, tutte le impostazioni di fader, EQ, reverb, chorus e panning, eccetto il fader MASTER, non hanno alcun effetto.

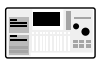

Quando è selezionato "A" (playback analogico) come metodo di playback, il fader MASTER è inattivo. Mentre l'ascolto ha luogo, non è possibile cambiare tra ascolto digitale e ascolto analogico.

8. Per tornare alla schermata principale, premete il tasto [EXIT] piu' volte.

# Finalizzare un disco CD-R/CD-RW

La "finalizzazione" di un disco CD-R/CD-RW sul quale sono stati scritti dati audio è la procedura che rende possibile l'ascolto del disco su un normale lettore CD.

### 🔵 Νοτα 🔘

Dopo che un disco CD-R/CD-RW e' stato finalizzato, non possono piu' essere aggiunte altre tracce. Fate attenzione a eseguire questa operazione.

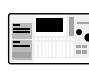

Verificate che il drive CD-R/RW sia collegato alla SIB-01 e che sia acceso.

- 1. Verificate che un disco CD-R/CD-RW non finalizzato sia inserito nel drive CD-R/RW.
- 2. Nella schermata principale, premete il tasto [PROJECT/UTILITY].
- Usate i tasti cursore [◄]/[►] affinche' il display indichi "UTILITY CD-R/RW" e quindi premete il tasto [ENTER].

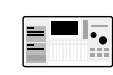

Se non appare il menu precedente, MRS-1044 non ha riconosciuto appropriatamente il drive CD-R/RW. Controllate l'accensione del drive e il collegamento SCSI.

 Usate i tasti cursore [◄]/[►] affinche' il display indichi "CD-R/RW FINALIZE" e quindi premete il tasto [ENTER].

Il display riporta la seguente informazione.

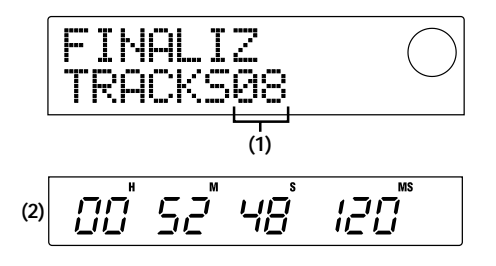

#### (1) Totale delle tracce

Indica il numero totale di tracce presenti sul disco CD-R/CD-RW.

#### (2) Durata totale

Indica il tempo totale di durata di tutte le tracce presenti sul disco CD-R/CD-RW (pause incluse) in ore (H), minuti (M), e secondi (S).

#### 5. Premete il tasto [ENTER].

Il display riporta ora l'indicazione "FINALIZ SURE?".

# **6.** Per effettuare il processo di finalizzazione, premete il tasto [ENTER] ancora una volta.

Il processo di finalizzazione ha inizio. Durante l'operazione, il display riporta "FINALIZ wait...".

Quando il processo di finalizzazione è terminato, l'indicazione sul display cambia in "FINALIZ COMPLETE".

Il disco CD-R/CD-RW può essere ora suonato su un normale CD player. Non è più possibile aggiungere alcuna traccia.

#### Avviso

Eseguendo una cancellazione completa, un disco CD-RW può' essere utilizzato nuovamente anche dopo la finalizzazione. Rif. alla spiegazione nella sezione successiva.

7. Per tornare alla schermata principale, premete il tasto [EXIT] piu' volte.

### Cancellare un disco CD-RW

Tutte le informazioni su un disco CD-RW (dati audio o di backup) possono essere cancellate, riportando così il disco allo stato vergine.

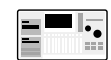

Verificate che il drive CD-R/RW sia collegato alla SIB-01 e che sia acceso.

- Verificate che il disco CD-R/CD-RW sia inserito nel drive CD-R/RW.
- 2. Nella schermata principale, premete il tasto [PROJECT/UTILITY].
- **3.** Usate i tasti cursore [◄]/[►] affiche' il display indichi "UTILITY CD-R/RW" e quindi premete il tasto [ENTER].
  - Se non appare il menu precedente, MRS-1044 non ha riconosciuto appropriatamente il drive CD-R/RW. Controllate l'accensione del drive e il collegamento SCSI.
- **4.** Usate i tasti cursore [◄]/[►] affiche' il display indichi "CD-R/RW CDRW ERS" e quindi premete il tasto [ENTER].

L'indicazione del display cambia in "CdrwErs NORMAL".

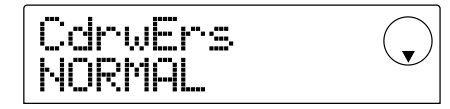

**5.** Usate i tasti cursore  $[\mathbf{\nabla}]/[\mathbf{\Delta}]$  per selezionare uno dei seguenti due metodi di cancellazione del CD-RW.

#### NORMAL (impostazione di default)

Vengono cancellate le informazioni da tutte le aree del CD. Questa operazione prende più tempo della cancellazione "Quick" ma tutti i contenuti del disco sono cancellati in modo sicuro. Questo è il metodo raccomandato. (Tempo massimo richiesto: 74' per un disco da 650MB e 80' per uno da 700 MB.)

#### • QUICK

Viene cancellata la sola traccia di informazione del disco CD-RW. L'operazione richiede soltanto pochi minuti.

#### 6. Premete il tasto [ENTER].

Il display riporta ora l'indicazione "CdrwErs SURE?".

7. Per effettuare la cancellazione, premete il tasto [ENTER] ancora una volta.

Il processo di cancellazione ha inizio. Durante l'operazione, il display indica "CdrwErs wait...".

Quando la cancellazione è terminata, l'indicazione del display cambia in "CdrwErs COMPLETE".

8. Per tornare alla schermata principale, premete il tasto [EXIT] piu' volte.

# Registrare dati audio per album

Questo metodo implica la creazione di una lista per il CD audio (detta "album") contenente l'informazione sulle tracce master dei vari project che devono essere inclusi. Il disco CD-R/CD-RW viene quindi scritto con una sola operazione.

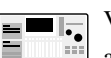

Verificate che il drive CD-R/RW drive sia collegato alla SIB-01 e che sia acceso.

#### 1. Verificate che un disco utilizzabile sia inserito nel drive CD-R/RW.

Per scrivere nuovi dati audio, usate un CD-R/CD-RW vuoto o un CD-RW completamente cancellato.

Per aggiungere dati audio, usate un CD-R/CD-RW che non sia stato finalizzato.

#### 2. Verificate che siano selezionate le V-take giuste per le tracce master dei project da registrare.

Quando si scrivono dati audio per album, le V-take attualmente selezionate delle tracce master dei project selezionati sono usate come materiale sorgente.

### ΟΝΟΤΑ Ο

Quando viene selezionata una V-take non registrata per la traccia master, quel project non puo' essere scelto come fonte di registrazione.

3. Nella schermata principale, premete il tasto [PROJECT/UTILITY].

Il display indicherà "PROJECT".

**4.** Usate i tasti cursore [◄]/[►] affinche' il display indichi "UTILITY CD-R/RW" e quindi premete il tasto [ENTER].

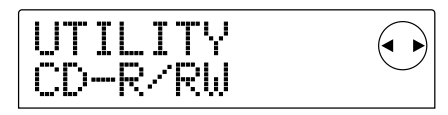

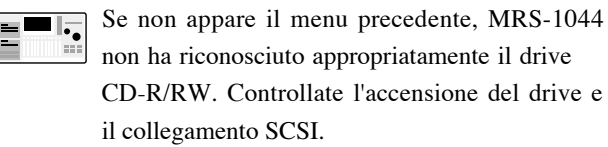

 Usate i tasti cursore [◄]/[►] perche' il display indichi "CD-R/RW ALBUM" e quindi premete il tasto [ENTER].

Appare la schermata per la selezione dei project da includere nell'album.

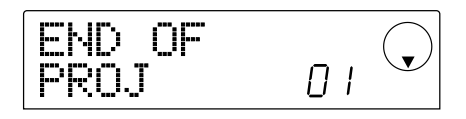

Questa schermata indica che non è selezionato alcun project.

# 6. Ruotate la dial per selezionare il project da usare come traccia 1 dell'album e premete il tasto [ENTER].

La schermata cambia nel modo seguente.

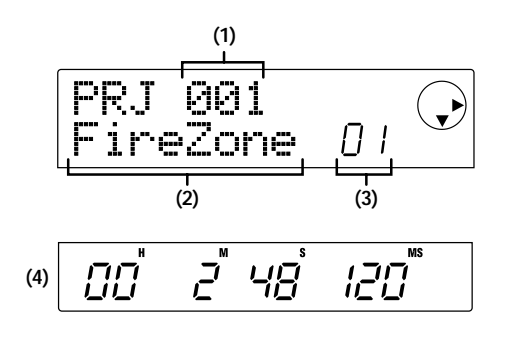

#### (1) Numero del project

#### (2) Nome del project

Questo indica nome e numero del project da utilizzare come fonte della registrazione.

#### (3) Numero della traccia

Questo indica il numero della traccia da utilizzare in scrittura sul disco CD-R/CD-RW.

#### (4) Durata della traccia master

Questo indica la lunghezza della V-take della traccia master attualmente selezionata nel precedente project.

# 🔵 Νοτά 🔘

Vengono mostrati solo project con una traccia master per la quale e' selezionata una V-take registrata. Se non si ottiene il nome del project desiderato, controllate se e' stata selezionata una V-take registrata per la sua traccia master.

#### Quando il project per la traccia 1 e' stato selezionato, usate il tasto cursore [►] per passare alla traccia 2.

La schermata cambia come segue.

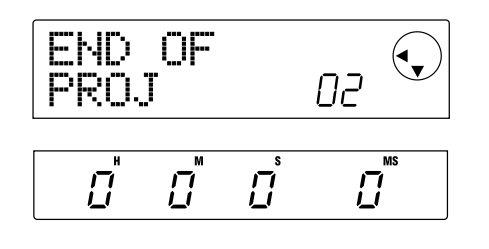

Questa schermata indica che al momento nessun project è selezionato per la traccia 2 e oltre.

8. Usate la dial per selezionare il project da usare come traccia 2 dell'album.

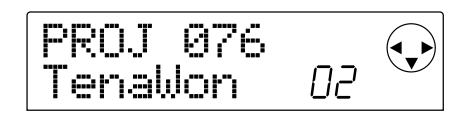

# **9.** Nello stesso modo, selezionate i project per la traccia 3 e le tracce seguenti.

Il numero massimo di tracce disponibili è 99, sempre che ci sia abbastanza spazio libero disponibile sul disco.

#### • Per controllare la capacita' del disco

Premete il tasto  $[\mathbf{\nabla}]$ . Appare il tempo residuo su disco nella parte più bassa del display. Per tornare alla schermata precedente, premete il tasto  $[\mathbf{\Delta}]$ .

#### Per ascoltare la traccia master

Premete il tasto PLAY [▶]. Viene riprodotta la traccia master del project attualmente mostrato sul display. Per interrompere il playback, premete il tasto STOP [■].

Creazione di un CD audic

#### • Per cambiare project in un album

Usate i tasti cursore [◄]/[►] per selezionare il numero di traccia per la quale volete cambiare project e usate la dial per selezionare un altro project.

#### • Per cancellare un project da un album

Usate i tasti cursore [◄]/[►] per selezionare il numero di traccia il cui project volete cancellare e premete il tasto [EDIT]. Il messaggio "DELETE SURE?" appare sullo schermo.

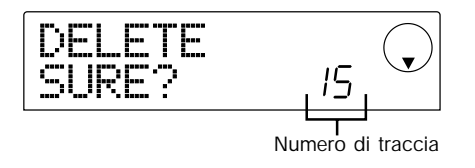

Per cancellare il project dalla lista dell'album, premete il tasto [ENTER]. Se desiderate annullare il processo, premete invece il tasto [EXIT]. Quando un project è cancellato, le tracce successive vengono spostate di una posizione.

|         |         | cancella<br>↓ |         |        |
|---------|---------|---------------|---------|--------|
| Track01 | Track02 | Track03       | Track05 | END OF |
| Proj001 | Proj015 | Proj003       | Proj023 | Proj   |
|         |         | $\checkmark$  |         |        |
| Track01 | Track02 | Track05       | END OF  |        |
| Proj001 | Proj015 | Proj023       | Proj    |        |

#### · Per cancellare tutti i project da un album

Alla schermata per la cancellazione di un project in una traccia, premete il tasto [EDIT] e quindi il cursore [ $\mathbf{\nabla}$ ]. Sullo schermo apparirà il messaggio "ALL DEL SURE?".

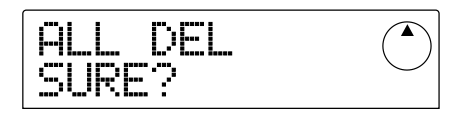

Per cancellare tutti i project dalla lista di un album, premete il tasto [ENTER]. Se desiderate annullare il processo, premete invece il tasto [EXIT].

#### Quando avete salvato tutti i project desiderati nell'album, premete il tasto [ENTER] due volte.

Il display cambia come segue.

Numero totale di tracce con project

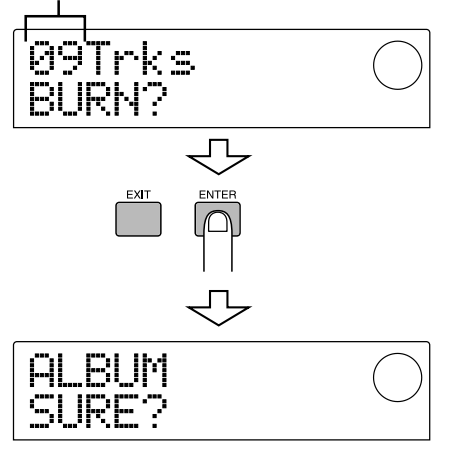

# 11. Per eseguire il processo di "burn", premete il tasto [ENTER] ancora una volta.

La scrittura sul disco CD-R/CD-RW ha inizio, e il display cambia come segue. La parte più bassa del display indica il progresso dell'operazione di scrittura.

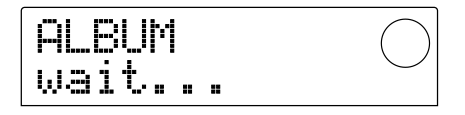

Quando il processo di scrittura è completo, il disco viene espulso e appare sullo schermo il messaggio "ALBUM NEXT?".

12. Se desiderate scrivere un altro disco, premete [ENTER]. Per terminare il processo, premete il tasto [EXIT].

Lo schermo torna nella condizione dello step 4.

13. Per tornare alla schermata principale, premete il tasto [EXIT] piu' volte.

# Backup/Recupero di project

Questa sezione descrive come copiare project della serie MRS-1044 da un disco CD-R/CD-RW a un altro, o verso un hard disk esterno come backup/recupero.

# Salvare singoli project su supporti esterni (backup per project)

Potete copiare un project specifico su un disco nel drive CD-R/RW o su un apparecchio SCSI esterno come backup. Possono essere utilizzati i seguenti apparecchi.

- Drive CD-R/RW interno (solo MRS-1044CD)
- Drive CD-R/RW esterno (MRS-1044)
- Drive MO (Magneto-optical disk) (128 MB, 230 MB, 540 MB)
- Drive ZIP (100 MB, 250 MB)
- Hard disk (2.1 80 GB)

A seconda del tipo di supporto usato come backup, potete avere un grosso project suddiviso su diversi volumi, o aggiungere altri dati di backup per un project su un solo volume. La seguente tabella mostra i diversi sistemi di backup per i differenti formati.

|                | Aggiunta dati backup | Backup/recupero su<br>diversi volumi |
|----------------|----------------------|--------------------------------------|
| CD-R (*1)      | No                   | Si                                   |
| CD-RW (*2)     | No                   | Si                                   |
| MO (*3)        | Si                   | Si                                   |
| ZIP (*3)       | Si                   | Si                                   |
| Hard disk (*3) | Si                   | No                                   |

\*1 Possibile solo con disco vuoto

- \*2 Potete usare un disco non formattato o uno sul quale tutti i dati sono stati cancellati.
- \*3 Possibile solo con disco formattato su serie MRS-1044. (Per informazioni sulla formattazione, rif. a pag. 34.) Anche se un formato contiene gia' backup di serie MRS-1044, potete aggiungere altri dati se c'è' ancora spazio sul disco.

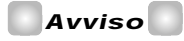

Per un elenco di marche e modelli di drive compatibili, visitate il sito web di ZOOM Corporation (http://www.zoom.co.jp).

- Quando uno strumento SCSI esterno viene usato per un backup, verificate che sia collegato a serie MRS-1044 e che sia acceso.
- Quando utilizzate drive CD-R/RW, drive MO, o drive ZIP per backup, assicuratevi che sia stato inserito un disco utilizzabile.

- 3. Nella schermata principale, premete il tasto [PROJECT/UTILITY].
- Usate i tasti cursore [◄]/[►] affinche' il display indichi "UTILITY BACKUP" e quindi premete il tasto [ENTER].

# 🜑 Νοτα 🔘

Se non appare il precedente menu, la serie MRS-1044 non ha riconosciuto appropriatamente l'apparecchio SCSI. Controllate l'accensione dell'apparecchio e il collegamento SCSI.

# 5. Usate i tasti cursore [◄]/[►] affinche' il display indichi "BACKUP SAVE" e quindi premete il tasto [ENTER].

Appare la schermata per selezionare il project di cui effettuare il backup.

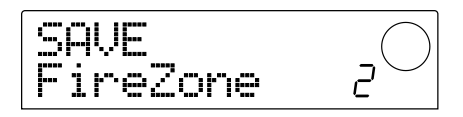

Se l'unità rileva che sono collegati sia un drive CD-R/RW che un altro apparecchio SCSI, appare una schermata per la scelta del mezzo su cui effettuare il backup quando premete [ENTER] allo step 5.

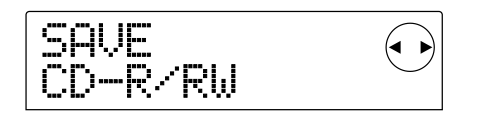

Usate i tasti cursore [◄]/[►] per scegliere "CD-R/RW" (per backup sul drive CD-R/RW) o "ExtDRV" (per backup su un altro apparecchio SCSI), e premete il tasto [ENTER].

# **6.** Ruotate la dial per selezionare un project e quindi premete il tasto [ENTER].

La capacità di memoria richiesta per il backup del project è mostrata sul display (in MB).

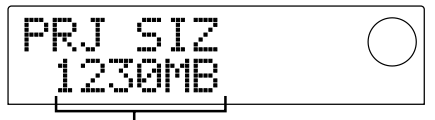

Dimensione del project (necessaria al backup)

### 🔵 Νοτα 🔘

Quando il dispositivo di destinazione e' un hard disk e la capacita' dell'hard disk e' minore delle dimensioni del project, il backup non puo' essere effettuato.

#### 7. Premete il tasto [ENTER].

Appare il nome della directory da utilizzare per il backup.

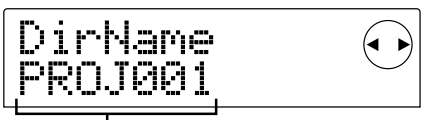

Nome della directory

La "directory" (detta anche "folder") è un'unità gerarchica che viene formata sul sistema di backup quando il backup viene eseguito. Tutti i dati del project vengono salvati in quella directory.

In condizioni di default, il nome della directory è "PROJxxx" (dove xxx è il numero del project). Ma è possibile cambiarlo a piacimento. (Il carattere che lampeggia può esser modificato.)

#### Se necessario, usate i tasti cursore [◄]/[►] e la dial per cambiare il nome della directory e quindi premete il tasto [ENTER].

Il display mostra ora l'indicazione "SAVE SURE?".

# Ο ΝΟΤΑ Ο

Possono essere utilizzati i seguenti caratteri. Numeri: 0 – 9 Lettere: A – Z Simboli: \_ (Under score)

Le schermate e i gli step operativi che seguono sono leggermente differenti, a seconda di quale tipo di drive è stato selezionato per il backup.

#### Backup su hard disk

**9.** Per eseguire il backup, premete il tasto [ENTER]. Se desiderate annullare l'operazione, premete invece il tasto [EXIT].

Mentre il backup è in corso, sul display viene mostrata l'indicazione "SAVE wait...".

Quando il backup è terminato l'indicazione del display cambia in "SAVE COMPLETE".

# 🜑 Νοτα 🔘

Se l'hard disk si riempie prima della fine dell'operazione di backup, appare l'indicazione "SAVE FULL" sul display e il backup viene interrotto. Premete il tasto [EXIT] per tornare alla schermata precedente.

10. Per tornare alla schermata principale, premete il tasto [EXIT] piu'ùvolte.

#### ■ Backup su drive CD-R/RW

 Per eseguire il backup, premete il tasto [ENTER]. Se desiderate annullare l'operazione, premete invece il tasto [EXIT]. Quando il backup ha inizio, il numero del disco e la indicazione "wait..." appaiono sul display.

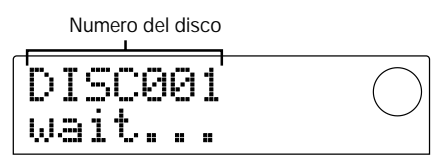

Quando la dimensione del project è maggiore della capacità di un solo volume CD-R/CD-RW, il disco verrà espulso dopo esser stato stato riempito, e apparirà un messaggio di attesa affinché l'utente inserisca un altro CD-R/CD-RW.

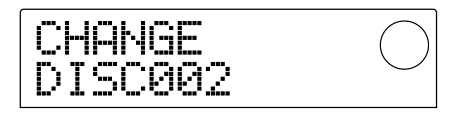

# **10.** Quando appare questo messaggio, inserite un nuovo disco CD-R/CD-RW e premete il tasto [ENTER].

L'operazione di backup riprende. Appare sul display il numero del nuovo disco e l'indicazione "wait...".

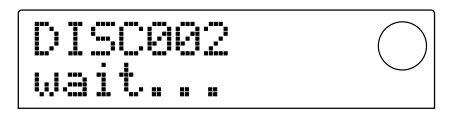

Per annullare l'operazione, premete il tasto [EXIT] per ottenere l'indicazione "CANCEL?" sullo schermo e quindi premete il tasto [ENTER].

# 🛛 Νοτα 🔘

- Quando un backup occupa diversi volumi, assicuratevi di annotare numero del disco su custodia ed etichetta del disco.
- Durante il recupero, i dischi CD-R/CD-RW vanno inseriti nello stesso ordine seguito nel backup. Altrimenti non e' possibile un recupero corretto.

# 11. Ripetete gli step precedenti fino a che l'intero project non e' stato ricopiato.

Quando il backup è finito, ll'indicazione del display cambia in "SAVE COMPLETE".

12. Per tornare alla schermata principale, premete il tasto [EXIT] piu' volte.

#### Back up su drive ZIP o drive MO

**9.** Per eseguire il backup, premete il tasto [ENTER]. Se desiderate annullare l'operazione, premete invece il tasto [EXIT].

Project Backup/Restore

Quando il backup inizia, il numero di disco e l'indicazione "wait..." appaiono sul display.

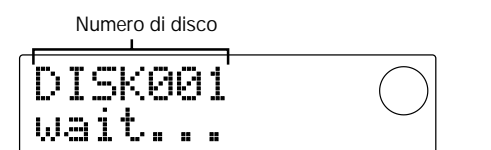

Quando la dimensione del project supera la capacità di un solo volume ZIP o MO, il disco viene espulso dopo esser stato riempito e appare un messaggio di attesa affinché l'utente inserisca un altro volume ZIP o MO.

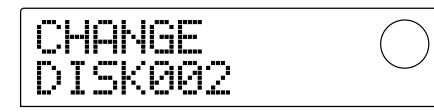

# 10. Quando appare il precedente messaggio, inserite un nuovo dischetto ZIP o MO e premete il tasto [ENTER].

L'operazione di backup riprende. Il nuovo numero di disco e l'indicazione "wait..." appaiono sul display.

Per annullare l'operazione, premete il tasto [EXIT] così da leggere l'indicazione "CANCEL?" sullo schermo, e quindi premete il tasto [ENTER].

### **Ν**ΟΤΑ

- Quando un backup occupa diversi volumi, assicuratevi di annotare il numero di dischetto su custodia ed etichetta.
- Durante il recupero, i dischetti ZIP o MO devono essere inseriti nello stesso ordine seguito durante il backup. Non è' altrimenti possibile un recupero corretto.

# 11. Ripetete i precedenti step fino a che l'intero project non e' stato ricopiato.

Quando il backup è terminato, l'indicazione del display cambia in "SAVE COMPLETE".

12. Per tornare alla schermata principale, premete il tasto [EXIT] piu'ùvolte.

#### Salvare tutti i project su sistema esterno (backup dell'intero hard disk)

Potete copiare l'intero contenuto dell'hard disk di serie MRS-1044 su un apparecchio SCSI esterno.

Se un project non sta su dischetto (o altro tipo di formato), il project sarà copiato su volumi separati che inizieranno dai numeri più bassi.

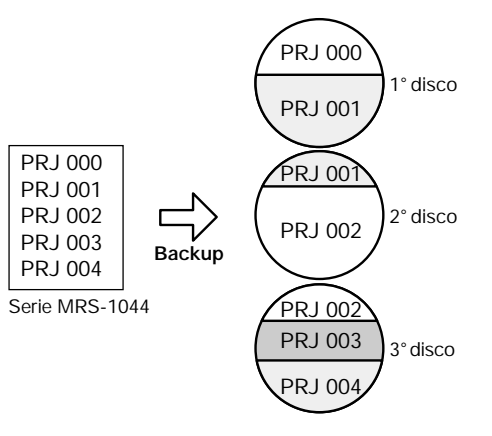

### 🔵 Νοτά 🔘

Nel caso di backup dell'intero hard disk, verra' creata sulla destinazione di backup una directory per ogni project chiamata "PROJxxx" (dove xxx e' il numero di project). Procedete con cautela, perché' qualunque directory esistente sulla destinazione che abbia lo stesso nome verra'àsostituita.

- 1. Quando un apparecchio SCSI esterno viene usato come destinazione di backup, verificate che l'apparecchio sia collegato alla serie MRS-1044 e che sia acceso.
- 2. Quando usate drive CD-R/RW, drive MO o drive ZIP, inserite nel drive un formato utilizzabile.
- 3. Nella schermata principale, premete il tasto [PROJECT/UTILITY].
- Usate i tasti cursore [◄]/[►] affinche' il display indichi "UTILITY BACKUP" e quindi premete il tasto [ENTER].
- Se non appare il menu precedente, MRS-1044 non ha riconosciuto appropriatamente l'apparecchio SCSI. Controllate l'accensione del drive e il collegamento SCSI.
- Usate i tasti cursore [◄]/[►] affinche' il display indichi "BACKUP AllSave" e quindi premete il tasto [ENTER].

Se l'unità rileva che sono collegati sia il drive CD-R/RW che un altro apparecchio SCSI, appare una schermata per selezionare la destinazione di backup quando si preme [ENTER] allo step 5.

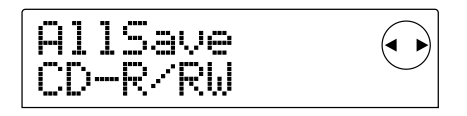

 Usate i tasti cursore [◄]/[►] per selezionare "CD-R/RW" (per back up sul drive CD-R/RW) o "ExtDRV" (per backup

#### su un altro apparecchio SCSI) e premete il tasto [ENTER].

La capacità di memoria richiesta per il backup di tutti i project viene mostrata sul display (in MB).

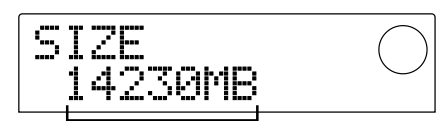

Capacita' richiesta per il backup

### 🖸 Νοτα 🚺

Quando il dispositivo di destinazione e' un hard disk e la dimensione dell'hard disk e' inferiore alla capacita', indicata, il backup non puo' essere effettuato.

#### 7. Premete il tasto [ENTER].

La schermata cambia nel modo seguente.

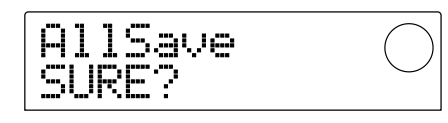

Le schermate e i gli step operativi che seguono sono leggermente differenti a seconda di quale tipo di drive viene selezionato quale destinazione di backup.

#### Backup su hard disk

8. Per eseguire il backup premete il tasto [ENTER]. Se desiderate annullare l'operazione premete invece il tasto [EXIT].

Mentre il backup è in corso, viene mostrata sul display l'indicazione "AllSave wait...". Quando il backup è terminato, l'indicazione del display cambia in "AllSave COMPLETE".

# Ο Νοτε Ο

Se l'hard disk si riempie prima che l'operazione di backup sia terminata, appare l'indicazione "SAVE FULL" sul display e il backup viene interrotto. Premete il tasto [EXIT] per ritornare alla schermata precedente.

9. Per tornare alla schermata principale, premete il tasto [EXIT] piu' volte.

#### Backup su drive CD-R/RW

8. Per eseguire il backup, premete il tasto [ENTER]. Se desiderate annullare l'operazione, premete invece il tasto [EXIT].

Quando premete il tasto [ENTER], il backup inizia dal project col numero inferiore e continua verso i numeri più alti. Il numero del project corrente e l'indicazione "wait..." appaiono sul display.

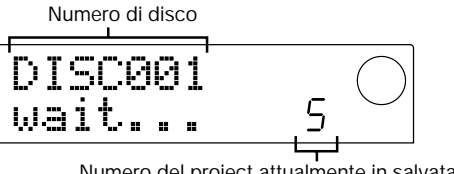

Numero del project attualmente in salvataggio

Quando la dimensione del backup è maggiore della capacità di un solo volume di CD-R/CD-RW, il disco verrà espulso dopo esser stato riempito, e apparirà un messaggio di attesa affinché l'utente inserisca un altro disco CD-R/CD-RW.

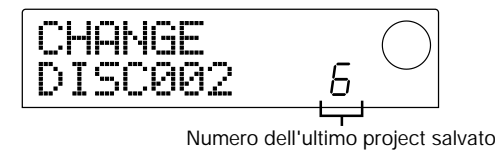

Il numero mostrato in basso a destra indica quanti

project sono stati salvati su quel disco.

9. Quando questo messaggio non appare, inserite un nuovo disco CD-R/CD-RW e premete il tasto [ENTER].

L'operazione di backup riprende. Il numero del nuovo disco e l'indicazione "wait..." appaiono sul display.

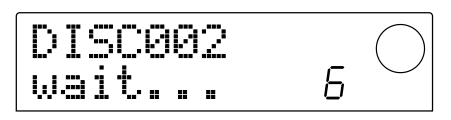

# 🖸 Νοτα 🔘

- · Quando un backup occupa diversi volumi, assicuratevi di annotare numero di disco e project salvati su custodia ed etichetta del disco.
- Durante il recupero, i dischi devono essere inseriti nello stesso ordine seguito nel backup. Non e' altrimenti possibile un recupero corretto. Procedete con attenzione.
- Anche guando e' stato ricopiato l'intero hard disk, l'operazione di recupero viene eseguita per singoli project.

#### 10. Ripetete gli step precedenti fino a che tutti i project sono stati copiati.

Quando il backup è terminato, l'indicazione del display cambia in "SAVE COMPLETE".

11. Per tornare alla schermata principale, premete il tasto [EXIT] piu' volte.

#### Backup su drive ZIP o MO

8. Per eseguire il backup, premete il tasto [ENTER]. Se desiderate annullare l'operazione, premete invece il tasto [EXIT] .

Quando premete il tasto [ENTER], il backup inizia dal
project con il numero inferiore e continua verso i numeri più alti. Il numero di project corrente e l'indicazione "wait..." appaiono sul display.

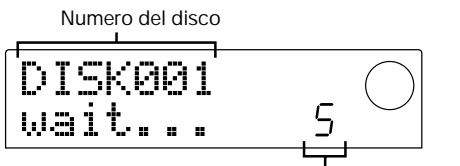

Numero di project in corso di memorizzazione

Quando la dimensione del backup è maggiore della capacità di un solo volume ZIP o MO, il disco viene espulso dopo esser stato riempito, e appare un messaggio di attesa affinché l'utente inserisca un altro dischetto.

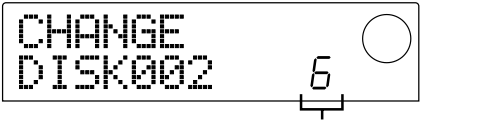

Numero dell'ultimo project memorizzato

Il numero mostrato in basso sulla destra indica quanti project sono stati memorizzati su quel volume.

## 9. Quando appare il precedente messaggio, inserite un nuovo dischetto e premete il tasto [ENTER].

L'operazione di backup riprende. Il numero del nuovo dischetto e l'indicazione "wait..." appaiono sul display.

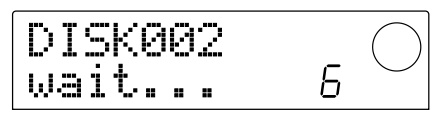

### Ο ΝΟΤΑ Ο

- Quando un backup occupa diversi volumi, assicuratevi di annotare numero del dischetto e project memorizzati sulla custodia e sull'etichetta del dischetto.
- Durante il recupero, i dischetti devono essere inseriti nel medesimo ordine seguito durante il backup. Non e' altrimenti possibile un recupero corretto. Procedete attentamente.
- Anche quando e' stato fatto un backup dell'intero hard disk l'operazione di recupero viene effettuata per singoli project.

## 10. Ripetete gli step precedenti fino a che tutti i project sono stati memorizzati.

Quando il backup è terminato, l'indicazione del display cambia in "SAVE COMPLETE".

11. Per tornare alla schermata principale, premete il tasto [EXIT] più' volte.

## Lettura di un project memorizzato da un supporto esterno (restore)

Potete recuperare (restore) qualunque project memorizzato su un apparecchio SCSI esterno ricaricandolo sull'hard disk della serie MRS-1044.

Schermate e passi operativi sono leggermente differenti, a seconda di quale tipo di drive viene usato come fonte del recupero.

#### ■ Recupero da un drive CD-R/RW

Verificate che il drive CD-R/RW sia collegato alla SIB-01 e che sia acceso.

- Verificate che sia inserito un disco CD-R/CD-RW nel drive CD-R/RW.
- 2. Nella schermata principale, premete il tasto [PROJECT/UTILITY].
- Usate i tasti cursore [◄]/[►] affinche' il display indichi "UTILITY BACKUP" e quindi premete il tasto [ENTER].

- Se non appare il menu sopra riportato, MRS-1044 non ha riconosciuto appropriatamente il drive CD-R/RW. Controllate l'accensione del drive e il collegamento SCSI.
- Usate i tasti cursore [◄]/[►] affinche' il display indichi "BACKUP LOAD" e quindi premete il tasto [ENTER].

Sul display appare l'indicazione "LOAD InsDisc1".

Se l'unità rileva che sono collegati sia un drive CD-R/RW che un altro apparecchio SCSI, appare una schermata per selezionare la fonte quando premete [ENTER] allo step 4. Usate i tasti cursore [◄]/[►] per selezionare "CD-R/RW".

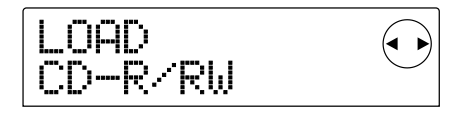

5. A seconda del metodo di backup utilizzato, inserite il disco corretto nel drive, e premete il tasto [ENTER].

• Quando e' stato eseguito un backup per project Inserite il disco numero 1.

#### · Quando eèstato eseguito il backup dell'intero hard disk

Inserite il disco che contiene il primo project da recuperare.

### **Ν**οτα

Anche quando e' stato eseguito il backup dell'intero hard disk, l'operazione di recupero avviene per singoli project.

Il nome del project da recuperare e il numero del nuovo project vengono mostrati sul display.

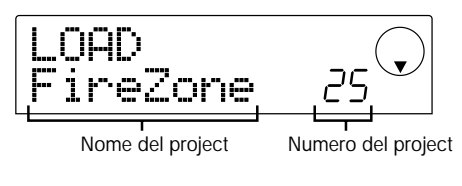

#### Avviso

Durante il recupero di un project, la serie MRS-1044 assegna automaticamente un nuovo numero di project. Questo previene l'accidentale cancellazione o riscrittura di un project gia' esistente su hard disk, anche se ha lo stesso nome.

### **Ν**οτα

- Per cambiare il disco fonte del recupero, premete il tasto [EXIT]. Cambiate il disco e ripetete lo step 4.
- Se il backup di un project occupa diversi volumi, assicuratevi che il primo disco inserito sia il primo disco di quel project. Se viene inserito un altro disco, il nome del project non viene mostrato nel display.

#### Se desiderate controllare la directory della fonte di recupero, premete il tasto cursore [▼].

L'indicazione del display cambia con il nome della directory. Premendo il tasto cursore [▲] si ritorna al display precedente.

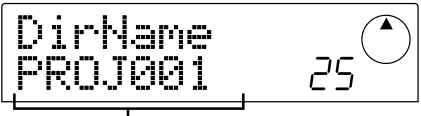

Nome della directory

#### 7. Premete il tasto [ENTER].

Sul display appare l'indicazione "LOAD SURE?", per verificare l'operazione di recupero.

8. Per eseguire il processo di recupero, premete il tasto [ENTER]. Se desiderate annullare l'operazione, premete invece il tasto [EXIT].

Quando inizia il recupero, appare sul display l'ndicazione "LOAD wait..." .

Quando il backup del project occupa diversi dischi CD-R/CD-RW, dopo la lettura del primo disco appare un messaggio di attesa affinché l'utente inserisca il disco successivo.

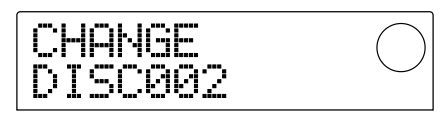

9. Quando appare questo messaggio, inserite il disco CD-R/CD-RW successivo, e premete il tasto [ENTER].

L'operazione di recupero riprende. Il numero del nuovo disco e l'indicazione "wait..." appaiono sul display.

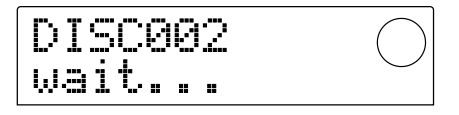

Per annullare l'operazione, premete il tasto [EXIT] per avere l'indicazione "CANCEL?" sullo schermo, e quindi premete il tasto [ENTER].

## Ο ΝΟΤΑ Ο

Quando un backup occupa diversi volumi, assicuratevi di inserire i dischi nello stesso ordine del backup. Altrimenti non e' possibile un recupero corretto.

10. Ripetete gli step precedenti fino a che l'intero project non e' stato recuperato.

Quando l'operazione di recupero è terminata, l'indicazione del display cambia in "LOAD COMPLETE".

11. Per tornare alla schermata principale, premete il tasto [EXIT] piu'ùvolte.

#### Recupero da un drive ZIP o MO

- **1.** Verificate che il drive ZIP o MO sia collegato in modo appropriato alla serie MRS-1044.
- Nella schermata principale, premete il tasto [PROJECT/ UTILITY].
- Usate i tasti cursore [◄]/[►] affiche' il display indichi "UTILITY BACKUP" e quindi premete il tasto [ENTER].

### 🔵 Νοτα 🔘

Se non appare il menu precedente, MRS-1044 non ha riconosciuto appropriatamente il drive ZIP o MO. Controllate l'alimentazione del drive e il collegamento SCSI.

 Usate i tasti cursore [◄]/[►] affiche' il display indichi "BACKUP LOAD" e quindi premete il tasto [ENTER].

Sul display appare l'indicazione "LOAD InsDisk1".

## LOAD InsDisk1

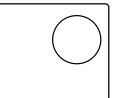

Se l'unità rileva che sono collegati sia un drive CD-R/RW che un altro apparecchio SCSI, appare una schermata per scegliere la fonte di recupero quando premete [ENTER] allo step 4. Usate i tasti cursore [◀]/[▶] per selezionare "ExtDRV" e premete il tasto [ENTER].

# 5. Inserite il dischetto ZIP o MO (numero 1) col project memorizzato nel drive, e quindi premete il tasto [ENTER].

Il nome del project da recuperare e il nuovo numero di project vengono mostrati sul display.

Se desiderate controllare la directory della fonte di recupero, premete il tasto cursore  $[\mathbf{\nabla}]$ .

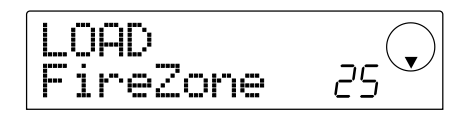

## **Ν**οτα

- Se il backup di un project occupa diversi volumi, assicuratevi che il primo dischetto inserito sia il primo di quel project. Se viene inserito un altro dischetto, non verra' mostrato il nome del project.
- Per cambiare il dischetto fonte di recupero, premete il tasto [EXIT] e ripetete la procedura dallo step 4.

## **6.** Ruotate la dial per selezionare un project da recuperare e premete il tasto [ENTER].

Sul display appare l'indicazione "LOAD SURE?", per verificare il processo di recupero.

 Per eseguire l'operazione di recupero, premete il tasto [ENTER]. Se desiderate annullare l'operazione, premete invece il tasto [EXIT].

Quando il recupero ha inizio, appare sul display l'indicazione "LOAD wait..." .

Quando il backup del project occupa diversi dischetti ZIP o MO disks, dopo la lettura del primo dischetto appare un messaggio di attesa affinché l'utente inserisca un altro dischetto.

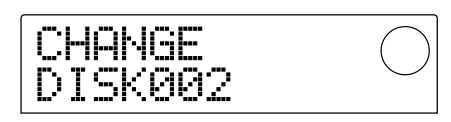

8. Quando appare questo messaggio, inserite il successivo dischetto ZIP o MO e premete il tasto [ENTER].

L'operazione di recupero riprende. Il nuovo numero di disco e l'indicazione "wait..." appaiono sul display.

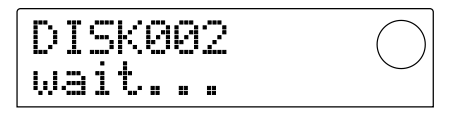

Per annullare l'operazione, premete il tasto [EXIT] per avere sullo schermo l'indicazione "CANCEL?", e quindi premete il tasto [ENTER].

## Ο ΝΟΤΑ Ο

Quando un backup occupa diversi volumi, assicuratevi di inserire i dischetti nello stesso ordine del backup. Altrimenti non è' possibile un recupero corretto.

## **9.** Ripetete gli step precedenti fino a che l'intero project non e' stato recuperato.

Quando l'operazione di recupero è terminata, l'indicazione del display cambia in "LOAD COMPLETE".

10. Per tornare alla schermata principale, premete il tasto [EXIT] piu' volte.

#### Recupero da un hard disk

- **1.** Verificate che l'hard disk sia collegato correttamente alla serie MRS-1044.
- 2. Nella schermata principale, premete il tasto [PROJECT/UTILITY].
- 3. Usate i tasti cursore [◄]/[►] affinche' il display indichi "UTILITY BACKUP" e quindi premete il tasto [ENTER].

## 🜑 Νοτα 🔘

Se il menu non appare, la serie MRS-1044 non ha riconosciuto in modo appropriato l'hard disk. Controllate l'alimentazione dell'hard disk e il collegamento SCSI.

#### Usate i tasti cursore [◄]/[►] affiche' il display indichi "BACKUP LOAD" e quindi premete il tasto [ENTER].

Il nome del project da recuperare e il nuovo numero di project

vengono mostrati sul display. Se desiderate controllare la directory della fonte di recupero, premete il tasto  $[\mathbf{\nabla}]$ .

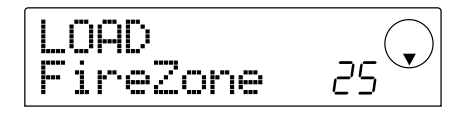

5. Ruotate la dial per selezionare il project da recuperare, e premete il tasto [ENTER].

Appare sullo schermo l'indicazione "LOAD SURE?" per verificare l'operazione di recupero.

6. Per eseguire l'operazione di recupero, premete il tasto [ENTER]. Se desiderate annullare l'operazione, premete invece il tasto [EXIT].

Quando il recupero ha inizio, appare sul display l'indicazione "LOAD wait...". Quando l'operazione di recupero è terminata, l'indicazione del display cambia in "LOAD COMPLETE".

7. Per tornare alla schermata principale, premete il tasto [EXIT] piu' volte.

## Cancellare dati di backup

Potete cancellare dati di backup (directories) dai supporti utilizzati per il backup (ZIP, MO o hard disk), se non avete più bisogno di questi dati.

**Ν**οτα

I dati salvati su un disco CD-R/CD-RW non possono essere cancellati. Nel caso di un disco CD-RW disc, e' possibile cancellare l'intero disco con un'operazione, per riuso ( $\rightarrow$  p. 18).

**1.** Verificare che l'apparecchio SCSI sia collegato correttamente alla serie MRS-1044.

### **Ν**οτα

Una volta cancellata una directory non puo'àessere recuperata. Fate attenzione a non cancellare incidentalmente una a directory di cui avete ancora bisogno.

- 2. Quando utilizzate un drive MO o un drive ZIP, assicuratevi che sia inserito il dischetto corretto.
- Nella schermata principale, premete il tasto [PROJECT/ UTILITY].
- Usate i tasti cursore [◄]/[►] affiche' il display indichi "UTILITY BACKUP" e quindi premete il

#### tasto [ENTER].

## Ο ΝΟΤΑ Ο

Sequesto menu non compare, la serie MRS-1044 non ha appropriatamente riconosciuto l'apparecchio SCSI. Controllate l'alimentazione dell'apparecchio e il collegamento SCSI.

5. Usate i tasti cursore [◄]/[►] affinche' il display indichi "BACKUP DELETE" e quindi premete il tasto [ENTER].

Appare la schermata per la scelta del project da cancellare.

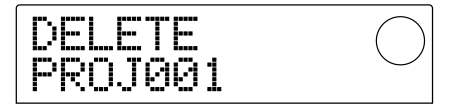

**6.** Ruotate la dial per selezionare il project da cancellare, quindi premete il tasto [ENTER].

Sul display appare l'indicazione "DELETE SURE?", per la conferma dell'operazione di cancellazione.

7. Per eseguire l'operazione di cancellazione, premete il tasto [ENTER]. Se desiderate annullare l'operazione, premete invece il tasto [EXIT].

Quando ha inizio la cancellazione, appare sul display l'indicazione "DELETE wait...".

Quando l'operazione di cancellazione è terminata, l'indicazione del display cambia in "DELETE COMPLETE".

8. Per tornare alla schermata principale, premete il tasto [EXIT] piu' volte.

### 🜑 Νοτα 🔘

- Quando desiderate cancellare dati di backup che occupano diversi volumi, ripetete la precedente procedura per ogni singolo volume.
- Verificate sempre il nome della directory, per assicurarvi di non cancellare accidentalmente un altro project.

## Formattare un supporto di memoria esterno

La serie MRS-1044 può formattare un hard disk collegato o un supporto in un drive ZIP o MO collegati. Questo è necessario quando si utilizzano un dischetto ZIP o MO oppure un hard disk per la prima volta.

### 🔵 Νοτα 🔘

Quando viene eseguita una formattazione, tutti i dati presenti su quel supporto vanno perduti e non e' piu' possibile recuperarli. Fate attenzione a non formattare accidentalmente un disco che contenga dati che volete invece conservare.

- 1. Verificate che il dispositivo SCSI sia collegato appropriatamente alla serie MRS-1044.
- 2. Quando usate un drive MO o ZIP, assicuratevi che sia inserito un dischetto utilizzabile.
- 3. Nella schermata principale, premete il tasto [PROJECT/UTILITY].
- Usate i tasti cursore [◄]/[►] affiche' il display indichi "UTILITY BACKUP" e quindi premete il tasto [ENTER].

### 🔵 Νοτα 🔘

Se non compare questo menu, la serie MRS-1044 non ha riconosciuto appropriatamente l'apparecchio SCSI. Controllate l'alimentazione dell'apparecchio e il collegamento SCSI.

 Usate i tasti cursore [◄]/[►] affiche' il display indichi "BACKUP FORMAT" e quindi premete il tasto [ENTER].

Sul display appare l'indicazione "FORMAT SURE?" per confermare il processo di formattazione.

6. Per eseguire il processo di formattazione, premete il tasto [ENTER]. Se desiderate annullare il processo, premete invece il tasto [EXIT].

Quando la formattazione ha inizio, appare sul display l'indicazione "FORMAT wait...".

Quando la formattazione è terminata, l'indicazione del display cambia in "FORMAT COMPLETE".

7. Per tornare alla schermata principale, premete il tasto [EXIT] piu' volte.

## Riportare MRS-1044CD alla condizione di default di fabbrica

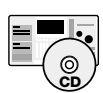

Il modello MRS-1044CD si presenta con il CD-ROM "Recovery Disc". Questa sezione spiega come usare questo disco per riportare l'unità alla condizione di default di fabbrica.

Attenzione! Quando MRS-1044CD viene riportato alla condizione di default di fabbrica, tutti i project creati dall'utente vengono cancellati. Procedete con attenzione. Fate il back up di tutti i dati di project che volete conservare.

- Verificate che MRS-1044CD sia acceso. Premete il pulsante eject sul pannello frontale per aprire il carrellino del drive CD-R/RW.
- 2. Inserite il CD-ROM "Recovery Disc" sul carrellino e dategli una piccola spinta.

Il carrellino del drive CD-R/RW si chiude.

**3.** Spegnete l'alimentazione di MRS-1044CD e poi riaccendetela.

Quando l'unità viene accesa con il "Recovery Disc" inserito viene attivato un speciale modo chiamato "CD-ROM mode".

Quando avviato nel modo CD-ROM, il display indica "FacRcvr All Init".

**Q11** Trit.

4. Premete il tasto [ENTER].

Il display indica ora l'indicazione "FacRcvr Sure?".

5. Per eseguire il processo di recupero dello stato di fabbrica, premete [ENTER] ancora una volta.

Il processo ha inizio. Quando è completato, il display indica "FacRcvr Done".

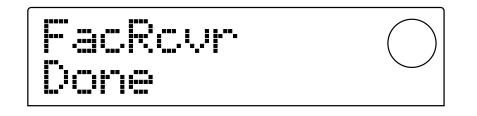

6. Quando il processo di ritorno allo stato di fabbrica e' completato, premete il pulsante eject, togliete il "RecoveryDisc" e spegnete MRS-1044CD.

Alla prossima accensione MRS-1044CD si troverà nuovamente nel normale modo operativo.

## Diagnostica

Se ci sono problemi durante l'uso della serie MRS-1044 o di apparecchi SCSI, controllate innanzitutto i seguenti aspetti.

#### La serie MRS-1044 non riconosce il dispositivo SCSI

- Controllate se la SIB-01 e' installata correttamente.
- Controllate se il sistema di MRS-1044 e' stato aggiornato alla versione 2.0
- Controllate se il cavo SCSI e' collegato correttamente, e se l'apparecchio SCSI e' alimentato.
- Controllate che l'impostazione SCSI ID sia appropriata.
- Controllate se il terminatore e' installato nell'ultimo apparecchio, o il terminatore interno e' disposto su ON. In rari casi, la rimozione del terminatore può' migliorare la stabilita'.

#### CD audio creati con la serie MRS-1044 non possono essere ascoltati su normali CD player

- Controllate che il disco sia stato finalizzato.
- Controllate che il CD player non sia un vecchio modello. Su alcuni vecchi CD player, CD audio creati con dischi CD-R non suonano in modo corretto, anche se il disco è stato finalizzato.

CD audio creati con dischi CD-RW non suonano sui normali CD player.

#### I dati audio non possono essere scritti sul supporto CD-R/CD-RW

• Controllate che il disco non sia gia' stato finalizzato.

#### Non si riesce a effettuare il backup

- Controllate che il disco CD-R/CD-RW non contenga gia' altri dati audio.
- Controllate che l'hard disk abbia sufficiente memoria.

#### Un backup che occupa diversi volumi non puo' essere recuperato

• E' stato inserito il disco corretto?

Quando il backup è stato eseguito per project, inserite il disco numero 1. Quando è stato fatto il backup dell'intero hard disk, inserite il disco che contiene il primo project da recuperare.

## Usando la UIB-01 l'indicatore di accesso resta illuminato.

 Quando e' installata una UIB-01 nel MRS-1044CD e l'unita' utilizza il modo USB, l'indicatore di accesso al disco puo' restare illuminato permanentemente. Questo non rappresenta un problema e potete usare il modo USB normalmente.

#### Nel tentativo di eseguire un comando, appare uno dei seguenti messaggi.

#### [Relativamente a drive MO drive, ZIP o hard disk]

| NO DIR         | La directory non esiste.       |
|----------------|--------------------------------|
| INSERT DISKxxx | Inserire il dischetto numero   |
|                | XXX.                           |
| FULL           | L'hard disk non ha spazio      |
|                | sufficiente.                   |
| NO DATA ······ | Non esistono dati applicabili. |
| SAME DIR       | Esiste già una directory con   |
|                | lo stesso nome.                |

#### [Relativamente a drive CD-R/RW]

| FULL ·····     | Il disco CD-R/CD-RW non ha        |
|----------------|-----------------------------------|
|                | sufficiente spazio.               |
| INSERT DISCxxx | Inserite il disco numero          |
|                | XXX.                              |
| NO AUDIO       | Nel drive CD-R/RW è inserito      |
|                | un disco diverso da un CD audio.  |
| NO DATA ·····  | Non ci sono dati applicabili.     |
| NO DISC ·····  | Nessun disco è inserito nel drive |
|                | CD-R/RW.                          |
| NotBLANK ····· | Il disco CD-R/CD-RW non           |
|                | è vuoto.                          |
| NOT CD-R ····· | Il disco inserito nel drive       |
|                | CD-R/RW non è un disco            |
|                | CD-R/CD-RW.                       |

#### [relativamente a MRS-1044]

| HDD FULL | L'hard disk interno di MRS-       |
|----------|-----------------------------------|
|          | 1044 è pieno.                     |
| PRJ FULL | Non possono essere creati altri   |
|          | project sull'hard disk interno di |
|          | MRS-1044.                         |

#### Elenco di patch effetti aggiuntivi in MRS-1044CD/MRS-1044 Versione 2.0

| No. | NOME PATCH | Commento                                                                                                    |
|-----|------------|----------------------------------------------------------------------------------------------------|
| 15  | WideDrms   | Effetto stereo ampio per ogni batteria, molto efficace con la traccia 'DRUM' di MRS.                                  |
| 16  | DanceDrm   | Alza il livello complessivo, e specialmente il basso, al massimo.                                                     |
| 17  | Octaver    | Aggiunge l'ottava più bassa controllate il mix con il parametro Pitch-Balance.                                        |
| 18  | Percushn   | Aggiunge spazio, presenza e immagine stereo, particolarmente efficace per percussioni suonate con le mani             |
| 19  | MoreTone   | Isola e spinge la banda del mid-range per migliorare strumenti 'flat'. Aggiunge corpo alla chitarra ritmica distorta. |
| 20  | SnrSmack   | Aggiunge 'snap' alla traccia drum ottimo modo per aggiungere presenza alla traccia 'DRUM' di MRS.                     |
| 21  | Shudder!   | Questo effetto speciale è ottimo per le tracce techno.                                                                |
| 22  | SwpPhase   | Un effetto di phaser altamente risonante per diversi tipi di traccia.                                                 |
| 23  | DirtyBiz   | Aggiunge distorsione controllate il parametro RingMod Rate per effetti intonati e non intonati.                       |
| 24  | Doubler    | Aggiunge una 'second voice' ottimo soprattutto per parti vocali.                                                      |

#### ■ ALGORITHM DI LINEA

#### ■ ALGORITHM MASTERING

| No. | NOME PATCH | Commento                                                                                                    |
|-----|------------|----------------------------------------------------------------------------------------------------|
| 12  | RockShow   | Aggiunge un feeling "live" a mix di rock.                                                                          |
| 13  | Exciter    | Effetto Lo-Fi nel modulo di compressione rimuove il fondo più basso e aggiunge leggera distorsione a medie e alte. |
| 14  | Clarify    | Aggiunge lucentezza sulle alte a qualunque mix, mettendo in risalto i dettagli.                                    |
| 15  | VocalMax   | Porta la voce in primo piano, utile soprattutto per musiche con trama molto densa.                                 |
| 16  | RaveRez    | Speciale effetto "sommerso" che usa un filtro passa banda scavato.                                                 |

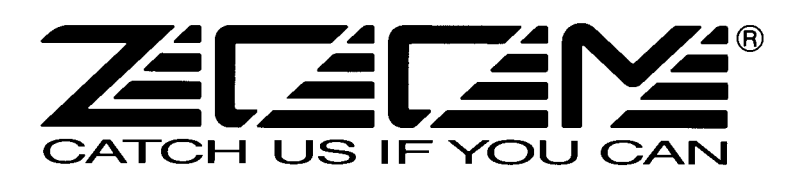

ZOOM CORPORATION NOAH Bldg., 2-10-2, Miyanishi-cho, Fuchu-shi, Tokyo 183-0022, Japan PHONE: +81-42-369-7116 FAX: +81-42-369-7115 Web Site: http://www.zoom.co.jp

Printed in Japan MRS-1044CD - 5000-1